# SHARP SERVICE MANUAL

CODE: 00ZMXM182/S1E

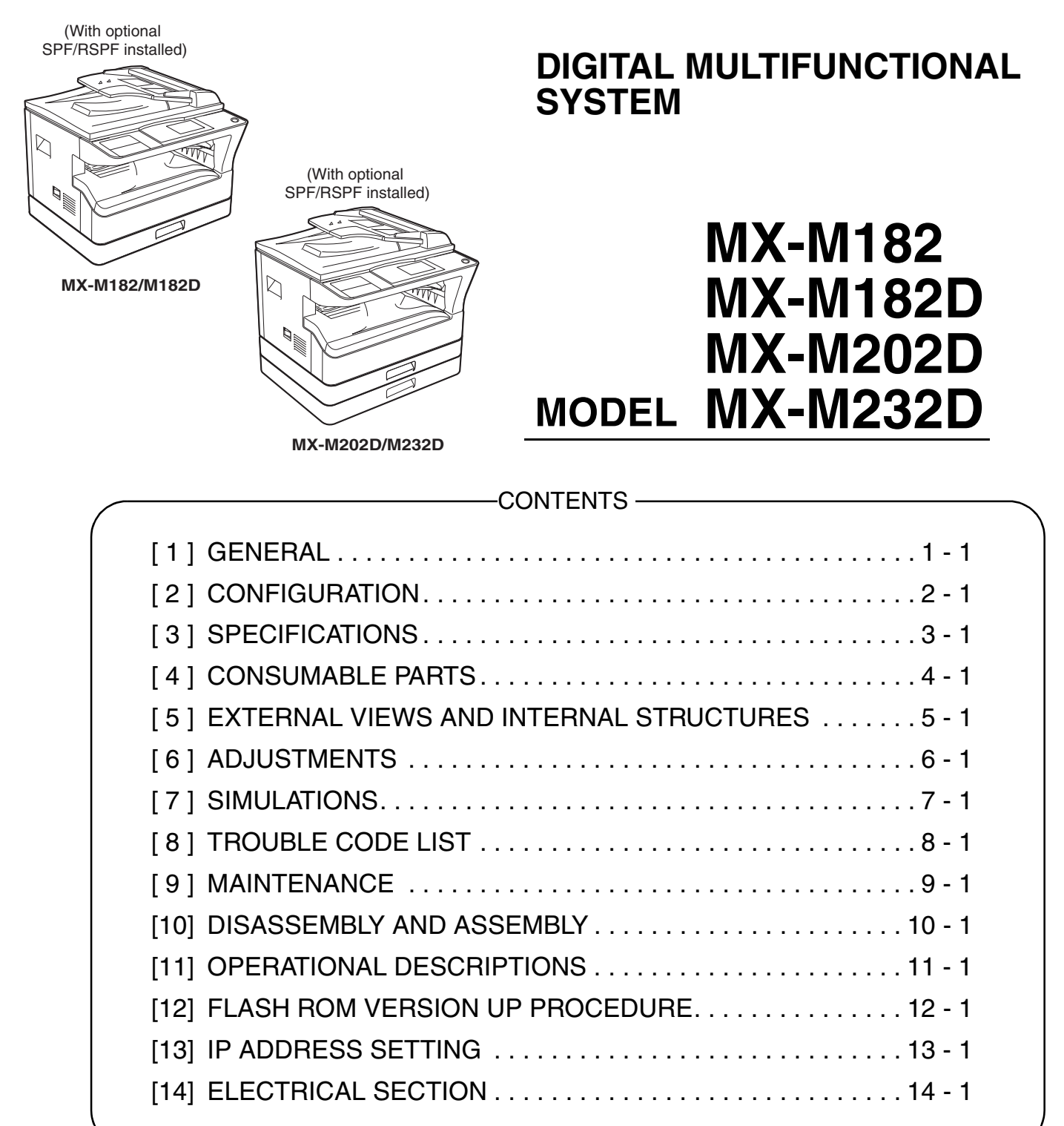

Parts marked with "/. " are important for maintaining the safety of the set.

Be sure to replace these parts with specified ones for maintaining the safety and performance of the set.

## CAUTION

This product is a class 1 laser product that complies with 21CFR 1040.10 and 1040.11 of the CDRH standard and IEC825. This means that this machine does not produce hazardous laser radiation. The use of controls, adjustments or performance of procedures other than those specified herein may result in hazardous radiation exposure.

This laser radiation is not a danger to the skin, but when an exact focusing of the laser beam is achieved on the eye's retina, there is the danger of spot damage to the retina.

The following cautions must be observed to avoid exposure of the laser beam to your eyes at the time of servicing.

- 1) When a problem in the laser optical unit has occurred, the whole optical unit must be exchanged as a unit, not as individual parts.
- 2) Do not look into the machine with the main switch turned on after removing the developer unit, toner cartridge, and drum cartridge.
- 3) Do not look into the laser beam exposure slit of the laser optical unit with the connector connected when removing and installing the optical system.
- The middle frame contains the safety interlock switch. Do not defeat the safety interlock by inserting wedges or other items into the switch slot.

#### Warning!

This product is a class A product.

If it is operated in households, offices or similar surroundings, it can produce radio interferences at other appliances, so that the user has to take adequate countermeasures.

## VAROITUS!

LAITTEEN KÄYTTÄMINEN MUULLA KUIN TÄSSÄ KÄYTTÖOHJEESSA MAINITULLA TAVALLA SAATTAA ALTISTAA KÄYTTÄJÄN TURVALLISUUSLUOKAN 1 YLITTÄVÄLLE NÄKYMÄTTÖMÄLLE LASERSÄTEILYLLE.

#### VARNING

OM APPARATEN ANVÄNDS PÅ ANNAT SÄTT ÄN I DENNA BRUKSANVISNING SPECIFICERATS, KAN ANVÄNDAREN UTSÄTTAS FÖR OSYNLIG LASERSTRÅLNING, SOM ÖVERSKRIDER GRÄNSEN FÖR LASERKLASS 1.

#### CAUTION

INVISIBLE LASER RADIATION, WHEN OPEN AND INTERLOCKS DEFEATED. AVOID EXPOSURE TO BEAM.

#### VORSICHT

UNSICHTBARE LASERSTRAHLUNG, WENN ABDECKUNG GEÖFFNET UND SICHERHEITSVERRIEGELUNG ÜBERBRÜCKT. NICHT DEM STRAHL AUSSETZEN.

#### VARO !

AVATTAESSA JA SUOJALUKITUS OHITETTAESSA OLET ALTTIINA NÄKYMÄTTÖMÄLLE LASERSÄTEILYLLE ÄLÄ KATSO SÄTEESEEN.

#### ADVARSEL

USYNLIG LASERSTRÅLNING VED ÅBNING, NÅR SIKKERHEDSBRYDERE ER UDE AF FUNKTION. UNDGÅ UDSAETTELSE FOR STRÅLNING.

#### VARNING !

OSYNLIG LASERSTRÅLNING NÄR DENNA DEL ÄR ÖPPNAD OCH SPÄRREN ÄR URKOPPLAD. BETRAKTA EJ STRÅLEN. – STRÅLEN ÄR FARLIG.

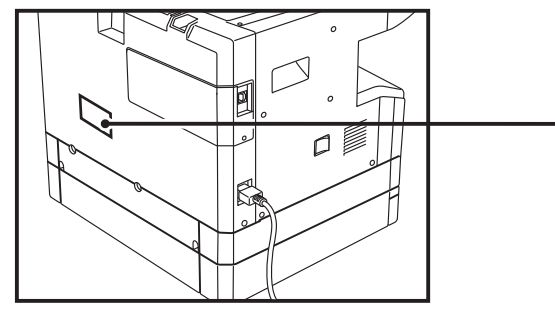

Disconnect the AC cord before servicing the unit.

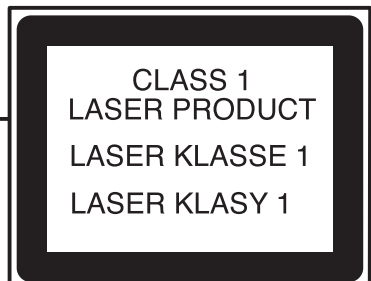

LASER WAVE - LENGTH : 785 ± 15mm Pulse times : 10.34 µs ±0.1µs/7mm ; MX-M182, MX-M182D, MX-M202D 8.665 µs ±0.1µs/7mm ; MX-M232D Out put power : Max. 0.3mW

## CONTENTS

## [1] GENERAL

| 1. Note for servicing                                                                                                    | • • •     | . 1 - 1                                  |
|----------------------------------------------------------------------------------------------------|-----------|------------------------------------------|
| [2] CONFIGURATION                                                                                                    |           |                                          |
| 1. System Configurations                                                                                                    |           | . 2 - 1                                  |
| [3] SPECIFICATIONS                                                                                                    |           |                                          |
| 1. Copy mode                                                                                                    |           | . 3 - 1                                  |
| 2. Print mode                                                                                                    | •••       | . 3 - 4                                  |
| 3. Scanner mode                                                                                                    |           | . 3 - 8                                  |
| [4] CONSUMABLE PARTS                                                                                                    |           |                                          |
| 1. Supply system table                                                                                                    |           | . 4 - 1                                  |
| 2. Environmental conditions                                                                                                 | • • • •   | . 4 - 2                                  |
| 3. Production number identification                                                                                         |           | . 4 - 3                                  |
| [5] EXTERNAL VIEWS AND INTERNAL STRUCTURES                                                                                  |           |                                          |
| 1. Appearance                                                                                                    | •••       | . 5 - 1                                  |
| 2. Internal                                                                                                    | •••       | . 5 - 2                                  |
| 3. Operation Section                                                                                                    | ••••      | . 5 - 3                                  |
| 4. Motor, solenoid, clutch                                                                                                  |           | . 5 - 4                                  |
| 5. Sensor, switch                                                                                                    | •••       | . 5 - 5                                  |
| 6. PWB unit                                                                                                    | •••       | . 5 - 6                                  |
| 7. Cross sectional view                                                                                                    | •••       | . 5 - 7                                  |
| [6] ADJUSTMENTS                                                                                                    |           |                                          |
| 1. Adjustment item list                                                                                                    | •••       | . 6 - 1                                  |
| 2. Copier adjustment                                                                                                    | •••       | . 6 - 1                                  |
| [7] SIMULATIONS                                                                                                    |           |                                          |
| 1. Entering the simulation mode                                                                                             |           | . 7 - 1                                  |
| 2. Canceling the simulation mode                                                                                            | •••       | . 7 - 1                                  |
| 3. List of simulations                                                                                                    | ••••      | . 7 - 1                                  |
| 4. Contents of simulations                                                                                                  | •••       | . 7 - 3                                  |
| [8] TROUBLE CODE LIST                                                                                                    |           |                                          |
| 1 Trouble code list                                                                                                    |           | . 8 - 1                                  |
|                                                                                                    |           |                                          |
| 2. Details of trouble codes                                                                                                 | • • • •   | . 8 - 1                                  |
| 2. Details of trouble codes         3. Communication result code                                                            | ••••      | . 8 - 1<br>. 8 - 6                       |
| 2. Details of trouble codes 3. Communication result code [9] MAINTENANCE                                                    |           | . 8 - 1<br>. 8 - 6                       |
| 2. Details of trouble codes 3. Communication result code [9] MAINTENANCE 1. Maintenance table                               |           | . 8 - 1<br>. 8 - 6<br>. 9 - 1            |
| 2. Details of trouble codes 3. Communication result code [9] MAINTENANCE 1. Maintenance table 2. Maintenance display system | • • • • • | . 8 - 1<br>. 8 - 6<br>. 9 - 1<br>. 9 - 2 |

| [10] DISASSEMBLY AND ASSEMBLY                                                                                                    |
|----------------------------------------------------------------------------------------------------|
| 1. High voltage section/Duplex transport section                                                                                                    |
| 2. Optical section10 - 2                                                                                                    |
| 3. Fusing section                                                                                                    |
| 4. Paper exit section10 - 7                                                                                                    |
| 5. MCU                                                                                                    |
| 6. Optical frame unit10 - 10                                                                                                    |
| 7. LSU                                                                                                    |
| 8. Tray paper feed section/Paper transport section10 - 11                                                                                                    |
| 9. Bypass tray section10 - 12                                                                                                    |
| 10. Power section                                                                                                    |
| 11. Developing section10 - 15                                                                                                    |
| 12. Process section                                                                                                    |
| 13. Others                                                                                                    |
|                                                                                                    |
| [1] OFERATIONAL DESCRIPTIONS                                                                                                    |
| 1. Paper feed operation.   11 - 1                                                                                                    |
| 1. Paper feed operation                                                                                                    |
| 1. Paper feed operation                                                                                                    |
| 1. Paper feed operation.                                                                                                    |
| 1. Paper feed operation.       11 - 1         [12] FLASH ROM VERSION UP PROCEDURE         1. Preparation       12 - 1         2. Download procedure       12 - 1         3. Version confirming procedure       12 - 3                                                                                                    |
| 1. Paper feed operation       .11 - 1         [12] FLASH ROM VERSION UP PROCEDURE         1. Preparation       .12 - 1         2. Download procedure       .12 - 1         3. Version confirming procedure       .12 - 3         4. Facsimile Data upload procedure       .12 - 4                                                                                                    |
| 1. Paper feed operation       11 - 1         [12] FLASH ROM VERSION UP PROCEDURE         1. Preparation       12 - 1         2. Download procedure       12 - 1         3. Version confirming procedure       12 - 3         4. Facsimile Data upload procedure       12 - 4         5. Updating the MX-NB12 firmware       12 - 5                                                                                                    |
| 1. Paper feed operation                                                                                                    |
| 1. Paper feed operation       11 - 1         [12] FLASH ROM VERSION UP PROCEDURE         1. Preparation       12 - 1         2. Download procedure       12 - 1         3. Version confirming procedure       12 - 3         4. Facsimile Data upload procedure       12 - 4         5. Updating the MX-NB12 firmware       12 - 5         6. Installation procedure       12 - 6         [13] IP ADDRESS SETTING                                                                                                    |
| 1. Paper feed operation       11 - 1         [12] FLASH ROM VERSION UP PROCEDURE         1. Preparation       12 - 1         2. Download procedure       12 - 1         3. Version confirming procedure       12 - 3         4. Facsimile Data upload procedure       12 - 4         5. Updating the MX-NB12 firmware       12 - 5         6. Installation procedure       12 - 6         [13] IP ADDRESS SETTING       1. Setting the ip address of the machine by system settings                                             |
| 1. Paper feed operation       11 - 1         [12] FLASH ROM VERSION UP PROCEDURE         1. Preparation       12 - 1         2. Download procedure       12 - 1         3. Version confirming procedure       12 - 3         4. Facsimile Data upload procedure       12 - 4         5. Updating the MX-NB12 firmware       12 - 5         6. Installation procedure       12 - 6         [13] IP ADDRESS SETTING       1. Setting the ip address of the machine by system settings         1. Setting the SECTION       13 - 1 |
| 1. Paper feed operation       11 - 1         [12] FLASH ROM VERSION UP PROCEDURE         1. Preparation       12 - 1         2. Download procedure       12 - 1         3. Version confirming procedure       12 - 3         4. Facsimile Data upload procedure       12 - 4         5. Updating the MX-NB12 firmware       12 - 5         6. Installation procedure       12 - 6         [13] IP ADDRESS SETTING       13 - 1         [14] ELECTRICAL SECTION       1. Block diagram         1. Block diagram       14 - 1     |

## [1] GENERAL

## 1. Note for servicing

## Pictogram

The label  $(\underline{\wedge}\ \underline{\wedge})$  in the fusing area of the machine indicates the following:

- ▲ : Caution, risk of danger
- Caution, hot surface

## A. Warning for servicing

- •The fusing area is hot. Exercise care in this area when removing misfeed paper.
- •Do not disassemble the laser unit. Do not insert a reflective material such as a screwdriver in the laser beam path.
- It may damage eyes by reflection of laser beams.

## B. Cautions for servicing

- •Do not switch the machine rapidly on and off. After turning the machine off, wait 10 to 15 seconds before turning it back on.
- •Machine power must be turned off before installing any supplies.
- •Place the machine on a firm, level surface.
- •Do not install the machine in a humid or dusty location.
- •When the machine is not used for a long time, for example, during prolonged holidays, turn the power switch off and remove the power cord from the outlet.
- •When moving the machine, be sure to turn the power switch off and remove the power cord from the outlet.
- •Do not cover the machine with a dust cover, cloth or plastic film while the power is on. Doing so may prevent heat dissipation, damaging the machine.
- •Use of controls or adjustments or performance of procedures other than those specified herein may result in hazardous laser radiation exposure.
- •The socket-outlet shall be installed near the machine and shall be easily accessible.

## C. Note for installation place

Improper installation may damage the machine. Please note the following during initial installation and whenever the machine is moved.

Caution : If the machine is moved from a cool place to a warm place, condensation may form inside the machine. Operation in this condition will cause poor copy quality and malfunctions. Leave the machine at room temperature for at least 2 hours before use.

## Do not install your machine in areas that are:

•damp, humid, or very dusty

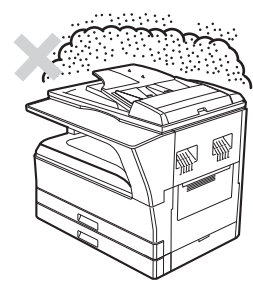

poorly ventilated

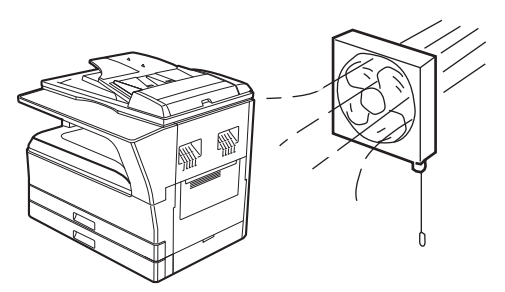

•exposed to direct sunlight

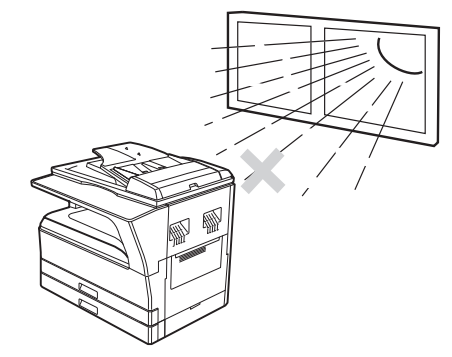

•subject to extreme temperature or humidity changes, e.g., near an air conditioner or heater.

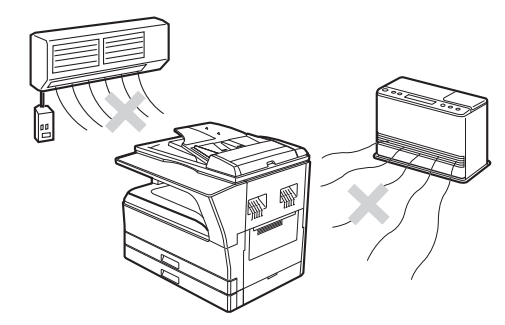

The machine should be installed near an accessible power outlet for easy connection and disconnection.

Be sure to connect the power cord only to a power outlet that meets the specified voltage and current requirements. Also make certain the outlet is properly grounded.

Note : Connect the machine to a power outlet which is not used for other electric appliances. If a lighting fixture is connected to the same outlet, the light may flicker.

Be sure to allow the required space around the machine for servicing and proper ventilation.

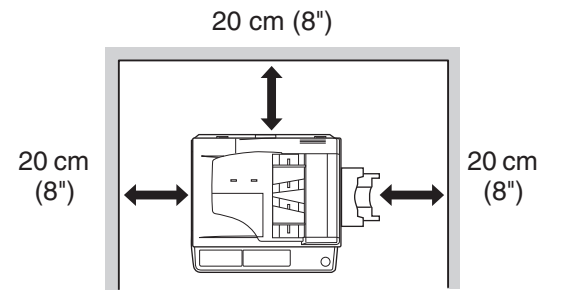

WWW.SERVICE-MANUAL.NET

## MX-M182 GENERAL 1-1

## D. Note for handling PWB and electronic parts

When handling the PWB and the electronic parts, be sure to observe the following precautions in order to prevent against damage by static electricity.

 When in transit or storing, put the parts in an anti-static bag or an anti-static case and do not touch them with bare hands.

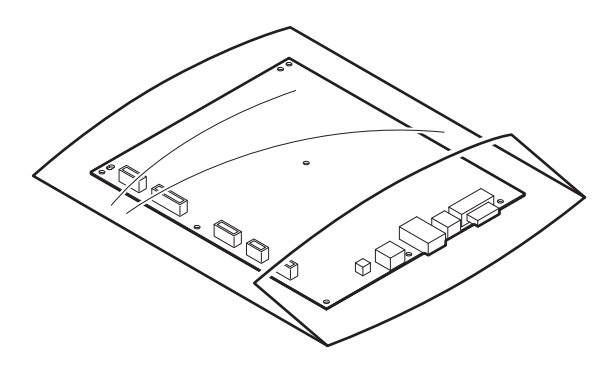

2) When and after removing the parts from an anti-static bag (case), use an earth band as shown below:
•Put an earth band to your arm, and connect it to the machine.

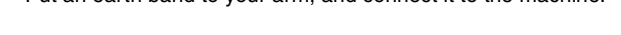

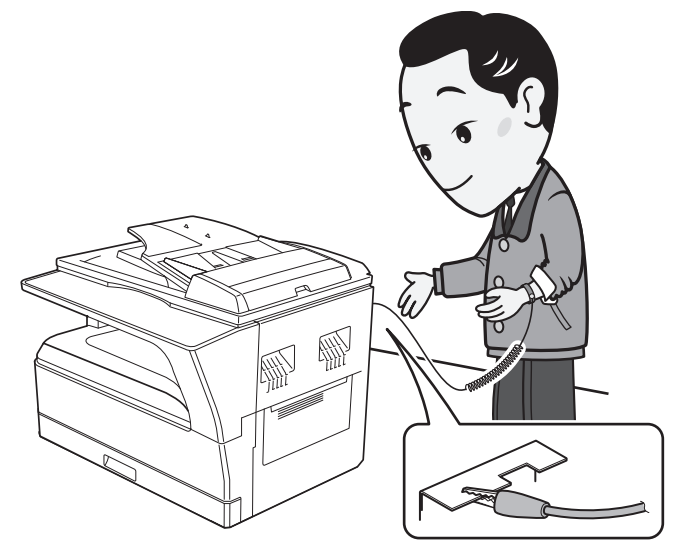

3) When repairing or replacing an electronic part, perform the procedure on an anti-static mat.

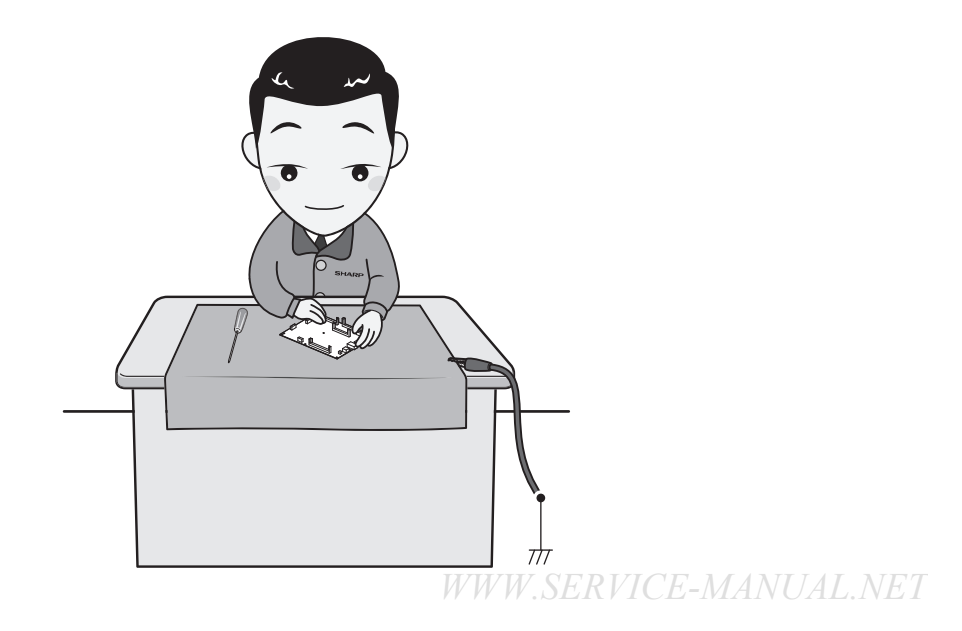

## [2] CONFIGURATION

## 1. System Configurations

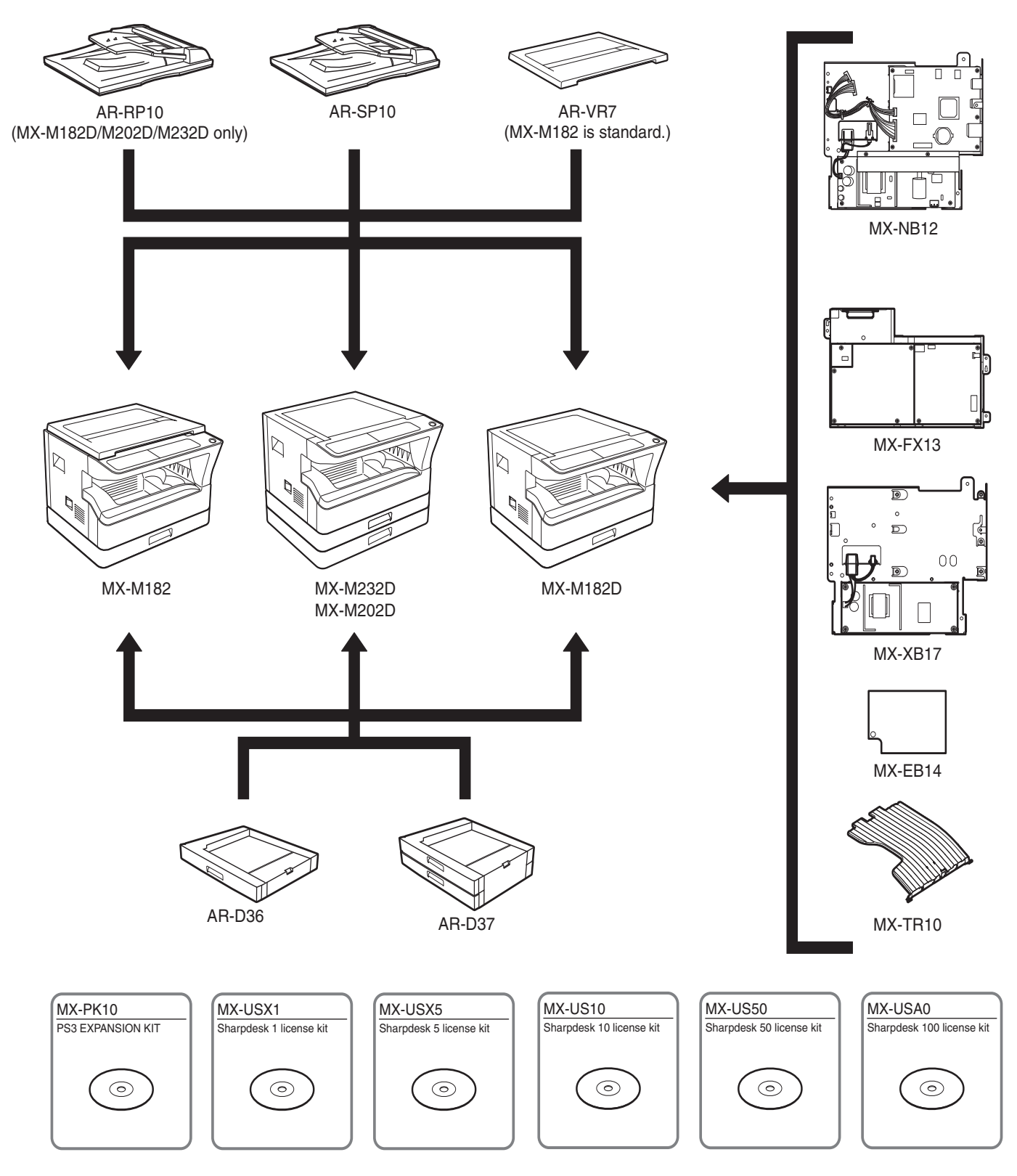

|         | Model                               | MX-M182   | MX-M182D/M202D/M232D     |
|---------|-------------------------------------|-----------|--------------------------|
| Option  |                                     | WIX-WI102 | WIX-WITOZD/WIZOZD/WIZOZD |
| AR-RP10 | Reversing single pass feeder (RSPF) | Х         | O*1                      |
| AR-SP10 | Single pass feeder (SPF)            | 0         | O*2                      |
| AR-D36  | 250-sheet paper feed unit           | 0         | 0                        |
| AR-D37  | 2x250-sheet paper feed unit         | 0         | 0                        |
| AR-VR7  | DOCUMENT COVER                      | STD       | O*2                      |
| MX-NB12 | NETWORK EXPANSION KIT               | 0         | 0                        |
| MX-FX13 | FACSIMILE EXPANSION KIT             | O*3       | O*3                      |
| MX-XB17 | FACSIMILE MOUNTING KIT              | 0         | 0                        |
| MX-TR10 | JOB SEPARATOR                       | 0         | 0                        |
| MX-EB14 | EXPANSION MEMORY BOARD              | 0         | 0                        |
| MX-PK10 | PS3 EXPANSION KIT                   | O*4       | O*4                      |
| MX-USX1 | SHARPDESK 1 LICENSE KIT             | 0         | 0                        |
| MX-USX5 | SHARPDESK 5 LICENSE KIT             | 0         | 0                        |
| MX-US10 | SHARPDESK 10 LICENSE KIT            | 0         | 0                        |
| MX-US50 | SHARPDESK 50 LICENSE KIT            | 0         | 0                        |
| MX-USA0 | SHARPDESK 100 LICENSE KIT           | 0         | 0                        |

STD: Standard O: Option installation enable X: Option installation disable

\*1 Standard for U.S.A

\*2 Not available for U.S.A

\*3 MX-NB12 or MX-XB17 is required.

\*4 MX-NB12 is required.

## [3] SPECIFICATIONS

## 1. Copy mode

## A. Type

| Туре       | Desk-top               |
|------------|------------------------|
| Paper exit | center tray / internal |

### **B.** Machine composition

| MX-M182  | 18-CPM multi function model |
|----------|-----------------------------|
| MX-M182D |                             |
| MX-M202D | 20-CPM multi function model |
| MX-M232D | 23-CPM multi function model |

## (1) Option

| Machine                     | Model   |                               |
|-----------------------------|---------|-------------------------------|
| 250-sheet paper feed unit   | AR-D36  | MX-M182/M182D/M202D/          |
| 2x250-sheet paper feed unit | AR-D37  | MX-M182/M182D/M202D/<br>M232D |
| SPF                         | AR-SP10 | MX-M182/M182D/M202D/<br>M232D |
| RSPF*1                      | AR-RP10 | MX-M182D/M202D/M232D          |
| Network expansion kit       | MX-NB12 | MX-M182/M182D/M202D/<br>M232D |
| Document cover              | AR-VR7  | MX-M182D/M202D/M232D          |
| Job separator               | MX-TR10 | MX-M182/M182D/M202D/<br>M232D |
| PS3 Expantion kit           | MX-PK10 | MX-M182/M182D/M202D/<br>M232D |
| Facsimile expantion kit     | MX-FX13 | MX-M182/M182D/M202D/<br>M232D |
| Facsimile mounting kit      | MX-XB17 | MX-M182/M182D/M202D/<br>M232D |
| Expantion memory board      | MX-EB14 | MX-M182/M182D/M202D/<br>M232D |

\*1: Standard for North America and Latin America.

## C. Copy speed

## (1) Engine speed (ppm)

| Paper size      | MX-M232D    | MX-M202D    | MX-M182     |
|-----------------|-------------|-------------|-------------|
|                 |             |             |             |
| A4/8.5" x 11"   | 23ppm       | 20ppm       | 18ppm       |
| A4R/8.5" x 11"R | 15/16ppm    | 14/15ppm    | 14/15ppm    |
| A5/5.5"x8.5"    | 23ppm       | 20ppm       | 18ppm       |
| B5/16K          | 23ppm       | 20ppm       | 18ppm       |
| B5R/16KR        | 18/16ppm    | 16/15ppm    | 16/15ppm    |
| 8.5"x13"        | 13ppm       | 12ppm       | 12ppm       |
| B4/8.5"x14"     | 13ppm       | 12ppm       | 12ppm       |
| A3/11"x17"/8K   | 12/11/12ppm | 11/10/11ppm | 11/10/11ppm |

## (2) Engine performance when printing

| Model    | 23cpm machine | 20cpm machine | 18cpm machine |
|----------|---------------|---------------|---------------|
| ROPM OFF | 12ppm or more | 12ppm or more | 12ppm or more |
| ROPM ON  | 23ppm         | 20ppm         | 18ppm         |

## (3) Document replacement speed (Copy mode)

| Copy mode | MX-M232D    | MX-M202D     | MX-M182<br>MX-M182D |
|-----------|-------------|--------------|---------------------|
| S to S    | 20cpm (87%) | 20cpm (100%) | 18cpm (100%)        |

S to S : A4/8.5" x 11" document 11 sheets, copy 1 set (Excluding the first copy)

## (4) Job efficiency

| Copy mode | MX-M232D    | MX-M202D    | MX-M182<br>MX-M182D |
|-----------|-------------|-------------|---------------------|
| S to S    | 18cpm (78%) | 18cpm (90%) | 15cpm (83%)         |
| S to D    | 10cpm (43%) | 10cpm (50%) | 10cpm (56%)         |
| D to D    | 10cpm (43%) | 10cpm (50%) | 10cpm (56%)         |

S to S : A4/8.5" x 11" document 10 sheets, copy 5 sets

S to D : A4/8.5" x 11" document 10 sheets, copy 5 sets

D to D : A4/8.5" x 11" document 10 sheets (20 pages), copy 5 sets

Note : The temperature at the end portion of the heat roller may rise too high, depending on the kind of paper to be used, when in continuous printing of small-size paper.

To avoid this, when the thermistor at the end portion detects a higher temperature than the specified level, output is stopped temporarily.

During temporary stop, Power Save Indicator lamp flashes in the same manner as warming up.

#### (5) First copy time

| Tray     | 18/20cpm machine | 23cpm machine   |
|----------|------------------|-----------------|
| 1st tray | 7.2 sec or less  | 5.9 sec or less |

AE mode, A4/Letter, single surface copy with OC, in polygon ready state

#### **D. Document**

| Max. document size          | A3, 11" x 17"          |
|-----------------------------|------------------------|
| Document reference position | Upper left-hand corner |
| Detection (Platen)          | Yes                    |

#### E. Paper feed

#### (1) Paper feed section details

| Item                               |             | 1st tray                                               | 2nd tray*1   | Bypass tray                                   |
|------------------------------------|-------------|--------------------------------------------------------|--------------|-----------------------------------------------|
| Paper capacity                     |             | 250 sheets                                             | 250 sheets   | 100 sheets                                    |
| Paper size detection               |             | No<br>(Paper size is set with<br>the operasion panel.) |              |                                               |
| Paper type setting                 |             | No                                                     | No           | No<br>(Heavy<br>paper setting<br>is enabled.) |
| Paper size changing method         |             | The paper guide is set by the user.                    |              |                                               |
| Default paper size                 | AB series   | A4                                                     | A4           | -                                             |
| when shipping                      | Inch series | 8 1/2" x11"                                            | 8 1/2" x11"  | -                                             |
| Remaining paper quantity detection |             | Only empty                                             | detection av | vailable                                      |

\*1: 2-stage standard only for the MX-M202D/M232D

## (2) Feedable paper

| Paper size               |             | 1st tray | 2nd tray | Bypass<br>tray |
|--------------------------|-------------|----------|----------|----------------|
| A3                       | 297x420     | Yes      | Yes      | Yes            |
| B4                       | 257x364     | Yes      | Yes      | Yes            |
| A4                       | 297x210     | Yes      | Yes      | Yes            |
| A4-R                     | 210x297     | Yes      | Yes      | Yes            |
| B5                       | 257x182     | Yes      | Yes      | Yes            |
| B5R                      | 182x257     | Yes      | Yes      | Yes            |
| A5                       | 210x148.5   | Yes      | N/A      | Yes            |
| A5R                      | 148.5x210   | N/A      | N/A      | Yes            |
| A6R                      | 105x148.5   | N/A      | N/A      | Yes            |
| B6R                      | 128.5x182   | N/A      | N/A      | Yes            |
| Ledger 11x17 in          | 279.4x431.8 | Yes      | Yes      | Yes            |
| Legal 8.5x14in.          | 215.9x355.6 | Yes      | Yes      | Yes            |
| 8.5x13.4 *1              | 216x340 *1  | *1       | *1       | *1             |
| Foolscap 8.5x13 in       | 215.9x330.2 | Yes      | Yes      | Yes            |
| Letter 11x8.5in          | 279.4x215.9 | Yes      | Yes      | Yes            |
| Letter-R 8.5x11in        | 215.9x279.4 | Yes      | Yes      | Yes            |
| Executive-R 7.25x10.5in. | 184.2x266.7 | N/A      | N/A      | Yes            |
| Invoice 8.5x5.5 in.      | 215.9x139.7 | Yes      | N/A      | Yes            |
| Invoice-R 5.5x8.5 in     | 139.7x215.9 | N/A      | N/A      | Yes            |
| 8K                       | 270x390     | Yes      | Yes      | Yes            |
| 16K                      | 270x195     | Yes      | Yes      | Yes            |
| 16KR                     | 195x270     | Yes      | Yes      | Yes            |
| COM10                    | 104.8x241.3 | N/A      | N/A      | Yes            |

\*1: Switches by SIM26-2. (Operation UI supports by 8.5x13 and exclusion.)

## (3)Types of feedable paper

| Types o      | of paper                | 1st tray | 2nd tray | Bypass tray               |
|--------------|-------------------------|----------|----------|---------------------------|
| Thin paper   | 56-59g/m <sup>2</sup>   | Yes      | Yes      | Yes                       |
|              | 15-15.9lbs              |          |          |                           |
| Plain paper  | 60-90g/m <sup>2</sup>   | Yes      | Yes      | Yes                       |
|              | 16-24lbs                |          |          |                           |
| Heavy paper  | 91-105g/m <sup>2</sup>  | N/A      | N/A      | Yes                       |
|              | 16-24lbs                |          |          | (Multi paper feed enable) |
| Heavy paper  | 106-128g/m <sup>2</sup> | N/A      | N/A      | Yes                       |
|              | 24.1-33.5lbs            |          |          | (A4 or less)              |
|              |                         |          |          | (Multi paper feed enable) |
| Heavy paper  | 129-200g/m <sup>2</sup> | N/A      | N/A      | Yes                       |
|              | 33.6-53.2lbs            |          |          | (A4 or less)              |
|              |                         |          |          | (Only single paper feed)  |
| Heavy paper  | 201-256g/m <sup>2</sup> | N/A      | N/A      | N/A                       |
|              | 53.3-68lbs              |          |          |                           |
| Envelope     | 75-90g/m <sup>2</sup>   | N/A      | N/A      | Yes                       |
|              | 20-24lbs                |          |          |                           |
| Postcard     |                         | N/A      | N/A      | Yes                       |
| OHP film     |                         | N/A      | N/A      | Yes                       |
| Label sheet  |                         | N/A      | N/A      | Yes                       |
| Tab paper 20 |                         | N/A      | N/A      | N/A                       |

## F. Multi copy

| Max. number of multi copy |
|---------------------------|
|---------------------------|

## G. Warm-up time

| Warm-up time | 25 seconds or less |
|--------------|--------------------|
| Pre-heat     | Available          |
| Jam recovery | Within 25 sec      |

999 sheets

## H. Copy magnification ratio

| Fixed magnification  | AB system:                                        |
|----------------------|---------------------------------------------------|
| ratio                | 400, 200, 141, 122, 115, 100, 86, 81, 70, 50, 25% |
|                      | Inch system:                                      |
|                      | 400, 200, 141, 129, 121, 100, 95, 77, 64, 50, 25% |
| Zooming              | 25 ~ 400%                                         |
|                      | SPF/RSPF (50 ~ 200%)                              |
| Independent          | Available (25 ~ 400%)                             |
| zooming (vertical)   | SPF/RSPF (50 ~ 200%)                              |
| Independent          | Available (25 ~ 400%)                             |
| zooming (horizontal) | SPF/RSPF (50 ~ 200%)                              |

## I. Copy density

| Density mode                | Auto / Text / Photo                                                                                                    |
|-----------------------------|----------------------------------------------------------------------------------------------------|
| No. of manual<br>adjustment | 5 steps (Text / Photo)                                                                                                    |
| Resolution                  | Writing: 600 x 600dpi<br>Reading: 400 (main) x 600 (sub) (PHOTO mode)<br>400 (main) x 600 (sub) (AUTO exposure<br>mode)<br>400 (main) x 600 (sub) dpi (TEXT mode) |
| Gradation                   | Reading: 256 gradations<br>Writing: Binary                                                                                                    |

### J. Void width

| Void area  | Lead edge 1 ~ 4mm                |           |             |
|------------|----------------------------------|-----------|-------------|
|            | Rear edge 4mm or less            |           |             |
|            | Total of both sides: 6mm or less |           |             |
| Image loss | OC                               | Same size | 3mm or less |
|            | SPF/RSPF                         | Same size | 4mm or less |

## K. Auto duplex

| Standard/ | Standard provision (MX-M182D/M202D/M232D only)                                   |
|-----------|----------------------------------------------------------------------------------|
| Option    | $(D \rightarrow D / D \rightarrow S \text{ enable only when RSPF is installed})$ |
|           | Not available for MX-M182                                                        |

## L. Paper exit / finishing

| Paper exit section<br>capacity | Face down 250 sheets                                                                                          |
|--------------------------------|----------------------------------------------------------------------------------------------------|
| Full detection                 | Upper stage: Yes (Job separator is installed)<br>Lower stage: No (Copy/printer 250 sheets<br>count detection) |
| Finishing                      | None                                                                                                    |
| Electronic sort<br>capacity    | A4/ 8.5" x 11" standard document<br>(6% coverage) 160 sheets                                                  |
| Offset function                | Yes                                                                                                    |
| Staple function                | None                                                                                                    |

## **M. Additional functions**

|                               | MV M190                                                                   | MX-M182D/M202D/                                     |
|-------------------------------|---------------------------------------------------------------------------|-----------------------------------------------------|
|                               | IVIX-IVI 182                                                              | M232D                                               |
| APS                           | 0                                                                         |                                                     |
| AMS                           | 0                                                                         |                                                     |
| Auto tray switching           | (                                                                         | )                                                   |
| Memory copy                   | (                                                                         | )                                                   |
| Rotation copy                 | (                                                                         | )                                                   |
| E-sort<br>(Sorting function)  | (                                                                         | D                                                   |
| E-sort<br>(Grouping function) | C                                                                         | D                                                   |
| Rotation sort                 | )                                                                         | X                                                   |
| Prevention of sky shot        | )                                                                         | X                                                   |
| Independent zooming           | (                                                                         | )<br>)                                              |
| 1 set 2 conv                  | 0                                                                         | 0                                                   |
|                               | SPF: Disable<br>OC: Enlargement is<br>disable.                            | SPF/RSPF: Disable<br>OC: Enlargement is<br>disable. |
| Binding margin                | (                                                                         | Ċ.                                                  |
| Edge erase                    | Default AB series: 10mm                                                   |                                                     |
| Center erase                  | (5, 10, 15, 20mm)<br>Inch series: 1/2 inch                                |                                                     |
|                               | (1/4, 1/2, 3/4, 1 inch)                                                   |                                                     |
| Black/white reverse           | X                                                                         |                                                     |
| 2in1/4in1                     | 0                                                                         |                                                     |
| Offset                        | 0                                                                         |                                                     |
| Preheating                    | 0                                                                         |                                                     |
|                               | The conditions are set                                                    | by the system setting.                              |
| Auto shut-off                 | (                                                                         | D                                                   |
|                               | The conditions are set                                                    | by the system setting.                              |
| System setting                | (                                                                         | 0                                                   |
| Counter                       | (1) Copy total<br>(2) Print total<br>(3) Scan<br>(4) Toner residual quant | D                                                   |
| Coin vendor support           | ort O                                                                     |                                                     |
|                               | (Supporting the interface only)                                           |                                                     |
| Auditor support               | O<br>(Supporting the interface only)                                      |                                                     |
| Duplex                        | Х                                                                         | 0                                                   |
| Toner save                    | (Set according to                                                         | D<br>the destination)                               |
| Account control               | (<br>(Copy/Printer/Scanner)                                               | D<br>Number of control: 50)                         |

O: Available X: Not available

## N. Other specifications

| Photoconductor type      | OPC (Organic Photo Conductor)  |
|--------------------------|--------------------------------|
| Photoconductor drum dia. | 30mm                           |
| Copy lamp                | WhiteCCFL                      |
| Developing system        | Dry 2-component magnetic brush |
|                          | development                    |
| Charging system          | Saw teeth charging             |
| Transfer system          | (+) DC corotron                |
| Separation system        | (-) DC corotron                |
| Fusing system            | Heat roller                    |
| Cleaning system          | Contact blade                  |

## O. Package form

Body Body / Accessories

## P. External view

|                               | Standard model      | D model       |  |
|-------------------------------|---------------------|---------------|--|
| External dimensions           | 591mm(W)            | x 573mm(D)    |  |
| (With the bypass tray closed) |                     |               |  |
| Occupying area                | 883mm(W) x 573mm(D) |               |  |
| (With the bypass tray opened) |                     |               |  |
| Weight                        | 1-tray model:       | 1-tray model: |  |
| (Excluding developer)         | 29.4kg              | 29.6kg (OC)   |  |
|                               |                     | 2-tray model: |  |
|                               |                     | 35.0kg (OC)   |  |
|                               |                     | 1-tray model: |  |
|                               |                     | 33.2kg (RSPF) |  |
|                               |                     | 2-tray model: |  |
|                               |                     | 38.6kg (RSPF) |  |

## Q. Power source

| Voltage   | 100 - 127V 220 - 240V |
|-----------|-----------------------|
| Frequency | 50/60Hz common        |

## **R.** Power consumption

| Max. power consumption 1 | 1200W |
|--------------------------|-------|
|--------------------------|-------|

## S. Digital performance

| Resolution   | Reading              | 400 x 600dpi (PHOTO mode)<br>400 x 600dpi (AUTO exposure mode) |  |
|--------------|----------------------|----------------------------------------------------------------|--|
|              |                      | 400 (main) x 600 (sub) dpi (TEXT mode)                         |  |
|              | Writing              | 600 x 600dpi                                                   |  |
| Gradation    | Reading              | 256 gradations                                                 |  |
|              | Writing              | Binary                                                         |  |
| Memory (MAX) | 256MB (with MX-EB14) |                                                                |  |
| Hard disk    | None                 |                                                                |  |

## 2. Print mode

## A. Printing function

## (1) Platform

| Item             | Content                      |
|------------------|------------------------------|
| Support platform | IBM PC/AT compatible machine |

## (2) Support OS

| os      |                     | Main unit               |        | When MX-NB12 is installed |                 |              | When MX-FX13 is<br>installed |        |
|---------|---------------------|-------------------------|--------|---------------------------|-----------------|--------------|------------------------------|--------|
|         |                     | Twain/Button<br>Manager | SPLC   | Custom<br>PCL6            | Custom<br>PCL5e | Custom<br>PS | PPD                          | PC-FAX |
| Windows | 98/Me               | No                      | No     | No                        | No              | No           | No                           | No     |
|         | NT 4.0 SP5 or later | No                      | No     | No                        | No              | No           | No                           | No     |
|         | 2000                | CD-ROM                  | CD-ROM | CD-ROM                    | No              | CD-ROM       | CD-ROM                       | CD-ROM |
|         | XP                  | CD-ROM                  | CD-ROM | CD-ROM                    | No              | CD-ROM       | CD-ROM                       | CD-ROM |
|         | XPx64               | CD-ROM                  | CD-ROM | CD-ROM                    | No              | CD-ROM       | CD-ROM                       | CD-ROM |
|         | Server 2003         | No                      | No     | CD-ROM                    | No              | CD-ROM       | CD-ROM                       | CD-ROM |
|         | Server 2003x64      | No                      | No     | CD-ROM                    | No              | CD-ROM       | CD-ROM                       | CD-ROM |
|         | Vista               | CD-ROM                  | CD-ROM | CD-ROM                    | No              | CD-ROM       | CD-ROM                       | CD-ROM |
|         | Vistax64            | CD-ROM                  | CD-ROM | CD-ROM                    | No              | CD-ROM       | CD-ROM                       | CD-ROM |
|         | Server 2008         | No                      | No     | CD-ROM                    | No              | CD-ROM       | CD-ROM                       | CD-ROM |
|         | Server 2008x64      | No                      | No     | CD-ROM                    | No              | CD-ROM       | CD-ROM                       | CD-ROM |
|         | Windows 7           | CD-ROM                  | CD-ROM | CD-ROM                    | No              | CD-ROM       | CD-ROM                       | CD-ROM |
|         | Windows 7x64        | CD-ROM                  | CD-ROM | CD-ROM                    | No              | CD-ROM       | CD-ROM                       | CD-ROM |
| Mac     | 9.0-9.2.2           | No                      | No     | No                        | No              | No           | No                           | No     |
|         | X 10.2.8            | No                      | No     | No                        | No              | No           | Web                          | No     |
|         | X 10.3.9            | No                      | No     | No                        | No              | No           | Web                          | No     |
|         | X 10.4.11           | No                      | No     | No                        | No              | No           | CD-ROM                       | No     |
|         | X 10.5- 10.5.8      | No                      | No     | No                        | No              | No           | CD-ROM                       | No     |
|         | X 10.6-10.6.4       | No                      | No     | No                        | No              | No           | CD-ROM                       | No     |

## (3) Printer driver function

## a. Windows version of SPLC driver

| Function |                         | Overseas                                      | Description                                                               |
|----------|-------------------------|-----------------------------------------------|---------------------------------------------------------------------------|
| Main     | Copies                  | 1-999                                         | Perform specified numbers of printing.                                    |
|          | Collate                 | Collate                                       | If "Collate" is specified, plural printing by the number of set is done,  |
|          |                         | Uncollate                                     | and "Uncollate" is specified, plural printing by page is done.            |
|          | Document Style          | 1-sided                                       | Simplex or duplex printing is done depending on the setting.              |
|          |                         | 2-sided (Book)                                | Print direction is different depending on book/tablet for duplex          |
|          |                         | 2-sided (Tablet)                              | printing. (* Simplex model have no duplex function.)                      |
|          | N-up                    | 2/4/6                                         | Specified numbers of pages are printed on one sheet.                      |
|          | N-up Order              | Z                                             |                                                                           |
|          | N-up Border             | Yes / No                                      | Partition line is added for the plural pages printed on 1 sheet.          |
|          | User Setting            | Add/Delete                                    | Register the setting value for commonly-used driver.                      |
|          | Image Orientation       | Portrait                                      | Print in the specified print direction.                                   |
|          |                         | Landscape                                     |                                                                           |
|          | Rotate 180 Degree       | Yes / No                                      | Rotate data 180 degrees to print.                                         |
| Paper    | Paper Size (paper size) | A3 / B4 / A4 / B5 / A5 / A6 / B6 / Ledger /   | Print in the specified paper size. Even if actual paper size is different |
|          |                         | Legal/ 8.5x13.4 / Foolscap / Folio / Letter / | from the specified paper size, the image is created in the specified      |
|          |                         | Invoice / Executive / 8K / 16K / COM-10 /     | paper size to print.                                                      |
|          |                         | DL / C5 / A2(Fit To Page) / Custom *1         |                                                                           |
|          | Custom Paper Size       | 1 size                                        | Width: 100 - 297mm                                                        |
|          | (paper size)            |                                               | Length: 148 - 431.8mm                                                     |
|          | Fit to Page             | Yes/No                                        | Print size is changed according to the specified contents.                |
|          | (Zoom setting)          |                                               |                                                                           |
|          | Zoom (Zoom setting)     | 25-400%                                       |                                                                           |
|          | Fit to Page size        | A3 / B4 / A4 / B5 / A5 / A6 / B6 / Ledger /   |                                                                           |
|          | (Zoom setting)          | Legal / 8.5x13.4/ Foolscap / Folio / Letter / |                                                                           |
|          |                         | Invoice / Executive / 8K / 16K / COM-10 /     |                                                                           |
|          |                         | DL / C5                                       |                                                                           |
|          | Paper Selection         | Auto                                          | Paper is fed from the specified paper feed tray.                          |
|          |                         | Bypass (Auto)                                 |                                                                           |
|          |                         | Bypass (Manual)                               |                                                                           |
|          |                         | Tray 1/2 (3/4)                                | ANTIAL NET                                                                |
|          | Output                  | Center Tray / Upper Tray                      |                                                                           |

|                | Function                                | Overseas                                                      | Description                                                                                                    |
|----------------|-----------------------------------------|---------------------------------------------------------------|----------------------------------------------------------------------------------------------------|
| Advanced       | Brightness<br>(Image adjustment)        | 0 - 100%                                                      | Adjust the brightness of the image by moving the scale within the range of 0-100. The illustration image at the upper left of the screen changes by this adjustment.    |
|                | Contrast<br>(Image adjustment)          | 0 - 100%.                                                     | Adjust the contrast of the image by moving the scale within the range<br>of 0-100. The illustration image at the upper left of the screen<br>changes by this adjustment |
|                | Text To Black                           | Yes / No                                                      | Print documents created by CAD software in B/W to improve visualization of colored line image/text.                                                                     |
|                | Vector To Black                         | Yes / No                                                      | Print lines in BW to improve visualization.                                                                                                    |
|                | Input Resolution<br>(compatibility)     | 600dpi/300dpi                                                 | Select input resolution (default: 600dpi)                                                                                                    |
|                | Hatching Pattern<br>(compatibility)     | Standard/fine                                                 | Select hatching pattern (default: standard)                                                                                                    |
|                | Spool format<br>(compatibility)         | RAW/EMF                                                       | Default: RAW                                                                                                    |
|                | Reduction Method<br>(compatibility)     | Standard/By Object/ By page                                   | Default: Standard                                                                                                    |
|                | Print density<br>(compatibility)        | 1 - 5 stages                                                  | Default: 3                                                                                                    |
|                | Duplex print<br>(Compatibility)         | Yes / No                                                      | Specify duplex printing function with giving priority to driver.                                                                                                    |
|                | Duplex Style<br>(compatibility)         | Pattern1/ Pattern2/ Pattern3                                  | Default: 1                                                                                                    |
|                | Print by number of copy (compatibility) | Yes / No                                                      | Specify print by set function with giving priority to driver.                                                                                                    |
| Water<br>marks | Watermark                               | None / TOP SECRET / CONFIDENTIAL /<br>DRAFT / ORIGINAL / COPY | Select watermark specified as default.                                                                                                    |
|                | User Setting                            | Add / Update / Delete                                         | Add, register and delete watermark.                                                                                                    |
|                | Position                                | Center<br>X: ±50<br>Y: ±50                                    | Adjust the position of watermark vertically and horizontally.                                                                                                    |
|                | Size                                    | 6 - 300                                                       | Adjust the size of watermark.                                                                                                    |
|                | Angle                                   | ±90                                                           | Adjust the angle of watermark.                                                                                                    |
|                | Grayscale                               | 0 - 255                                                       | Adjust the watermark density.                                                                                                    |
|                | Edit Font                               | Yes                                                           | Edit font.                                                                                                    |
|                | Thick Letter                            | Yes/No                                                        |                                                                                                    |
|                | Italic Face                             | Yes/No                                                        |                                                                                                    |
|                | Character Set                           | Yes                                                           |                                                                                                    |
|                | On First Page only                      | Yes / No                                                      | Put watermark only on the first page.                                                                                                    |
| Option         | ROPM                                    | On/Off                                                        |                                                                                                    |
|                | Paper Feed Option                       | 1-Tray/2-Tray/3-Tray/4-Tray                                   |                                                                                                    |
|                | Auto Configuration                      | Yes                                                           |                                                                                                    |
|                | Paper Tray (Tray Setting)               | Bypass Tray/Tray1/Tray2/Tray3/Tray4                           |                                                                                                    |
|                | Paper Size to Specify                   | A6 / B6 / Ledger / Legal / 8 5x13 4 /                         |                                                                                                    |
|                |                                         | Foolscap / Folio / Letter / Invoice /                         |                                                                                                    |
|                |                                         | Executive / 8K / 16K / COM-10 / DL / C5 /                     |                                                                                                    |
|                |                                         | Custom                                                        |                                                                                                    |
|                | Status Window                           | Yes                                                           |                                                                                                    |
|                | Version Information                     | Yes                                                           |                                                                                                    |

\*1: Custom paper size range: Width 100 - 297.0 mm (3.94 -11.69 inch) Length 148 -431.8mm (5.83 - 17.00 inch)

## b. Windows version of PCL/PS Driver (PCL: MX-NB12 is expanded)

|          |                 | Function                    | PCL6                                        | PS                                          |
|----------|-----------------|-----------------------------|---------------------------------------------|---------------------------------------------|
| Main     | Copies          |                             | 1-999                                       | 1-999                                       |
|          | Image           |                             | Portrait                                    | Portrait                                    |
|          | Orientation     |                             | Landscape                                   | Landscape                                   |
|          |                 | Rotate 180 Degree           | Yes / No                                    | Yes / No                                    |
|          | Collate         |                             | Collate                                     | Collate                                     |
|          | Document Style  |                             | Uncollate                                   | Uncollate                                   |
|          |                 |                             | 1-Sided, 2-Sided(Book) 2-Sided(Tablet),     | 1-Sided, 2-Sided(Book) 2-Sided(Tablet),     |
|          |                 |                             | Pamphlet Style (Tiled Pamphlet),            | Pamphlet Style (Tiled Pamphlet),            |
|          |                 |                             | Pamphlet Style (2-up Pamphlet)              | Pamphlet Style (2-up Pamphlet)              |
|          | Job Control     | Inform job end              | Yes/No                                      | Yes/No                                      |
|          |                 | Account Number Setting      | Yes/No (5 digits)                           | Yes/No (5 digits)                           |
|          |                 | Confirm Job Control         | Yes/No                                      | Yes/No                                      |
|          | Binding Edge    |                             | N/A                                         | N/A                                         |
|          | Margin Shift    |                             | N/A                                         | N/A                                         |
|          | N-up            | N-up                        | 2/4/6/8/9/16                                | 2/4/6/8/9/16                                |
|          |                 | N-up Order                  | Z                                           | Z                                           |
|          |                 | N-up Border                 | Yes/No                                      | Yes/No                                      |
| Paper    | Paper Size      | Paper Size                  | A3 / B4 / A4 / B5 / A5 / B6 / A6 / 11x17 /  | A3 / B4 / A4 / B5 / A5 / B6 / A6 / 11x17 /  |
| i upoi   | 1 apor 0120     |                             | 8.5x14/8.5 x 13.4/8.5x13/8.5x11/5.5x8.5/    | 8.5x14/8.5 x 13.4/8.5x13/8.5x11/5.5x8.5/    |
|          |                 |                             | Folio / Executive / COM-10 / DL / C5/ 8K /  | Folio / Executive / COM-10 / DL / C5 / 8K / |
|          |                 |                             | 16K / A0 (Fit To Page) / A1(Fit To Page)/   | 16K / Custom *1                             |
|          |                 |                             | A2(Fit To Page) / Custom *1                 |                                             |
|          |                 | Paper Type                  | N/A                                         | N/A                                         |
|          |                 | Custom Paper Size           | 1 size                                      | 1 size                                      |
|          | Zoom Setting    | Fit to Page                 | Yes/No                                      | Yes/No                                      |
|          | 200m Coung      | Zoom                        | 25-400%                                     | N/A                                         |
|          |                 | 200111                      | Reference Point: Upper left/Center          |                                             |
|          |                 | XY-Zoom                     | N/A                                         | Width: 25 - 400%                            |
|          |                 |                             |                                             | Length: 25 - 400%                           |
|          |                 |                             |                                             | Lock Aspect Ratio: On/Off                   |
|          |                 |                             |                                             | Reference Point: Upper left/Center          |
|          |                 | Fit to Page size            | A3 / B4 / A4 / B5 / A5 / B6 / A6 / 11x17 /  | A3 / B4 / A4 / B5 / A5 / B6 / A6 / 11x17 /  |
|          |                 |                             | 8.5x14 / 8.5 x 13.4 / 8.5x13 / 8.5x11 /     | 8.5x14 / 8.5 x 13.4 / 8.5x13 / 8.5x11 /     |
|          |                 |                             | 5.5x8.5 / Folio / Executive / COM-10 / DL / | 5.5x8.5 / Folio / Executive / COM-10 / DL / |
|          |                 |                             | C5 / 8K / 16K                               | C5 / 8K / 16K                               |
|          | Paper Selection | on                          | Auto                                        | Auto                                        |
|          | •               |                             | Bypass (Auto)                               | Auto Bypass (Auto)                          |
|          |                 |                             | Bypass (Manual)                             | Bypass (Manual)                             |
|          |                 |                             | Tray 1/2/3/4                                | Tray 1/2/3/4                                |
| Advanced | Graphics mod    | e                           | Raster/Vector                               | N/A                                         |
|          | Mirror Image    |                             | N/A                                         | Horizontal Vertical                         |
|          | PostScript      | PS Error Information        | N/A                                         | Yes/No                                      |
|          | Option          | PS Pass-Through             | N/A                                         | Yes/No                                      |
|          | Bitmap Comp     | ression                     | None / Very High Quality / High Quality /   | N/A                                         |
|          |                 |                             | Medium Quality / Draft                      |                                             |
|          | Compression     | Job Compression             | N/A                                         | None / Fastest / Fast / Medium /            |
|          | Options         |                             |                                             | Best Compression                            |
|          |                 | Bitmap Compression          | N/A                                         | None / Very High Quality / High Quality /   |
|          |                 |                             |                                             | Medium Quality / Draft                      |
|          | Compatibility   | Input Resolution            | 600/300 dpi                                 | N/A                                         |
|          |                 | Halftone Setting            | N/A                                         | N/A                                         |
|          |                 | Hatching Pattern            | Standard/Fine                               | N/A                                         |
|          |                 | Spool Format                | RAW/EMF                                     | N/A                                         |
|          |                 | Print Density               | 1-5 Stages                                  | 1-5 Stages                                  |
|          |                 | Print by set (Give priority | Yes / No                                    | N/A                                         |
|          |                 | to Driver Setting)          |                                             |                                             |
|          |                 | Duplex Printing (Give       | Yes / No                                    | N/A                                         |
|          |                 | Priority to Driver Setting) |                                             |                                             |
|          |                 | Negative Image              | N/A                                         | N/A                                         |
|          |                 | Mirror Image                | N/A                                         | N/A                                         |
|          |                 | Zoom                        | N/A                                         | N/A                                         |
| 1        |                 | Duplex Style                | Pattern1/ Pattern2/ Pattern3                | Pattern1 / Pattern2 / Pattern3              |
|          | Overlav         | 1 <b>7</b> -                | ON/OFF                                      | ON/OFF                                      |
|          | Font Setting    |                             | Yes                                         | Yes                                         |
| 1        |                 | 11/11/                      | Resident Font: 80 fonts                     | Resident Font: 80 fonts                     |
|          |                 |                             | W.SEKVICE-WANUAL.NEI                        | ·                                           |

|                                         | Function            |                           | PCL6                                                                            | PS                                                                              |
|-----------------------------------------|---------------------|---------------------------|---------------------------------------------------------------------------------|---------------------------------------------------------------------------------|
| Advanced                                | Image               | Brightness                | 0 - 100%                                                                        | 0 - 100%                                                                        |
|                                         | Adjustment          | Contrast                  | 0 - 100%                                                                        | 0 - 100%                                                                        |
|                                         | Text To Black       |                           | Yes / No                                                                        | Yes / No                                                                        |
|                                         | Vector To Bla       | ck                        | Yes / No                                                                        | Yes / No                                                                        |
|                                         | Right binding       |                           | Yes/No                                                                          | Yes / No                                                                        |
| Water marks                             | Watermark           |                           | None / TOP SECRET / CONFIDENTIAL /                                              | None / TOP SECRET / CONFIDENTIAL /                                              |
|                                         |                     |                           | DRAFT / ORIGINAL / COPY                                                         | DRAFT / ORIGINAL / COPY                                                         |
|                                         | User Setting        |                           | Add / Update / Delete                                                           | Add / Update / Delete                                                           |
|                                         | Position            |                           | Center                                                                          | Center                                                                          |
|                                         |                     |                           | X: ±50                                                                          | X: ±50                                                                          |
|                                         |                     |                           | Y : ±50                                                                         | Y : ±50                                                                         |
|                                         | Size                |                           | 6 - 300                                                                         | 6 - 300                                                                         |
|                                         | Angle               |                           | ±90                                                                             | ±90                                                                             |
|                                         | Grayscale           |                           | 0 - 255                                                                         | 0 - 255                                                                         |
|                                         | Edit Font           |                           | Yes                                                                             | Yes                                                                             |
|                                         | Thick Letter        |                           | Yes/No                                                                          | Yes/No                                                                          |
|                                         | Italic Face         |                           | Yes/No                                                                          | Yes/No                                                                          |
|                                         | Character Se        | t                         | Yes                                                                             | Yes                                                                             |
|                                         | Print Pattern       |                           | Transparent 1 / Transparent 2 / Overlap /<br>Outline                            | Transparent / Overlap / Outline                                                 |
|                                         | Frame Line          |                           | None/rectangle/Circle                                                           | None/rectangle/Circle                                                           |
|                                         | On First Page only  |                           | Yes / No                                                                        | Yes / No                                                                        |
| Special Mode                            | ode Page Interleave |                           | Yes                                                                             | N/A                                                                             |
| 000000000000000000000000000000000000000 | Paper               | Different 1st (Cover) and | 1st Page: On/Off                                                                | 1st Page : On/Off                                                               |
|                                         | Insertion           | Last Page                 | (Last Page Not Support)                                                         | (Last Page Not Support)                                                         |
|                                         | Setting             | Duplex Printing           | Yes/No                                                                          | Yes/No                                                                          |
|                                         |                     | Paper Tray                | Bypass (Auto)                                                                   | Bypass (Auto)                                                                   |
|                                         |                     |                           | Bypass(Manual)                                                                  | Bypass(Manual)                                                                  |
|                                         |                     |                           | Tray 1/2/3/4                                                                    | Tray 1/2/3/4                                                                    |
|                                         |                     | Transparency Inserts      | N/A                                                                             | N/A                                                                             |
|                                         |                     | Carbon Copy               | N/A                                                                             | N/A                                                                             |
| Option                                  | ROPM                |                           | On/Off                                                                          | On/Off                                                                          |
|                                         | Paper Feed C        | Option                    | 1-Tray/2-Tray/3-Tray/4-Tray                                                     | 1-Tray/2-Tray/3-Tray/4-Tray                                                     |
|                                         | Job Separato        | or                        | On/Off                                                                          | On/Off                                                                          |
|                                         | Option Auto S       | Setting                   | Yes                                                                             | Yes                                                                             |
|                                         | Tray Setting        | Paper Tray                | Bypass Tray/ Tray1/Tray2/Tray3/Tray4                                            | Bypass Tray/ Tray1/Tray2/Tray3/Tray4                                            |
|                                         |                     | Paper Size to Specify     | Not Specified/ A3 / B4 / A4 / B5 / A5 / A6 /                                    | Not Specified/ A3 / B4 / A4 / B5 / A5 / A6 /                                    |
|                                         |                     |                           | B6 / Ledger / Legal / 8.5x13.4 / Foolscap /                                     | B6 / Ledger / Legal / 8.5x13.4 / Foolscap /                                     |
|                                         |                     |                           | Folio / Letter / Invoice / Executive / 8K / 16K /<br>COM-10 / DL / C5 / Custom) | Folio / Letter / Invoice / Executive / 8K / 16K /<br>COM-10 / DL / C5 / Custom) |
|                                         | Print Policy        |                           | Yes                                                                             | Yes                                                                             |
|                                         | Font N/A Yes        |                           | Yes                                                                             |                                                                                 |
|                                         | Version Information |                           | Yes                                                                             | Yes                                                                             |

\*1: Custom paper size range: Width 100 - 297.0 mm (3.94 -11.69 inch) Length 148 -431.8mm (5.83 - 17.00 inch)

#### C. Windows version/Mac version of PPD Driver

| CopiesYesYesCollate/UncollateYesYesN-UPYesYesN-up OrderNoYesN-up BorderNoYesDuplexYesYesDuplexYesYesRetentionNoNoDocument FillingNoNoUser AuthenticationNoNoUser AuthenticationNoYesJob ID (User Name/<br>Job ID (User Name/NoYesColor ModeNoNoPrint ModeNoNoImage TypeNoNoNoNoNoPure Black PrintNoNoBlack Over PrintNoNoSource ProfileNoNoSource ProfileNoNoScreeningNoNoSimulation ProfileNoNoPaper SizeA3 / B4 / A4 / B5 / A5 /<br>B6 / A6 / 11x17 /<br>8.5x13 / 8.5x11 /<br>5.5x8.5 / Folio /A3 / B4 / A4 / B5 / A5 /<br>B6 / A6 / 11x17 /<br>8.5x13 / 8.5x11 /<br>5.5x8.5 / Folio /<br>Executive / COM-10 /<br>DL / C5 / 8K / 16K /<br>A0 (Fit To Page) / A1 (Fit<br>To Page) / A2 (Fit To<br>Page) / A2 (Fit To<br>Page) / A2 (Fit To<br>Page) / Custom*1                                                                                                    | Function            | WinPPD                   | Mac PPD                   |
|----------------------------------------------------------------------------------------------------|---------------------|--------------------------|---------------------------|
| Collate/Uncollate         Yes         Yes           N-UP         Yes         Yes           N-up Order         No         Yes           N-up Border         No         Yes           Duplex         Yes         Yes           Duplex         Yes         Yes           Retention         No         No           Document Filling         No         No           Document Filling         No         No           User Authentication         No         No           User Namber         No         Yes           Job ID (User Name/         No         Yes           Job Name)                                                                                                    | Copies              | Yes                      | Yes                       |
| N-UP         Yes         Yes           N-up Order         No         Yes           N-up Border         No         Yes           Duplex         Yes         Yes           Retention         No         No           Document Filling         No         No           Document Filling         No         No           User Authentication         No         No           User Authentication         No         Yes           Job ID (User Name/         No         Yes           Job Name)         No         Yes           Color Mode         No         No           Print Mode         No         No           Image Type         No         No           Neutral Gray         No         No           Pure Black Print         No         No           Black Over Print         No         No           Source Profile         No         No           Source Profile         No         No           Screening         No         No           Simulation Profile         No         No           Source Profile         No         No           B6 / A6 / 11x17 /         8.5x1                                                                                                    | Collate/Uncollate   | Yes                      | Yes                       |
| N-up Order         No         Yes           N-up Border         No         Yes           Duplex         Yes         Yes           Duplex         Yes         Yes           Retention         No         No           Document Filling         No         No           User Authentication         No         No           User Authentication         No         Yes           Job ID (User Name/         No         Yes           Job DD (User Name/         No         Yes           Job DD (User Name/         No         Yes           Job Name)                                                                                                    | N-UP                | Yes                      | Yes                       |
| N-up Border         No         Yes           Duplex         Yes         Yes           Retention         No         No           Document Filling         No         No           User Authentication         No         No           User Authentication         No         Yes           Job ID (User Name/         No         Yes           Job Name)         No         Yes           Color Mode         No         No           Print Mode         No         No           Image Type         No         No           No         No         No           Pure Black Print         No         No           No         No         No           Pure Black Over Print         No         No           No         No         No           Source Profile         No         No           Source Profile         No         No           Screening         No         No           Simulation Profile         No         No           Paper Size         A3 / B4 / A4 / B5 / A5 /<br>B6 / A6 / 11x17 /<br>8.5x13 / 8.5x11 /<br>5.5x8.5 / Folio /         Scx13 / 8.5x11 /<br>5.5x8.5 / Folio /           Executive / COM-10 /<br>DL / C5 / 8K / 16K /<br>Custo                                                                                                    | N-up Order          | No                       | Yes                       |
| Duplex         Yes         Yes           Retention         No         No           Document Filling         No         No           User Authentication         No         No           User Number         No         Yes           Job ID (User Name/         No         Yes           Job Name)                                                                                                    | N-up Border         | No                       | Yes                       |
| RetentionNoNoDocument FillingNoNoUser AuthenticationNoNoUser NumberNoYesJob ID (User Name/<br>Job Name)NoYesColor ModeNoNoPrint ModeNoNoImage TypeNoNoNoNoNoPure Black PrintNoNoBlack Over PrintNoNoColor AdjustmentNoNoSource ProfileNoNoSource ProfileNoNoSource ProfileNoNoSimulation ProfileNoNoPaper SizeA3 / B4 / A4 / B5 / A5 /<br>B6 / A6 / 11x17 /<br>8.5x14 / 8.5x13 / 8.5x11 /<br>5.5x8.5 / Folio /A3 / B4 / A4 / B5 / A5 /<br>B6 / A6 / 11x17 /<br>B6 / A6 / 11x17 /<br>B6 / A6 / 11x17 /<br>B6 / A6 / 11x17 /<br>B6 / A6 / 11x17 /<br>B6 / A6 / 11x17 /<br>B6 / A6 / 11x17 /<br>B6 / A6 / 11x17 /<br>B6 / A6 / 11x17 /<br>B6 / A6 / 11x17 /<br>B6 / A6 / 11x17 /<br>B6 / A6 / 11x17 /<br>B6 / A6 / 11x17 /<br>B6 / A6 / 11x17 /<br>                                                                                                    | Duplex              | Yes                      | Yes                       |
| Document Filling         No         No           User Authentication         No         No           User Number         No         Yes           Job ID (User Name/         No         Yes           Job Name)                                                                                                    | Retention           | No                       | No                        |
| User Authentication         No         No           User Number         No         Yes           Job ID (User Name/         No         Yes           Job Name)         No         No           Color Mode         No         No           Print Mode         No         No           Image Type         No         No           Neutral Gray         No         No           Pure Black Print         No         No           No         No         No           Black Over Print         No         No           Toner Save         No         No           Color Adjustment         No         No           Source Profile         No         No           Source Profile         No         No           Screening         No         No           Simulation Profile         No         No           Paper Size         A3 / B4 / A4 / B5 / A5 / B6 / A6 / 11x17 / B.5x14 / 8.5x13 / 8.5x11 / 5.5x8.5 / Folio / 5.5x8.5 / Folio / 5.5x                                                                                                    | Document Filling    | No                       | No                        |
| User Number         No         Yes           Job ID (User Name/<br>Job Name)         No         Yes           Color Mode         No         No           Print Mode         No         No           Image Type         No         No           Neutral Gray         No         No           Pure Black Print         No         No           Black Over Print         No         No           Toner Save         No         No           Color Adjustment         No         No           Source Profile         No         No           Rendering Intent         No         No           Screening         No         No           Paper Size         A3 / B4 / A4 / B5 / A5 /<br>B6 / A6 / 11x17 /<br>8.5x14 / 8.5 x 13.4/<br>8.5x13 / 8.5x11 /<br>5.5x8.5 / Folio /<br>Executive / COM-10 /<br>DL / C5 / 8K / 16K/<br>Custom*1         A3 (Fit To Page) / A1 (Fit To Page) / A1 (Fit To Page) / A2 (Fit To Page) / A2 (Fit To Page) / A2 (Fit To Page) / A2 (Fit To Page) / Custom*1                                                                                                    | User Authentication | No                       | No                        |
| Job ID (User Name/<br>Job Name)         No         Yes           Color Mode         No         No           Print Mode         No         No           Image Type         No         No           Neutral Gray         No         No           Pure Black Print         No         No           Black Over Print         No         No           Toner Save         No         No           Color Adjustment         No         No           Source Profile         No         No           Rendering Intent         No         No           Screening         No         No           Paper Size         A3 / B4 / A4 / B5 / A5 /<br>B6 / A6 / 11x17 /<br>8.5x13 / 8.5x11 /<br>5.5x8.5 / Folio /<br>Executive / COM-10 /<br>DL / C5 / 8K / 16K /<br>A0 (Fit To Page) / A1 (Fit To Page) / A1 (Fit To Page) / A2 (Fit To Page) / A2 (Fit To Page) / A2 (Fit To Page) / Custom*1                                                                                                    | User Number         | No                       | Yes                       |
| Job Name)         No         No           Color Mode         No         No           Print Mode         No         No           Image Type         No         No           Neutral Gray         No         No           Pure Black Print         No         No           Black Over Print         No         No           Toner Save         No         No           Color Adjustment         No         No           Source Profile         No         No           Rendering Intent         No         No           Screening         No         No           Simulation Profile         No         No           Paper Size         A3 / B4 / A4 / B5 / A5 /<br>B6 / A6 / 11x17 /<br>8.5x13 / 8.5x11 /<br>5.5x8.5 / Folio /<br>Executive / COM-10 /<br>DL / C5 / 8K / 16K /<br>A0 (Fit To Page) / A1 (Fit To Page) / A1 (Fit To Page) / A1 (Fit To Page) / A2 (Fit To Page) / A2 (Fit To Page) / A2 (Fit To Page) / A2 (Fit To Page) / Custom*1                                                                                                    | Job ID (User Name/  | No                       | Yes                       |
| Color Mode         No         No           Print Mode         No         No           Image Type         No         No           Neutral Gray         No         No           Pure Black Print         No         No           Black Over Print         No         No           Toner Save         No         No           Color Adjustment         No         No           Source Profile         No         No           Rendering Intent         No         No           Output Profile         No         No           Screening         No         No           Simulation Profile         No         No           Paper Size         A3 / B4 / A4 / B5 / A5 /<br>B6 / A6 / 11x17 /<br>8.5x13 / 8.5x11 /<br>5.5x8.5 / Folio /<br>Executive / COM-10 /<br>DL / C5 / 8K / 16K /<br>A0 (Fit To Page) / A1 (Fit To Page) / A1 (Fit To Page) / A1 (Fit To Page) / A2 (Fit To Page) / A2 (Fit To Page) / A2 (Fit To Page) / A2 (Fit To Page) / Custom*1                                                                                                    | Job Name)           |                          |                           |
| Print Mode         No         No           Image Type         No         No           Neutral Gray         No         No           Pure Black Print         No         No           Black Over Print         No         No           Toner Save         No         No           Color Adjustment         No         No           Source Profile         No         No           Rendering Intent         No         No           Output Profile         No         No           Screening         No         No           Simulation Profile         No         No           Paper Size         A3 / B4 / A4 / B5 / A5 /<br>B6 / A6 / 11x17 /<br>8.5x13 / 8.5x11 /<br>5.5x8.5 / Folio /<br>Executive / COM-10 /<br>DL / C5 / 8K / 16K /<br>A0 (Fit To Page) / A1 (Fit To Page) / A1 (Fit To Page) / A1 (Fit To Page) / A2 (Fit To Page) / A2 (Fit To Page) / A2 (Fit To Page) / A2 (Fit To Page) / Custom*1                                                                                                    | Color Mode          | No                       | No                        |
| Image Type         No         No           Neutral Gray         No         No           Pure Black Print         No         No           Black Over Print         No         No           Toner Save         No         No           Color Adjustment         No         No           Source Profile         No         No           Rendering Intent         No         No           Output Profile         No         No           Screening         No         No           Simulation Profile         No         No           Paper Size         A3 / B4 / A4 / B5 / A5 /<br>B6 / A6 / 11x17 /<br>8.5x13 / 8.5x11 /<br>5.5x8.5 / Folio /<br>Executive / COM-10 /<br>DL / C5 / 8K / 16K /<br>A0 (Fit To Page) / A1 (Fit To Page) / A1 (Fit To Page) / A1 (Fit To Page) / A2 (Fit To Page) / A2 (Fit To Page) / A2 (Fit To Page) / Custom*1                                                                                                    | Print Mode          | No                       | No                        |
| Neutral Gray         No         No           Pure Black Print         No         No           Black Over Print         No         No           Toner Save         No         No           Color Adjustment         No         No           Source Profile         No         No           Rendering Intent         No         No           Output Profile         No         No           Screening         No         No           Simulation Profile         No         No           Paper Size         A3 / B4 / A4 / B5 / A5 /<br>B6 / A6 / 11x17 /<br>8.5x13 / 8.5x11 /<br>5.5x8.5 / Folio /<br>Executive / COM-10 /<br>DL / C5 / 8K / 16K /<br>Custom*1         A3 / B4 / A4 / B5 / A5 /<br>B6 / A6 / 11x17 /<br>8.5x13 / 8.5x11 /<br>5.5x8.5 / Folio /<br>Executive / COM-10 /<br>DL / C5 / 8K / 16K /<br>A0 (Fit To Page) / A1 (Fit<br>To Page) / A2 (Fit To<br>Page) / Custom*1                                                                                                    | Image Type          | No                       | No                        |
| Pure Black Print         No         No           Black Over Print         No         No           Toner Save         No         No           Color Adjustment         No         No           Source Profile         No         No           Rendering Intent         No         No           Output Profile         No         No           Screening         No         No           Simulation Profile         No         No           Paper Size         A3 / B4 / A4 / B5 / A5 /<br>B6 / A6 / 11x17 /<br>8.5x14 / 8.5 x 13.4 /<br>8.5x13 / 8.5x11 /<br>5.5x8.5 / Folio /<br>Executive / COM-10 /<br>DL / C5 / 8K / 16K /<br>Custom*1         A3 / B4 / A4 / B5 / A5 /<br>B6 / A6 / 11x17 /<br>8.5x13 / 8.5x11 /<br>5.5x8.5 / Folio /<br>Executive / COM-10 /<br>DL / C5 / 8K / 16K /<br>A0 (Fit To Page) / A1 (Fit<br>To Page) / A2 (Fit To<br>Page) / Custom*1                                                                                                    | Neutral Gray        | No                       | No                        |
| Black Over Print         No         No           Toner Save         No         No           Color Adjustment         No         No           Source Profile         No         No           Rendering Intent         No         No           Output Profile         No         No           Screening         No         No           Simulation Profile         No         No           Paper Size         A3 / B4 / A4 / B5 / A5 /<br>B6 / A6 / 11x17 /<br>8.5x14 / 8.5 x 13.4 /<br>8.5x13 / 8.5x11 /<br>5.5x8.5 / Folio /<br>Executive / COM-10 /<br>DL / C5 / 8K / 16K /<br>Custom*1         A3 / B4 / A4 / B5 / A5 /<br>B6 / A6 / 11x17 /<br>8.5x13 / 8.5x11 /<br>5.5x8.5 / Folio /<br>Executive / COM-10 /<br>DL / C5 / 8K / 16K /<br>A0 (Fit To Page) / A1 (Fit<br>To Page) / A2 (Fit To<br>Page) / Custom*1                                                                                                    | Pure Black Print    | No                       | No                        |
| Toner Save         No         No           Color Adjustment         No         No           Source Profile         No         No           Rendering Intent         No         No           Output Profile         No         No           Screening         No         No           Simulation Profile         No         No           Paper Size         A3 / B4 / A4 / B5 / A5 /<br>B6 / A6 / 11x17 /<br>8.5x14 / 8.5 x 13.4 /<br>8.5x13 / 8.5x11 /<br>5.5x8.5 / Folio /<br>Executive / COM-10 /<br>DL / C5 / 8K / 16K /<br>Custom*1         A3 / B4 / A4 / B5 / A5 /<br>B6 / A6 / 11x17 /<br>8.5x13 / 8.5x11 /<br>5.5x8.5 / Folio /<br>Executive / COM-10 /<br>DL / C5 / 8K / 16K /<br>A0 (Fit To Page) / A1 (Fit<br>To Page) / A2 (Fit To<br>Page) / Custom*1                                                                                                    | Black Over Print    | No                       | No                        |
| Color Adjustment         No         No           Source Profile         No         No           Rendering Intent         No         No           Output Profile         No         No           Screening         No         No           Simulation Profile         No         No           Paper Size         A3 / B4 / A4 / B5 / A5 /<br>B6 / A6 / 11x17 /<br>8.5x14 / 8.5 x 13.4/         A3 / B4 / A4 / B5 / A5 /<br>B6 / A6 / 11x17 /<br>8.5x13 / 8.5x11 /<br>5.5x8.5 / Folio /<br>Executive / COM-10 /<br>DL / C5 / 8K / 16K /<br>Custom*1         8.5x13 / 8.5x11 /<br>5.5x8.5 / Folio /<br>Executive / COM-10 /<br>DL / C5 / 8K / 16K /<br>A0 (Fit To Page) / A1 (Fit<br>To Page) / A2 (Fit To<br>Page) / Custom*1                                                                                                    | Toner Save          | No                       | No                        |
| Source Profile         No         No           Rendering Intent         No         No           Output Profile         No         No           Screening         No         No           Simulation Profile         No         No           Paper Size         A3 / B4 / A4 / B5 / A5 /<br>B6 / A6 / 11x17 /<br>8.5x14 / 8.5 x 13.4/<br>8.5x13 / 8.5x11 /<br>5.5x8.5 / Folio /<br>Executive / COM-10 /<br>DL / C5 / 8K / 16K/<br>Custom*1         A3 / B4 / A4 / B5 / A5 /<br>B6 / A6 / 11x17 /<br>8.5x13 / 8.5x11 /<br>5.5x8.5 / Folio /<br>Executive / COM-10 /<br>DL / C5 / 8K / 16K /<br>A0 (Fit To Page) / A1 (Fit<br>To Page) / A2 (Fit To<br>Page) / Custom*1                                                                                                    | Color Adjustment    | No                       | No                        |
| Rendering Intent         No         No           Output Profile         No         No           Screening         No         No           Simulation Profile         No         No           Paper Size         A3 / B4 / A4 / B5 / A5 /<br>B6 / A6 / 11x17 /<br>8.5x14 / 8.5 x 13.4/         A3 / B4 / A4 / B5 / A5 /<br>B6 / A6 / 11x17 /<br>8.5x13 / 8.5x11 /<br>5.5x8.5 / Folio /<br>Executive / COM-10 /<br>DL / C5 / 8K / 16K /<br>Custom*1         B.5x13 / 8.5x11 /<br>5.5x8.5 / Folio /<br>Executive / COM-10 /<br>DL / C5 / 8K / 16K /<br>A0 (Fit To Page) / A1 (Fit<br>To Page) / A2 (Fit To<br>Page) / Custom*1                                                                                                    | Source Profile      | No                       | No                        |
| Output Profile         No         No           Screening         No         No           Simulation Profile         No         No           Paper Size         A3 / B4 / A4 / B5 / A5 /<br>B6 / A6 / 11x17 /<br>8.5x14 / 8.5 x 13.4/         A3 / B4 / A4 / B5 / A5 /<br>B6 / A6 / 11x17 /<br>8.5x13 / 8.5x11 /<br>5.5x8.5 / Folio /<br>Executive / COM-10 /<br>DL / C5 / 8K / 16K /<br>Custom*1         A3 / B4 / A4 / B5 / A5 /<br>B6 / A6 / 11x17 /<br>B6 / A6 / 11x17 /<br>B6 / A6 / 11 | Rendering Intent    | No                       | No                        |
| Screening         No         No           Simulation Profile         No         No           Paper Size         A3 / B4 / A4 / B5 / A5 /<br>B6 / A6 / 11x17 /<br>8.5x14 / 8.5 x 13.4/         A3 / B4 / A4 / B5 / A5 /<br>B6 / A6 / 11x17 /<br>8.5x13 / 8.5x11 /<br>8.5x13 / 8.5x11 /<br>5.5x8.5 / Folio /<br>Executive / COM-10 /<br>DL / C5 / 8K / 16K /<br>Custom*1         A3 / B4 / A4 / B5 / A5 /<br>B6 / A6 / 11x17 /<br>8.5x13 / 8.5x13 / 8.5x11 /<br>5.5x8.5 / Folio /<br>Executive / COM-10 /<br>DL / C5 / 8K / 16K /<br>A0 (Fit To Page) / A1 (Fit<br>To Page) / A2 (Fit To<br>Page) / Custom*1                                                                                                    | Output Profile      | No                       | No                        |
| Simulation Profile         No         No           Paper Size         A3 / B4 / A4 / B5 / A5 /<br>B6 / A6 / 11x17 /<br>8.5x14 / 8.5 x 13.4 /<br>8.5x13 / 8.5x11 /<br>5.5x8.5 / Folio /<br>Executive / COM-10 /<br>DL / C5 / 8K / 16K /<br>Custom*1         A3 / B4 / A4 / B5 / A5 /<br>B6 / A6 / 11x17 /<br>8.5x14 / 8.5 x 13.4 /<br>8.5x13 / 8.5x11 /<br>5.5x8.5 / Folio /<br>Executive / COM-10 /<br>DL / C5 / 8K / 16K /<br>A0 (Fit To Page) / A1 (Fit<br>To Page) / A2 (Fit To<br>Page) / Custom*1                                                                                                    | Screening           | No                       | No                        |
| Paper Size         A3 / B4 / A4 / B5 / A5 /<br>B6 / A6 / 11x17 /<br>8.5x14 / 8.5 x 13.4 /<br>8.5x13 / 8.5x11 /<br>5.5x8.5 / Folio /<br>Executive / COM-10 /<br>DL / C5 / 8K / 16K /<br>Custom*1         A3 / B4 / A4 / B5 / A5 /<br>B6 / A6 / 11x17 /<br>8.5x14 / 8.5 x 13.4 /<br>8.5x13 / 8.5x11 /<br>5.5x8.5 / Folio /<br>Executive / COM-10 /<br>DL / C5 / 8K / 16K /<br>A0 (Fit To Page) / A1 (Fit<br>To Page) / A2 (Fit To<br>Page) / Custom*1                                                                                                    | Simulation Profile  | No                       | No                        |
| B6 / A6 / 11x17 /         B6 / A6 / 11x17 /           8.5x14 / 8.5 x 13.4 /         8.5x14 / 8.5 x 13.4 /           8.5x13 / 8.5x11 /         5.5x8.5 / Folio /           5.5x8.5 / Folio /         5.5x8.5 / Folio /           Executive / COM-10 /         DL / C5 / 8K / 16K /           DL / C5 / 8K / 16K /         A0 (Fit To Page) / A1 (Fit To Page) / A2 (Fit To Page) / Custom*1                                                                                                    | Paper Size          | A3 / B4 / A4 / B5 / A5 / | A3 / B4 / A4 / B5 / A5 /  |
| 8.5x14 / 8.5 x 13.4/       8.5x14 / 8.5 x 13.4/         8.5x13 / 8.5x11 /       8.5x13 / 8.5x11 /         5.5x8.5 / Folio /       5.5x8.5 / Folio /         Executive / COM-10 /       Executive / COM-10 /         DL / C5/ 8K / 16K/       DL / C5 / 8K / 16K /         Custom*1       A0 (Fit To Page) / A1 (Fit To Page) / A2 (Fit To Page) / Custom*1                                                                                                    |                     | B6 / A6 / 11x17 /        | B6 / A6 / 11x17 /         |
| 8.5x13 / 8.5x11 /         8.5x13 / 8.5x11 /           5.5x8.5 / Folio /         5.5x8.5 / Folio /           Executive / COM-10 /         Executive / COM-10 /           DL / C5/ 8K / 16K /         DL / C5 / 8K / 16K /           Custom*1         A0 (Fit To Page) / A1 (Fit To Page) / A2 (Fit To Page) / Custom*1                                                                                                    |                     | 8.5x14 / 8.5 x 13.4/     | 8.5x14 / 8.5 x 13.4/      |
| 5.5x8.5 / Folio /         5.5x8.5 / Folio /           Executive / COM-10 /         Executive / COM-10 /           DL / C5/ 8K / 16K/         DL / C5 / 8K / 16K /           Custom*1         A0 (Fit To Page) / A1 (Fit To Page) / A2 (Fit To Page) / A2 (Fit To Page) / Custom*1                                                                                                    |                     | 8.5x13 / 8.5x11 /        | 8.5x13 / 8.5x11 /         |
| Executive / COM-10 / Executive / COM-10 /<br>DL / C5/ 8K / 16K / DL / C5 / 8K / 16K /<br>Custom*1 A0 (Fit To Page) / A1 (Fit<br>To Page) / A2 (Fit To<br>Page) / Custom*1                                                                                                    |                     | 5.5x8.5 / Folio /        | 5.5x8.5 / Folio /         |
| DL / C5/8K / 16K/         DL / C5/8K / 16K /           Custom*1         A0 (Fit To Page) / A1 (Fit To Page) / A2 (Fit To Page) / A2 (Fit To Page) / Custom*1                                                                                                    |                     | Executive / COM-10 /     | Executive / COM-10 /      |
| To Page) / A2 (Fit To<br>Page) / A2 (Fit To<br>Page) / Custom*1                                                                                                    |                     | DL / C5/ δK / 16K/       | $DL/C5/\deltaK/I\deltaK/$ |
| Page) / Custom*1                                                                                                    |                     | Gustom I                 | To Page) / A2 (Fit To     |
|                                                                                                    |                     |                          | Page) / Custom*1          |
| Output Tray Upper Tray Center Tray Upper Tray Center Tray                                                                                                    | Output Trav         | Upper Tray Center Tray   | Upper Tray Center Tray    |

\*1: Custom paper size range: Width 100 - 297.0 mm (3.94 -11.69 inch) Length 148 -431.8mm (5.83 - 17.00 inch)

## 3. Scanner mode

## A. Scanner function

#### (1) Mode

| Mode              | Sub Mode             |                       |
|-------------------|----------------------|-----------------------|
| Scanner           | E-mail               | Yes                   |
|                   | FTP Server           | (MX-NB12 is expanded) |
|                   | Network Folder (SMB) | No                    |
|                   | Desktop              | Yes                   |
|                   | USB Memory           | (MX-NB12 is expanded) |
| Twain Scan        | -                    | Yes                   |
| (Including Button |                      |                       |
| Manager)          |                      |                       |

## (2) Support Image (MX-NB12 is expanded)

| Mode        | Mode         | Туре                         | Support |
|-------------|--------------|------------------------------|---------|
| Scanner     | File Format  | TIFF                         | Yes     |
| (MX-NB12 is | (B/W)        | PDF                          | Yes     |
| expanded)   |              | PDF/A                        | N/A     |
|             |              | Encrypted PDF                | N/A     |
|             |              | XPS                          | N/A     |
|             | File Format  | TIFF                         | Yes     |
|             | (Gray Scale) | JPEG                         | Yes     |
|             |              | PDF                          | Yes     |
|             |              | PDF/A                        | N/A     |
|             |              | Encrypted PDF                | N/A     |
|             |              | Compact PDF (ACRE installed) | N/A     |
|             |              | XPS                          | N/A     |
|             | File Format  | TIFF                         | Yes     |
|             | (Color)      | JPEG                         | Yes     |
|             |              | PDF                          | Yes     |
|             |              | PDF/A                        | N/A     |
|             |              | Encrypted PDF                | N/A     |
|             |              | Compact PDF (ACRE installed) | N/A     |
|             |              | XPS                          | N/A     |

## (3) Image Processing

| Mode                     |            | Scanner (MX-NB12 is expanded) |  |  |  |
|--------------------------|------------|-------------------------------|--|--|--|
| Exposure Adjustment Auto |            | Yes                           |  |  |  |
|                          | Manual     | 5 levels                      |  |  |  |
| Original Type *1 Text    |            | Yes                           |  |  |  |
| Photo                    |            | Yes                           |  |  |  |
| Auto                     |            | Yes                           |  |  |  |
| Resolution (Different de | pending on | 75 x 75 dpi                   |  |  |  |
| file format/ sending met | hod)       | 100x100dpi                    |  |  |  |
|                          |            | 150x150dpi                    |  |  |  |
|                          |            | 200x200dpi                    |  |  |  |
|                          |            | 300x300dpi                    |  |  |  |
|                          |            | 400x400dpi                    |  |  |  |
|                          |            | 600x600dpi                    |  |  |  |

\*1: This setting can only be set at the B/W mode

## (4) Push Scan (Button Manager)

| Support OS  | Windows   | 2000 Professional/Windows XP Home Edition/     |
|-------------|-----------|------------------------------------------------|
|             | Windows   | XP Professional/Windows Vista/Windows 7        |
| Hardware    | (System)  | Shall meet the operating conditions of each OS |
| Environment |           | basically.                                     |
|             | (HDD)     | 8MB or more: 100MB or more is recommended      |
|             | (Monitor) | 800x600 dots or more                           |
|             |           | Shall be able to display 256 colors or more.   |
|             | (Other)   | USB port (2.0)                                 |
| Selectable  | Sharpdes  | k/ E-mail software/ Fax software/ OCR          |
| destination | software/ | MS Word/ Any directory                         |
| File Format | TIFF/PDF  | -/BMP                                          |

## (5) Pull Scan (TWAIN)

|                                    | USB TWAIN (Does not function in Network system)                                                            |
|------------------------------------|----------------------------------------------------------------------------------------------------|
| Support OS                         | Windows 2000 Professional/Windows XP Home Edition/ Windows XP Professional/ Windows Vista/Windows 7        |
| Interface                          | USB                                                                                                    |
| Hardware Environment               | (System) Shall meet the operating conditions of each OS basically.                                         |
|                                    | (HDD) 8MB or more: 100MB or more is recommended                                                            |
|                                    | (Monitor) 800x600dots or more                                                                              |
|                                    | Shall be able to display 256 colors or more.                                                               |
|                                    | (Other) USB port                                                                                           |
| Two-sided Scan                     | Yes                                                                                                    |
| Color Mode                         | B/W(Mono2)/ B/W(Error Diffusion)/Gray Scale/Full Color                                                     |
| Resolution                         | 75dpi/ 100dpi/ 150dpi/ 200dpi/ 300dpi/ 400dpi/ 600dpi Or Custom: 50 - 9600dpi (simulated)                  |
| Scanning Range                     | A3/ A4/ A4-R/ A5/ A5-R/ B4/ B5/ B5-R/ Ledger/ Letter/ Letter-R/ Executive/ Executive-R/ Foolscap/ Invoice/ |
|                                    | Invoice-R/ Legal/ 8.5x13.4/ 8.5x13.5(343x216mm)/ Postcard/ 8K/ 16K/ 16K-R/ Auto/ User Definition           |
| Preview Function                   | Yes                                                                                                    |
| Zoom Preview Function              | Yes                                                                                                    |
| Rotation Scan                      | Yes (90 / 180/ 270 degrees)                                                                                |
| Quick Scan                         | No                                                                                                    |
| Brightness/Contrast Adjustment     | Auto/ Manual(-100 - +100)                                                                                  |
| Gamma Adjustment                   | Yes                                                                                                    |
| Color Matching                     | None/ Printer/ CRT/ LCD display/ ICM                                                                       |
| Edge Emphasis                      | None/ Normal/ High/ Fuzzy                                                                                  |
| B/W Reverse                        | Yes                                                                                                    |
| Selection of Light Source Color    | Yes (Red/ Green/ Blue/ White)                                                                              |
| Threshold Setting                  | Auto/ Manual (1-254)                                                                                       |
| Addition of Void Area              | Available (Lead Edge/Trail Edge: 2.5mm Right/Left: 3.0mm)                                                  |
| Storing of Setting Contents        | Yes                                                                                                    |
| Keeping of Preview Image           | Yes                                                                                                    |
| Unit of Display for Scanning Range | Pixel/ mm/ inch                                                                                            |
| Notes' Security Feature            | No                                                                                                    |

## (6) Network Push Scan (MX-NB12 is expanded)

## a. Specification

| Support OS                | Windows 2000 Professional/Windows XP Home Edition/ Windows XP Professional/Windows Vista/Windows 7                               |  |  |  |  |  |
|---------------------------|----------------------------------------------------------------------------------------------------|--|--|--|--|--|
| Scan Resolution           | 75x75, 100x100, 150x150, 200x200, 300x300, 400x400, 600x600dpi (main direction x sub direction)                                  |  |  |  |  |  |
| Interface                 | USB 2.0, 10/100BASE-TX                                                                                                    |  |  |  |  |  |
| Support Server/Protocol   | TCP/IP, SMTP, LDAP, FTP                                                                                                    |  |  |  |  |  |
| Output file format        | B&W : PDF (w/o compression, G3, G4), TIFF (w/o compression, G3, G4)                                                              |  |  |  |  |  |
|                           | Color/Gray scale: JPEG, PDF(JPEG), TIFF(JPEG)                                                                                    |  |  |  |  |  |
|                           | TIFF/PDF supports multi page.                                                                                                    |  |  |  |  |  |
| 2-sided original scan     | Yes                                                                                                    |  |  |  |  |  |
| Optical Resolution        | 400x600dpi                                                                                                    |  |  |  |  |  |
| File creation             | File per 1 to 6 page / 1 file for all pages                                                                                      |  |  |  |  |  |
| Sending method/Linkage    | File server sending scan                                                                                                    |  |  |  |  |  |
|                           | Desktop sending scan                                                                                                    |  |  |  |  |  |
|                           | E-mail sending scan                                                                                                    |  |  |  |  |  |
|                           | USB memory scan                                                                                                    |  |  |  |  |  |
| Density                   | 1-5                                                                                                    |  |  |  |  |  |
| Light Source              | Yes (Red/ Green/ Blue/ White)                                                                                                    |  |  |  |  |  |
| Void Area                 | Yes                                                                                                    |  |  |  |  |  |
| Control System            | Embedded Web server                                                                                                    |  |  |  |  |  |
| Recommended Web browser   | Internet Explorer6.0 or later                                                                                                    |  |  |  |  |  |
| Support Mail system       | Mail server supporting SMTP, Mail server supporting POP3                                                                         |  |  |  |  |  |
| Addressing                | Rapid / Group / Indication by Direct Address Input / Selection from LDAP Server                                                  |  |  |  |  |  |
| Number of registration of | Max. 200 All destination including E-mail, File server, Desktop and Group. Multiple E-mail addresses can be                      |  |  |  |  |  |
| destination               | registered as a group and as 1 destination (max. 100). In this case, number of registration of destination may be less than 200. |  |  |  |  |  |
| Utility                   | Sharpdesk                                                                                                    |  |  |  |  |  |

#### b. Scanner Setting

| Key           | Grouping                             | Selectable items                     | Remark                                                     |
|---------------|--------------------------------------|--------------------------------------|------------------------------------------------------------|
| Color Mode    | Color Mode                           | *Color                               | Set the scan color                                         |
|               |                                      | Gray                                 | *Default is Color.                                         |
|               |                                      | Monochrome                           |                                                            |
| Format        | Format and Compression method        | TIFF                                 | Specify file format.                                       |
|               |                                      | TIFF G3                              | *Default is PDF                                            |
|               |                                      | TIFF G4                              |                                                            |
|               |                                      | *PDF                                 |                                                            |
|               |                                      | PDF G3                               |                                                            |
|               |                                      | PDF G4                               |                                                            |
|               |                                      | JPEG                                 |                                                            |
|               | Multi-file/Single file               | Single : 1 page / file               | Specify Single or Multi.                                   |
|               |                                      | *Multi : All pages / file            | Single: 1 page / file                                      |
|               |                                      | Multi : 2 pages / file               | Multi: Plural pages / file                                 |
|               |                                      | Multi : 3 pages / file               | *Default: All pages / file                                 |
|               |                                      | Multi : 4 pages / file               |                                                            |
|               |                                      | Multi : 5 pages / file               |                                                            |
|               |                                      | Multi : 6 pages / file               |                                                            |
| Resolution    | Resolution                           | 75dpi                                | Set the output resolution                                  |
|               |                                      | 100dpi                               | *Default: 150dpi                                           |
|               |                                      | *150dpi                              |                                                            |
|               |                                      | 200dpi                               |                                                            |
|               |                                      | 300dpi                               |                                                            |
|               |                                      | 400dpi                               |                                                            |
|               |                                      | 600dpi                               |                                                            |
| Duplex        | 1-side / 2-sided original            | *1-side                              | Set the original type whether 1-side or 2-sided.           |
|               |                                      | 2-sided                              | This menu will appear when RSPF is installed.              |
|               |                                      |                                      | If 2-sided is specified, original is scanned only by RSPF. |
|               |                                      |                                      | *Default: 1-side                                           |
|               | Vertical original (set vertical)     | Vertical original (set vertical)     |                                                            |
|               | Horizontal original (set vertical)   | Horizontal original (set vertical)   |                                                            |
|               | Vertical original (set horizontal)   | Vertical original (set horizontal)   |                                                            |
|               | Horizontal original (set horizontal) | Horizontal original (set horizontal) |                                                            |
| Original size | Scan size                            | A3/B4/A4/A4R/B5/B5R/A5/A5            | Set the scan size.                                         |

## [4] CONSUMABLE PARTS

## 1.Supply system table

## A. North America, Middle America, South America

| No. | Name                   | Product name | Content                      |          | Life                                                                | Remark                         |
|-----|------------------------|--------------|------------------------------|----------|---------------------------------------------------------------------|--------------------------------|
| 1   | Toner cartridge(Black) | MX-235NT     | Toner cartridge<br>Vinyl bag | x1<br>x1 | 16K<br>Default is Toner save<br>mode. Life is 19K.<br>(200V series) | Life setting by A4 6% document |
| 2   | Developer              | MX-235NV     | Developer                    | x1       | 50K                                                                 |                                |
| 3   | Drum KIT               | AR-205DR     | Drum<br>Drum fixing plate    | x1<br>x1 | 50K                                                                 |                                |

## B. Brazil

| No. | Name                   | Product name | Content                      |          | Life | Remark                         |
|-----|------------------------|--------------|------------------------------|----------|------|--------------------------------|
| 1   | Toner cartridge(Black) | MX-235BT     | Toner cartridge<br>Vinyl bag | x1<br>x1 | 16K  | Life setting by A4 6% document |
| 2   | Developer              | MX-235NV     | Developer                    | x1       | 50K  |                                |
| 3   | Drum KIT               | AR-205DR     | Drum<br>Drum fixing plate    | x1<br>x1 | 50K  |                                |

## C. Europe

| No. | Name                   | Product name | Content                      |          | Life | Remark                         |
|-----|------------------------|--------------|------------------------------|----------|------|--------------------------------|
| 1   | Toner cartridge(Black) | MX-235GT     | Toner cartridge<br>Vinyl bag | x1<br>x1 | 16K  | Life setting by A4 6% document |
| 2   | Developer              | MX-235GV     | Developer                    | x1       | 50K  |                                |
| 3   | Drum KIT               | AR-205DM     | Drum<br>Drum fixing plate    | x1<br>x1 | 50K  |                                |

## D. Australia/New Zealand

| No. | Name                   | Product name | Content                      |          | Life | Remarke                        |
|-----|------------------------|--------------|------------------------------|----------|------|--------------------------------|
| 1   | Toner cartridge(Black) | MX-235GT     | Toner cartridge<br>Vinyl bag | x1<br>x1 | 16K  | Life setting by A4 6% document |
| 2   | Developer              | MX-235GV     | Developer                    | x1       | 50K  |                                |
| 3   | Drum KIT               | AR-205DM     | Drum<br>Drum fixing plate    | x1<br>x1 | 50K  |                                |

## E. Middle East, Africa (except Iran) /Israel/Philippines/Others

| No. | Name                   | Product name | Content                      |          | Life | Remark                         |
|-----|------------------------|--------------|------------------------------|----------|------|--------------------------------|
| 1   | Toner cartridge(Black) | MX-235FT     | Toner cartridge<br>Vinyl bag | x1<br>x1 | 16K  | Life setting by A4 6% document |
| 2   | Toner cartridge(Black) | MX-236FT     | Toner cartridge<br>Vinyl bag | x1<br>x1 | 8.4K | Life setting by A4 6% document |
| 3   | Developer              | MX-235FV     | Developer                    | x1       | 50K  |                                |
| 4   | Drum KIT               | AR-205DR     | Drum<br>Drum fixing plate    | x1<br>x1 | 50K  |                                |

## F. Taiwan

| No. | Name                   | Product name | Content                      |          | Life | Remark                         |
|-----|------------------------|--------------|------------------------------|----------|------|--------------------------------|
| 1   | Toner cartridge(Black) | MX-235FT     | Toner cartridge<br>Vinyl bag | x1<br>x1 | 16K  | Life setting by A4 6% document |
| 2   | Toner cartridge(Black) | MX-236FT     | Toner cartridge<br>Vinyl bag | x1<br>x1 | 8.4K | Life setting by A4 6% document |
| 3   | Developer              | MX-235FV     | Developer                    | x1       | 50K  |                                |
| 4   | Drum KIT               | AR-205DR     | Drum<br>Drum fixing plate    | x1<br>x1 | 50K  |                                |

## G. Asia(Except the above)/Thailand/Hong Kong

| No. | Name                   | Product name | Content                      |          | Life | Remark                         |
|-----|------------------------|--------------|------------------------------|----------|------|--------------------------------|
| 1   | Toner cartridge(Black) | MX-235AT     | Toner cartridge<br>Vinyl bag | x1<br>x1 | 16K  | Life setting by A4 6% document |
| 2   | Toner cartridge(Black) | MX-236AT     | Toner cartridge<br>Vinyl bag | x1<br>x1 | 8.4K | Life setting by A4 6% document |
| 3   | Developer              | MX-235AV     | Developer                    | x1       | 50K  |                                |
| 4   | Drum KIT               | AR-205DR     | Drum<br>Drum fixing plate    | x1<br>x1 | 50K  |                                |

## 2. Environmental conditions

## A. Transport conditions

## (1) Transport conditions

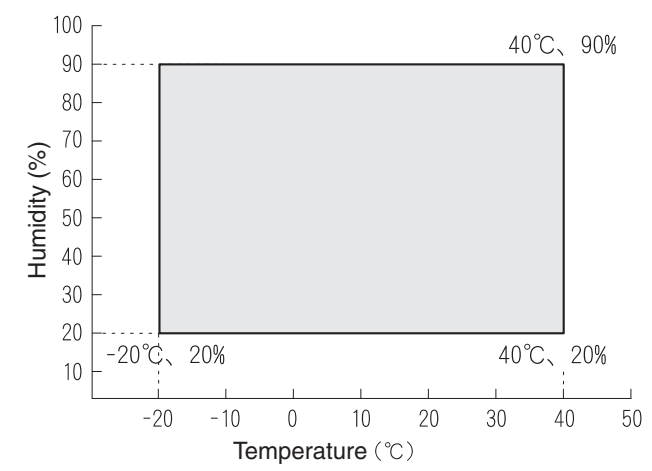

## B. Use conditions

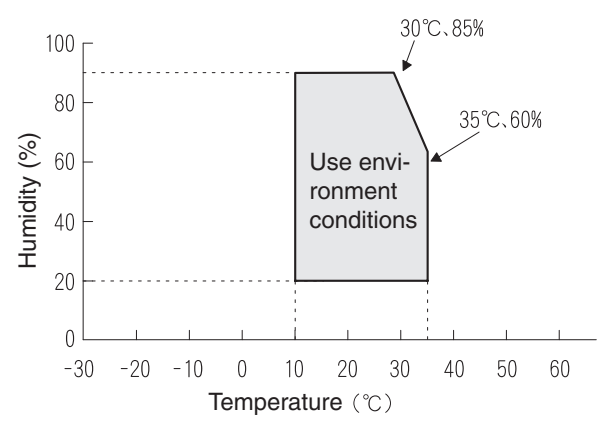

## (2) Storage conditions

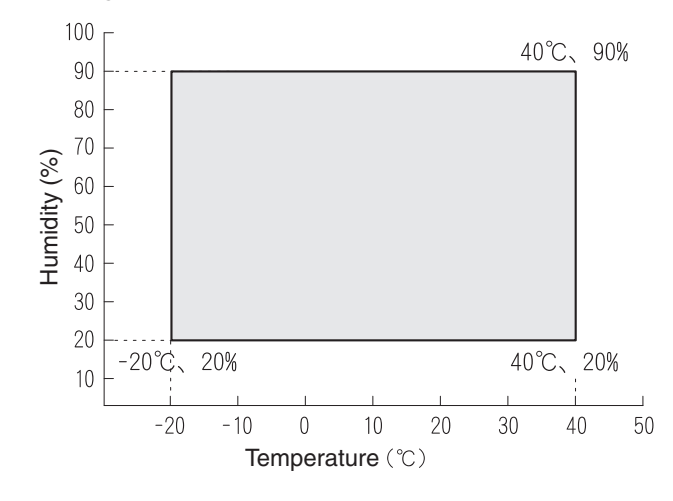

## C. Life(packed conditions)

Photoconductor drum (36 months from the production month) Developer, toner (24 months from the production month)

## 3. Production number identification

#### <Toner cartridge>

The label on the toner cartridge shows the date of production.

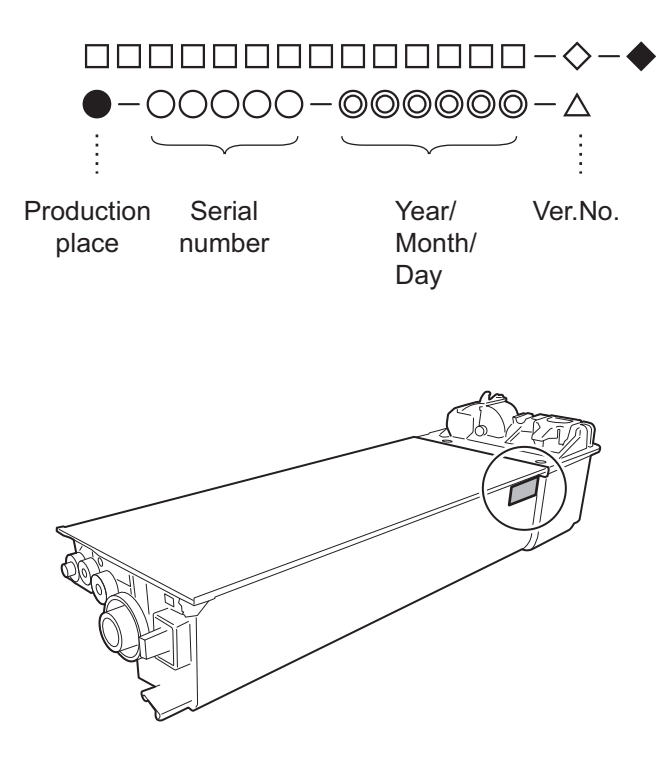

#### <Drum cartridge>

The lot number, printed on the front side flange, is composed of 10 digits, each digit showing the following content:

| 1 | 2 | 3 | 4 | 5 | 6 | 7 | 8 | 9 | 10 |
|---|---|---|---|---|---|---|---|---|----|
|   |   |   |   |   |   |   |   |   |    |

The lot number is of 10 digits. Each digit indicates the content as follows. The number is printed on the flange on the front side.

1: Number

For this model, this digit is 2.

2: Alphabet

Indicates the model conformity code. G for this model.

3: Number

Indicates the end digit of the production year.

4: Number or X, Y, Z Indicates the production month.

X stands for October, Y November, and Z December.

- 5/6: Number Indicates the day of the production date.
- 7: Number

Indicates the day of the month of packing.

X stands for October, Y November, and Z December.

8/9: Number

Indicates the day of the packing date.

10: Alphabet

Indicates the production factory.

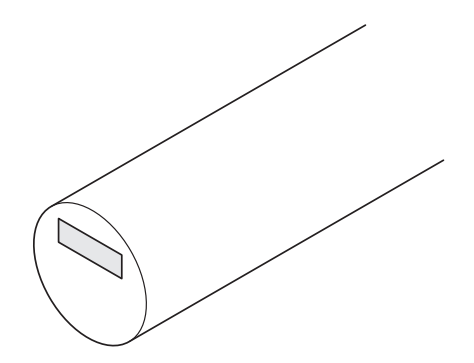

## [5] EXTERNAL VIEWS AND INTERNAL STRUCTURES

## 1. Appearance

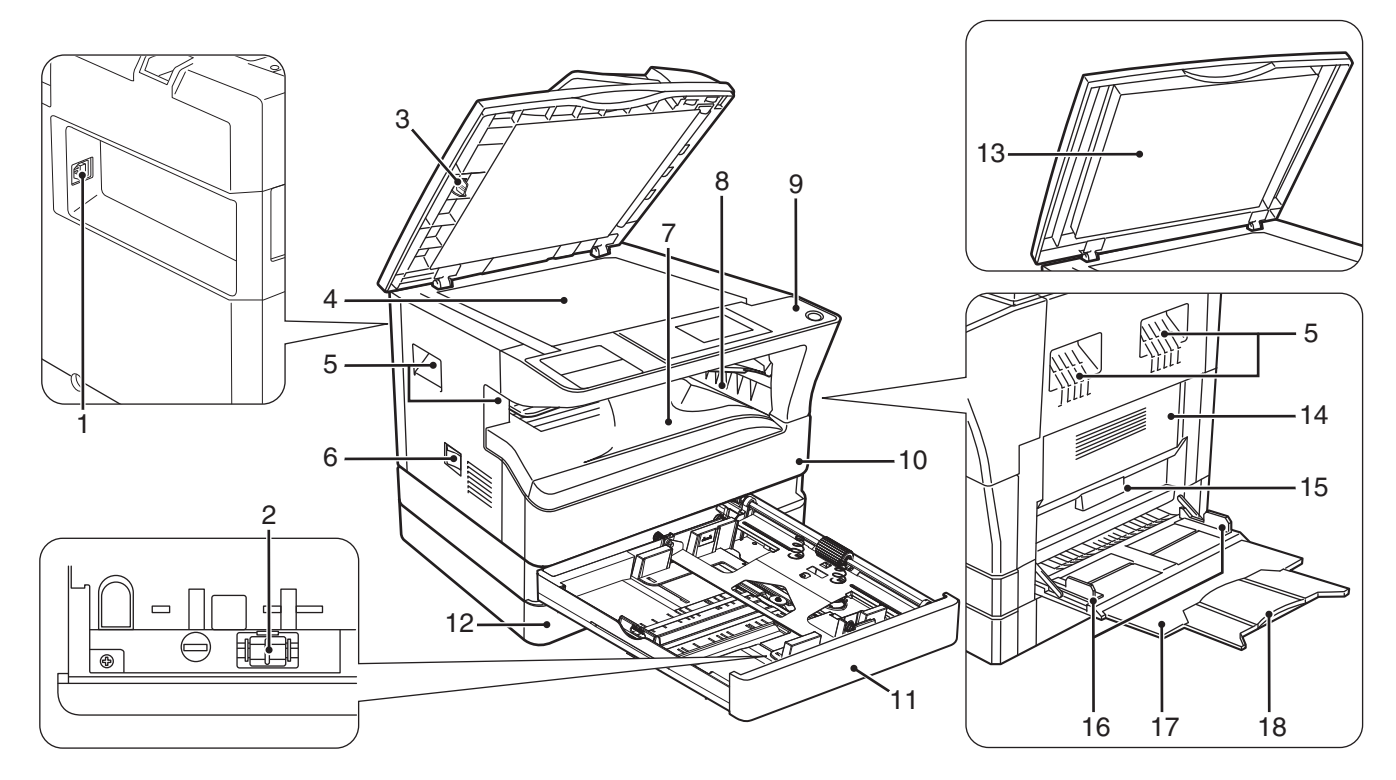

| 1  | USB 2.0 port                                            | Connect to your computer to this port to use the printer and scanner functions.              |
|----|---------------------------------------------------------|----------------------------------------------------------------------------------------------|
| 2  | Charger cleaner                                         | Use to clean the transfer charger.                                                           |
| 3  | Glass cleaner                                           | Use to clean the original scanning glass.                                                    |
| 4  | Document glass                                          | Place an original that you wish to scan face down here.                                      |
| 5  | Handles                                                 | Use to move the machine.                                                                     |
| 6  | Power switch                                            | Press to turn the machine power on and off.                                                  |
| 7  | Centre tray                                             | Copies and printed pages are output to this tray.                                            |
| 8  | Top tray (when the job separator tray kit is installed) | Received faxes (when the fax option is installed) and print jobs are delivered to this tray. |
| 9  | Operation panel                                         | Contains operation keys and indicator lights.                                                |
| 10 | Front cover                                             | Open to remove paper misfeeds or replace the toner cartridge.                                |
| 11 | Tray 1                                                  | Tray 1 can hold approximately 250 sheets of copy paper (80 g/m2 (20 lbs.)).                  |
| 12 | Tray 2                                                  | Tray 2 can hold approximately 250 sheets of copy paper (80 g/m2 (20 lbs.)).                  |
| 13 | Document cover (when installed)                         | Open to make a copy from the document glass.                                                 |
| 14 | Side cover                                              | Open to remove misfeed paper.                                                                |
| 15 | Side cover handle                                       | Pull to open the side cover.                                                                 |
| 16 | Bypass tray guides                                      | Adjust to the width of the paper when using the bypass tray.                                 |
| 17 | Bypass tray                                             | Special paper (heavy paper or transparency film) can be fed from the bypass tray.            |
| 18 | Bypass tray extension                                   | Pull out when feeding large paper such as A3 and B4 (11" x 17" and 8-1/2" x 14").            |

## 2. Internal

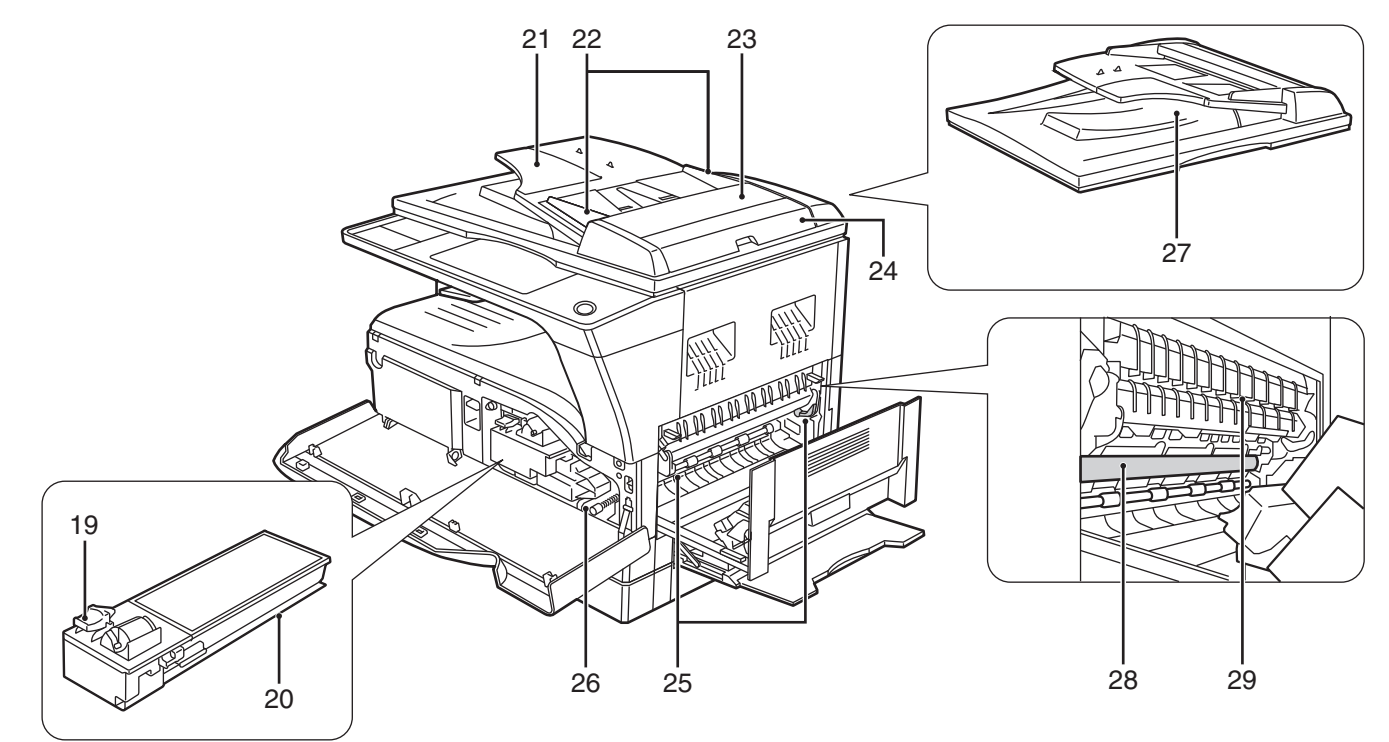

| 19 | Toner cartridge lock release lever                        | To replace the toner cartridge, pull out the toner cartridge while pushing on this lever.       |
|----|-----------------------------------------------------------|-------------------------------------------------------------------------------------------------|
| 20 | Toner cartridge                                           | Contains toner.                                                                                 |
| 21 | Document feeder tray (when the SPF/<br>RSPF is installed) | Place the original(s) that you wish to scan face up here. Up to 40 sheets can be placed.        |
| 22 | Original guides (when the SPF/RSPF is installed)          | Adjust to the size of the originals.                                                            |
| 23 | Feeding roller cover (when the SPF/<br>RSPF is installed) | Open to remove misfeed originals.                                                               |
| 24 | Right side cover (when the SPF/RSPF is installed)         | Open to remove misfeed originals.                                                               |
| 25 | Fusing unit release levers                                | To remove the paper misfeed in the fusing unit, push down on these levers and remove the paper. |
| 26 | Roller rotating knob                                      | Rotate to remove misfeed paper.                                                                 |
| 27 | Exit area (when the SPF/RSPF is installed)                | Originals exit the machine here after copying/scanning when the SPF/RSPF is used.               |
| 28 | Photoconductive drum                                      | Images are formed on the photoconductive drum.                                                  |
| 29 | Fusing unit paper guide                                   | Open to remove misfeed paper.                                                                   |

Warning: The fusing unit is hot. Do not touch the fusing unit when removing misfeed paper. Doing so may cause a burn or injury. Do not touch the photoconductive drum (green portion) when removing the misfeed paper. Doing so may damage the drum and cause smudges on copies.

Note: The model name is on the front cover of the machine.

## 3. Operation Section

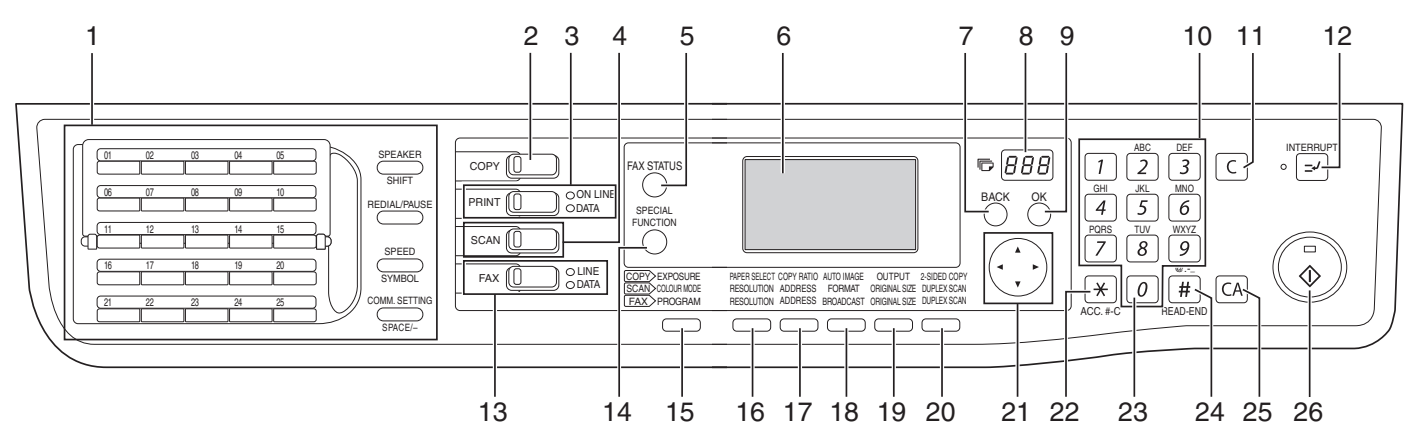

| 1  | Keys for fax function (when the fax option is installed)                                      | These are used in fax mode.                                                                                                    |
|----|-----------------------------------------------------------------------------------------------|----------------------------------------------------------------------------------------------------|
| 2  | [COPY] key / indicator                                                                        | Press to select copy mode. If pressed when "Ready to copy." appears or during warm-up, the total number of sheets used appears while the key is pressed.                                       |
| 3  | [PRINT] key / indicator                                                                       | Press to select print mode.                                                                                                    |
|    | <ul> <li>ONLINE indicator</li> </ul>                                                          | Print jobs can be received when this indicator is lit.                                                                                                    |
|    | DATA indicator                                                                                | This lights steadily when there is a print job in memory that has not been printed, and blinks during printing.                                                                                |
| 4  | [SCAN] key / indicator                                                                        | Press to select scan mode. To use the machine as a network scanner, see the "Operation Guide (NETWORK EXPANSION KIT)" that accompanies the machine.                                            |
| 5  | [FAX STATUS] key (when the fax option is installed)                                           | This key is used in fax mode.                                                                                                    |
| 6  | Display                                                                                       | Shows various messages.                                                                                                    |
| 7  | [BACK] key                                                                                    | Press to return the display to the previous screen.                                                                                                    |
| 8  | Copy number display                                                                           | The selected number of copies appears. During copying, this shows the remaining number of copies.                                                                                              |
| 9  | [OK] key                                                                                      | Press to enter the selected setting.                                                                                                    |
| 10 | Numeric keys                                                                                  | Use to select the number of copies.                                                                                                    |
| 11 | [C] key                                                                                       | Press to clear the set number of copies or stop a copy run.                                                                                                    |
| 12 | [INTERRUPT] key ( ⊡ ) / INTERRUPT<br>indicator                                                | Interrupts a copy run to allow an interrupt copy job to be performed.                                                                                                    |
| 13 | [FAX] key / indicator (when the fax option<br>is installed)<br>LINE indicator, DATA indicator | This key is used in fax mode.                                                                                                    |
| 14 | [SPECIAL FUNCTION] key                                                                        | Press to select special functions.                                                                                                    |
| 15 | [EXPOSURE] key                                                                                | Use to select the exposure mode. "AUTO", "TEXT", or "PHOTO" can be selected.                                                                                                    |
| 16 | [PAPER SELECT] key                                                                            | Use to manually select a paper tray.                                                                                                    |
| 17 | [COPY RATIO] key                                                                              | Press to select a reduction or enlargement copy ratio.                                                                                                    |
| 18 | [AUTO IMAGE] key                                                                              | Press to have the copy ratio selected automatically.                                                                                                    |
| 19 | [OUTPUT] key                                                                                  | Use to select the sort function.                                                                                                    |
| 20 | [2-SIDED COPY] key<br>(MX-M182D/MX-M202D/MX-M232D)                                            | Select the two-sided copying mode.                                                                                                    |
| 21 | Arrow keys                                                                                    | Press to move the highlighting (which indicates that an item is selected) in the display.                                                                                                    |
| 22 | [ACC.#-C] key ( 🛞 )                                                                           | Press the end the use of an account and return the display to the account number entry screen.                                                                                                 |
| 23 | [0] key                                                                                       | Press during a continuous copy run to display the number of copies completed.                                                                                                    |
| 24 | [READ-END] key ( [# )                                                                         | When copying in sort mode from the document glass, press this key when you have finished scanning the original pages and are ready to start copying.                                           |
| 25 | [CA] key                                                                                      | Clears all selected settings and returns the machine to the default settings.                                                                                                    |
| 26 | [START] key ( 🛞 ) / indicator                                                                 | Copying is possible when this indicator is on. Press the key to start copying. This indicator blinks when auto power shut-off mode has activated. Press the key to return to normal operation. |

## 4. Motor, solenoid, clutch

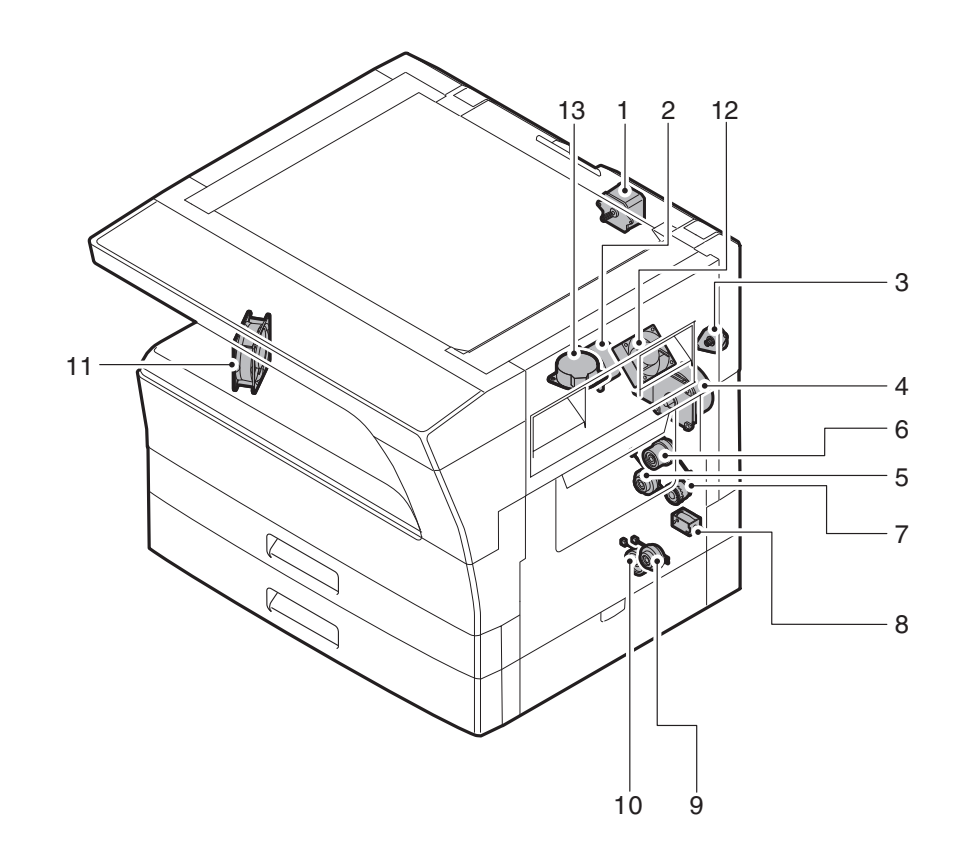

| No. | Name                               | Code   | Function operation                                                          |
|-----|------------------------------------|--------|-----------------------------------------------------------------------------|
| 1   | Mirror motor                       | MRM    | Drives the optical mirror base (scanner unit).                              |
| 2   | Toner motor                        | ТМ     | Toner supply                                                                |
| 3   | Duplex motor                       | DPX    | Switchback operation and paper exit motor in duplex. (MX-M182D/M202D/M232D) |
| 4   | Main motor                         | MM     | Drives the machine.                                                         |
| 5   | 1st tray paper feed clutch         | CPSCL1 | Drives the pick up roller                                                   |
| 6   | PS clutch                          | RRC    | Drives the resist roller                                                    |
| 7   | Bypass tray paper transport clutch | MPTC   | Drives the bypass tray paper transport roller.                              |
| 8   | Bypass tray paper feed solenoid    | MPFS   | Bypass tray paper feed solenoid                                             |
| 9   | 2nd tray transport clutch          | FSCL1  | Drives the 2nd tray transport roller. (MX-M202D/M232D)                      |
| 10  | 2nd tray paper feed clutch         | PSCL2  | Drives the 2nd tray paper feed roller. (MX-M202D/M232D)                     |
| 11  | Exhaust fan motor                  | PSFM   | Cools the inside of the machine.                                            |
| 12  | Cooling fan motor                  | VFM    | Cools the inside of the machine.                                            |
| 13  | Shifter motor                      | SFTM   | Drives the shifter motor.                                                   |

## 5. Sensor, switch

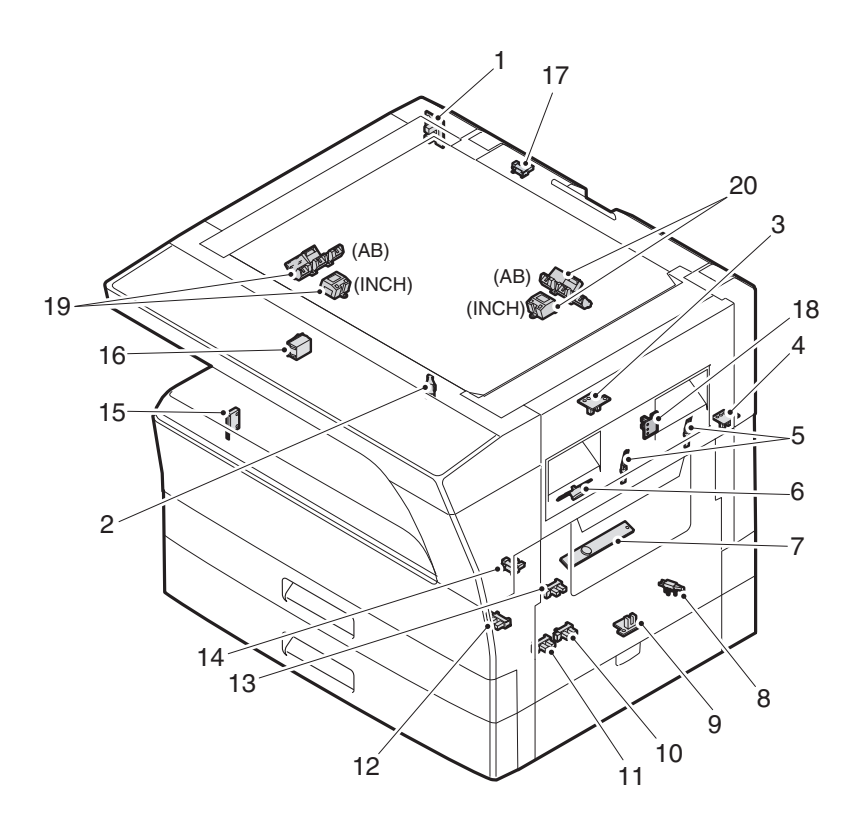

| No. | Name                                | Code    | Function operation                                   |
|-----|-------------------------------------|---------|------------------------------------------------------|
| 1   | Mirror home position sensor         | MHPS    | Detects the mirror (scanner unit) home position.     |
| 2   | Side door switch                    | DSWR    | Side door open detection                             |
| 3   | Paper exit sensor (paper exit side) | POD1    | Detects paper exit.                                  |
| 4   | Paper exit sensor (DUP side)        | PDPX    | Paper transport detection                            |
| 5   | Thermistor                          | RTH     | Fusing section temperature detection                 |
| 6   | Thermostat                          | RDTCT   | Fusing section abnormally high temperature detection |
| 7   | Toner density sensor                | TCS     | Detects the toner density in the developing unit.    |
| 8   | 2nd tray detection switch           | CSD2    | 2nd tray detection                                   |
| 9   | Bypass tray sensor                  | MPED    | Bypass tray transport detection                      |
| 10  | 2nd tray door open/close sensor     | DRS2    | 2nd tray door open/close detection (MX-M202D/M232D)  |
| 11  | 2nd tray door paper pass sensor     | PPD2    | 2nd tray paper entry detection (MX-M202D/M232D)      |
| 12  | 2nd tray paper empty sensor         | CSS2    | 2nd tray paper empty detection (MX-M202D/M232D)      |
| 13  | Paper in sensor                     | PIN     | Paper transport detection                            |
| 14  | Tray empty                          | CSS1    | Tray paper entry detection                           |
| 15  | Front cover SW                      | DSWF    | Front cover open detection                           |
| 16  | Power switch                        | MAIN SW | Turns ON/OFF the main power source.                  |
| 17  | OC sensor                           | OCSW    | Original cover and SPF open/close detection          |
| 18  | Shifter home position sensor        | SFTHP   | Shifter home position detection                      |
| 19  | Original size sensor(Main Scaning)  | DSIN0   | Original size detection                              |
| 20  | Original size sensor(Sub Scaning)   | DSIN1   | Original size detection                              |

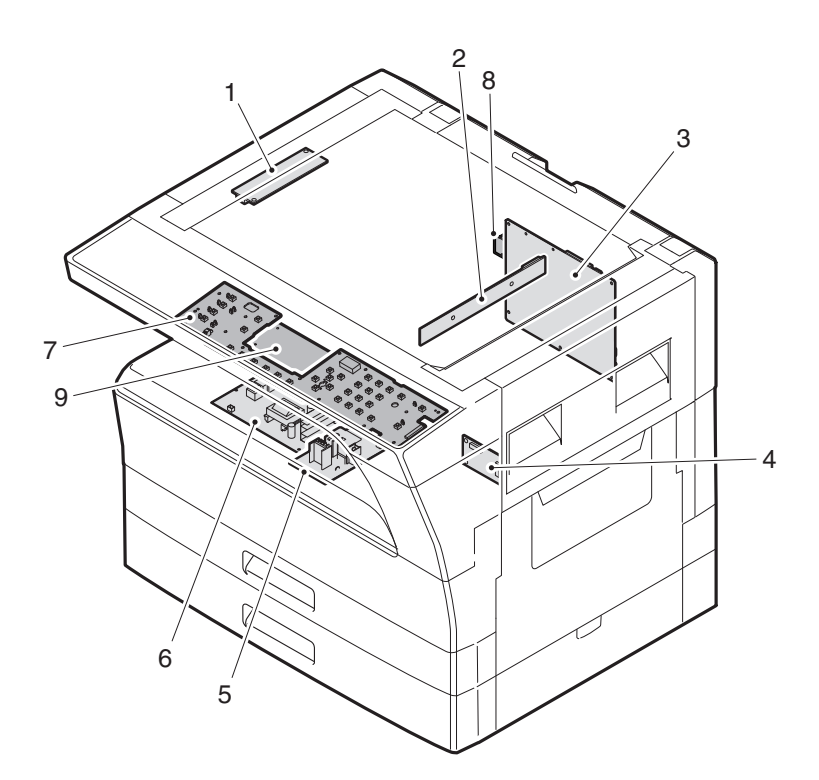

| No. | Name                   | Function operation                                             |
|-----|------------------------|----------------------------------------------------------------|
| 1   | Copy lamp Inverter PWB | Copy lamp control                                              |
| 2   | CCD sensor PWB         | Image scanning                                                 |
| 3   | Main control PWB       | Main control PWB                                               |
| 4   | 2nd tray PWB           | 2nd tray control                                               |
| 5   | High voltage PWB       | High voltage control                                           |
| 6   | Power PWB              | AC power input/DC power control                                |
| 7   | Operation main PWB     | Operation panel input/Display, operation panel section control |
| 8   | USB I/F PWB            | Connect a USB device                                           |
| 9   | LCD OPE PWB            | Display and operation panel control                            |

WWW.SERVICE-MANUAL.NET

MX-M182 EXTERNAL VIEWS AND INTERNAL STRUCTURES 5-6

## 7. Cross sectional view

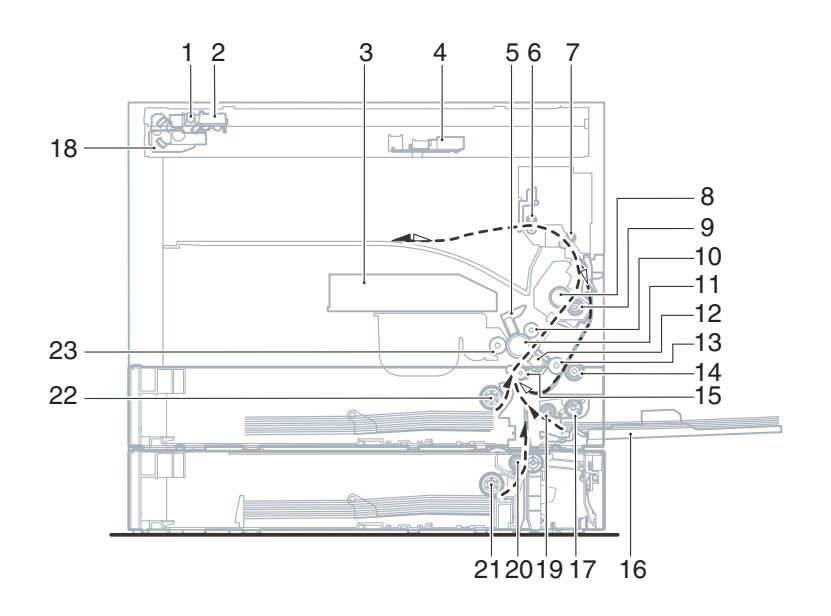

| No. | Name                             | Function/Operation                                                                      |
|-----|----------------------------------|-----------------------------------------------------------------------------------------|
| 1   | Copy lamp                        | Image radiation lamp                                                                    |
| 2   | Copy lamp unit                   | Operates in synchronization with No. 2/3 mirror unit to radiate documents sequentially. |
| 3   | LSU unit                         | Converts image signals into laser beams to write on the drum.                           |
| 4   | Lens unit                        | Reads images with the lens and the CCD.                                                 |
| 5   | MC holder unit                   | Supplies negative charges evenly on the drum.                                           |
| 6   | Paper exit roller                | Used to discharge paper.                                                                |
| 7   | Transport roller                 | Used to transport paper.                                                                |
| 8   | Upper heat roller                | Fuses toner on paper (with the teflon roller).                                          |
| 9   | Lower heat roller                | Fuses toner on paper (with the silicon rubber roller).                                  |
| 10  | Waste toner transport roller     | Transports waste toner to the waste toner box.                                          |
| 11  | Drum unit                        | Forms images.                                                                           |
| 12  | Transfer charger unit            | Transfer images (on the drum) onto paper.                                               |
| 13  | DUP follower roller              | Transports paper for duplex.                                                            |
| 14  | Duplex transport roller          | Transports paper for duplex .                                                           |
| 15  | Resist roller                    | Takes synchronization between the paper lead edge and the image lead edge.              |
| 16  | Bypass tray                      | Bypass tray                                                                             |
| 17  | Bypass tray paper pick up roller | Picks up paper in bypass tray.                                                          |
| 18  | No. 2/3 mirror unit              | Reflects the images from the copy lamp unit to the lens unit.                           |
| 19  | Bypass tray transport roller     | Transports paper from the bypass tray.                                                  |
| 20  | 2nd tray paper transport roller  | Transports paper from the 2nd tray. (MX-M202D/M232D)                                    |
| 21  | 2nd tray paper pick up roller    | Picks up paper from the 2nd tray. (MX-M202D/M232D)                                      |
| 22  | 1st tray paper feed roller       | Picks up paper from the 1st tray.                                                       |
| 23  | MG roller                        | Puts toner on the OPC drum.                                                             |

## [6] ADJUSTMENTS

## 1. Adjustment item list

|    | Section                     |                                                                 | Adjustment item                                                       | Adjustment procedure/SIM No.                            |  |  |  |  |
|----|-----------------------------|-----------------------------------------------------------------|-----------------------------------------------------------------------|---------------------------------------------------------|--|--|--|--|
| Α  | Process                     | (1)                                                             | Developing doctor gap adjustment                                      | Developing doctor gap adjustment                        |  |  |  |  |
|    | section                     | (2)                                                             | MG roller main pole position adjustment                               | MG roller main pole position adjustment                 |  |  |  |  |
|    |                             | (3)                                                             | Developing bias voltage check                                         |                                                         |  |  |  |  |
|    |                             | (4)                                                             | Main charger voltage check                                            |                                                         |  |  |  |  |
| В  | Mechanism                   | (1)                                                             | Image position adjustment                                             | SIM-50                                                  |  |  |  |  |
| se | section                     | (2)                                                             | Main scanning direction (FR direction) distortion balance             | No. 2/3 mirror base unit installing position adjustment |  |  |  |  |
|    |                             |                                                                 | adjustment                                                            | Copy lamp unit installing position adjustment           |  |  |  |  |
|    |                             | (3) Main scanning direction (FR direction) distortion adjustmer |                                                                       | Rail height adjustment                                  |  |  |  |  |
|    |                             | (4)                                                             | Sub scanning direction (scanning direction) distortion adjustment     | Winding pulley position adjustment                      |  |  |  |  |
|    |                             | (5)                                                             | Main scanning direction (FR direction) magnification ratio adjustment | SIM 48-1                                                |  |  |  |  |
|    |                             | (6)                                                             | Sub scanning direction (scanning direction) magnification ratio       | OC mode in copying (SIM 48-1)                           |  |  |  |  |
|    |                             |                                                                 | adjustment                                                            | SPF mode in copying (SIM 48-5)                          |  |  |  |  |
|    |                             | (7)                                                             | Off center adjustment                                                 | OC mode (SIM 50-12)                                     |  |  |  |  |
|    |                             |                                                                 |                                                                       | SPF mode (SIM 50-12)                                    |  |  |  |  |
| С  | Image density<br>adjustment | (1)                                                             | Copy mode                                                             | SIM 46-2                                                |  |  |  |  |

## 2. Copier adjustment

## A. Process section

## (1) Developing doctor gap adjustment

- 1) Loosen the developing doctor fixing screw A.
- 2) Insert a thickness gauge of 1.5mm to the three positions at 20mm and 150mm from the both ends of the developing doctor as shown.

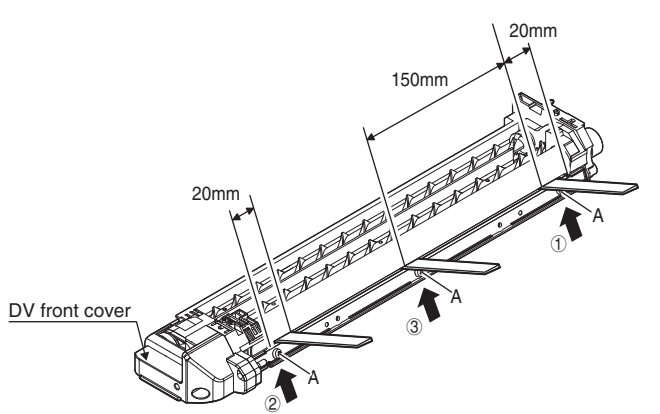

- Push the developing doctor in the arrow direction, and tighten the fixing screws of the developing doctor in the sequence of ①→②→③.
- 4) Check the clearance of the developing doctor. If it is within the specified range, then fix the doctor fixing screw with screw lock.
- \* When inserting a thickness gauge, be careful not to scratch the developing doctor and the MG roller.

#### <Adjustment specification>

Developing doctor gap Both ends (20mm from the both ends) :  $1.5\pm0.1$ mm C (Center) (150mm from the both ends) :  $1.5\pm0.1$ mm

## (2) MG roller main pole position adjustment

- 1) Remove the DV front cover, and put the developing tank on a flat surface.
- 2) Tie a string to a needle or a pin.
- Hold the string and bring the needle close to the MG roller horizontally. (Do not use paper clip, which is too heavy to make a correct adjustment.) (Put the developing unit horizontally for this adjustment.)
- 4) Do not bring the needle into contact with the MG roller, but bring it to a position 2 or 3mm apart from the MG roller. Mark the point on the MG roller which is on the extension line from the needle tip.
- Measure the distance from the marking position to the top of the doctor plate of the developing unit to insure that it is 18mm.
   If the distance is not within the specified range, loosen the fixing

screw A of the main pole adjustment plate, and move the adjustment plate in the arrow direction to adjust.

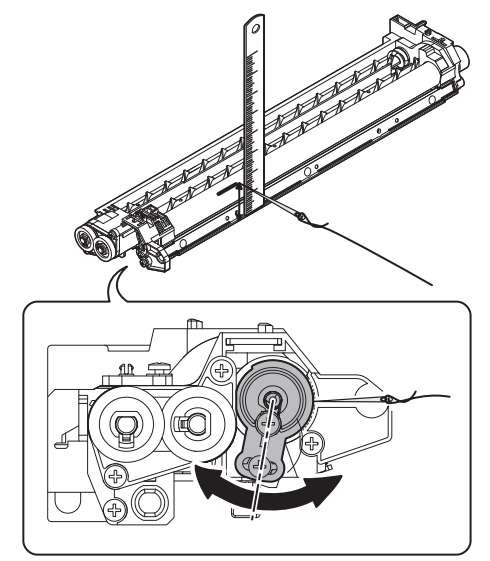

WWW.SERVICE-MANUAL.NET

## (3) Developing bias voltage check

Note: Use a digital multi-meter with an internal resistance of  $10 M \Omega$  or more.

- 1) Set the digital multi-meter range above 500 Vdc.
- 2) Put the test rod of the digital multi-meter on the developing bias voltage output check pin.
- 3) Turn on the power, execute SIM25-1.

#### <Specification>

| Mode                    | Specification |
|-------------------------|---------------|
| Developing bias voltage | DC - 400±10V  |

#### (4) Grid bias voltage check

Note:Use a digital multi-meter with an internal resistance of  $10 \text{M}\Omega$  or more.

- 1) Set the digital multi-meter range above 600 Vdc.
- 2) Put the test rod of the digital multi-meter on the grid bias voltage output check pin.
- 3) Turn on the power.

(The voltage is outputted in the grid bias High output mode during warming up, and in the grid bias Low output mode when warming up is completed.)

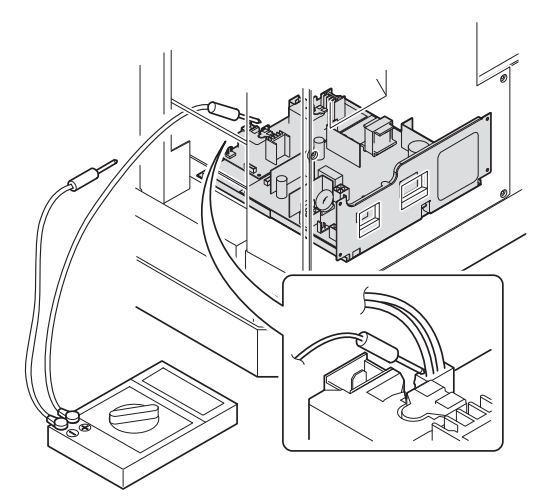

#### <Specification>

| Mode           | Specification | ]    |     |    |    |    |   |   |  |
|----------------|---------------|------|-----|----|----|----|---|---|--|
| Grid bias LOW  | DC - 380±8V   |      |     |    |    |    |   |   |  |
| Grid bias HIGH | DC - 525±10V  | SERV | ICE | _M | 41 | VT | T | N |  |

#### **B.** Mechanism section

#### (1) Image position adjustment

#### a. OC image lead edge position adjustment (SIM 50-1)

- Note: In advance to this adjustment, the sub scanning magnification ratio adjustment must be performed.
- 1) Set a scale on the OC table as shown below.

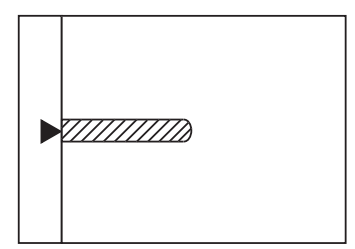

- 2) Make a copy.
- Check the copy output. If necessary, perform the following adjustment procedures.
- 4) Execute SIM 50-01.

Select a desired mode with the arrow keys, enter the adjustment value with 10-key, and press [OK] key.

When [START] key is pressed, a sheet is printed.

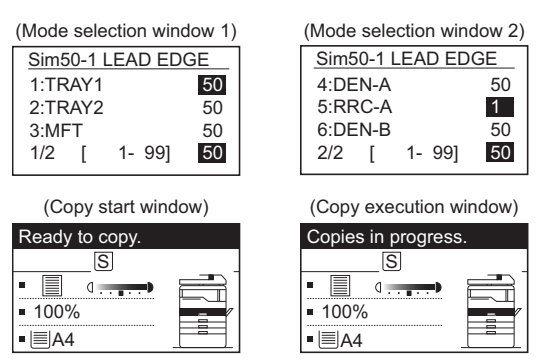

#### <Adjustment specification>

| Adjustment                                   | SIM         | Display | Set    | Spec                   | Set    |
|----------------------------------------------|-------------|---------|--------|------------------------|--------|
| OC image lead                                | SIM<br>50-1 | RRC-A   | R/0.1  | Lead edge<br>void:     | 1 - 99 |
| Main cassette<br>print start<br>position     |             | TRAY1   | H/0.1  | 1 - 4mm<br>Image loss: |        |
| 2nd cassette<br>print start<br>position      |             | TRAY2   |        | less                   |        |
| Multi bypass<br>tray print start<br>position |             | MFT     |        |                        |        |
| Lead edge void                               |             | DEN-A   | B/0.05 |                        |        |

 Set the OC lead edge position set value (RRC-A) to [1] The OC image scanning start position is shifted inside the document edge.

 Set the main cassette lead edge void adjustment value (DEN-A)\* to [1] The lead edge void becomes the minimum.

7) Set the main cassette print start position value (TRAY1) to [1] and make a copy.

The print start position is shifted inside the document edge.

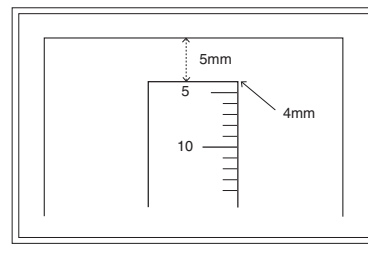

\*The dimension varies depending on the model

- 8) Measure the image loss R of the copied image. Enter the set value of the image scanning lead edge position (RRC-A) again.
- 1 step of the set value corresponds to about 0.1mm shift.
- Calculate the set value from the formula below.
- R/0.1(mm) = Image loss set value

<R: Image loss measurement value (mm)>

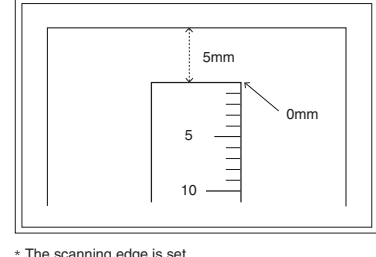

The scanning edge is set. (A line may be printed by scanning the document edge.)

Example: 4/0.1 = 40 = about 40

Note: If the set value is not obtained from the above formula, perform the fine adjustment.

- 9) Measure the distance H between the paper lead edge and the image print start position. Set the image print start position set value (TRAY1) again.
- 1 step of the set value corresponds to about 0.1mm shift.
- Calculate the set value from the formula below.
- H/0.1(mm) = Image print start position set value
- <H: Print start position measurement value (mm)>

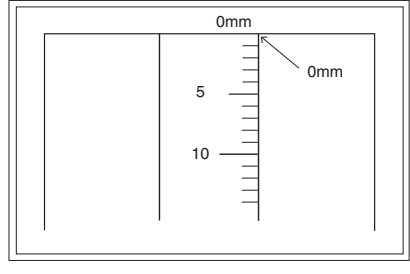

\*Fit the print edge with the paper edge, and perform the lead edge adjustment

Example: 5/0.1 = 50 = about 50

Note: If the set value is not obtained from the above formula, perform the fine adjustment.

10) Set the lead edge void adjustment value (DEN-A)\* again.

- 1 step of the set value corresponds to about 0.1mm shift.
- Calculate the set value from the formula below.

B/0.05 (mm) = Lead edge void adjustment value <B: Lead edge void (mm)>

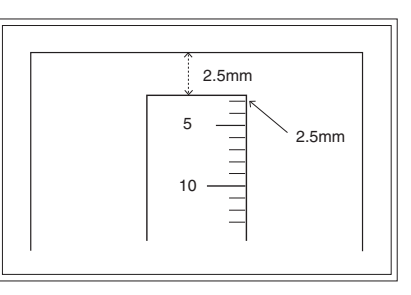

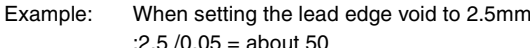

:2.5 /0.05 = about 50

Note: If the set value is not obtained from the above formula, perform the fine adjustment.

#### b. SPF image lead edge position adjustment (SIM50-6)

1) Set a scale on the OC table as shown below.

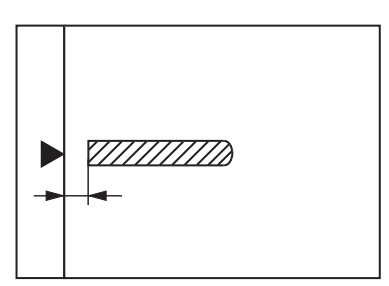

- Note:Since the printed copy is used as a test chart, put the scale in parallel with the edge lines.
- 2) Make a copy, Then use the copy output as an original to make an SPF copy again.
- 3) Check the copy output. If necessary, perform the following adjustment procedures.
- Execute SIM 50-6. 4)
- Set the SPF lead edge position set value (SIDE1) so that the same 5) image is obtained as that obtained in the previous OC image lead edge position adjustment.

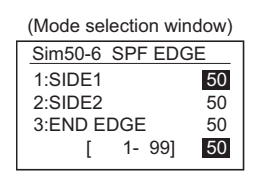

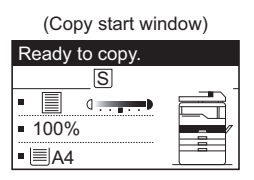

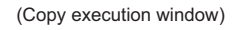

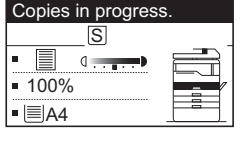

#### <Adjustment specification>

| Adjustment mode     | SIM  | Display | Set value | Spec value  | Set    |
|---------------------|------|---------|-----------|-------------|--------|
|                     |      | text    |           |             | range  |
|                     |      | array   |           |             |        |
| SPF image lead      | SIM  | SIDE1   | 1 step:   | Lead edge   | 1 - 99 |
| edge position       | 50-6 |         | 0.1mm     | void:       |        |
| (1st print surface) |      |         | shift     | 1 - 4mm     |        |
|                     |      |         |           | Image loss: |        |
|                     |      |         |           | 3mm or      |        |
|                     |      |         |           | less        |        |

#### c. Rear edge void adjustment (SIM50-1, SIM50-19)

1) Set a scale as shown in the figure below.

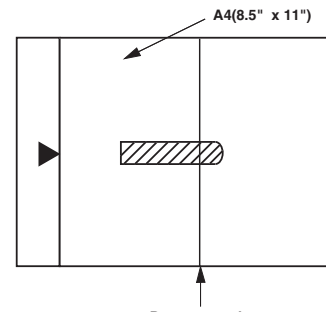

Paper rear edge

- 2) Set the document size to A4 (8.5" x 11"), and make a copy at 100%.3) If necessary, perform the following adjustment procedure.
  - Void amount (Standard value: 4mm or less)

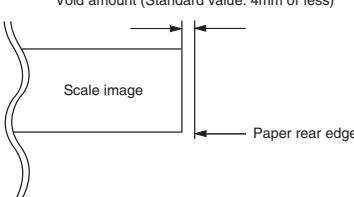

- 4) Execute SIM50-01 and select "DEN-B" with the arrow keys. The currently set adjustment value is displayed.
- 5) Enter the set value and press the start key. The correction value is stored and a copy is made.

#### <Adjustment specification>

| Mode           | SIM  | Display    | Set value   | Specifi- | Set    |
|----------------|------|------------|-------------|----------|--------|
|                |      | text array |             | cation   | range  |
| Rear edge void | SIM  | DEN-B      | 1 step:     | 4mm or   | 1 - 99 |
|                | 50-1 |            | 0.1mm shift | less     |        |

#### d. Paper off center adjustment (SIM50-10)

- 1) Set a test chart (UKOG-0089CSZZ) on the document table.
- 2) Select a paper feed port and make a copy. Compare the copy and the test chart. If necessary, perform the following adjustment procedure.
- Execute SIM 50-10. After completion of warm-up, shading is performed and the currently set off center adjustment value of each paper feed port is displayed.

| Sim50-10 PRT. CENTER   | Sim50-10 PRT. 0 | ENTER |
|------------------------|-----------------|-------|
| 1:TRAY1 50             | 4:TRAY4         | 50    |
| 2:TRAY2 50             | 5:BYPASS        | 50    |
| 3:TRAY3 50             | 6:DUPLEX        | 50    |
| 1/2 [ 1- 99] <b>50</b> | 2/2 [ 1-99      | 50    |
|                        | 1 1             |       |

4) Enter the set value and press the start key. The correction value is stored and a copy is made.

#### <Adjustment specification>

| Adjustment<br>mod                   | SIM   | Display<br>text array | Set value              | Specifi-<br>cation | Set<br>range |
|-------------------------------------|-------|-----------------------|------------------------|--------------------|--------------|
| Tray1                               | SIM   | TRAY1                 | Add 1:                 | Single:            | 1 - 99       |
| Tray2                               | 50-10 | TRAY2                 | 0.1mm shift            | Center             |              |
| Tray3                               |       | TRAY3                 | to R side.             | ±2.0mm             |              |
| Tray4                               |       | TRAY4                 | Reduce 1:              |                    |              |
| Manual paper<br>feed tray           |       | BYPASS                | 0.1mm shift to L side. |                    |              |
| Duplex<br>(Second print<br>surface) |       | DUPLEX                | -                      |                    |              |

#### e. Side edge void area adjustment (SIM26-43)

Note:Before performing this adjustment, be sure to check that the paper off center adjustment (SIM 50-10) is completed.

- 1) Set a test chart (UKOG-0089CSZZ) on the document table.
- 2) Select a paper feed port and make a copy. Compare the copy and the test chart. If necessary, perform the following adjustment procedure.
- 3) Execute SIM 26-43 and set the density mode to SIDE VOID (L), SIDE VOID (R).

The currently set adjustment value is displayed.

| Sim26-43 | SIDE VC | D |
|----------|---------|---|
| 1:SIDE V | /OID(L) | 3 |
| 2:SIDE V | /OID(R) | 3 |
|          |         |   |
| [        | 0- 10]  | 3 |
|          |         |   |

4) Enter the set value and press the start key. The correction value is stored.

#### <Adjustment specification>

| Adjustment        | SIM   | Display<br>text array | Set value  | Specifi-  | Set    |
|-------------------|-------|-----------------------|------------|-----------|--------|
| mode              |       | leni allay            |            | Callon    | lange  |
| Side void (left)  | 26-43 | SIDE                  | 1 step:    | 0.5 - 4mm | 1 - 99 |
|                   |       | VOID (L)              | 0.5mm sniπ |           |        |
| Side void (right) |       | SIDE                  |            |           |        |
|                   |       | VOID (R)              |            |           |        |

WWW.SERVICE-MANUAL.NET

- (2) Main scanning direction (FR direction) distortion balance adjustment
- 1) Remove the OC glass and the right cabinet.

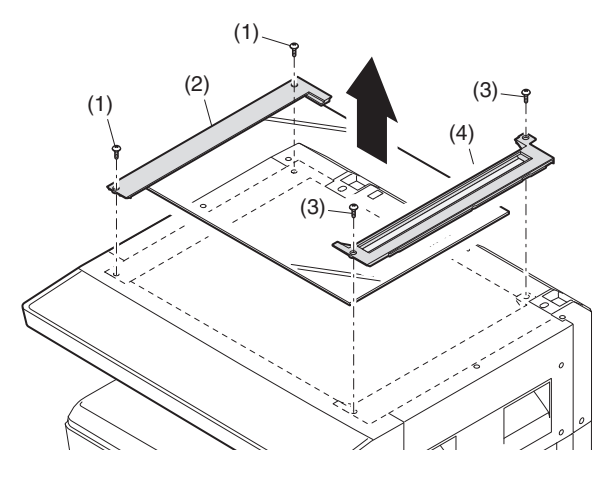

2) Loosen the copy lamp unit wire fixing screw.

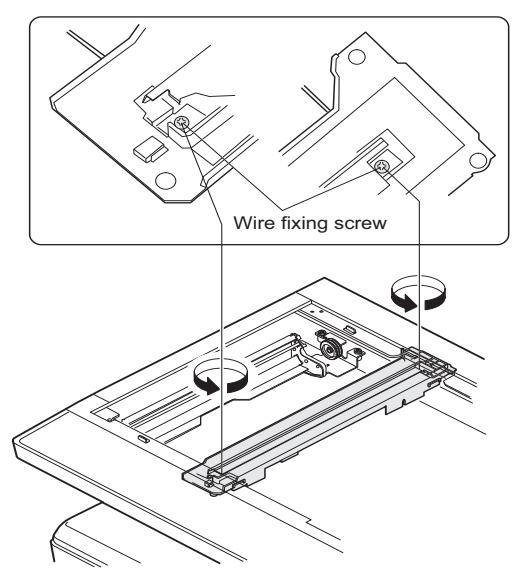

- 3) Manually turn the mirror base drive pulley and bring No. 2/3 mirror base unit into contact with the positioning plate. At that time, if the front frame side and the rear frame side of No. 2/3 mirror base unit are brought into contact with the positioning plate at the same time, the mirror base unit parallelism is proper. If one of them is in contact with the positioning plate, perform the adjustment of 4).
  - WWW.SERVICE-MANUAL.N

- 4) Loosen the set screw of the scanner drive pulley which is not in contact with No. 2/3 mirror base unit positioning plate.
- 5) Without moving the scanner drive pulley shaft, manually turn the scanner drive pulley until the positioning plate is brought into contact with No. 2/3 mirror base unit, then fix the scanner drive pulley.

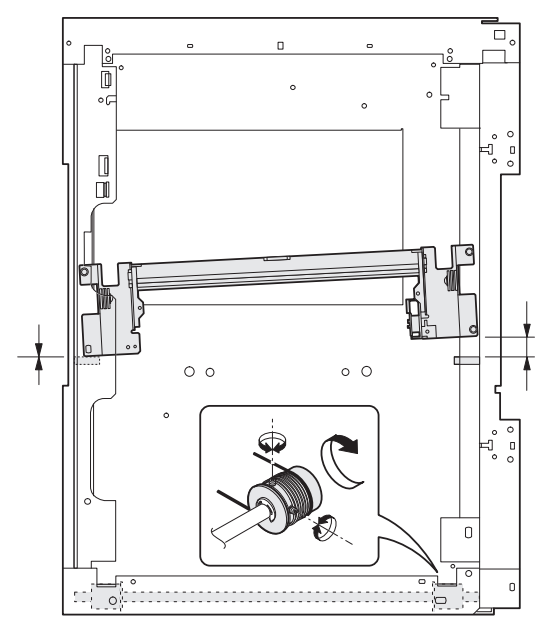

6) Put No. 2/3 mirror base unit on the positioning plate again, push the projections on the front frame side and the rear frame side of the copy lamp unit to the corner frame, and tighten the wire fixing screw.

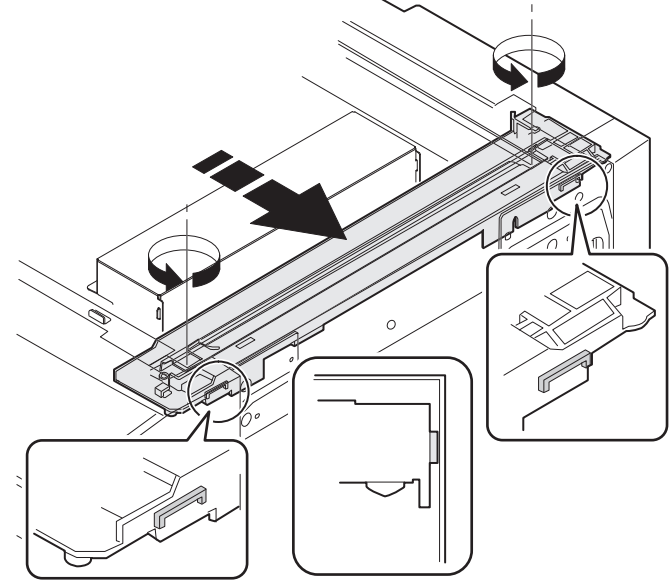

### (3) Main scanning direction (FR direction) distortion adjustment

This adjustment must be performed in the following cases:

- When the mirror base drive wire is replaced.
- When the lamp unit, or No. 2/3 mirror holder is replaced.
- When a copy as shown is made.

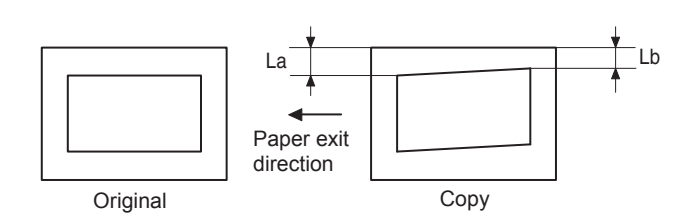

1) Set A3 (11" x 17") white paper on the original table as shown below.

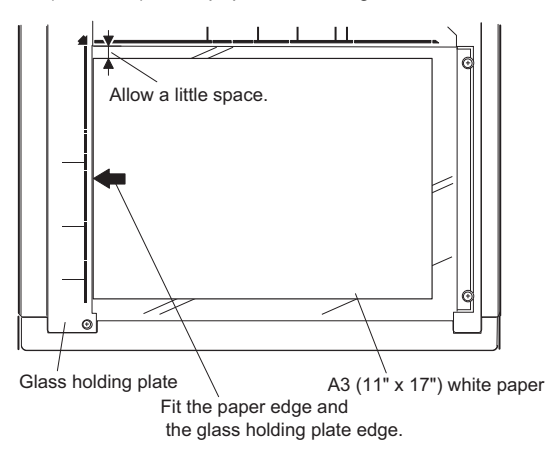

- 2) Open the original cover and make a normal (100%) copy.
- Measure the width of the black background at the lead edge and at the rear edge.

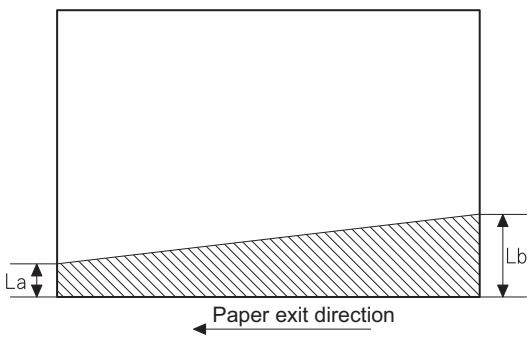

La: Lead edge black background width Lb: Rear edge black background width

If the width (La) of the black background at the lead edge is equal that (Lb) at the rear edge, there is no need to execute the following procedures of 4) - 7).

4) Loosen the mirror base drive pulley fixing screw on the front frame side or on the rear frame side.

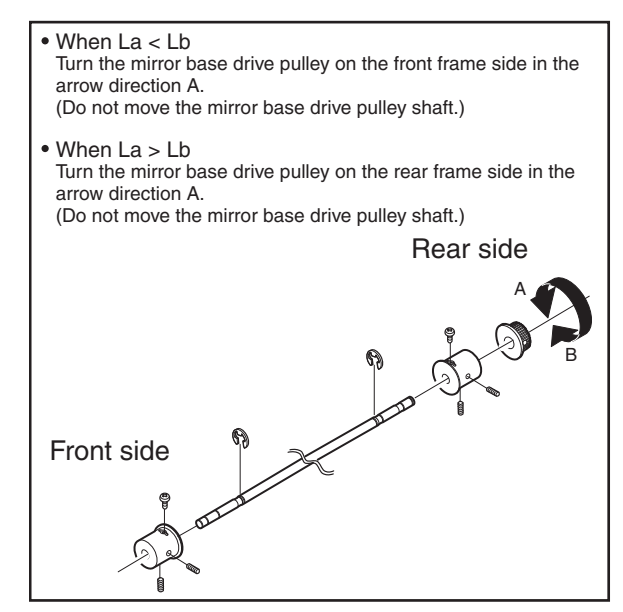

5) Tighten the mirror base drive pulley fixing screw.

#### <Adjustment specification>

La = Lb

6) Execute the main scanning direction (FR) distortion balance adjustment previously described in 2) again.

#### (4) Sub scanning direction (scanning direction) distortion adjustment

When there is no skew copy in the mirror base scanning direction and there is no horizontal error (right angle to the scanning direction), the adjustment can be made by adjusting the No. 2/3 mirror base unit rail height.

Before performing this adjustment, be sure to perform the horizontal image distortion adjustment in the laser scanner section.

This adjustment must be performed in the following cases:

•When the mirror base wire is replaced.

- •When the copy lamp unit or No. 2/3 mirror unit is replaced.
- •When the mirror unit rail is replaced or moved.

•When a following copy is made.

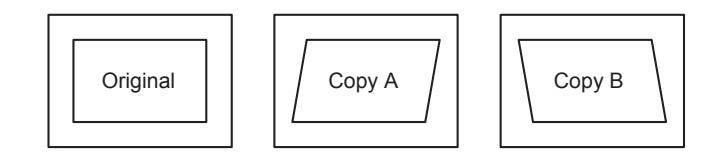

WWW.SERVICE-MANUAL.NET

1) Making of a test sheet

Make test sheet by drawing parallel lines at 10mm from the both ends of A3 (11" x 17") white paper as shown below. (These lines must be correctly parallel to each other.)

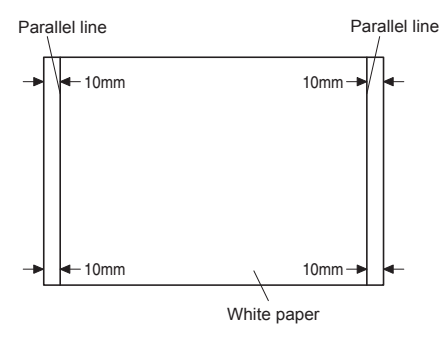

- Make a normal (100%) copy of the test sheet on A3 (11" x 17") paper. (Fit the paper edge with the glass holding plate edge.)
- 3) Measure the distances (La, Lb, Lc, Ld) at the four corners as shown below.

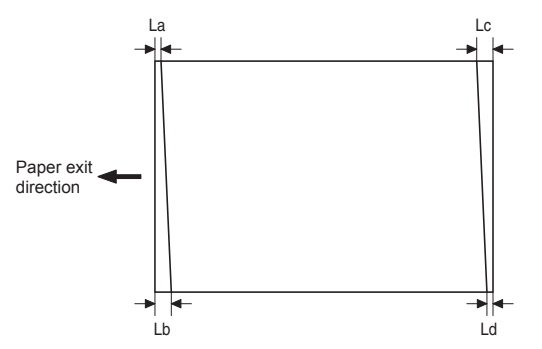

When La = Lb and Lc = Ld, no need to perform the procedures 4) and 5).

4) Move the mirror base F rail position up and down (in the arrow direction) to adjust.

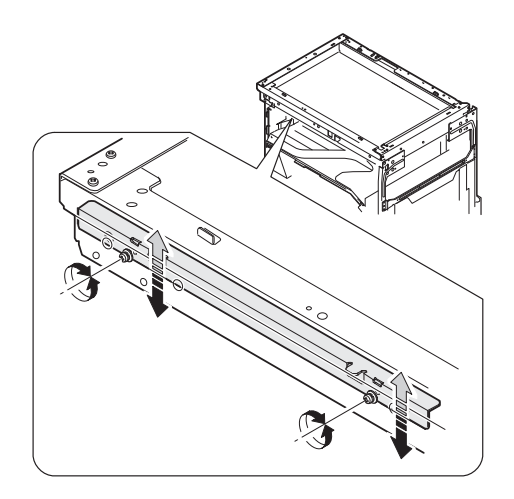

Note: Do not adjust the rail on the rear side.

If the rail on the rear side is adjusted, an error may occur. Only the rail on the front side can be adjusted.

- When La > Lb Shift the mirror base B rail upward by the half of the difference of La - Lb.
- When La < Lb Shift the mirror base B rail downward by the half of the difference of Lb - La.
   Example: When La = 12mm and Lb = 9mm, shift the mirror base B rail upward by 1.5mm.
- When Lc > Ld Shift the mirror base B rail downward by the half of the difference of Lc - Ld.
- When Lc < Ld Shift the mirror base B rail downward by the half of the difference of Ld - Lc.
- When moving the mirror base rail, hold the mirror base rail with your hand.

#### <Adjustment specification>

La = Lb, Lc = Ld

- 5) After completion of adjustment, manually turn the mirror base drive pulley, scan the mirror base A and mirror base B fully, and check that the mirror bases are not in contact with each other.
- \* If the mirror base rail is adjusted to extreme, the mirror base may contact the frame or original glass. Be careful to avoid this.

## (5) Main scanning direction (FR direction) magnification ratio adjustment (SIM 48-1)

- Note: Before performing this adjustment, be sure to check that the CCD unit is properly installed.
- 1) Put a scale on the original table as shown below.

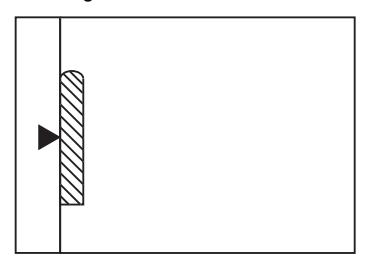

- 2) Execute SIM 48-1.
- After completion of warming up, shading is operated and the current correction value of the main scanning direction magnification ratio is displayed on the screen.

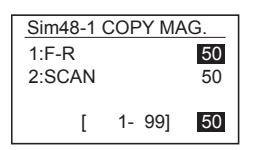

4) Enter the set values of the items of F and R, and press [START] key. The correction values are saved and a copy is made.

WWW.SERVICE-MANUAL.NET

#### <Adjustment specification>

Note: A judgment must be made with 200mm width, and must not be made with 100mm width.

| Adjustment mode                                     | SIM  | Display    | Set                           | Specifi-        | Set    |
|-----------------------------------------------------|------|------------|-------------------------------|-----------------|--------|
|                                                     |      | text array | value                         | cations         | range  |
| Main scanning<br>direction magnifi-<br>cation ratio | 48-1 | F-R        | +1 →<br>+0.1%<br>-1 →<br>0.1% | Normal±<br>1.0% | 1 - 99 |

## (6) Sub scanning direction (scanning direction) magnification ratio adjustment (SIM 48-1, SIM 48-5)

#### a. OC mode in copying (SIM48-1)

- Note:Before performing this adjustment, be sure to check that the CCD unit is properly installed.
- 1) Put a scale on the original table as shown below, and make a normal (100%) copy.

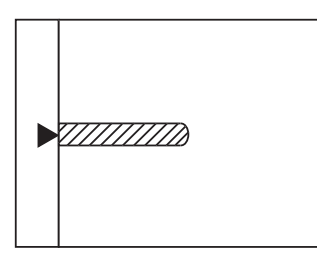

- 2) Compare the scale image and the actual image. If necessary, perform the following adjustment procedures.
- 3) Execute SIM 48-1.
- After completion of warming up, shading is operated and the current correction value of the sub scanning direction magnification ratio is displayed on the screen.

| ſ | Sim48-1 | COPY MA | ٩G. |
|---|---------|---------|-----|
|   | 1:F-R   |         | 50  |
|   | 2:SCAN  |         | 50  |
|   |         | 4 0.01  | 50  |
|   | l       | 1- 99]  | 50  |

5) Select [2.SCAN] mode with the cross cursor.

| Sim48-1 | COPY MA                           | G.                                             |
|---------|-----------------------------------|------------------------------------------------|
| 1:F-R   |                                   | 50                                             |
| 2:SCAN  |                                   | 50                                             |
|         |                                   |                                                |
| [       | 1- 99]                            | 50                                             |
|         | <u>Sim48-1</u><br>1:F-R<br>2:SCAN | Sim48-1 COPY MA<br>1:F-R<br>2:SCAN<br>[ 1- 99] |

6) Enter the set value and press the start key. The set value is stored and a copy is made.

#### <Adjustment specification>

| Adjustment mode     | SIM  | Display    | Set         | Specifi- | Set    |
|---------------------|------|------------|-------------|----------|--------|
|                     |      | text array | value       | cations  | range  |
| Sub scanning        | 48-1 | SCAN       | +1 →        | Normal±  | 1 - 99 |
| direction           |      |            | +0.1%       | 1.0%     |        |
| magnification ratio |      |            | <b>-1</b> → |          |        |
| OC mode             |      |            | 0.1%        |          |        |

b. RSPF sub scanning direction magnification ratio (SIM48-5)

#### Note:

- •Before performing this adjustment, be sure to check that the CCD unit is properly installed.
- •Before performing this adjustment, the OC mode adjustment in copying must be completed.

 Put a scale on the original table as shown below, and make a normal (100%) copy to make a test chart.

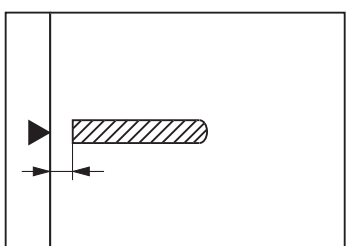

- Note:Since the printed copy is used as a test chart, put the scale in parallel with the edge lines.
- 2) Set the test chart on the SPF and make a normal (100%) copy.
- 3) Compare the scale image and the actual image. If necessary, perform the following adjustment procedures.
- 4) Execute SIM 48-5.
- 5) After warm-up, shading is performed.
- Check to confirm that the RSPF (SIDE1) mode is selected with the cross cursor.

| Sim48-5 (R)SPF ZOOM |   |    |     |    |  |
|---------------------|---|----|-----|----|--|
| 1:RSPF(SIDE1) 50    |   |    |     |    |  |
| 2:RSPF(SIDE2) 5     |   |    |     |    |  |
|                     | [ | 1- | 99] | 50 |  |

7) Enter the set value and press the start key. The set value is stored and a copy is made.

#### <Adjustment specification>

| Adjustment mode                                                        | SIM  | Display         | Set                           | Specifi-        | Set    |
|------------------------------------------------------------------------|------|-----------------|-------------------------------|-----------------|--------|
|                                                                        |      | text array      | value                         | cations         | range  |
| Sub scanning<br>direction<br>magnification<br>ratio<br>(Front surface) | 48-5 | RSPF<br>(SIDE1) | +1 →<br>+0.1%<br>-1 →<br>0.1% | Normal±<br>1.0% | 1 - 99 |
| Sub scanning<br>direction<br>magnification<br>ratio<br>(Back surface)  |      | RSPF<br>(SIDE2) |                               |                 |        |

\* "RSPF (SIDE2)" is displayed only when the RSPF is installed.

#### (7) Off center adjustment (SIM 50-12)

#### a. OC mode (SIM50-12)

- Make a test chart as shown below and set it so that its center line is fit with the original guide center mark.
- \* To make a test chart, draw a line on A3 or 11" x 17" paper at the center in the paper transport direction.

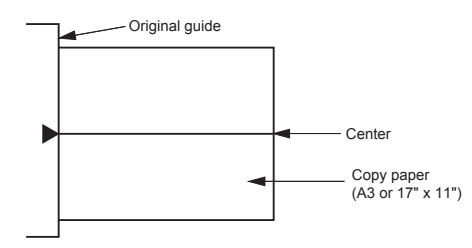

2) Make a normal copy from the manual paper feed tray, and compare the copy and the test chart.

If necessary, perform the following adjustment procedures.

3) Execute SIM 50-12.

4) After completion of warming up, shading is performed and the current off-center adjustment value is displayed on the LCD.

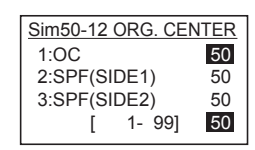

5) Enter the set value and press the start key. The set value is stored and a copy is made.

#### <Adjustment specification>

| Adjustment<br>mode                   | SIM   | Display<br>text array | Set value                                                                              | Specifi-<br>cations | Set<br>range |
|--------------------------------------|-------|-----------------------|----------------------------------------------------------------------------------------|---------------------|--------------|
| Document off-<br>center (OC<br>mode) | 50-12 | OC                    | +1 →<br>Shifted to R<br>side by<br>+0.mm.<br>-1 →<br>Shifted to L<br>side by<br>0.1mm. | Center ± 2.0%       | 1 - 99       |

## C. Image density adjustment

#### (1) Copy mode (SIM 46-2)

1) Set a test chart (UKOG-0162FCZZ) on the OC table as shown below.

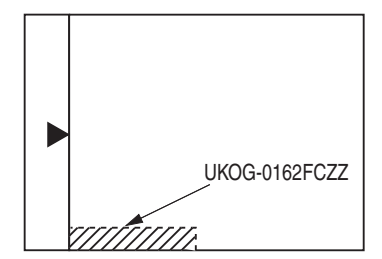

- 2) Put several sheets of A3 or 11" x 17" white paper on the test chart.
- 3) Execute SIM 46-2.
- 4) After completion of warming up, shading is performed, and the current density level is displayed on the LCD.

| Sim46-1 EXP L | EVEL                                                                                    |
|---------------|-----------------------------------------------------------------------------------------|
| 0 4:PHOTO 2   | 50                                                                                      |
| 50 5:TEXT(TS) | 50                                                                                      |
| 6:AE(TS)      | 50                                                                                      |
| 2/2 [ 1-9     | 9] 50                                                                                   |
|               | Sim46-1 EXP L           4:PHOTO 2           5:TEXT(TS)           6:AE(TS)           2/2 |

Use the cross cursor to select a mode.

- 5) Change the set value with the 10-key to adjust the copy image density.
- 6) Make a copy and check that the specification below is satisfied.

#### <Adjustment specification>

| Density  | Display | Expo- | Sharp Gray      | Set value             | Set    |
|----------|---------|-------|-----------------|-----------------------|--------|
| mode     | text    | sure  | Chart output    |                       | range  |
|          | array   | level |                 |                       |        |
| Auto-    | AE      | -     | "2" is slightly | The greater the set   | 1 - 99 |
| matic    |         |       | copied.         | value is, the darker  |        |
| Text     | TEXT    | 3     | "3" is slightly | the density is.       |        |
|          |         |       | copied.         | The smaller the set   |        |
| Photo    | PHOTO   | 3     | "2" is slightly | value is, the lighter |        |
| (Error   | 1       |       | copied.         | the density is.       |        |
| diffu-   |         |       |                 |                       |        |
| sion)    |         |       |                 |                       |        |
| Photo    | PHOTO   | 3     | "2" is slightly |                       |        |
| (Dither) | 2       |       | copied.         |                       |        |
| Toner    | TEXT    | 3     | "3" is slightly |                       |        |
| save     | (TS)    |       | copied.         |                       |        |
| (Text)   |         |       |                 |                       |        |
| Toner    | AE(TS)  | -     | "2" is slightly |                       |        |
| save     |         |       | copied.         |                       |        |
| (Auto-   |         |       |                 |                       |        |
| matic)   |         |       |                 |                       |        |
# [7] SIMULATIONS

## 1. Entering the simulation mode

Perform the following procedure to enter the simulation mode.

 $[#] key \rightarrow [*] key \rightarrow [C] key \rightarrow [*] key \rightarrow$ 

Main code  $\rightarrow$  [START] key  $\rightarrow$  Sub code  $\rightarrow$  [START] key

#### 2. Canceling the simulation mode

When the [CA] key is pressed, the simulation mode is cancelled. When the interruption key is pressed, the process is interrupted and the screen returns to the sub code entering display.

- \* After canceling the simulation mode, be sure to turn OFF/ON the power and check the operation.
- Note: If the machine is terminated by a jam error or paper empty during copying in the adjustment by the simulation, recopying is required.
- Note: The values in the simulation columns are not default values but sample values.

# 3. List of simulations

| Main | Sub  | Contents                                          |
|------|------|---------------------------------------------------|
| code | code | Contenta                                          |
| 01   | 01   | Mirror scanning operation                         |
|      | 02   | Mirror home position sensor (MHPS) status display |
| 02   | 01   | Single paper feeder (SPF)/Reversing single pass   |
|      |      | feeder(RSPF) aging *2                             |
|      | 02   | SPF/RSPF sensor status display *2                 |
|      | 03   | SPF/RSPF motor operation check *2                 |
|      | 08   | SPF/RSPF paper feed solenoid operation check *2   |
|      | 09   | RSPF reverse solenoid operation check *2 *3       |
|      | 11   | SPF/RSPF PS release solenoid operation check *2   |
| 03   | 02   | Shifter/job separator sensor status display       |
|      | 03   | Shifter operation check                           |
|      | 04   | Job separator operation check *4                  |
|      | 11   | Shifter home position check                       |
| 05   | 01   | Operation panel display check                     |
|      | 02   | Fusing lamp and cooling fan operation check       |
|      | 03   | Copy lamp lighting check                          |
| 06   | 01   | Paper feed/transport solenoid operation check     |
|      | 02   | Resist roller solenoid (RRS) operation check      |
| 07   | 01   | Warm-up display and aging with jam detection      |
|      | 06   | Intermittent aging                                |
|      | 08   | Shifting with warm-up display                     |
| 08   | 01   | Developing bias output                            |
|      | 02   | Main charger output (Grid = HIGH)                 |
|      | 03   | Main charger output (Grid = LOW)                  |
|      | 06   | Transfer charger output                           |
| 09   | 01   | Duplex motor forward rotation check *6            |
|      | 02   | Duplex motor reverse rotation check *6            |
|      | 04   | Duplex motor RPM adjustment *6                    |
|      | 05   | Duplex motor switchback time adjustment           |
| 10   | -    | Toner motor operation                             |
| 14   | -    | Trouble cancel (except for U2)                    |
| 16   | -    | U2 trouble cancel                                 |
| 20   | 01   | Maintenance counter clear                         |
| 21   | 01   | Maintenance cycle setting                         |
| L    |      | · · ·                                             |

| Main | Sub  | Contents                                                           |
|------|------|--------------------------------------------------------------------|
| code | code | Contents                                                           |
| 22   | 01   | Counters display                                                   |
|      | 03   | Jam memory display                                                 |
|      | 04   | Jam total counter display                                          |
|      | 07   | System setting code display                                        |
|      | 09   | Paper feed counter display                                         |
|      | 11   | FAX-related counter display                                        |
|      | 13   | CRUM destination display *5                                        |
|      | 14   | P-ROM version display                                              |
|      | 15   | Trouble memory display                                             |
|      | 22   | SPE/BSPE iam counter display *2                                    |
| 24   | 01   | Jam total counter clear                                            |
| 27   | 02   |                                                                    |
|      | 02   | SPE/DSPE counter cloor *2                                          |
|      | 04   | Dupley print equator clear *6                                      |
|      | 05   | Duplex print counter clear 6                                       |
|      | 06   | Paper feed counter clear                                           |
|      | 07   | Drum counter clear                                                 |
|      | 08   | Copy counter clear                                                 |
|      | 09   | Printer counter clear                                              |
|      | 10   | FAX-related counter clear                                          |
|      | 13   | Scanner counter clear                                              |
|      | 14   | SPF/RSPF jam total counter clear *2                                |
|      | 15   | Scanner mode counter clear                                         |
| 25   | 01   | Main motor operation check (Cooling fan motor rotation             |
|      |      | check)                                                             |
|      | 02   | Auto developer adjustment (Initial setting of toner                |
|      | -    | density when replacing developer)                                  |
|      | 10   | Polygon motor operation check                                      |
| 26   | 01   | Job separator setting                                              |
|      | 02   | Size setting                                                       |
|      | 03   | Auditor setting                                                    |
|      | 04   | Conjer dunley setting                                              |
|      | 04   | Count mode setting                                                 |
|      | 05   | Destination potting                                                |
|      | 00   | Mashing anglitics shark                                            |
|      | 07   | Machine condition check                                            |
|      | 08   |                                                                    |
|      | 18   | Ioner save mode setting                                            |
|      | 20   | Job separator paper exit mode setting                              |
|      | 22   | Language setting clear                                             |
|      | 30   | CE mark conformity control ON/OFF                                  |
|      | 31   | Auditor mode exclusive setup                                       |
|      | 36   | Cancel of stop at maintenance life over                            |
|      | 37   | Cancel of stop at developer life over                              |
|      | 39   | Memory capacity check                                              |
|      | 42   | Transfer ON/OFF timing control setting                             |
|      | 43   | Side void amount setting                                           |
|      | 51   | Copy temporary stop function setting                               |
|      | 54   | LCD contrast PWM duty setting                                      |
|      | 56   | Life correction ON/OFF setting                                     |
|      | 60   | [FAX] key Enable/Disable setting                                   |
|      | 69   | Toner near end environment setting                                 |
|      | 73   | Toner save setting display/non-display                             |
|      | 70   | Total couptor display change setting                               |
| 20   | 01   | Papar appar status display                                         |
| 30   | 01   | Paper sensor status display                                        |
| 41   | 01   | Document size detection photo sensor check                         |
|      | 02   | Document size detection photo sensor detection level<br>adjustment |
|      | 03   | Document size detection photo sensor light receiving/              |
|      |      | detection level check                                              |
|      | 04   | Detection level adjustment when the document size is               |
|      |      | settled(15degrees - 20degrees)                                     |
| 42   | 01   | Developing counter clear                                           |

| Main | Sub   | Contents                                             |
|------|-------|------------------------------------------------------|
| code | code  | Contents                                             |
| 43   | 01    | Fusing temperature setting 1                         |
|      | 02    | Fusing temperature setting 2                         |
|      | 03    | Fusing temperature setting 3                         |
|      | 04    | Fusing temperature setting 4                         |
|      | 12    | Standby mode fusing fan rotation setting             |
|      | 13    | Paper interval control allow/inhibit setting         |
| 44   | 01    | Enable/Disable setting of toner density control      |
|      |       | correction                                           |
|      | 16    | Toner density control data check and toner density   |
|      |       | correction quantity display                          |
|      | 34    | Transfer current setting                             |
| 46   | 02    | Copy density adjustment (600dpi)                     |
|      | 10    | Copy exposure level adjustment, individual setting   |
|      |       | (Text) 600dpi                                        |
|      | 11    | Copy exposure level adjustment, individual setting   |
|      |       | (Photo) 600dpi                                       |
|      | 12    | Density adjustment in the FAX mode                   |
|      |       | (Collective adjustments)                             |
|      | 13-16 | Density adjustment in the FAX mode                   |
|      |       | (Individual adjustments)                             |
|      | 19    | Exposure mode setting                                |
|      |       | (Gamma table setting/AE operation mode setting/      |
|      |       | Photo image process setting)                         |
|      | 20    | SPF/RSPF exposure correction *2                      |
|      | 29    | Image contrast adjustment (600dpi)                   |
|      | 30    | AE limit setting                                     |
|      | 31    | Image sharpness adjustment                           |
|      | 39    | FAX IMAGE adjustment                                 |
| 48   | 01    | Main/sub scanning magnification ratio adjustment     |
|      | 05    | SPF/RSPF mode sub scanning magnification ratio       |
|      |       | adjustment in copying *2                             |
|      | 08    | FAX magnification ratio adjustment (scan)            |
|      | 09    | FAX magnification ratio adjustment (print)           |
| 49   | 01    | Flash ROM program writing mode (MCU)                 |
|      | 02    | Flash ROM program writing mode (NNB)                 |
| 50   | 01    | Image lead edge adjustment                           |
|      | 06    | Copy lead edge position adjustment (SPF/RSPF) *2     |
|      | 8     | FAX lead edge adjustment (scan)                      |
|      | 10    | Print off-center adjustment                          |
|      | 12    | Document off-center adjustment                       |
|      | 18    | Memory reverse position adjustment in duplex copy *1 |
|      | 19    | Bear edge void adjustment in duplex copy *5          |
| 51   | 02    | Besist amount adjustment                             |
| 53   | 08    | SPE/BSPE scanning position automatic adjustment *2   |
| 61   | 00    | Laser nower correction ON/OEE (Invalidity)           |
|      | 02    | Laser power correction ON/OFF (Invalidity)           |
| 60   | 03    | Phoding chook                                        |
| 03   | 01    | Shauniy Check                                        |
| 64   | 10    |                                                      |
| 65   | 10    | key Auk time setting display/non-display setting     |
|      | 11    | Into lamp setting                                    |

| Main | Sub  | Contents                        |
|------|------|---------------------------------|
| code | code | Contenta                        |
| 66   | 01   | FAX soft SW setting             |
|      | 02   | FAX soft SW initializing        |
|      | 03   | FAX PWB memory check            |
|      | 04   | Signal send mode                |
|      | 06   | Confidential pass code print    |
|      | 07   | Image memory content output     |
|      | 10   | Image memory contents clear     |
|      | 11   | 300bps signal send              |
|      | 13   | Dial number registration        |
|      | 17   | DTMF signal send                |
|      | 21   | FAX information print           |
|      | 24   | FAST SRAM clear                 |
|      | 30   | TEL/LIU status change check     |
|      | 31   | TEL/LIU setting                 |
|      | 32   | Receive data check              |
|      | 33   | Signal detection check          |
|      | 34   | Communication time measurement  |
|      | 37   | Speaker sound volume adjustment |
|      | 38   | Time setting/check              |
|      | 42   | PC program writing              |
|      | 43   | PIC adjustment value writing    |
|      | 52   | Pseudo ringer check             |
| 67   | 50   | USB reception speed adjustment  |

<Execution inhibit conditions>

- \*1) Execution is inhibited when the duplex setup is OFF and other than RSPF is set.
- \*2) Execution is inhibited when OC.
- \*3) Execution is inhibited when SPF. (Not RSPF)
- \*4) Execution is inhibited when the job separator is not installed.
- \*5) Execution is inhibited when the model is not provided with the CRUM.
- \*6) Execution is inhibited when the duplex setup is OFF.

### 4. Contents of simulations

| Main<br>code | Sub<br>code | Contents                                                                                                    | Remark |
|--------------|-------------|----------------------------------------------------------------------------------------------------|--------|
| 01           | 01          | Mirror scanning operation                                                                                                    |        |
|              |             | Used to check the operations of the scanner unit and its control circuit.<br>Enter the number of times and the magnification ratio, and press [OK] key to operate the scanner unit. The<br>speed is variable according to the specified magnification ratio. The number of scanning can be specified by<br>entering a value to the right lower section of the LCD.<br>•Setting range of magnification ratio: 25%-400%<br>•Setting range of the number of scanning: 0-999 (When 0 is set, it means unlimited. )                                                                                                    |        |
|              |             | (Scan number input window)<br>Sim1-1 SCAN CHECK<br>▲ 115% MHPS<br>100% 123<br>ZOOM ◀ 100% 5<br>LOOM ◀ 100% 5<br>MHPS 100% 123<br>ZOOM ◀ 100% 5<br>MHPS 123<br>ZOOM ◀ 100% 5<br>MHPS 123<br>ZOOM ◀ 100% 5<br>STABLE Key 123<br>ZOOM ↓ 123<br>ZOOM ◀ 100% 5<br>STABLE Key 123<br>ZOOM ↓ 123<br>ZOOM ◀ 100% 5<br>STABLE Key 123<br>ZOOM ↓ 123<br>ZOOM ↓ 123<br>ZOOM ↓ 123<br>ZOOM ◀ 100% 5<br>STABLE Key 123<br>ZOOM ↓ 123<br>ZOOM ↓ 123 |        |
|              |             | (Execution<br>window)<br>Sim1-1 SCAN CHECK<br>▲ 115%<br>MHPS<br>Both<br>Scan counter<br>ZOOM ◀ 100% ► EXEC<br>Highlighted during execution<br>Used to display the status (ON/OFF) of the mirror HP sensor on the LCD during scanning. (Highlighted at                                                                                                    |        |
|              |             | <ul> <li>ON)</li> <li>"EXEC" is displayed to indicate execution is in process. The scan counter is displayed above "EXEC." This counter is counted up even in simulation.<br/>The copy lamp is lighted during scanning.</li> <li>[CA] key: Exits the simulation mode.</li> <li>[INTERRUPT] key: Returns to the sub code input window.</li> <li>[C] key: Input value clear<br/>Numeric keys: Input of the number of scanning</li> </ul>                                                                                                    |        |
|              | 02          | Mirror home positions sensor (MHPS) status display Used to monitor the mirror home position sensor and display the ON/OF status of the sensor on the LCD.           Sim1-2 SENSOR CHECK           MHPS           MHPS           MHPS           ON           Highlight display           OFF           ICA] key: Exits the simulation mode.                                                                                                    |        |
| L            |             | [INTERRUPT] key: Returns to the sub code input window.                                                                                                    |        |

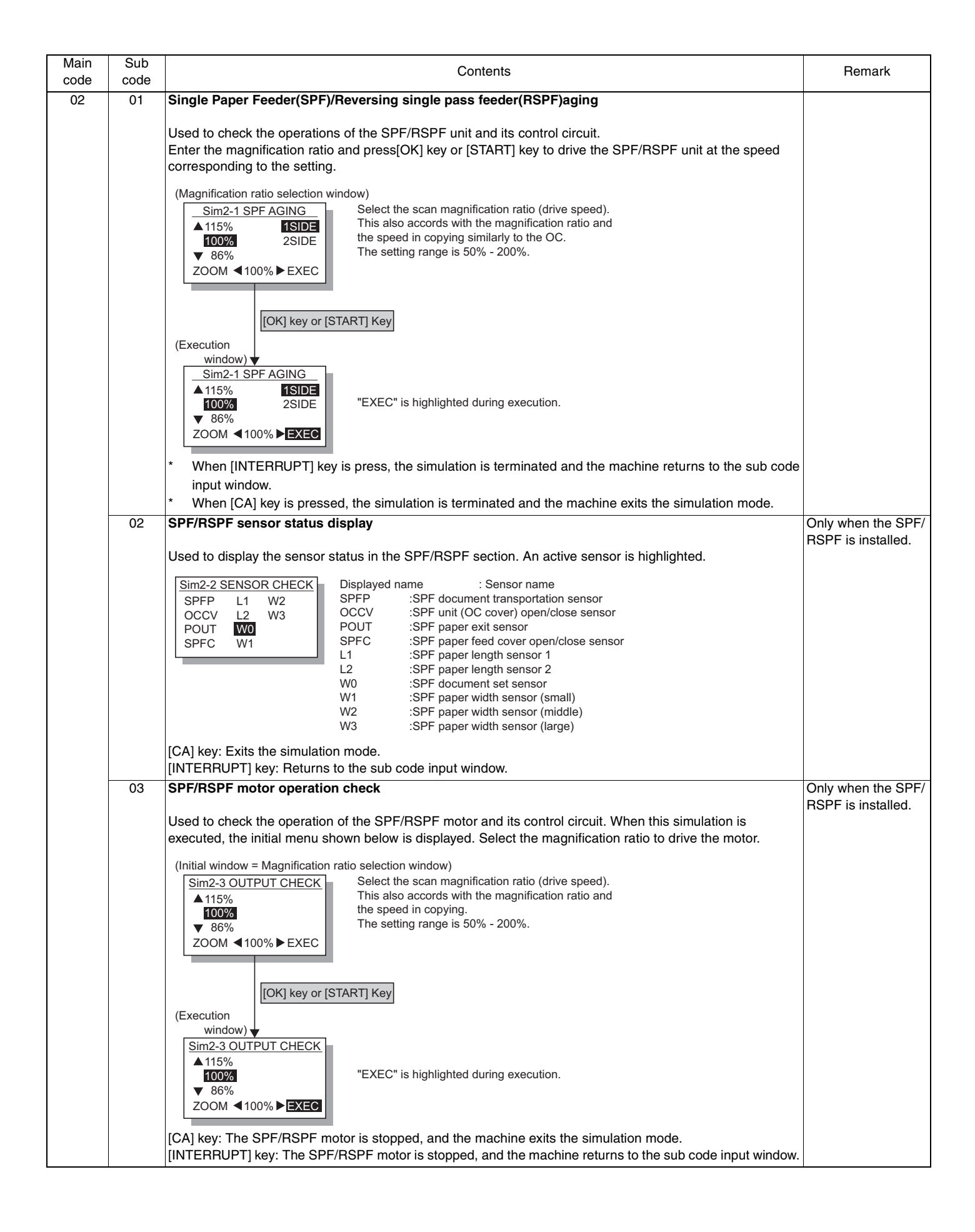

#### MX-M182 SIMULATIONS 7-4

| Main | Sub | Contents                                                                                                    | Remark                             |
|------|-----|----------------------------------------------------------------------------------------------------|------------------------------------|
| 02   | 08  | SPF/RSPF paper feed solenoid operation check                                                                                                    | (Only when the                     |
|      |     | Used to drive the SPF/RSPF paper feed solenoid (PSOL) 20 times in the cycle of 500msec of "ON" and 500msec of "OFF." After completion of the process, the machine returns to the sub code input window.                                                                                                    | SPF/RSPF is<br>installed.}         |
|      |     | (Initial window) (Execution window)<br>Sim2-8 SPUS CHECK<br>[OK] key or [START] Key<br>PRESS OK KEY EXEC                                                                                                    |                                    |
|      |     | When [INTERRUPT] key is pressed, the machine returns to the sub code input window.<br>When [CA] key is pressed, the machine exits the simulation mode.                                                                                                    |                                    |
|      | 09  | RSPF reverse solenoid operation check                                                                                                    | (Only when the RSPF is installed.) |
|      |     | "OFF." After completion of the process, the machine returns to the sub code input window.                                                                                                    |                                    |
|      |     | (Initial window) (Execution window)<br>Sim2-9 SPFS CHECK<br>[OK] key or [START] Key<br>PRESS OK KEY EXEC                                                                                                    |                                    |
|      |     | When [INTERRUPT] key is pressed, the machine returns to the sub code input window.<br>When [CA] key is pressed, the machine exits the simulation mode.                                                                                                    |                                    |
|      | 11  | SPF/RSPF PS release solenoid operation check                                                                                                    | (Only when the                     |
|      |     | Used to drive the SPF/RSPF PS release solenoid (CLH) 20 times in the cycle of 500msec of "ON" and 500msec of "OFF." After completion of the process, the machine returns to the sub code input window.                                                                                                    | installed.)                        |
|      |     | (Initial window) (Execution window)<br>Sim2-11 CLH CHECK [OK] key or [START] Key                                                                                                    |                                    |
|      |     | PRESS OK KEY EXEC                                                                                                    |                                    |
|      |     | When [INTERRUPT] key is pressed, the machine returns to the sub code input window.<br>When [CA] key is pressed, the machine exits the simulation mode.                                                                                                    |                                    |
| 03   | 02  | Shifter/job separator sensor status display                                                                                                    | (Sensor of shifter is              |
|      |     | Used to monitor the sensors related to the shifter and the job separator and display the sensor status on the LCD. An active sensor is highlighted.                                                                                                    | (Only when the job<br>separator is |
|      |     | Sim3-2 SENSOR       Displayed name       :Sensor name         SFTHP       JSUP       JSDL       :Shifter home position sensor         TRYF       TRYD       :Job separator upper limit sensor         JSDL       :Job separator lower limit sensor         TRYF       :TRYF       :Tray full sensor         TRYF       :Tray full sensor         TRYD       : Paper exit sensor |                                    |
|      |     | * Displayed only when the job separator is installed except for SFTH.                                                                                                    |                                    |

| Main | Sub  | Contents                                                                                                    | Remark                                            |
|------|------|----------------------------------------------------------------------------------------------------|---------------------------------------------------|
| code | code |                                                                                                    |                                                   |
| 03   | 03   | Shifter operation check<br>Used to reciprocate the shifter 4 times.<br>During execution, the status of the shifter HP sensor is displayed on the right upper section of the screen.<br>(When the sensor is detected, the display is highlighted.)                                                                                                    | Japan only                                        |
|      |      | <ul> <li>[CA] key: Exits the simulation mode.</li> <li>[INTERRUPT] key: Returns to the sub code input window.</li> <li>* When the above [CA] key or [INTERRUPT] key is pressed during operation of the shifter, the shifter is returned to the home position before terminating the operations.</li> <li>(Initial window)</li> </ul>                                                                                                    |                                                   |
|      |      | Sim3-3     SHIFTER CHK       [OK] key or [START] Key       PRESS OK KEY     EXEC                                                                                                    |                                                   |
|      | 04   | Job separator operation check<br>Used to operate the job separator up and down for 30sec.<br>During operation, the status of the upper limit sensor and the lower limit sensor is displayed on the right<br>upper section of the display.                                                                                                    | (Only when the job<br>separator is<br>installed.) |
|      |      | [CA] key: Exits the simulation mode.<br>[INTERRUPT] key: Returns to the sub code input window.<br>When the operation is interrupted, the job separator is shifted to the home position before terminating the<br>simulation similarly to the shifter.                                                                                                    |                                                   |
|      |      | (Initial window)       (Execution window)       Display Sensor name         Sim3-4 JOBSEPA CHK       [OK] key or [START] Key       Sim3-4 JOBSEPA CHK         PRESS OK KEY EXEC       [OK] key or [START] Key       JSUP         JSDL       JSDL       JSDL         JSDL       JSDL       Job separator upper limit sensor         JSDL       JSDL       Job separator lower limit sensor                                                                                  |                                                   |
|      |      |                                                                                                    |                                                   |
|      | 11   | <ul> <li>Snirrer nome position check</li> <li>Used to check the operations of the shifter HP sensor and the shifter. When this simulation is executed, the initial menu is displayed. By the following key operations, the left operation and the right operation of the home position sensor and the shifter can be executed separately.</li> <li>[4] key: Shifts to R side by the specified steps.</li> <li>[▶] key: Shifts to F side by the specified steps.</li> </ul> | Japan only                                        |
|      |      | [▲] key: Shift to the home position.<br>[SFTHP] is highlighted when the HP sensor is detected.<br>(Initial window)<br>Sim3-11 SHIFTER CHK<br>SFTHP<br>[◀]:R [▲]:HP [▶]:F                                                                                                    |                                                   |
|      |      | [CA] key: Exits the simulation mode.<br>[INTERRUPT] key: Returns to the sub code input window.                                                                                                    |                                                   |

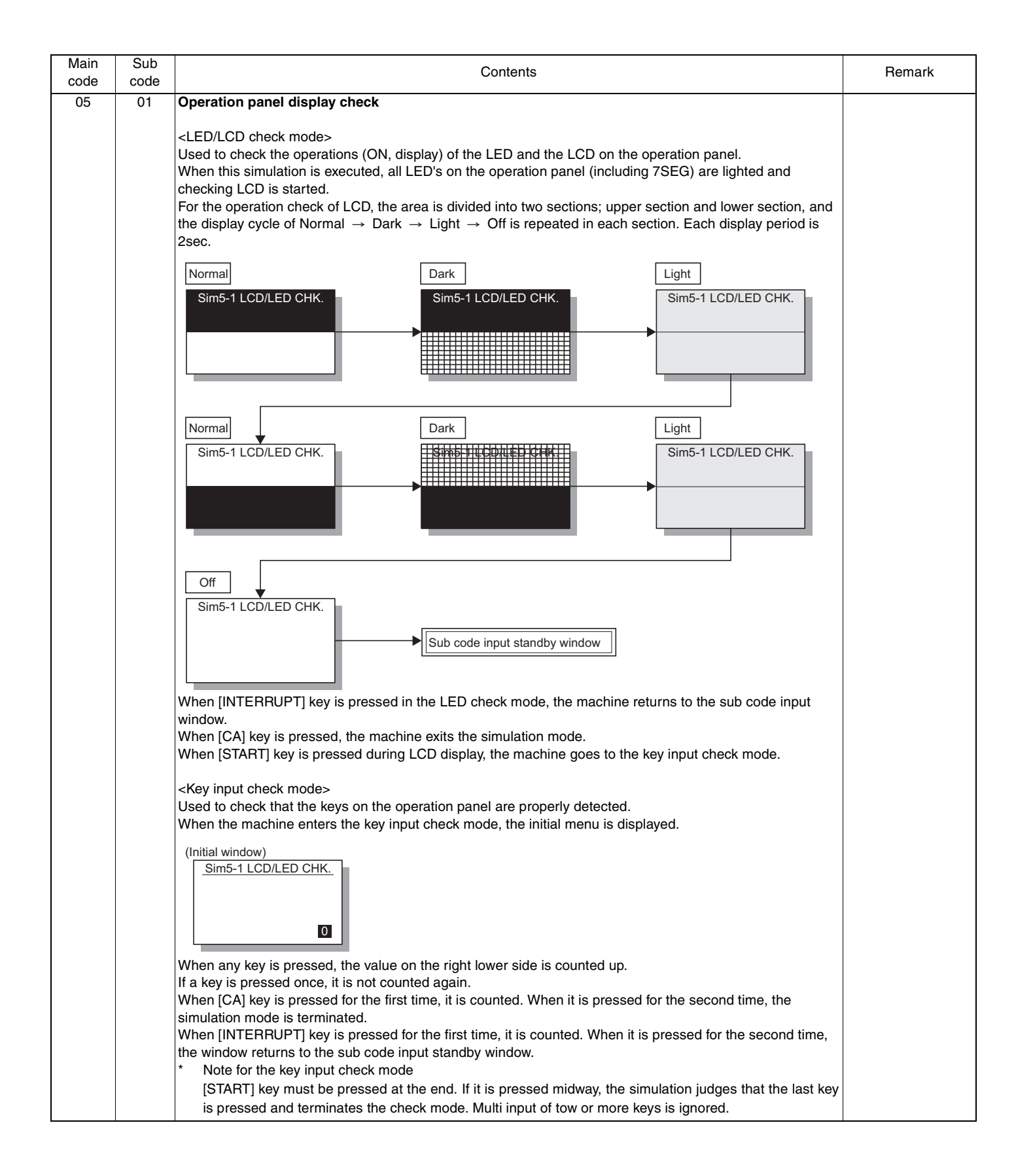

| Main<br>code | Sub<br>code | Contents                                                                                                    | Remark |
|--------------|-------------|----------------------------------------------------------------------------------------------------|--------|
| 05           | 02          | Fusing lamp and cooling fan operation check                                                                                                    |        |
|              |             | Used to check the operations of the heater lamp and the cooling fan and the peripheral circuits.<br>When this simulation is executed, the following initial menu is displayed.                                                                                                    |        |
|              |             | (Initial window) (Execution window)          Sim5-2       HT LAMP         [OK] key or [START] Key                                                                                                    |        |
|              |             |                                                                                                    |        |
|              |             | When this simulation is executed, the fusing lamp repeats ON/OFF 5 times in the cycle of 500ms.<br>The cooling fan motor is rotated during that period. (The cooling fan, however, is rotated for about 8sec.)<br>After completion of the operation, the machine returns to the sub code input window.                                                                                                    |        |
|              | 03          | Copy lamp lighting check                                                                                                    |        |
|              |             | Used to check the operations of the copy lamp and its peripheral circuit.<br>When this simulation is executed, the following initial menu is displayed.                                                                                                    |        |
|              |             | (Initial window) (Execution window)<br>Sim5-3 COPY LAMP<br>[OK] key or [START] Key                                                                                                    |        |
|              |             |                                                                                                    |        |
|              |             | When [OK] key or [START] key is pressed, the copy lamp is lighted for about 5sec.<br>After passing for 5sec, the machine returns to the sub code input window.                                                                                                    |        |
| 06           | 01          | Paper feed/transport solenoid operation check                                                                                                    |        |
|              |             | When this simulation is executed, the names of the solenoids which can be operated are displayed. Select a load to be operated with the numeric keys.                                                                                                    |        |
|              | 02          | (Load selection window)<br>Sim6-1 OUTPUT CHECK<br>1:CPSOL 4:PSOL3<br>2:PSOL1 5:HPSOL<br>1/2 EXEC 1<br>Numeric keys<br>(Load selection window)<br>Sim6-1 OUTPUT CHECK<br>1:CPSOL 4:PSOL3<br>2:PSOL1 5:HPSOL<br>3:PSOL2 6:FSOL2 1:Cassette 2 paper feed solenoid (*)<br>5:HPSOL 1:Cassette 3 paper feed solenoid (*)<br>5:HPSOL 1:Manual feed tray paper feed solenoid (*)<br>5:HPSOL 1:Cassette 2 transport solenoid (*)<br>7:FSOL3 :Cassette 3 transport solenoid (*)<br>7:FSOL3 :Cassette 3 transport solenoid (*)<br>7:FSOL3 :Cassette 3 transport solenoid (*)<br>7:FSOL3 :Cassette 3 transport solenoid (*)<br>7:FSOL3 :Cassette 3 transport solenoid (*)<br>7:FSOL3 :Cassette 3 transport solenoid (*)<br>7:FSOL3 :Cassette 3 transport solenoid (*)<br>7:FSOL3 :Cassette 1 paper feed solenoid<br>6:FSOL2 :Cassette 2 transport solenoid (*)<br>7:FSOL3 :Cassette 3 transport solenoid (*)<br>7:FSOL3 :Cassette 3 transport solenoid (*)<br>7:FSOL3 :Cassette 3 transport solenoid (*)<br>7:FSOL3 :Cassette 3 transport solenoid (*)<br>Cold key or [START] Key<br>(Execution window)<br>Sim6-1 OUTPUT CHECK<br>1:CPSOL 4:PSOL3<br>2:SSOL 5:HPSOL<br>3:PSOL2 6:FSOL2<br>1/2 EXEC 2<br>Puring execution, the selected solenoid repeats<br>ON/OFF 20 times for every 500ms.<br>Resist roller solenoid (RBS) operation check |        |
|              | 02          | nesist roller Soleriola (nno) operation Check                                                                                                    |        |
|              |             | When this simulation is executed, the machine goes to the execution start window. When [OK] key or [START] key is pressed, the resist roller solenoid (RRS) repeats ON of 500ms and OFF of 500ms 20 times.                                                                                                    |        |
|              |             | (Execution start window) (Execution window)<br>Sim6-2 RRS CHECK [OK] key or [START] Key                                                                                                    |        |
|              |             | PRESS OK KEY EXEC                                                                                                    |        |
|              |             | When the operation is completed, the machine returns to the sub code input window.<br>When [INTERRUPT] key is pressed, the machine returns to the sub code input window. When [CA] key is pressed, the machine exits the simulation mode.                                                                                                    |        |

| Main<br>code | Sub<br>code | Contents                                                                                                    | Remark |
|--------------|-------------|----------------------------------------------------------------------------------------------------|--------|
| 07           | 01          | Warm-up display and aging with jam detection                                                                                                    |        |
|              |             | Used to measure the warm-up time and execute aging with jam detection.<br>When this simulation is executed, the following warm-up window is displayed.<br>The time required for starting the warm-up and completing the initializing operation and shifting to the stand-<br>by state is displayed.<br>After completion of warm-up, press [CA] key to exit the simulation mode, allowing normal copy operations.<br>The copy mode at that time is the aging mode with 0sec of intermittent aging.                                                                  |        |
|              |             | (Warming up window)<br>Sim7-1 W-UP C-MODE<br>WARMING UP.<br>Canceled by turning off the power or executing a simulation which makes the hardware reset. When the interruption is pressed to shift to the input standby window, the machine does not enter the aging mode.                                                                                                    |        |
|              | 06          | Intermittent aging                                                                                                    |        |
|              |             | Used to execute intermittent aging of 3sec. The set quantity and the mode are optionally selected.<br>When this simulation is executed, the following execution start window is displayed.<br>When [OK] key or [START] key is pressed, the machine exits the simulation mode.<br>Enter a desired coy mode and a desired copy quantity.<br>Press [START] key, and intermittent aging will be started.                                                                                                    |        |
|              |             | (Execution start window)<br>Sim7-6 INTERVAL SET<br>AGING INTERVAL<br>AER YOU SURE? EXEC<br>(Copy window)<br>Ready to copy.<br>S<br>100%<br>III 0<br>III 100%<br>III 100%<br>III 100%                                                                                                    |        |
|              | 0.0         | It is canceled by turning off the power or executing a simulation with the hard reset.                                                                                                    |        |
|              | 08          | Used to measure the warm-up time.<br>When this simulation is executed, the following warm-up window is displayed.<br>The time required for starting the warm-up and completing the initializing operation and shifting to the stand-<br>by state is displayed.<br>* Though [CA] key is pressed, the machine does not enter the aging mode of intermission 0 sec.<br>(Warming up window)<br><u>Sim7-8 W-UP C-MODE</u><br>WARMING UP.<br>WARM UP COMPLETED.<br>10                                                                                                    |        |
|              |             | Press [CA] key to exit the simulation mode.<br>(The aging function is omitted from SIM 07-01.)                                                                                                    |        |
| 08           | 01          | Note: Toner supply operation is not performed during this simulation. Developing bias output                                                                                                    |        |
|              |             | Used to check the developing bias output.<br>When this simulation is executed, the following execution start window is displayed.<br>When [OK] key or [START] key is pressed, the developing bias signal is turned ON for 30sec. When<br>measuring the actual output value, however, use SIM 25-01.<br>After completion of the process, the machine returns to the sub code input window.<br>(Execution start window)<br>(Execution window)<br>Sim8-1 DV BIAS<br>PRESS OK KEY EXEC<br>[CA] key: Exits the simulation mode.<br>[CA] key: Exits the simulation mode. |        |

| Main | Sub | Contents                                                                                                    | Remark |
|------|-----|----------------------------------------------------------------------------------------------------|--------|
| 08   | 02  | Main charger output (Grid = HIGH)                                                                                                    |        |
|      |     | Used to check the main charger output.<br>When this simulation is executed, the following execution start window is displayed.<br>When [OK] key or [START] key is pressed, the main charger is turned on for 30 sec in the grid voltage HIGH<br>mode.<br>After completion of the process, the machine returns to the sub code input window.                                                                                                    |        |
|      |     | Execution start window)       (Execution window)         Sim8-2       MHV(H)         PRESS OK KEY       EXEC         [CA] key: Exits the simulation mode.         INTERPIERT key                                                                                                    |        |
|      | 03  | Main charger output (Grid = LOW)                                                                                                    |        |
|      |     | Used to check the main charger output.<br>When this simulation is executed, the following execution start window is displayed.<br>When [OK] key or [START] key is pressed, the main charger is turned on for 30 sec in the grid voltage LOW<br>mode.<br>After completion of the process, the machine returns to the sub code input window.                                                                                                    |        |
|      |     | (Execution start window)<br>Sim8-3 MHV(L)<br>PRESS OK KEY EXEC<br>(Execution window)<br>Sim8-3 MHV(L)<br>EXEC                                                                                                    |        |
|      |     | [CA] key: Exits the simulation mode.                                                                                                    |        |
|      | 06  | [INTERRUPT] key: Interrupts output operation and shifts to the sub code input window.                                                                                                    |        |
|      |     | When this simulation is executed, the machine shifts to the following mode select window, and the list of the modes to be outputted is displayed.<br>Select an output mode with numeric keys and press [OK] key or [START] key, and the transfer charger output is made for about 30sec in the specified mode.<br>(Mode selection window)<br>(Mode selection window)<br>(Execution window)<br>(Execut |        |
|      |     | EXEC 2                                                                                                    |        |
|      |     | Window display $\rightarrow$ Output mode1:NML_A $\rightarrow$ Normal size width (front)2:NML_B $\rightarrow$ Normal size width (back)3:SML_A $\rightarrow$ Small size width (front)4:SML_B $\rightarrow$ Small size width (back)                                                                                                    |        |
|      |     | <ul> <li>* The items of (back) is not displayed when DUPLEX setting is OFF.</li> <li>* Small size paper is Letter R (A4R) width or below. When an output is completed, the machine shifts to the mode select window.</li> <li>[CA] key: Exits the simulation mode.</li> <li>[INTERRUPT] key: Interrupts the output operation, and shifts to the sub code input window.</li> </ul>                                                                                                    |        |

| Main<br>code | Sub<br>code | Contents                                                                                                    | Remark                                                          |
|--------------|-------------|----------------------------------------------------------------------------------------------------|-----------------------------------------------------------------|
| 09           | 01          | Duplex motor forward rotation check<br>Used to check the duplex motor rotation.<br>The duplex motor is rotated in the normal direction (paper exit direction) for 30sec.<br>After completion of the process, the machine shifts to the sub code input window.                                                                                                    | (Execution is not<br>allowed when<br>DUPLEX setting is<br>OFF.) |
|              |             | (Execution start window) (Execution window)                                                                                                    |                                                                 |
|              |             | PRESS OK KEY EXEC                                                                                                    |                                                                 |
|              |             | [INTERRUP] key: Interrupts the output operation, and shifts to the sub code input window.                                                                                                    | ( <b>-</b>                                                      |
|              | 02          | Duplex motor reverse rotation check<br>Used to check the duplex motor reverse rotation.<br>The duplex motor is rotated in the reverse direction for 30sec.<br>After completion of the process, the machine shifts to the sub code input window.                                                                                                    | (Execution is not<br>allowed when<br>DUPLEX setting is<br>OFF.) |
|              |             | (Execution start window)<br>Sim9-2 DMR CHECK<br>[OK] key or [START] Key                                                                                                    |                                                                 |
|              |             | PRESS OK KEY EXEC                                                                                                    |                                                                 |
|              | 04          | [INTERRUPT] key: Interrupts the output operation, and shifts to the sub code input window.                                                                                                    | Default                                                         |
|              |             | Used to adjust the duplex motor rotation speed.<br>When this simulation is executed, the following setting window is displayed. Enter an input value with<br>numeric keys and press [OK] key or [START] key.<br>The setting range is in 1-13 steps.<br>(Setting window)<br>Set value : Speed (PPS)<br>1:MOTOR SPEED 4<br>1:MOTOR SPEED 4<br>Set value : Speed (PPS)<br>01 : 637.2PPS (Slow)<br>02 : 640.4PPS<br>03 : 643.6PPS<br>03 : 768.0PPS                                                                      | 4                                                               |
|              |             | [ 1-13]       4       04       : 646.9PPS       04       : 771.8PPS         05       : 650.1PPS       05       : 775.7PPS         06       : 653.3PPS       06       : 779.5PPS         07       : 656.5PPS       07       : 783.3PPS         08       : 659.8PPS       08       : 787.2PPS         09       : 662.9PPS       09       : 791.0PPS         10       : 666.2PPS       10       : 794.8PPS         11       : 669.4PPS       11       : 798.6PPS         12       : 672.6PPS       12       : 802.5PPS |                                                                 |
|              |             | When a value outside the setting range is inputted, it is ignored.<br>[CA] key: Exits the simulation mode.<br>[INTERRUPT] key: Shift to the sub code input window.                                                                                                    |                                                                 |
|              | 05          | Duplex motor switchback time adjustment<br>Used to adjust the duplex motor switchback time when the motor reverse rotation is controlled.<br>When this simulation is executed, the following setting window is displayed. Enter an input value with                                                                                                    | Default:<br>50                                                  |
|              |             | The setting range is 50-76.<br>When the adjustment value is increased by 1, the distance up to reverse start is increased by 3 steps in 1-2 phase excitement.                                                                                                    |                                                                 |
|              |             | Sim9-5         SW BACK TIME           1:SW BACK TIME         50           [ 50-76]         50                                                                                                    |                                                                 |
|              |             | When a value outside the setting range is inputted, it is ignored.<br>[CA] key: Exits the simulation mode.<br>[INTERRUPT] key: Shift to the sub code input window.                                                                                                    |                                                                 |

| Main<br>code | Sub<br>code | Contents                                                                                                    | Remark        |
|--------------|-------------|----------------------------------------------------------------------------------------------------|---------------|
| 10           | -           | Toner motor operation                                                                                                    |               |
|              |             | Used to check the operation of the toner motor.<br>When this simulation is executed, the following execution start window is displayed. Press [OK] key or<br>[START] key, and the toner motor is rotated for about 30sec.<br>After completion of the process, the machine shifts to the sub code input window.                                                |               |
|              |             | (Execution start window)<br>Sim10 TONER MOTOR<br>PRESS OK KEY EXEC<br>[CA] key: Exits the simulation mode.                                                                                                    |               |
| 14           | -           | [INTERRUPT] key: Interrupts the output operation, and shifts to the sub code input window.                                                                                                    |               |
|              |             | * Used to cancel EEPROM writing troubles such as H trouble and execute the hard reset.<br>When this simulation is executed, the following execution start window is displayed. Press [OK] key or<br>[START] key to clear the trouble other than U2.<br>(Execution start window)<br>Sim14 TROUBLE CLEAR<br>TROUBLE CLEAR<br>(WITHOUT U2)<br>AER YOU SURE? EXEC |               |
| 16           | -           | U2 trouble cancel                                                                                                    |               |
|              |             | <ul> <li>* Used to cancel the U2 trouble and execute the hard reset.</li> <li>When this simulation is executed, the following execution start window is displayed. Press [OK] key or [START] key to clear the U2 trouble.</li> <li>(Execution start window)</li> <li>Sim16 TROUBLE CLEAR</li> <li>U2 TROUBLE CLEAR</li> <li>AER YOU SURE? EXEC</li> </ul>     |               |
| 20           | 01          | Maintenance counter clear                                                                                                    |               |
|              |             | Used to clear the maintenance counter.<br>Press [OK] key or [START] key on the following window, the maintenance counter is cleared and the<br>machine returns to the sub code input window.<br>Sim20-1 COUNTER CLR<br>MAINTENANCE COUNTER<br>CLEAR<br>AER YOU SURE? EXEC                                                                                     |               |
| 21           | 01          | Maintenance cycle setting                                                                                                    | Default:<br>4 |
|              |             | Used to set the maintenance cycle. When this simulation is executed, the current set value is displayed.<br>Enter a desired code with numeric keys and press [START] key. The set value is saved in the EEPROM and the machine returns to the sub code input window.                                                                                          |               |
|              |             | LINIERHOPIJ key: Heturns to the sub code input window.                                                                                                    |               |

| Main<br>code       | Sub<br>code       | Contents                                                                                                    | Remark |
|--------------------|-------------------|----------------------------------------------------------------------------------------------------|--------|
| Main<br>code<br>22 | Sub<br>code<br>01 | Conters display<br>Sim22-1 COUNTER 1/4<br>TOTAL :: nonnnnn<br>DV :: nonnnnnn(*)<br>DRU :: nonnnnn<br>SCN.JOB :: nonnnn<br>SCN.JOB :: nonnnn<br>SCN.JOB :: nonnnn<br>OC SCN :: nonnnn<br>DV :: Sim22-1 COUNTER 3/4<br>Sim22-1 COUNTER 3/4<br>Sim22-1 COUNTER 3/4<br>Sim22-1 COUNTER 3/4<br>Sim22-1 COUNTER 3/4<br>Sim22-1 COUNTER 3/4<br>Sim22-1 COUNTER 3/4<br>Sim22-1 COUNTER 4/4<br>DEV TTL :: nonnnn<br>DRU :: sonnnn<br>MITCY :: mannnn<br>DRU :: sonnnn<br>MITCY :: mannnn<br>DRU :: sonnnn<br>MITCY :: mannnn<br>MITCY :: mannnn<br>DRU :: sonnnn<br>MITCY :: mannnn<br>MITCY :: mannnn | Remark |
|                    |                   | Though SIM26-74 is set to "1: Scan counter is added," the count is not added to SIM22-01 total counter display. The setting affects only the total counter display in the system settings.                                                                                                    |        |
|                    | 03                | Jam memory display<br>Used to check the jam kind occurred in the main unit and the SPF/RSPF.<br>The kinds of jams up to 30 items are displayed sequentially from the latest one. (The oldest one is deleted<br>sequentially.) This display is used for troubleshooting. (If there are extremely many troubles in a position, it<br>may be judged that a repair must be executed.)<br>The kinds and contents of jams to be displayed are as follows.<br>Sim22-3 JAM HIS. 1/4<br>XXXXXX XXXXXXXXXXXXXXXXXXXXXXXXXXXXXX                                                                                                    |        |
|                    | 04                | Jam total counter display                                                                                                    |        |
|                    |                   | Sim22-4 COUNTER       JAM : nnnnnn                                                                                                    |        |

| Main<br>code | Sub<br>code | Contents                                                                                                    | Remark |
|--------------|-------------|----------------------------------------------------------------------------------------------------|--------|
| 22           | 07          | System setting code display                                                                                                    |        |
|              |             | Used to display the system setting code.                                                                                                    |        |
|              |             | Sim22-7 SYSTEM                                                                                                    |        |
|              |             | SYS CODE: nnnn                                                                                                    |        |
|              |             |                                                                                                    |        |
|              |             |                                                                                                    |        |
|              | 09          | Paper feed counter display                                                                                                    |        |
|              |             | Used to display the paper feed quantity of each paper feed tray. This simulation shows the use frequency of                                                                                                    |        |
|              |             | each paper feed section.                                                                                                    |        |
|              |             | [CA] key: Exits the simulation mode.                                                                                                    |        |
|              |             | [INTERRUPT] key: Shifts to the sub code input window.                                                                                                    |        |
|              |             |                                                                                                    |        |
|              |             | BYPASS : nnnnnn<br>TRAY4 : nnnnnn                                                                                                    |        |
|              |             | TRAY1 : nnnnnn<br>TRAY2 : nnnnnn                                                                                                    |        |
|              |             |                                                                                                    |        |
|              |             | * TRAY2-TRAY4 are displayed only when they are installed.                                                                                                    |        |
|              | 11          | FAX-related counter display.                                                                                                    |        |
|              |             | Used to display the current FAX send/receive counter value.                                                                                                    |        |
|              |             |                                                                                                    |        |
|              |             |                                                                                                    |        |
|              |             | SELECT COUNTER<br>1:COMM. PAGE SELECT COUNTER SELECT COUNTER SELECT SELECT SELECT SELECT SELECT SELECT SELECT SELECT SELECT SELECT SELECT SELECT SELECT SELECT SELECT SELECT SELECT SELECT SELECT SELECT SELECT SELECT SELECT SELECT SELECT SELECT SELECT SELECT SELECT SELECT SELECT SELECT SELECT S |        |
|              |             | 2:COMM. TIME<br>(1 - 3) (1 - 3)                                                                                                    |        |
|              |             |                                                                                                    |        |
|              |             | [1] key [3] key                                                                                                    |        |
|              |             | [OK] key [OK] key                                                                                                    |        |
|              |             | Sim22-11 FAX COUN. Sim22-11 FAX COUN.                                                                                                    |        |
|              |             | COMM. PAGE     COMM. TIME     PRINT PAGE       SND xx, xxx, xxx     SND:hhhhhhhhimm:ss     xxxxxxxx       RCV xx, xxx     RCV/hhhhhhhhimm:ss     xxxxxxxx                                                                                                    |        |
|              |             |                                                                                                    |        |
|              |             | Return                                                                                                    |        |
|              | 10          |                                                                                                    |        |
|              | 13          |                                                                                                    |        |
|              |             | Used to display the CRUM chip destination code saved in the EEPROM. If the display does not match the destination code saved in the CRUM chip, it is judged as an error                                                                                                    |        |
|              |             | * This simulation is valid only for the model with the CRUM chip.                                                                                                    |        |
|              |             | Sim22-13 CRUM         Number : Setting (Destination)         Number : Setting (Destination)                                                                                                    |        |
|              |             | CRUM TYPE         00         : Not set.         06         : Destination-X (Iran)           01         : Destination-A (North America)         99         : Conversion                                                                                                    |        |
|              |             | 02 : Destination-B (Europe)<br>03 : Destination-C (SMEF)                                                                                                    |        |
|              |             | 04 : CHN-A<br>05 : JPN-A                                                                                                    |        |
|              | 14          | P-ROM version display                                                                                                    |        |
|              |             |                                                                                                    |        |
|              |             | Sim22-14 ROM VER1/2<br>S/N :Production serial number                                                                                                    |        |
|              |             | MCU :Main unit program version<br>NNB :NNB program version                                                                                                    |        |
|              |             | PNL     :       PNL     :       FAX     :FAX program version                                                                                                    |        |
|              |             | The version of the option board which is not installed is not displayed                                                                                                    |        |
|              |             |                                                                                                    |        |

| Main<br>code | Sub<br>code | Contents                                                                                                    | Remark         |
|--------------|-------------|----------------------------------------------------------------------------------------------------|----------------|
| 22           | 15          | Trouble memory display                                                                                                    |                |
|              |             | The latest 20 troubles are displayed. (The oldest one is overwritten sequentially.)                                                                                                    |                |
|              |             | <ul> <li>[CA] key: Exits the simulation mode.</li> <li>[INTERRUPT] key: Shifts to the sub code input window.</li> <li>▲ key, ▼ key: Switches to another page.</li> </ul>                                                                         |                |
|              |             | Sim22-15 TROUBLE 1/2       Image: Key         XX-XX XX-XX XX-XX       Image: Key         XX-XX XX-XX XX-XX       Image: Key         XX-XX XX-XX XX-XX       Image: Key         Image: Key       Image: Key         Image: Key       Image: Key   |                |
|              |             | The display sequence is as shown below.                                                                                                    |                |
|              |             | $ \begin{array}{c c} Sim22-15 \text{ TROUBLE } 1/2 \\ \hline 1 & 5 & 9 \\ \hline 2 & 6 & 60 \\ \hline 3 & 7 & 61 \\ \hline 4 & 8 & 62 \\ \end{array} $                                                                                           |                |
|              |             | In this case, (1) is the latest one and (12) is the oldest.                                                                                                    |                |
|              | 22          | SPF/RSPF jam counter display                                                                                                    | (Only when the |
|              |             | Used to display the SPF/RSPF JAM counter.<br>When [INTERRUPT] key is pressed, the machine goes to the sub code input window. When [CA] key is<br>pressed, the machine exits the simulation mode.                                                 | installed.)    |
|              |             | Sim22-22 JAM CNT<br>SPF : nnnnnn                                                                                                    |                |
| 24           | 01          | Jam total counter clear                                                                                                    |                |
|              |             | When this simulation is executed, the clear confirmation window is displayed as shown below.<br>When [OK] key or [START] key is pressed, the jam total count and the jam memory are cleared and the machine shifts to the sub code input window. |                |
|              |             | Sim24-1 COUNTER CLR<br>JAM COUNTER CLEAR                                                                                                    |                |
|              |             | AER YOU SURE? EXEC                                                                                                    |                |
|              | 02          | Trouble memory clear                                                                                                    | (Only when the |
|              |             | Used to clear the trouble memory and the trouble history data in the EEPROM.<br>When [INTERRUPT] key is pressed, the machine shifts to the sub code input window. When [CA] key is<br>pressed, the machine exits the simulation mode.            | installed.)    |
|              |             | Sim24-2 COUNTER CLR<br>TROUBLE COUNTER<br>CLEAR                                                                                                    |                |
|              |             | AER YOU SURE? EXEC                                                                                                    |                |
|              | 04          | SPF/RSPF counter clear                                                                                                    |                |
|              |             | Used to clear the SPF/RSPF paper feed counter.                                                                                                    |                |
|              |             | Sim24-4 COUNTER CLR<br>SPF COUNTER<br>CLEAR                                                                                                    |                |
|              |             | AER YOU SURE? EXEC                                                                                                    |                |
|              |             | [CA] key: Exits the simulation mode.<br>[INTERRUPT] key: Shifts to the sub code input window.                                                                                                    |                |

| Main<br>code | Sub<br>code | ub Contents                                                                                                    |                                                                 |  |
|--------------|-------------|----------------------------------------------------------------------------------------------------|-----------------------------------------------------------------|--|
| 24           | 05          | Duplex print counter clear         Used to clear the duplex print counter.         Sim24-5 COUNTER CLR         DUPLEX COUNTER         CLEAR         AER YOU SURE? EXEC         [CA] key: Exits the simulation mode.         [INTERRUPT] key: Shifts to the sub code input window.                                                                                                    | (Execution is not<br>allowed when<br>DUPLEX setting is<br>OFF.) |  |
|              | 06          | Paper feed counter clear                                                                                                    |                                                                 |  |
|              |             | Used to clear the paper feed counter data in each paper feed section.<br>(Initial window)<br>Sim24-6 COUNTER CLR<br>1:BYPASS 4:TRAY3<br>2:TRAY1 5:TRAY4<br>3:TRAY2<br>(Counter selection window)<br>Sim24-6 COUNTER CLR<br>1:BYPASS 4:TRAY3<br>2:TRAY1 5:TRAY4<br>3:TRAY2<br>(Counter selection window)<br>Sim24-6 COUNTER CLR<br>1:BYPASS 4:TRAY3<br>2:TRAY1 5:TRAY4<br>3:TRAY2<br>(Counter selection window)<br>(Sim24-6 COUNTER CLR<br>1:BYPASS 4:TRAY3<br>2:TRAY1 5:TRAY4<br>3:TRAY2<br>(Counter selection window)<br>(Sim24-6 COUNTER CLR<br>1:BYPASS 4:TRAY3<br>2:TRAY1 5:TRAY4<br>3:TRAY2<br>(Counter selection window)<br>(Sim24-6 COUNTER CLR<br>1:BYPASS 4:TRAY3<br>2:TRAY1 5:TRAY4<br>3:TRAY2<br>(Counter selection window)<br>(Sim24-6 COUNTER CLR<br>1:BYPASS 4:TRAY3<br>2:TRAY1 5:TRAY4<br>3:TRAY2<br>(Counter selection window)<br>(Sim24-6 COUNTER CLR<br>1:BYPASS 4:TRAY3<br>2:TRAY1 5:TRAY4<br>3:TRAY2<br>(Counter selection window)<br>(Sim24-6 COUNTER CLR<br>1:BYPASS 4:TRAY3<br>2:TRAY1 5:TRAY4<br>3:TRAY2<br>(Counter selection window)<br>(Sim24-6 COUNTER CLR<br>1:BYPASS 4:TRAY3<br>2:TRAY1 5:TRAY4<br>3:TRAY2<br>(Counter selection window)<br>(Sim24-6 COUNTER CLR<br>1:BYPASS 4:TRAY3<br>2:TRAY1 5:TRAY4<br>3:TRAY2<br>(Counter selection window)<br>(Sim24-6 COUNTER CLR<br>1:BYPASS 4:TRAY3<br>2:TRAY1 5:TRAY4<br>3:TRAY2<br>(Counter selection window)<br>(Sim24-6 COUNTER CLR<br>1:BYPASS 4:TRAY3<br>2:TRAY1 5:TRAY4<br>3:TRAY2<br>(Counter selection window)<br>(Counter selection window)<br>(Sim24-6 COUNTER CLR<br>1:BYPASS 4:TRAY3<br>2:TRAY1 5:TRAY4<br>3:TRAY2<br>(Counter selection window)<br>(Counter selection window) |                                                                 |  |
|              |             | * TBAY2-TBAY4 are displayed only when they are installed                                                                                                    |                                                                 |  |
|              |             | [CA] key: Exits the simulation mode.<br>[INTERBIJET key: Shifts to the sub code input window                                                                                                    |                                                                 |  |
|              | 07          | Drum counter clear                                                                                                    |                                                                 |  |
|              |             | Used to clear the drum counter and the drum rotating time.          Sim24-7 COUNTER CLR         DRUM COUNTER         CLEAR         AER YOU SURE? EXEC         [CA] key: Exits the simulation mode.         [INTERRUPT] key: Shifts to the sub code input window.                                                                                                    |                                                                 |  |
|              | 08          | Copy counter clear                                                                                                    |                                                                 |  |
|              |             | Used to clear the copy counter.<br>Sim24-8 COUNTER CLR<br>COPIES COUNTER<br>CLEAR<br>AER YOU SURE? EXEC<br>[OK] key or [START] key: Clears the copy counter and shifts to the sub code input window.<br>[CA] key: Exits the simulation mode.<br>[INTERRUPT] key: Shifts to the sub code input window.                                                                                                    |                                                                 |  |
|              | 09          | Printer counter clear                                                                                                    |                                                                 |  |
|              |             | Used to clear the printer counter and other counters.<br>Select a counter to be cleared and press [OK] key or [START] key. The confirmation window is displayed.<br>Press [OK] key or [START] key again, and the specified counter is cleared and the machine returns to the<br>initial window.<br>Numeric key input<br>Sim24-9 COUNTER CLR<br>1:PRINT<br>2:OTHER<br>[OK] key or [START] key<br>[BACK] key<br>[OK] key or [START] key (Counter clear)<br>[CA] key: Exits the simulation mode                                                                                                    |                                                                 |  |
|              |             | [INTERRUPT] key: Shifts to the sub code input window.                                                                                                    |                                                                 |  |

| Main<br>code | Sub<br>code | Contents                                                                                                    | Remark         |
|--------------|-------------|----------------------------------------------------------------------------------------------------|----------------|
| 24           | 10          | FAX-related counter clear                                                                                        |                |
|              |             | Used to clear the current FAX send/receive counter value (number of pages of send/receive) the                   |                |
|              |             | accumulated time of send/receive, and the print counter to 0.                                                    |                |
|              |             |                                                                                                    |                |
|              |             |                                                                                                    |                |
|              |             | CLEAR FAX COUNTER<br>1:SEND CLEAR FAX COUNTER<br>1:SEND CLEAR FAX COUNTER<br>3:PRINT PAGE CLEAR FAX COUNTER      |                |
|              |             | 2:RECEIVE<br>(1-3) X (1-3) X                                                                                     |                |
|              |             |                                                                                                    |                |
|              |             |                                                                                                    |                |
|              |             | [1] Key         [2] Key         [3] Key           [OK] key         [OK] key         [OK] key                     |                |
|              |             | Sim24-10 CLR COUN. Sim24-10 CLR COUN.                                                                            |                |
|              |             | SEND         RECEIVE         PRINT PAGE           PAGE: xx, xxx, xxx         PAGE: xx, xxx, xxx         xxxxxxxx |                |
|              |             | TIME: hhhhhhhhimm:ss<br>EXEC EXEC EXEC EXEC                                                                      |                |
|              |             |                                                                                                    |                |
|              |             |                                                                                                    |                |
|              |             | Sim24-10 CLR COUN.<br>SEND COUN. CLEARED BCV COUN. CLEARED FAX COUN. CLEARED                                     |                |
|              |             |                                                                                                    |                |
|              |             |                                                                                                    |                |
|              |             | Return Return                                                                                                    |                |
|              |             | When the number of pages of send is cleared, the PC-FAX counter is also cleared.                                 |                |
|              | 13          | Scanner counter clear                                                                                            |                |
|              |             |                                                                                                    |                |
|              |             |                                                                                                    |                |
|              |             | SIM24-13 COUNTER                                                                                                 |                |
|              |             | CLEAR                                                                                                    |                |
|              |             | AER YOU SURE? EXEC                                                                                               |                |
|              |             | [OK] key or [START] key: Clears the scanner counter and shifts to the sub code input window.                     |                |
|              |             | [CA] key: Exits the simulation mode.                                                                             |                |
|              | 14          | SPF/RSPF jam total counter clear                                                                                 | (Only when the |
|              |             | Lload to clear the SDE/DSDE ison total equipter                                                                  | SPF/RSPF is    |
|              |             |                                                                                                    | Installed.)    |
|              |             | SPF JAM COUNTER                                                                                                  |                |
|              |             |                                                                                                    |                |
|              |             | AER YOU SURE? EXEC                                                                                               |                |
|              |             | [OK] key or [START] key: Clears the SPF/RSPF jam total counter and shifts to the sub code input window.          |                |
|              |             | [CA] key: Exits the simulation mode.<br>[INTERRIPT] key: Shifts to the sub code input window.                    |                |
|              | 15          | Scanner mode counter clear                                                                                       |                |
|              |             | Used to clear the scanner mode counter                                                                           |                |
|              |             | Sim24-15 COUNTER CLR                                                                                             |                |
|              |             | SCANNER MODE                                                                                                    |                |
|              |             |                                                                                                    |                |
|              |             |                                                                                                    |                |
|              |             | [OK] key or [START] key: Clears the scanner mode counter and shifts to the sub code input window.                |                |
|              |             | [CA] key: Exits the simulation mode.<br>[INTERRUPT] key: Shifts to the sub code input window.                    |                |
| I            | 1           |                                                                                                    |                |

MX-M182 SIMULATIONS 7-17

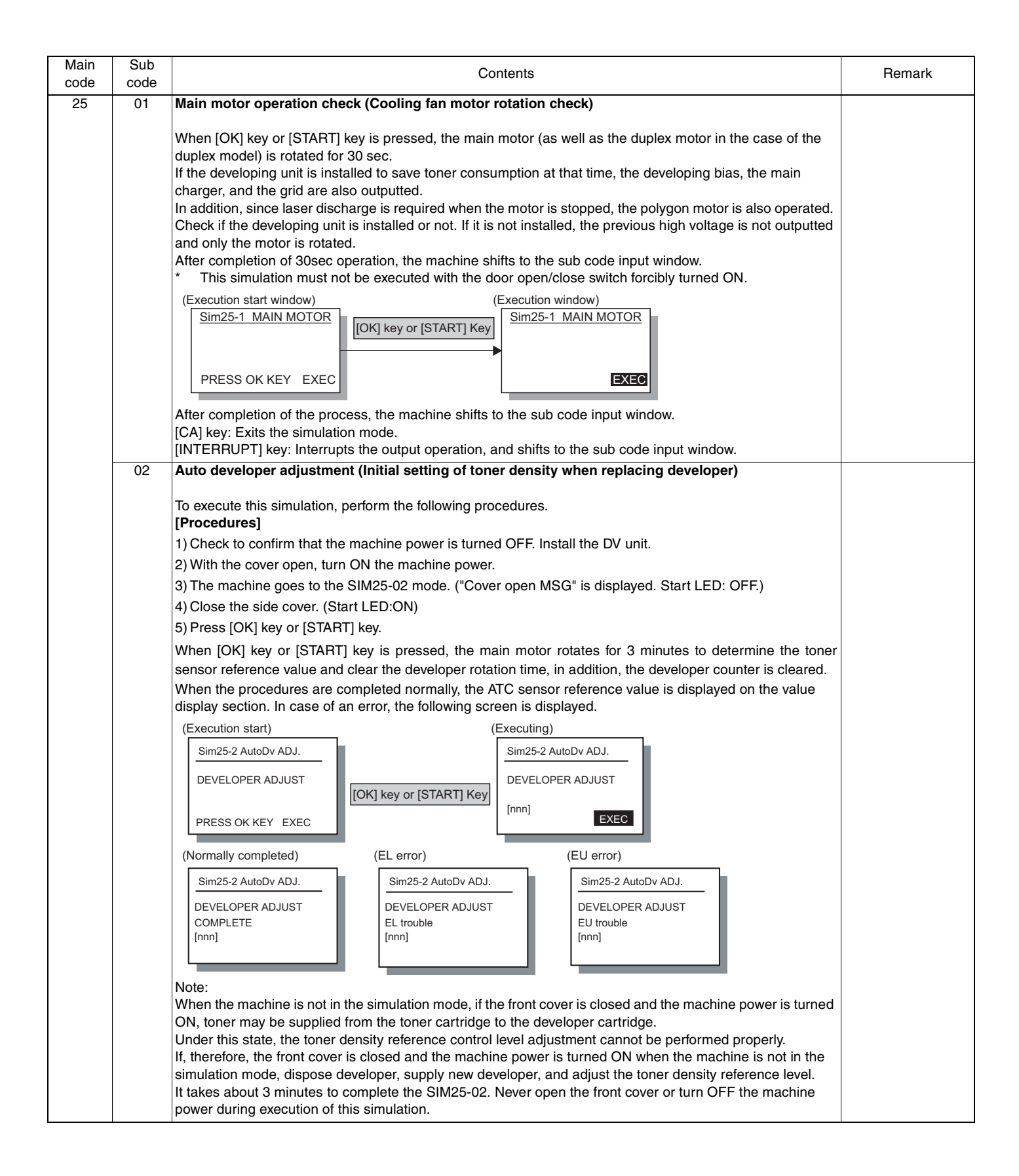

| Main<br>code | Sub<br>code                                                                                                    | Contents                                                    |                                               |                                       |                    |                                | Remark                                                                             |          |
|--------------|----------------------------------------------------------------------------------------------------|-------------------------------------------------------------|-----------------------------------------------|---------------------------------------|--------------------|--------------------------------|------------------------------------------------------------------------------------|----------|
| 25           | 10                                                                                                    | Polygon motor ope                                           | eration check                                 |                                       |                    |                                |                                                                                    |          |
|              |                                                                                                    | When [OK] key or [S                                         | START] is pressed,                            | the polygon mo                        | otor is rotated f  | or 30sec.                      |                                                                                    |          |
|              | (Execution start window) (Execution window)          Sim25-10 LSU CHECK         [OK] key or [START] Key                                                                                                    |                                                             |                                               |                                       |                    |                                |                                                                                    |          |
|              |                                                                                                    | PRESS OK KEY                                                | EXEC                                          |                                       |                    | EXEC                           |                                                                                    |          |
|              |                                                                                                    | After completion of                                         | he process, the ma                            | ∟<br>chine shifts to                  | the sub code i     | nput window.                   |                                                                                    |          |
|              |                                                                                                    | [CA] key: Exits the s<br>[INTERBUPT] key:                   | imulation mode.                               | t operation, and                      | d shifts to the s  | sub.code.input                 | window                                                                             |          |
| 26           | 01                                                                                                    | Job separator sett                                          | ng                                            | · · · · · · · · · · · · · · · · · · · |                    |                                |                                                                                    |          |
|              | Used to set YES/NO of installation of the hob separator.<br>After installation of the job separator, setting must be manually set to YES.<br>Sim26-1 JBS SET<br>1:JOB SEPARATOR 0<br>0 = NONE<br>1=SEPARATOR 0                                                                                                    |                                                             |                                               |                                       |                    |                                |                                                                                    |          |
|              | [CA] key: Exits the simulation mode. (When setting is changed, the machine exits the simulation mode a performs the hard reset.)<br>[INTERRUPT] key: Shifts to the sub code input window. (When setting is changed, it is invalid.)<br>[START] key: Setting contents are saved in the EEPROM and the machine shifts to the code input window (When setting is changed, the machine does not shift to the code input window ) |                                                             |                                               |                                       |                    |                                | he simulation mode a<br>it is invalid.)<br>the code input window.)<br>put window.) | nd<br>v. |
|              | 02                                                                                                    | Size setting                                                |                                               |                                       |                    |                                |                                                                                    |          |
|              |                                                                                                    | Used to set Enable/                                         | Disable of FC (8.5"                           | x 13") size dete                      | ection and me      | xican legal size               | e detection.                                                                       |          |
|              |                                                                                                    | Window display                                              | Code number                                   |                                       | , dia alala (Tha   | Setting                        |                                                                                    |          |
|              |                                                                                                    | 1: B4/LG, FC                                                | 0                                             | * are ignore                          | ed.)               | set values to i                | terns marked with                                                                  |          |
|              |                                                                                                    |                                                             | 1                                             | (Follows the                          | setting of item    | ns below mark                  | ed with *.)                                                                        |          |
|              |                                                                                                    | 2: Use Mex Legal                                            | 0                                             | * Mexican                             | legal detection    | enable (FC d                   | etection enable)                                                                   |          |
|              |                                                                                                    | Detection size wher                                         | FC (8.5" x 13") siz                           | e and mexican                         | legal size doci    | ument is used.                 |                                                                                    |          |
|              |                                                                                                    | Unit                                                        | to Destination                                | Destination                           | -                  | Detection s                    | ze                                                                                 |          |
|              |                                                                                                    | be us                                                       | ed                                            |                                       | 1: B4/LG,<br>FC: 0 | 1: B<br>2: Use Mex<br>Legal: 0 | 4/LG, FC<br>2: Use Mex                                                             |          |
|              |                                                                                                    | Document SPF                                                | EX Japan AB                                   | FC(8.5"x13")                          | B4                 | FC                             | Mexican legal                                                                      |          |
|              |                                                                                                    |                                                             | series (FC)<br>Inch series                    | B4<br>FC(8.5"x13")                    | LG                 | (8.5"x13")                     | (8.5"x13.4")                                                                       |          |
|              |                                                                                                    |                                                             | (FC)                                          | LG(8.5"x14")                          | (8.5"x14")         |                                |                                                                                    |          |
|              |                                                                                                    | * For destinations                                          | other than the abov                           | e, this setting is                    | s invalid.         |                                |                                                                                    |          |
|              |                                                                                                    | Sim26-2 SIZE SET<br>1:B4/LG,FC<br>2:Use Max Legal<br>[ 0-1] | Code: Settin<br>0 : Detection<br>1 : FC detec | g<br>ı disabled<br>tion enabled       |                    |                                |                                                                                    |          |
|              |                                                                                                    |                                                             |                                               |                                       |                    |                                |                                                                                    |          |

| Main | Sub  | Contents                      |                            |                              | Remark                                 |                        |
|------|------|-------------------------------|----------------------------|------------------------------|----------------------------------------|------------------------|
| code | code |                               |                            |                              |                                        |                        |
| 26   | 03   | Auditor setting               |                            |                              |                                        | Default:               |
|      |      | Used to set the auditor.      |                            |                              |                                        | 0                      |
|      |      |                               | _                          |                              |                                        |                        |
|      |      | Sim26-3 AUDITOR SET           | Code: Mode                 |                              |                                        |                        |
|      |      | 1:AUDITOR 0<br>0=P10 1=VENDOR | 1 : Coin vendor            |                              |                                        |                        |
|      |      | 2=OTHER                       | 2 : Other                  |                              |                                        |                        |
|      |      | [ 0-2] 0                      |                            |                              |                                        |                        |
|      |      |                               |                            |                              |                                        |                        |
|      |      | * When the coin vendo         | or mode is selected:       |                              |                                        |                        |
|      |      | 1. Sort auto select is OF     | F                          |                              |                                        |                        |
|      |      | 2. For Japan, the duplex      | copy use inhibition setti  | ng is ON (inhibited).        |                                        |                        |
|      |      | 3. When the auditor mod       | e exclusive-setting is Of  | N (manual paper feed in      | inibited) and the standard tray is set |                        |
|      |      | to the manual feed tray       | , the standard tray setti  | ng is set to the main tra    | у.                                     |                        |
|      | 04   | Copier duplex setting         |                            |                              |                                        | Default:<br>0: MX-M182 |
|      |      | Used to set YES/NO of c       | luplex setting.            |                              |                                        | 1. MX-M182D            |
|      |      | This must be set to ON w      | when the duplex unit is in | nstalled. If this setting is | set to OFF on the duplex machine,      | MX-M202D               |
|      |      | the duplex motor does no      | ot rotate and paper is no  | ot discharged normally, i    | resulting in a paper jam.              | MX-M232D               |
|      |      | Sim26 4 DUDLEY SET            | Code: Duplex setting       |                              |                                        |                        |
|      |      | 1:DUPLEX 0                    | 0 : OFF                    |                              |                                        |                        |
|      |      | 0=OFF 1=ON                    | 1 : ON                     |                              |                                        |                        |
|      |      | [ 0_1] 0                      |                            |                              |                                        |                        |
|      |      | [ 0-1] 0                      | <u>'</u>                   |                              |                                        |                        |
|      |      | <b>A</b>                      |                            |                              |                                        |                        |
|      | 05   | Count mode setting            |                            |                              |                                        | Default:               |
|      |      | Used to set the count-up      | number of the total cou    | inter, the developer cour    | nter, and the maintenance counter      | 0                      |
|      |      | individually when a speci     | al paper (A3/WLT/8K) is    | s passed.                    |                                        |                        |
|      |      | When this simulation is e     | executed, the current set  | value is displayed.          |                                        |                        |
|      |      | Sim26-5 COUNT MODE            | 1                          |                              |                                        |                        |
|      |      | 1:COUNT MODE                  |                            |                              |                                        |                        |
|      |      |                               |                            |                              |                                        |                        |
|      |      | [ 0-3] 1                      |                            |                              |                                        |                        |
|      |      |                               |                            |                              |                                        |                        |
|      |      | Setting                       | Total/Developer            | Maintenance                  | 7                                      |                        |
|      |      | 0                             | +2                         | +2                           | -                                      |                        |
|      |      | 1                             | +1                         | +2                           | -1                                     |                        |
|      |      | 2                             | +2                         | +1                           | -1                                     |                        |
|      |      | 3                             | +1                         | +1                           | -                                      |                        |
|      |      |                               |                            |                              |                                        |                        |
|      |      | [1]-[3]:                      |                            |                              |                                        |                        |
|      |      | Enter a value with numer      | ic keys, and press [OK]    | key or [START] key to s      | ave the current adjustment value to    |                        |
|      |      | THE EEFNOW. THE MACH          |                            | oue input window.            |                                        |                        |

| Main<br>code | Sub<br>code | Contents                                                                                                    |                               |  |
|--------------|-------------|----------------------------------------------------------------------------------------------------|-------------------------------|--|
| 26           | 06          | Destination setting                                                                                                    | Default:<br>Differs depending |  |
|              |             | Used to set the destination of the main unit.<br>When this simulation is executed, the code number of currently set destination is displayed.                                                                                                    | on each destination.          |  |
|              |             | Sim26-6 DESTINATION       Code       :Setting         1:DESTINATION       Image: Code       :Description         0=JAPAN       Inch series       :Inch series         [0-6]       Image: Code       :Ex Japan AB series         3=INCH(FC)       :Ex Japan AB series (FC)         4=AB(FC)       :Ex Japan AB series + Chinese paper support)         6=TAIPEI       :Taiwan (EX Japan AB series + Chinese paper support)         (Setting range 0 - 6)       :Code                           |                               |  |
|              |             | [0] - [6] (Default: Depends on the model.)<br>Enter a value with numeric keys, and press [OK] key or [START] key, and the current adjustment value is                                                                                                    |                               |  |
|              |             | <ul> <li>saved in the EEPROM.</li> <li>[CA] key: Exits the simulation mode. (When setting is changed, the machine exits the simulation mode and performs the hard reset.)</li> <li>[INTERRUPT] key: Shifts to the sub code input window. (When setting is changed, it is invalid.)</li> <li>[START] key: Setting contents are saved in the EEPROM and the machine shifts to the code input window. (When setting is changed, the machine does not shift to the code input window.)</li> </ul> |                               |  |
|              |             | <ul> <li>* When this setting is changed, the following adjustment values and the set values are automatically changed according to the set destination.</li> <li>O SIM46-19 (<i>γ</i> table setting)</li> <li>O SIM46-30 (AE limit setting)</li> <li>O Paper size (A4 for AB series, LT for inch series)</li> <li>O Maintenance cycle (Returns to the default (Japan/Ex Japan).)</li> <li>O Mini maintenance cycle (Only when setting is changed to Japan.)</li> </ul>                        |                               |  |
|              | 07          | Machine condition check                                                                                                    |                               |  |
|              |             | When this simulation is executed, the copy speed of the machine is displayed.         Sim26-7 CPM CHECK         18CPM         20CPM         23CPM         [CA] key: Exits the simulation mode.         [INTERRUPT] key: Shifts to the sub code input window.                                                                                                    |                               |  |
|              | 08          | Manual transfer shaking countermeasures setting                                                                                                    |                               |  |
|              |             | Used to set the countermeasures against manual transfer shaking.<br>When this simulation is executed, the current set value is displayed. Enter a set value with numeric keys and<br>press [OK] key or [START] key. The set value is saved in the EEPROM.                                                                                                    |                               |  |
|              |             | Sim26-08 TC FADE SET       Code: Setting         1:TC FADE       0         0=OFF       1=ON         [0-1]       0                                                                                                    |                               |  |
|              |             | [CA] key: Exits the simulation mode.<br>[INTERRUPT] key: Shifts to the sub code input window.                                                                                                    |                               |  |
|              | 18          | Toner save mode setting<br>Used to switch ON/OFF of the toner save mode.<br>When this simulation is executed, the current set value is displayed. Enter a set value with numeric keys and                                                                                                    | Default:<br>0                 |  |
|              |             | press [OK] key or [START] key. The set value is saved in the EEPROM.<br>* When this setting is changed, the toner save setting of the system settings is also changed accordingly.                                                                                                    |                               |  |
|              |             | SIM20-18 IONER SAVE       Code. Setting         1:TONER SV MODE       0: Toner save OFF         0=OFF       1=ON         [0-1]       0                                                                                                    |                               |  |
|              |             | [CA] key: Exits the simulation mode.<br>[INTERRUPT] key: Shifts to the sub code input window.                                                                                                    |                               |  |

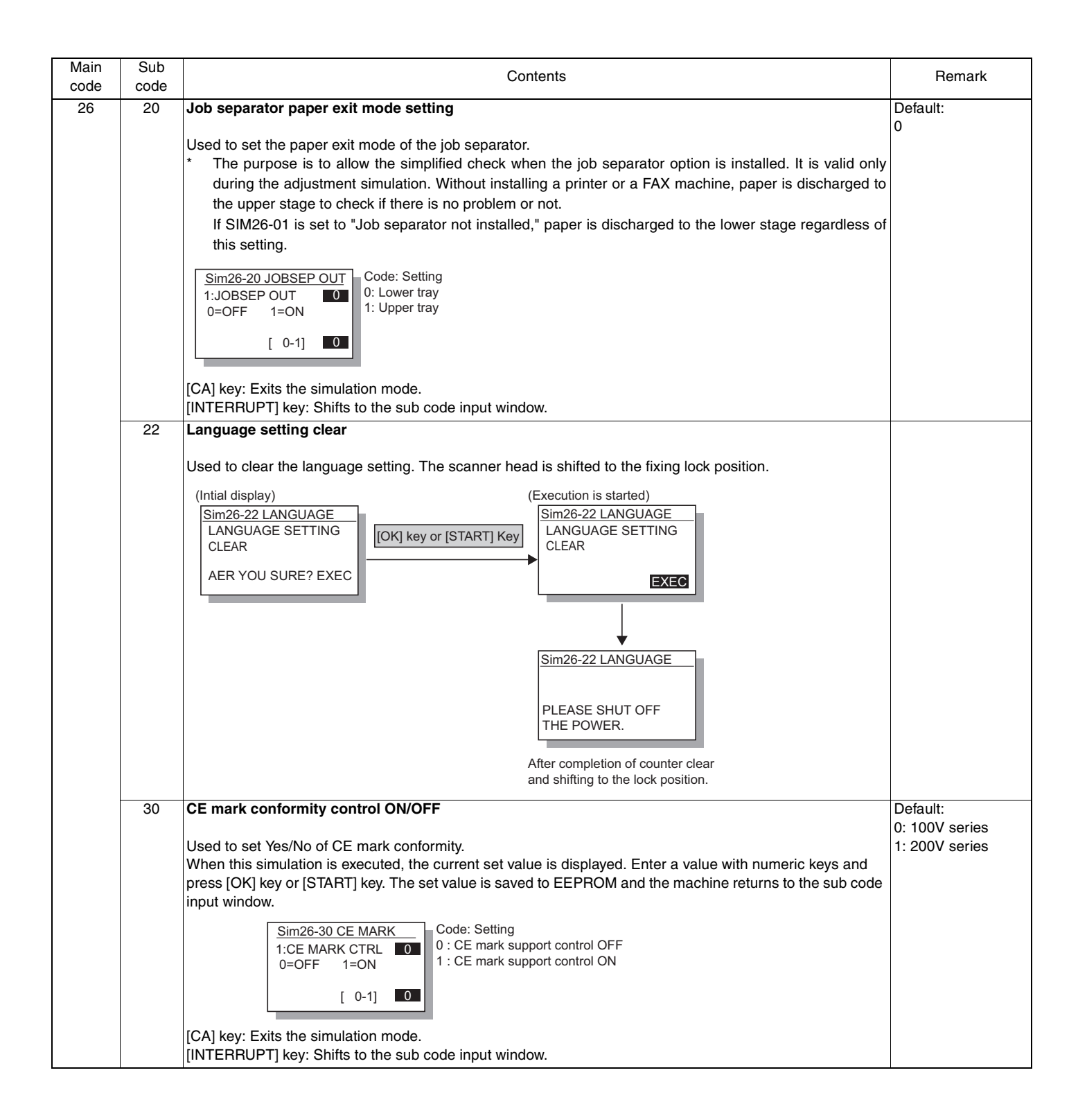

| Main<br>code | Sub<br>code | Contents                                                                                                    | Remark        |
|--------------|-------------|----------------------------------------------------------------------------------------------------|---------------|
| 26           | 31          | Auditor mode exclusive setup                                                                                                    | Default:      |
|              |             | Used to set whether paper feed is allowed from the manual paper feed tray of not when the auditor is set to the coin vendor mode.           Sim26-31 AUDITOR       Code: Setting         1:AUDITOR       1         [0.2]       1         Code: Setting OFF (Manual paper feed enable)         1:AUDITOR       1         [0.2]       1         Code: Setting OFF (Manual paper feed disable)         2: Exclusive setting OFF (Manual paper feed disable)         2: Exclusive setting OFF (Manual paper feed enable) + A3/WLT charge         *       When this setting is set to ON, if the auditor mode is the coin vendor mode and the standard tray setting is set to the manual paper feed tray, the standard tray setting is set to the main tray.         [CA] key: Exits the simulation mode. | 1             |
|              |             | [INTERRUPT] key: Shifts to the sub code input window.                                                                                                    |               |
|              | 30          | "Stop" or "Cancel of stop" can be selected when the maintenance counter reaches the life over.         Sim26-36 MAINTESTOP         1:MAINTE OVER         1:MAINTE OVER         1:O-1]         CA] key: Exits the simulation mode.         [INTERRUPT] key: Shifts to the sub code entry menu.         Cancel of stop at developer life over         "Stop" or "Cancel of stop" can be selected when the developer counter reaches the life over         Sim26-37 DEVE STOP         1:DEV LIFE OVER         [0 - 1]         1: Cancel of stop         [0 - 1]         1: Cancel of stop         [0 - 1]         1: Cancel of stop         [0 - 1]                                                                                                    | Default:<br>1 |
|              |             | [INTERRUPT] key: Shifts to the sub code entry menu.                                                                                                    |               |
|              | 39          | Memory capacity check         Used to check the capacity of the image memory (SDRAM) installed to the MCU PWB and the capacity of the IMC compression memory.         Sim26-39 MEMORY CHK<br>MCU : 128Mbyte         There are two kinds of the displayed image memory capacity: 16MB and 32MB.         The standard capacity of the IMC compression memory is 16B.         * It is not displayed when IMC is not installed.         [CA] key: Exits the simulation mode.         [INTERRUPT] key: Shifts to the sub code input window.                                                                                                    |               |

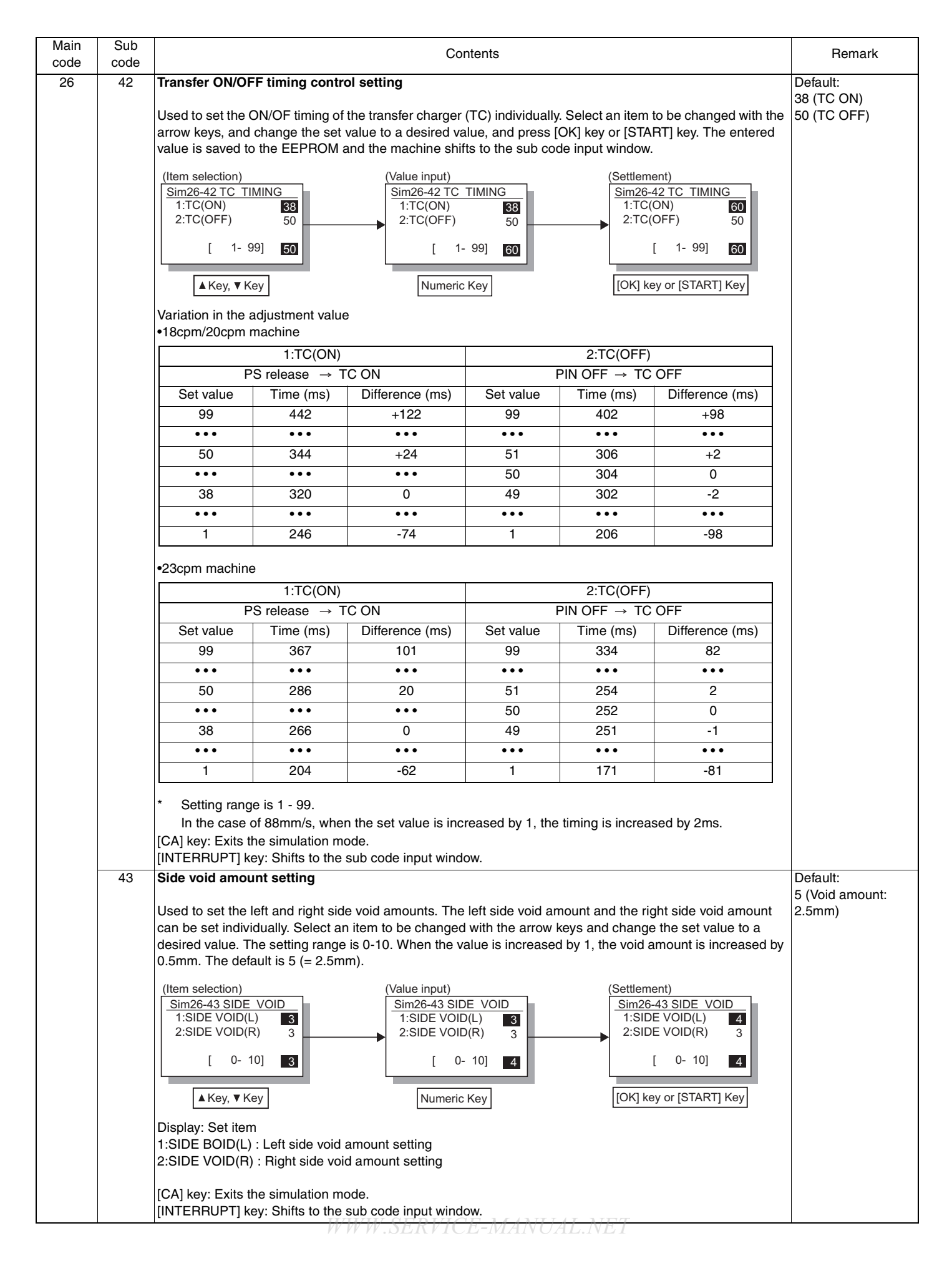

MX-M182 SIMULATIONS 7-24

| Main<br>code | Sub<br>code | Contents                                                                                                    |                                                                                                    |                                                                                                    | Remark                                                                  |                                                      |
|--------------|-------------|----------------------------------------------------------------------------------------------------|----------------------------------------------------------------------------------------------------|----------------------------------------------------------------------------------------------------|-------------------------------------------------------------------------|------------------------------------------------------|
| 26           | 51          | Copy temporary stop fund                                                                                                    | tion setting                                                                                                    |                                                                                                    |                                                                         | Default:                                             |
|              |             | Used to set whether copying<br>electronic sort function is us<br>time, copying (paper discha<br>copying is temporarily stopp<br><u>Sim26-51 COPY STOP</u><br>1:COPIES STOP<br>0=NON STOP<br>1=STOP<br>[ 0-1] 1<br>(*1) 150 sheets when the jo<br>[CA] key: Exits the simulation                                                                                                    | g is stopped temporarily who<br>ed, paper exit of 250 sheets<br>rge) is continued with the tra-<br>bed by this setting.<br>Display: Setting<br>0 : Temporary stop cancel<br>1 : Temporary stop                                                                                                    | en the paper exit tray full is d<br>(*1) or more can be used for<br>ay full, a paper exit jam may o                                                                                                    | etected. When the<br>one copy job. If, at that<br>occur. To avoid this, | 1                                                    |
|              |             | [INTERRUPT] key: Shifts to                                                                                                    | the sub code input window.                                                                                                    |                                                                                                    |                                                                         |                                                      |
|              | 54          | LCD contrast PWM duty s<br>Used to set the PWM duty (<br>* Setting range: 30-70<br>* When [OK] key or [STAI<br>Sim26-54 LCD DUTY<br>1:LCD PWM DUTY 50<br>[ 30- 70] 50                                                                                                    | etting<br>brightness) at the center va<br>RT] key is pressed, the set v                                                                                                    | lue of LCD contrast.<br>value of LCD contrast is imme                                                                                                    | ediately reflected.                                                     | Default:<br>50                                       |
|              |             | [CA] key: Exits the simulatio                                                                                                    | n mode.                                                                                                    |                                                                                                    |                                                                         |                                                      |
|              | 56          | [INTERRUPT] key: Shifts to                                                                                                    | the sub code input window.                                                                                                    |                                                                                                    |                                                                         | Default                                              |
|              |             | The image correction ON/O<br>When this simulation is exect<br>Select an item to be change<br>(1=ON [Enable], 0=OFF [Dis<br>When [OK] key or [START] I<br>Sim26-56 LIFE SET<br>1:AE1<br>2:AE2<br>1<br>3:TEXT<br>1/3 [0-1]<br>Screen display : adjustment f<br>1: AE1<br>2: AE2<br>3:TEXT<br>1<br>3:TEXT<br>2: AE2<br>3:TEXT<br>2: AE2<br>3:TEXT<br>3: TEXT<br>3: | FF setting is made accordin<br>cuted, the list of the modes a<br>d with the arrow keys, and a<br>sable])<br>key is pressed, the setting is<br><u>Sim26-56 LIFE SET</u><br><u>4:PHOTO 1<br/>5:PHOTO 2 1<br/>6:AE(TS)1 1<br/>2/3 [ 0- 1]<br/>mode S<br/>rection 5<br/>rection 6<br/>orrection 7<br/>ror diffusion) life correction 8<br/>on mode.<br/>the sub code input window.</u> | g to the usage level (life) of c<br>and the current set value are<br>change the set value to the re<br>s saved to the EEPROM.<br>$\underbrace{\frac{Sim26-56 LIFE SET}{7:AE(TS)2} 1 \\ 8:TEXT(TS) 1 \\ 3/3 [ 0- 1] 1 \\ 3/3 [ 0- 1] 1 \\ 1 \\ 3/3 [ 0- 1] 1 \\ 1 \\ 3/3 [ 0- 1] 1 \\ 1 \\ 1 \\ 3/3 [ 0- 1] 1 \\ 1 \\ 1 \\ 1 \\ 1 \\ 1 \\ 1 \\ 1 \\ 1 \\ $ | developer.<br>displayed on the LCD.<br>equired value.                   | 2: 1<br>3: 1<br>4: 1<br>5: 1<br>6: 1<br>7: 1<br>8: 1 |
|              | 60          | [FAX] key Enable/Disable                                                                                                    | setting                                                                                                    |                                                                                                    |                                                                         | Default:                                             |
|              |             | Used to set Enable/Disable<br>Though this setting is set to<br>installed" is displayed.<br>* When the FAX PWB is i<br>Sim26-60 FAX KEY<br>1:FAX KEY MODE<br>[ 0- 1]<br>]                                                                                                    | of the [FAX] key when the F<br>Enable, if the FAX PWB is in<br>nstalled, the display shifts to                                                                                                    | AX PWB is not installed.<br>not installed, a message of "f<br>o the FAX window regardless                                                                                                    | FAX PWB is not                                                          | U                                                    |
|              |             |                                                                                                    | FAX                                                                                                    | (PWB                                                                                                    | ]                                                                       |                                                      |
|              |             | Setting                                                                                                    | Yes                                                                                                    | No                                                                                                    |                                                                         |                                                      |
|              |             | 0 (Enable)                                                                                                    | FAX window display                                                                                                    | FAX not-installed display                                                                                                    | _                                                                       |                                                      |
|              |             | 1 (Disable)                                                                                                    | FAX window display                                                                                                    | Error beep sound                                                                                                    |                                                                         |                                                      |
|              |             | [CA] key: Exits the simulatio<br>[INTERRUPT] key: Shifts to                                                                                                    | n mode.<br>the sub code input window.                                                                                                    | -MANUAL.NET                                                                                                    |                                                                         |                                                      |

| Main<br>code | Sub<br>code | Contents                                                                                                    | Remark             |
|--------------|-------------|----------------------------------------------------------------------------------------------------|--------------------|
| 26           | 69          | Toner near end environment setting (Function)<br>This simulasion is used to set the operating conditions for toner near end. The setting mode is switched by<br>[Density select] key.<br>The set value of the selected mode is displayed on the LCD display.<br>When the code number is entered and [START] key is pressed, the setting is switched.<br><toner display="" end="" near="" no=""></toner>                                                                                                    |                    |
|              |             | Code number Setting contents                                                                                                    |                    |
|              |             | 0 Toner near end is displayed                                                                                                    |                    |
|              |             | 1 Toner near end is not displayed                                                                                                    |                    |
|              |             | <setting at="" end="" of="" operations="" toner=""></setting>                                                                                                    |                    |
|              |             | Code number Setting contents                                                                                                    |                    |
|              |             | 0 Operation setting 1                                                                                                    |                    |
|              |             | 1 Operation setting 2                                                                                                    |                    |
|              |             | 2 Operation setting 3                                                                                                    |                    |
|              | 73          | Toner save setting display/non-display                                                                                                    | Default:           |
|              | 74          | Used to set Enable/Disable of the toner save setting in the system settings. If this setting is set to Enable (1), the toner save setting appears in the system settings to allow setting.          Sim26-73 TS ENABLE       Display: Setting         0 : Disable       0 : Disable         1 : TS ENABLE       0 : Disable         0 : Disable       1 : Enable         1 : Enable       0 : Disable         1 : Enable       0 : Disable         1 : Enable       0 : Disable         1 : Enable       0 : Disable         1 : Enable       0 : Disable         1 : Enable       0 : Disable         1 : Enable       0 : Disable         1 : Enable       0 : Disable         1 : Enable       0 : Disable         1 : Enable       0 : Scan counter window.         Total counter display change setting       0 : Scan counter not added         1 : ADD SCAN CNT       0 : Scan counter not added         1 : Scan counter added       1 : Scan counter added | 1<br>Default:<br>0 |
|              |             | [INTERRUPT] key: Shifts to the sub code input window.                                                                                                    |                    |
| 30           | 01          | Paper sensor status display         Used to display the list of paper sensor status on the LCD. An active sensor is highlighted.         The display items and corresponding sensors are shown below.         Sim30-1 SENSOR         POUT       DPX         POUT       DPX         MBEMP C1EMP C2EMP         C3EMP       C4EMP         C3EMP       C4EMP         C3EMP       C4EMP         C3EMP       No. 1 tray paper sensor         C1EMP       No. 2 tray paper sensor         C2EMP       No. 4 tray paper sensor         C3EMP       No. 4 tray paper sensor         C4EMP       No. 4 tray paper feed sensor         C4PSS       No. 4 tray paper feed sensor                                                                                                    |                    |
|              |             | איזופור א חומות-זעש כמספרוני וא חומו ווזיגאוויע איז איז איז איז איז איז איז איז איז איז                                                                                                    |                    |

| Main<br>code | Sub<br>code                                                                                                    | Contents                                                                                                    | Remark |  |
|--------------|----------------------------------------------------------------------------------------------------|----------------------------------------------------------------------------------------------------|--------|--|
| 41           | 01       Document size detection photo sensor check         Used to check the operation of the document sensor.         When this simulation is executed, the status of the document sensor is displayed.         An active sensor display is highlighted.         Sim41-1 PD SENSOR         OCSW PD1       PD2         PD3       PD4       PD5         OC cover open/close sensor status       Document sensor status         OC00W       Detemption       Detemption |                                                                                                    |        |  |
|              |                                                                                                    | OCSW         Open         Close         PD1 - PD5         Document NO         Document           Highlighted         Normal display         Normal display         Normal display         Highlighted                                                                                                    |        |  |
|              |                                                                                                    | * For AB series, PD1-PD5; for inch series, PD1 - PD4.                                                                                                    |        |  |
|              | 02                                                                                                    | Under the size detection proto sensor detection level adjustment         When this simulation is executed, the detection level of the OC document size detection sensor is displayed (Real time display)         Place white paper of A3 or WLT on the document table and press [OK] key or [START] key with the OC cover open.         When [START] key is pressed, "EXEC" is highlighted and the document detection level at that moment is saved in the EEPROM. (The saved value is used as the reference for the following document size detection control.)         Execution window       Sensor position for AB series         Sim41-2 PD SENSOR       Sensor position for AB series         I[128] 200 2[128] 200       Sensor position for AB series         Sim41-2 PD SENSOR       Sensor position for AB series         Sim41-2 PD SENSOR       Sensor position for AB series         Sim41-2 PD SENSOR       Sensor position for AB series         Sim41-2 PD SENSOR       Sensor position for AB series         Sim41-2 PD SENSOR       Sensor position for AB series         Sim41-2 PD SENSOR       Sensor position for Inch series         Sim41-2 PD SENSOR       Sensor position for AB series         Sensor position for Inch series       Sensor position for Inch series         Sim41-2 PD SENSOR       Sensor position for Inch series         Sim41-2 PD Sensor       Sensor position for Inch series         Sensor position for AB series       Sensor position for Inch se |        |  |
|              | 03                                                                                                    | Document size detection photo sensor light receiving/detection level check         When this simulation is executed, the light receiving level of the document detection photo sensor is displayed. (Real time display)         The values in parentheses of sensor 4 and 5 are the threshold values of adjustment at SIM41-04. Since sensors 1 and 3 are not provide with the threshold value of detection at SIM41-04, "0" is always displayed.         Sim41-3 PD SENSOR         10001 200       2[000] 200         3[000] 200       4[050] 200         5[050] 200         Detection level adjustment when the document size is settled (15 degrees - 20 degrees)         Set the OC cover to the document size settled state (15 degrees - 20 degrees), and press [OK] key.         ①Initial window       Sim41-4         Sim41-4       20"SENSOR         PRESS OK KEY EXEC       Sim41-4         The detection level under the document size settled state is saved in the EEPROM, and the value is diredword in [1]                                                                                                    |        |  |
|              |                                                                                                    | * The document size settled state means the point when the open/close sensor (OCSW) is switched from ON (highlighted) to OFF (normal display).                                                                                                    | 1      |  |

| Main<br>code | Sub<br>code | Contents                                                                                                    |                                                                                                    | Remark                                                      |
|--------------|-------------|----------------------------------------------------------------------------------------------------|----------------------------------------------------------------------------------------------------|-------------------------------------------------------------|
| 42           | 01          | Developing counter clear                                                                                                    |                                                                                                    |                                                             |
|              |             | Used to clear the developing counter. When this simulation is executed, the confirmation window is displayed to confirm to clear or not. To clear, press [OK] key or [START] key. Not to clear, press [INTERRUPT] key or [CA] key to exit the simulation mode.                                                                                                    |                                                                                                    |                                                             |
|              |             | Sim42-1 COUNTER CLR<br>DEVELOPER COUNTER<br>CLEAR<br>ARE YOU SURE? EXEC                                                                                                    |                                                                                                    |                                                             |
|              |             | [CA] key: Exits the simulation mode.<br>[INTERRUPT] key: Shifts to the sub code input window.                                                                                                    |                                                                                                    |                                                             |
| 43           | 01          | Fusing temperature setting 1                                                                                                    |                                                                                                    |                                                             |
|              |             | When this simulation is executed, the current set value is displayed.<br>Every time when [▶] key is pressed, the current display value is increased. For the s<br>and 2.<br>Every time when [◀] key is pressed, the current display value is decreased. For the                                                                                                    | et value, refer to Table 1<br>set value, refer to Table                                                                                                    |                                                             |
|              |             | 1 and 2.<br>Enter a desired set value (temperature), and press [OK] key or [START] key. The set EEPROM.                                                                                                    | et value is caved in the                                                                                                    |                                                             |
|              |             | Sim43-1 FUSER TMP 1         Sim43-1 FUSER TMP 2           1:READY         170         4:MOTORON         100           2:NORMAL         165         5:MOTOROFF         0           3:THICK         180         6:WEPEND         23           170         80         100         100                                                                                                    |                                                                                                    |                                                             |
|              |             | Window display         Setting item           1: READY         Main thermistor target temperature during standby           2: NORMAL         Main thermistor target temperature during plain paper transmission *5                                                                                                    | Setting range<br>150 - 230 *1<br>150 - 230 *2                                                                                                    | Default:<br>READY: 170<br>NORMAL:<br>150 (18/20cpm machine) |
|              |             | 3: THICK Main thermistor target temperature during heavy paper transmission                                                                                                    | 150 - 230 *3                                                                                                    | 165 (23cpm machine)                                         |
|              |             | 4: MOTORON Main thermistor temperature when starting main motor                                                                                                    | 80 160 *4                                                                                                    | MOTORON: 100                                                |
|              |             | 5: MOTOROFF Main motor preliminary rotation end time (sec)<br>6: WUPEND Warm-up compulsory termination time (sec)                                                                                                    | 0 - 90<br>0 - 90<br>0 - 90                                                                                                    | WUPEND: 23                                                  |
|              |             | <ul> <li>*1: When the set value is increased by 1, the target temperature is increased by 5'</li> <li>*2: When the set value is increased by 1, the target temperature is increased by 10'</li> <li>*3: When the set value is increased by 1, the target temperature is increased by 5'</li> <li>*4: When the set value is increased by 1, the target temperature is increased by 10'</li> <li>*5: The correction temperature applied to the current target temperature differs de size. For details, refer to SIM43-04.</li> </ul> | <sup>o</sup> C. (Refer to Table 1.)<br><sup>o</sup> C. (Refer to Table 2.)<br><sup>o</sup> C. (Refer to Table 1.)<br><sup>o</sup> C. (Refer to Table 2.)<br>pending on the paper |                                                             |
|              |             | Table 1:                                                                                                    |                                                                                                    |                                                             |
|              |             | NO.         0         1         2         3         4         5         6         7         8         9         10         11         12           Temperature (°C)         150         155         160         165         170         175         180         185         190         195         200         205         210                                                                                                    | 131415160215220225230                                                                                                    |                                                             |
|              |             | Table 2:                                                                                                    |                                                                                                    |                                                             |
|              |             | NO.         0         1         2         3         4         5         6         7         8           Temperature (°C)         80         90         100         110         120         130         140         150         160                                                                                                    |                                                                                                    |                                                             |
|              |             | [CA] key: Exits the simulation mode.<br>[INTERRUPT] key: Shifts to the sub code input window.                                                                                                    |                                                                                                    |                                                             |

| Main<br>code | Sub<br>code | Contents                                                                                                    | Remark                                                 |  |
|--------------|-------------|----------------------------------------------------------------------------------------------------|--------------------------------------------------------|--|
| 43           | 02          | Fusing temperature setting 2                                                                                                    |                                                        |  |
|              |             | When this simulation is executed, the current set value is displayed.<br>Every time when [>] key is pressed, the current display value is increased. For the set value, refer to Table 1.<br>Every time when [] key is pressed, the current display value is decreased. For the set value, refer to Table 1.<br>Enter a desired set value (temperature), and press [OK] key or [START] key. The set value is caved in the<br>EEPROM.                                                                                                    |                                                        |  |
|              |             | Sim43-2 FUSER TMP 2           1:SUSPEND         230           2:RESUME         180           3:COOLDOWN         0           230                                                                                                    |                                                        |  |
|              |             | Window displaySetting itemSetting range1: SUSPENDSub thermistor temperature when shifting to high temperature alarm150 - 230 *12: RESUMESub thermistor temperature when canceling high temperature alarm150 - 230 *23: COOLDOWNMain motor rotation time (sec) after completion of a JOB0 - 90                                                                                                    | Default:<br>SUSPEND: 230<br>RESUME: 180<br>COOLDOWN: 0 |  |
|              |             | *1, *2: When the set value is increased by 1, the target temperature is increased by 5°C. (Refer to Table 1.)                                                                                                    |                                                        |  |
|              |             |                                                                                                    |                                                        |  |
|              |             | Image: Normal state of the state of the state o |                                                        |  |
|              |             | [CA] key: Exits the simulation mode.                                                                                                    |                                                        |  |
|              | 03          | Fusing temperature setting 3                                                                                                    |                                                        |  |
|              |             | When this simulation is executed, the current set value is displayed.<br>Every time when [ <b>&gt;</b> ] key is pressed, the current display value is increased. For the set value, refer to Table 1<br>and 2.<br>Every time when [ <b>-</b> ] key is pressed, the current display value is decreased. For the set value, refer to<br>Table 1 and 2.<br>Enter a desired set value (temperature), and press [OK] key or [START] key. The set value is caved in the<br>EEPROM.                                                                                                    |                                                        |  |
|              |             | Sim43-3 FUSER TMP 3           1:PREHEAT         110           2:WARMUP1         100           3:WARMUP2         150           110         110                                                                                                    |                                                        |  |
|              |             | Window display         Setting item         Setting range           1: PREHEAT         Main thermister target temperature during preliminary heating         80 - 160 *1                                                                                                    | Default:                                               |  |
|              |             | 2: WARMUP1       When the initial temperature is below 120°C during warm-up       150 - 230 *2                                                                                                    | WARMUP1: 160                                           |  |
|              |             | 3: WARMUP2 When the initial temperature is above 120°C during warm-up 150 - 230 *3<br>Main thermistor target temperature                                                                                                    | WARMUP2: 150                                           |  |
|              |             | <ul> <li>*1: When the set value is increased by 1, the target temperature is increased by 10°C. (Refer to Table 2.)</li> <li>*2: When the set value is increased by 1, the target temperature is increased by 5°C. (Refer to Table 1.)</li> <li>*3: When the set value is increased by 1, the target temperature is increased by 5°C. (Refer to Table 1.)</li> </ul>                                                                                                    |                                                        |  |
|              |             | Table 1:                                                                                                    |                                                        |  |
|              |             | NO.         0         1         2         3         4         5         6         7         8         9         10         11         12         13         14         15         16           Temperature (°C)         150         155         160         165         170         175         180         185         190         195         200         205         210         215         220         225         230                                                                                                    |                                                        |  |
|              |             | Table 2:                                                                                                    |                                                        |  |
|              |             | NO. 0 1 2 3 4 5 6 7 8                                                                                                    |                                                        |  |
|              |             | Temperature (°C) 80 90 100 110 120 130 140 150 160                                                                                                    |                                                        |  |
|              |             | [CA] key: Exits the simulation mode.<br>[INTERRUPT] key: Shifts to the sub code input window.                                                                                                    |                                                        |  |

| Main       | Sub        | Contents                                                                                                    | Bemark                                                                                                |
|------------|------------|----------------------------------------------------------------------------------------------------|----------------------------------------------------------------------------------------------------|
| code       | code       |                                                                                                    |                                                                                                    |
| code<br>43 | code<br>04 | Fusing temperature setting 4         When this simulation is executed, the current display value is displayed.         Every time when [+] key is pressed, the current display value is decreased. For the set value, refer to Table 3.         Every time when [+] key is pressed, the current display value is decreased. For the set value, refer to Table 3.         Enter a desired set value (temperature), and press [OK] key or [START] key. The set value is caved in the EEPROM.         Sim43-4 FUSER TMP 4         1:TMPFIRST         2:TMPLAST         3:CNTFIRTS         3:CNTFIRTS         3:CNTFIRTS         3:CNTFIRST         JOB initial correction temperature '3         -20 - 20 '1         2:TMPLAST         JOB initial correction temperature '4         -20 - 20 '1         2:TMPLAST         JOB latter-half correction number of sheets         (Paper size: A3/WLT)         0 - 255         5: CNTTYPE3         JOB latter-half temperature correction number of sheets         (Paper size: A3/WLT)       0 - 255         6: CNTTYPE3       JOB latter-half temperature correction number of sheets         (Paper size: A3/WLT)       0 - 255         6: CNTTYPE3       JOB latter-half temperature correction number of sheets         (Paper size: cacept A3/WLT/A4/LT)       0 - 2 | Default:<br>TMPFIRST: 5<br>TMPLAST: -5<br>CNTFIRST: 3<br>CNTTYPE1: 50<br>CNTTYPE2: 50<br>CNTTYPE3: 25 |
| 13         | 10         | Standby mode fusing fan rotation setting                                                                                                    | Default:                                                                                              |
| 43         | 12         | When this simulation is executed, the currently set code number is displayed.         Select a mode to be changed with the arrow keys and enter a set value with numeric keys.         Enter the mode number to be selected with numeric keys and press [OK] key or [START] key. The set value is saved in the EEPROM.         Sim43-12 FAN SPEED         1:LOW         0: Low speed rotation         1: High speed rotation         1: High speed rotation         1: High speed rotation         2:HIGH         1         0: Low speed rotation         1: High speed rotation         1: High speed rotation         1: High speed rotation                                                                                                    | LOW:0<br>HIGH:1                                                                                       |
|            |            | LOW Setting in normal temperature adjustment (190°C or below)                                                                                                    |                                                                                                    |
|            |            | HIGH When the fusing temperature is 190°C or above                                                                                                    |                                                                                                    |
|            |            |                                                                                                    |                                                                                                    |

| Main<br>code | Sub<br>code | Contents                                                                                                    | Remark                                                                                               |
|--------------|-------------|----------------------------------------------------------------------------------------------------|----------------------------------------------------------------------------------------------------|
| 43           | 13          | Paper interval control allow/inhibit setting                                                                                                    | Default:                                                                                             |
|              |             | Used to change the paper feed timing of 21st sheet or later to A3 or WLT (depending on the destination setting) when in multi copy/print of narrow width sheets.<br>When this simulation is executed, the current set number is displayed. Enter a code number and press [START] key. The entered number is saved in the EEPROM and the machine returns to the sub code input window.                                                                                                    | 0                                                                                                    |
|              |             | Sim43-13 PICK INTVL       Code: Setting         1:PICK INTVL       0: Disable (Default)         1: Enable <applicable paper="">         1) Cassette paper feed: A4R,B5R,8-1/2"x14",8-1/2"x13",8-1/2"x11",A5,INV         2) Manual paper feed: A4R,B5R,8-1/2"x14",8-1/2"x13",8-1/2"x11",A5,INV,16KRÅ</applicable>                                                                                                    |                                                                                                    |
| 44           | 01          | Enable/Disable setting of toner density control correction                                                                                                    | Default:                                                                                             |
|              |             | Enable/Disable of toner density control correction is set.<br>When this simulation is executed, the list of the modes and the current set value are displayed on the LCD.<br>"Select an item to be changed with the cross key, and change the set value to the required value.<br>(1=ON [Enable], 0=OFF [Disable])"<br>When [OK] key or [START] key is pressed, the setting is saved to the EEPROM.                                                                                                    | COV: 1<br>LIFE:<br>0 (18/20cpm machine)<br>1 (23cpm machine)<br>DRIP: 0<br>BETA: 0<br>UNCONDITIONAL: |
|              |             | Sim44-1 TONER CONT       1:COV       0         2:LIFE       0       0         3:DRIP       0       0         1/2       [0-1]       0         Display mode       : Setting mode       Display : Setting         COV       : Print ratio correction       0       : Display : Setting         DIFE       : Life correction       0       : Display : Setting         DRIP       : Display : Setting       0       : Display : Setting         DRIP       : Dif supply +       : Display : Setting       : Display : Setting         DRIP       : Dif supply +       : Display : Setting       : Display : Setting         DRIP       : Dif supply +       : Enable       : Enable         BETA       : Purge process +       : Unconditional toner supply       : Enable | 1                                                                                                    |
|              |             | <descriptions correction="" each="" of=""><br/>Print ratio correction<br/>In this correction, the toner supply interval is determined according to the print ratio to prevent against over-<br/>toner.<br/>Note for corrections marked with *<br/>Since "Drip supply" and "Purge process" are simulations for analysis, do not set them to "1" [Enable].<br/>If they are set to "1" [Enable], the toner density rises or falls abnormally and developer failure or toner<br/>dispersion occurs.<br/>If they are set to "1" [Enable] erroneously, developer must be replaced, and the inside of the machine and<br/>the process unit must be cleaned.</descriptions>                                                                                                    |                                                                                                    |
|              |             | Unconditional toner supply<br>When the developing unit and the drum unit are rotating, a small quantity of toner is consumed. For assuring<br>this operation, toner is supplied according to the rotation time of the developing unit.                                                                                                    |                                                                                                    |
|              | 16          | Toner density control data check and toner density correction quantity display         The output value of the ATC sensor is checked, and the toner density control correction quantity is displayed on the LCD.         Sim44-16 TONER DISP         1:TONER DEN_LT nnn         2:TONER DEN_ST nnn         CA] key: Exits the simulation mode.         [INTERRUPT] key: Shifts to the sub code input window.                                                                                                    |                                                                                                    |

| Main | Sub  | Contents                                                                                                    | Bemark                                                                     |
|------|------|----------------------------------------------------------------------------------------------------|----------------------------------------------------------------------------|
| code | code |                                                                                                    | Homan                                                                      |
| 44   | 34   | Transfer current setting         Used to set the transfer current value. When this simulation is executed, the list of modes and the current set value are displayed on the LCD.         Sim44-34 TC ADJ.         1:NML F       Image: Comparison of the comparison of the comp | Default:<br>NML F: 22<br>NML R: 21<br>SML F: 22<br>SML R: 21<br>BYPASS: 22 |
| 46   | 02   | When selecting the spectral size of rial, the normal size width setting is made.         Copy density adjustment (600dpi)         Used to set the copy density for each mode.         Sim46-2 EXP. LEVEL<br>1:AE       Sim46-2 EXP. LEVEL<br>4:PHOTO 2         2:TEXT       50         3:PHOTO 1       50         1/2 [ 1- 99]       So         Window display       : Adjustment mode         1:AE       : AE MODE (600dpi)         2:TEXT       : TEXT MODE (300dpi)         3:PHOTO 1       : PHOTO MODE (Error diffusion)         4:PHOTO 2       : PHOTO MODE (Dither)         5:TEXT (TS)       : TS MODE (TEXT) (600dpi)         6:AE (TS)       : TS MODE (AE) (600dpi)         Used to set the copy density for each mode.       When this simulation is executed, the list of the setting items and the current set value are displayed.         Select an item to be changed with [] key and [] key and enter the adjustment value with numeric keys.         The setting range is 1 - 99.         When [] key or [] key is pressed, the page is changed.         Enter the adjustment value with numeric keys and press [OK] key. The entered value is saved in the         EEPPROM and the machine shifts to the copy window.         Sample copying can be performed during the simulation.                                                                                                    |                                                                            |

| Main<br>code | Sub<br>code | Contents                                                                                                    | Remark              |
|--------------|-------------|----------------------------------------------------------------------------------------------------|---------------------|
| 46           | 10          | Copy exposure level adjustment, individual setting (Text) 600dpi                                                                | The value on the    |
|              |             | I lead to adjust the shift amount and the elepting value for each density level (1, 5) when the eveneous model                  | example (50) is not |
|              |             | is TEXT (including TS).                                                                                                    | the delault value.  |
|              |             |                                                                                                    |                     |
|              |             | • For the shift amount, the gamma (gradation) is common. The whole sections are made brighter or darker.                        |                     |
|              |             | the brightness is increased.                                                                                                    |                     |
|              |             | • The slanting value changes the gamma (gradation).                                                                             |                     |
|              |             |                                                                                                    |                     |
|              |             | when the set value is increased, the gamma is increased to provide a higher contrast. (Clear black and white)                   |                     |
|              |             | When the set value is decreased, the gamma is decreased to provide a lower contrast. (Higher gradation)                         |                     |
|              |             | Select an adjustment mode with the arrow keys, and enter the set value with numeric keys.                                       |                     |
|              |             | The shift amount and the slanting value can be individually set for each of five levels of density for each of                  |                     |
|              |             | TEXT/TS and TEXT. Therefore, there are 20 patterns of adjustment modes.                                                         |                     |
|              |             | Sim46-10 TEXT 600 Sim46-10 TEXT 600 Sim46-10 TEXT 600 Sim46-10 TEXT 600                                                         |                     |
|              |             | 1:1.0(SHIFT) 50 4:2.0(GAMMA) 50 7:4.0(SHIFT) 50 10:5.0(GAMMA) 50                                                                |                     |
|              |             | 3:2.0(SHIFT) 50 6:3.0(GAMMA) 50 9:5.0(SHIFT) 50 9:5.0(SHIFT) 50 12:TS 1.0(GAMMA) 50                                             |                     |
|              |             | 1/7 [ 1- 99] <b>50</b> 2/7 [ 1- 99] <b>50</b> 3/7 [ 1- 99] <b>50</b> 4/7 [ 1- 99] <b>50</b>                                     |                     |
|              |             |                                                                                                    |                     |
|              |             | Simiao-10 TEXT 600         Simiao-10 TEXT 600           13:TS 2.0(SHIFT)         50           16:TS 3.0(GAMMA)         50       |                     |
|              |             | 14:TS 2.0(GAMMA) 50 17:TS 4.0(SHIFT) 50 20:TS 5.0(GAMMA) 50                                                                     |                     |
|              |             | 5/7 [ 1- 99] <b>50</b> 6/7 [ 1- 99] <b>50</b> 7/7 [ 1- 99] <b>50</b>                                                            |                     |
|              |             |                                                                                                    |                     |
|              |             |                                                                                                    |                     |
|              |             | 1 1.0(SHIFT) TEXT density 1 shift amount                                                                                        |                     |
|              |             | 2 1.0(GAMMA) TEXT density 1 gamma value                                                                                         |                     |
|              |             | 3 2.0(SHIFT) TEXT density 2 shift amount                                                                                        |                     |
|              |             | 4 2.0(GAMMA) TEXT density 2 gamma value                                                                                         |                     |
|              |             | 5 3.0(SHIFT) TEXT density 3 shift amount                                                                                        |                     |
|              |             | 6 3.0(GAMMA) TEXT density 3 gamma value                                                                                         |                     |
|              |             | 4.0(CAMMA)     TEXT density 4 shift amount                                                                                      |                     |
|              |             | 9 5 0(SHIET) TEXT density 5 shift amount                                                                                        |                     |
|              |             | 10 5.0(GAMMA) TEXT density 5 gamma value                                                                                        |                     |
|              |             | 11 TS 1.0(SHIFT) TS TEXT density 1 shift amount                                                                                 |                     |
|              |             | 12 TS 1.0(GAMMA) TS TEXT density 1 gamma value                                                                                  |                     |
|              |             | 13 TS 2.0(SHIFT) TS TEXT density 2 shift amount                                                                                 |                     |
|              |             | 14         TS 2.0(GAMMA)         TS TEXT density 2 gamma value                                                                  |                     |
|              |             | 15 TS 3.0(SHIFT) TS TEXT density 3 shift amount                                                                                 |                     |
|              |             | 16 TS 3.0(GAMMA) TS TEXT density 3 gamma value                                                                                  |                     |
|              |             | 17 TS 4.0(SHIFT) TS TEXT density 4 shift amount                                                                                 |                     |
|              |             | 18 IS 4.0(GAMMA) IS IEX I density 4 gamma value                                                                                 |                     |
|              |             | 19 15 5.0(SHIFT) 15 TEXT density 5 shift amount                                                                                 |                     |
|              |             |                                                                                                    |                     |
|              |             | Select an item to be changed and set a desired adjustment value. Press [OK] key, and the machine shifts to                      |                     |
|              |             | the copy window.                                                                                                    |                     |
|              |             | When [SIARI] key is pressed at that time, copying is performed with the previous adjustment value and the result can be checked |                     |
|              |             |                                                                                                    |                     |
| L            | 1           | 1                                                                                                    | .L                  |

| Main<br>code | Sub<br>code | Contents                                                                                                    | Remark                                 |
|--------------|-------------|----------------------------------------------------------------------------------------------------|----------------------------------------|
| 46 11        |             | Copy exposure level adjustment, individual setting (Photo) 600dpi                                                                                                    | The value on the                       |
|              |             | Used to adjust the shift amount and the slanting value for each density level (1-5) when the exposure model is PHOTO (error diffusion and dither).                                                                                                    | example (50) is not the default value. |
|              |             | • For the shift amount, the gamma (gradation) is common. The whole sections are made brighter or darker.<br>When the shift amount is increased, the brightness is decreased. When the shift amount is decreased, the brightness is increased.                                                                                                    |                                        |
|              |             | <ul> <li>The slanting value changes the gamma (gradation).</li> <li>When the set value is increased, the gamma is increased to provide a higher contrast. (Clear black and white)</li> <li>When the set value is decreased, the gamma is decreased to provide a lower contrast. (Higher gradation)</li> </ul>                                                                                                    |                                        |
|              |             | Select an adjustment mode with the arrow keys, and enter the set value with numeric keys.<br>The adjustment range is 1 - 99. When [4] key or [▶] key is pressed, the page is changed.<br>The shift amount and the slanting value can be individually set for each of five levels of density for each of<br>PHOTO mode (error diffusion and dither). Therefore, there are 20 patterns of adjustment modes.                                                                                                    |                                        |
|              |             | 1 ED 1.0(SHIFT) PHOTO (Error diffusion) density 1 shift amount                                                                                                    |                                        |
|              |             | 2 1.0(GAMMA) PHOTO (Error diffusion) density 1 gamma value                                                                                                    |                                        |
|              |             | A ED 2.0(GAMMA) PHOTO (Error diffusion) density 2 shift amount                                                                                                    |                                        |
|              |             | 5 ED 3.0(SHIET) PHOTO (Error diffusion) density 3 shift amount                                                                                                    |                                        |
|              |             | 6 ED 3.0(GAMMA) PHOTO (Error diffusion) density 3 gamma value                                                                                                    |                                        |
|              |             | 7 ED 4.0(SHIFT) PHOTO (Error diffusion) density 4 shift amount                                                                                                    |                                        |
|              |             | 8 ED 4.0(GAMMA) PHOTO (Error diffusion) density 4 gamma value                                                                                                    |                                        |
|              |             | 9 ED 5.0(SHIFT) PHOTO (Error diffusion) density 5 shift amount                                                                                                    |                                        |
|              |             | 10 ED 5.0(GAMMA) PHOTO (Error diffusion) density 5 gamma value                                                                                                    |                                        |
|              |             | 11 DI 1.0(SHIFT) PHOTO (Dither) density 1 shift amount                                                                                                    |                                        |
|              |             | 12 DI 1.0(GAMMA) PHOTO (Dither) density 1 gamma value                                                                                                    |                                        |
|              |             | 13 DI 2.0(SHIFT) PHOTO (Dither) density 2 shift amount                                                                                                    |                                        |
|              |             | 14 DI 2.0(GAMMA) PHOTO (Dither) density 2 gamma value                                                                                                    |                                        |
|              |             | 15 DI 3.0(SHIFT) PHOTO (Dither) density 3 shift amount                                                                                                    |                                        |
|              |             | 16 DI 3.0(GAMMA) PHOTO (Dither) density 3 gamma value                                                                                                    |                                        |
|              |             | 17 DI 4.0(SHIFT) PHOTO (Dither) density 4 shift amount                                                                                                    |                                        |
|              |             | 18 DI 4.0(GAMMA) PHOTO (Dither) density 4 gamma value                                                                                                    |                                        |
|              |             | 19     DI 5.0(SHIFT)     PHOTO (Dither) density 5 shift amount                                                                                                    |                                        |
|              |             | 20 DI 5.0(GAMMA) HOTO (Dither) density 5 gamma value                                                                                                    |                                        |
|              |             | Sim46-11 PHOTO 600         Sim46-11 PHOTO 600           1:ED 1.0(SHIFT)         50           2:ED 1.0(GAMMA) 50         5:ED 3.0(SHIFT) 50           3:ED 2.0(SHIFT) 50         6:ED 3.0(GAMMA) 50           1/7         1-99           50         3:7           1-99         50                                                                                                    |                                        |
|              |             | Sim46-11 PHOTO 600         13:DI 2.0(SHIFT)         14:DI 2.0(GAMMA)         507         5/7         1-99]         50         5/7         1-99]         50         5/7         1-99]         50         17:DI 4.0(SHIFT)         50         17:DI 4.0(SHIFT)         50         17:DI 1-99]         50         77         1-99]         50         77         1-99]         50         77         1-99]         50         77         1-99]         50         77         11:DI 2.0(SHIFT)         50         577         1-99]         50         777         1-99]         50         777         11:DI 2.0(SHIFT)         50         777         11:PI 99]         50         50         51         51         52         53 </td <td></td> |                                        |
|              |             |                                                                                                    |                                        |

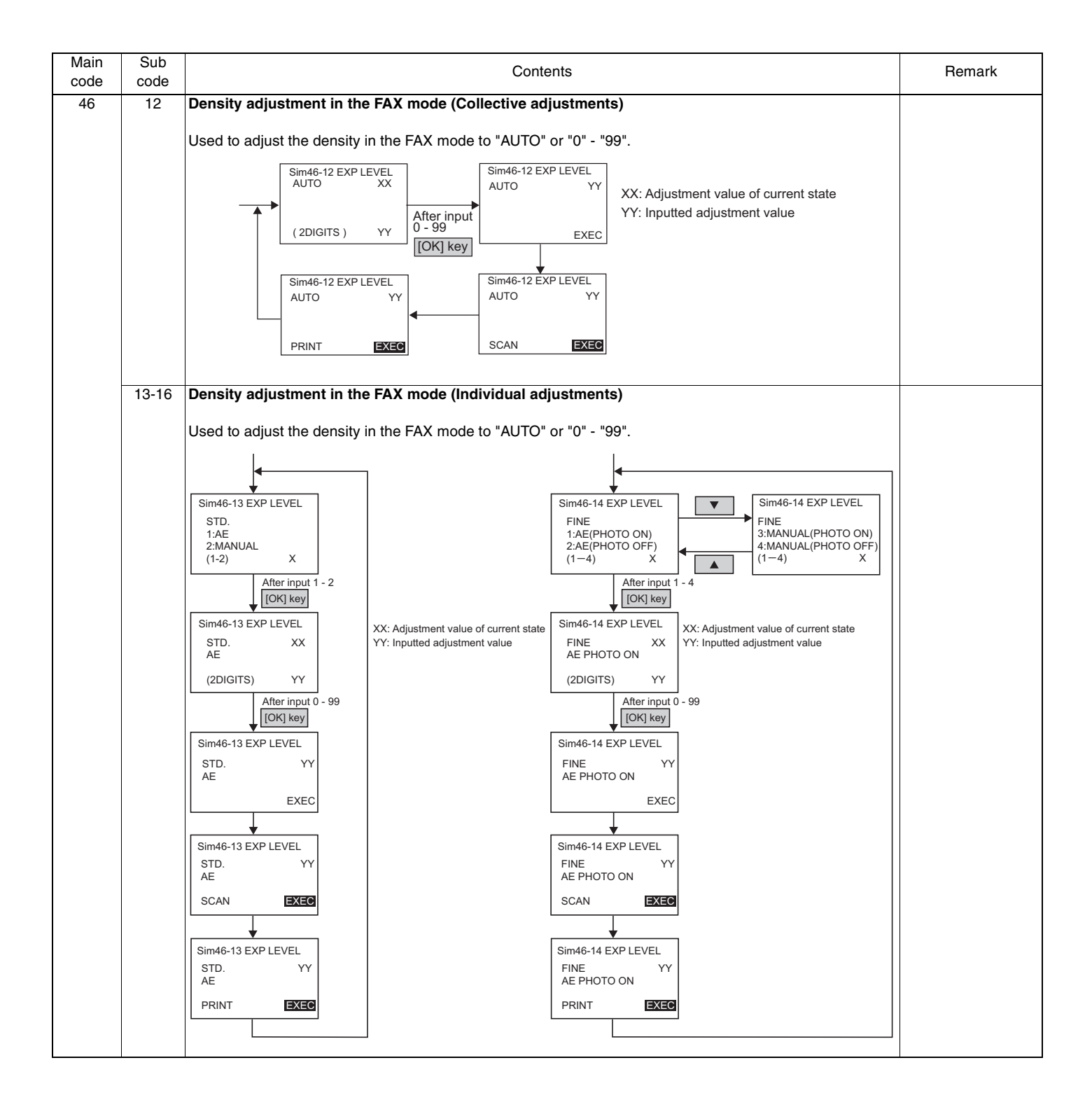

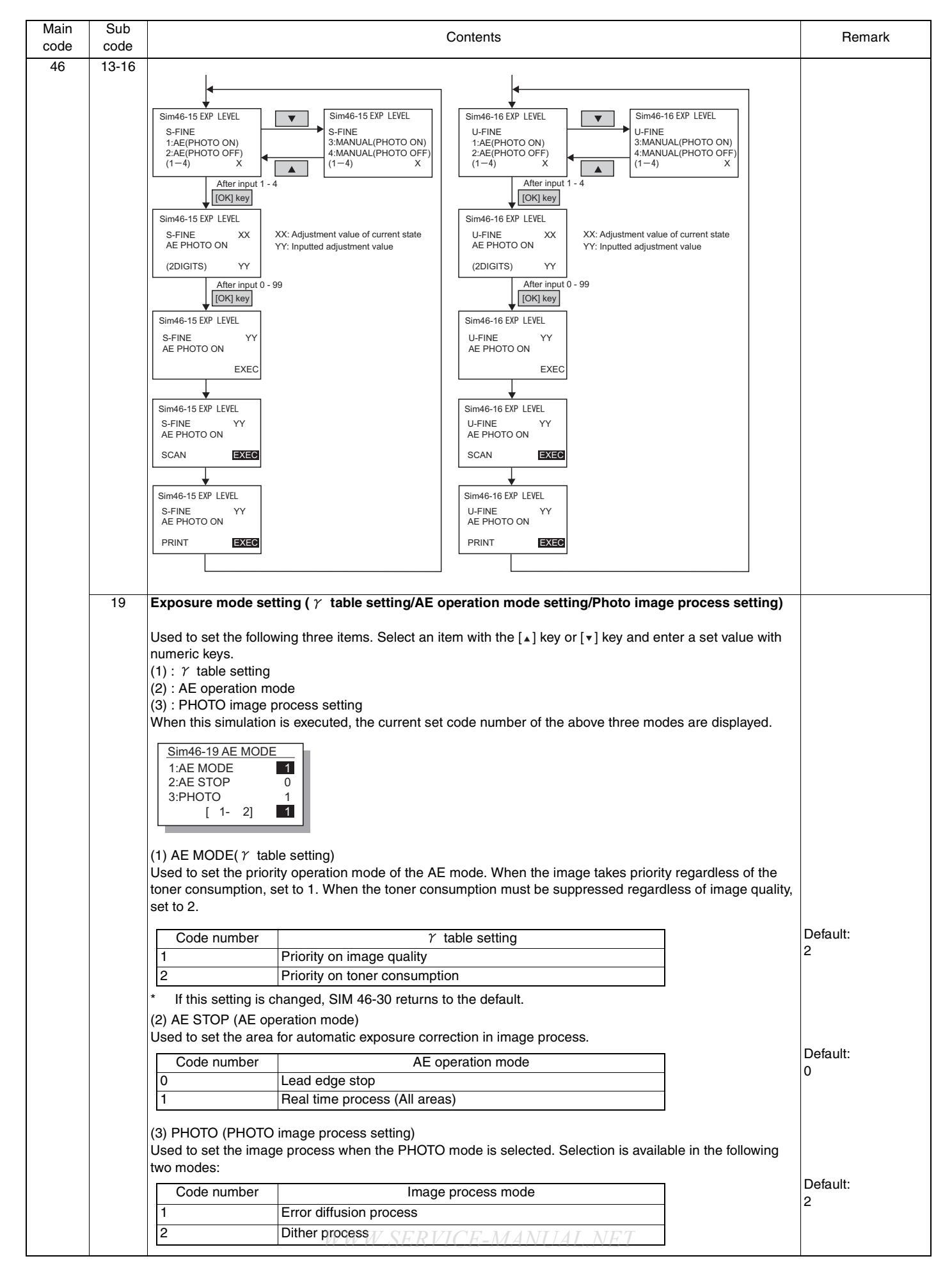
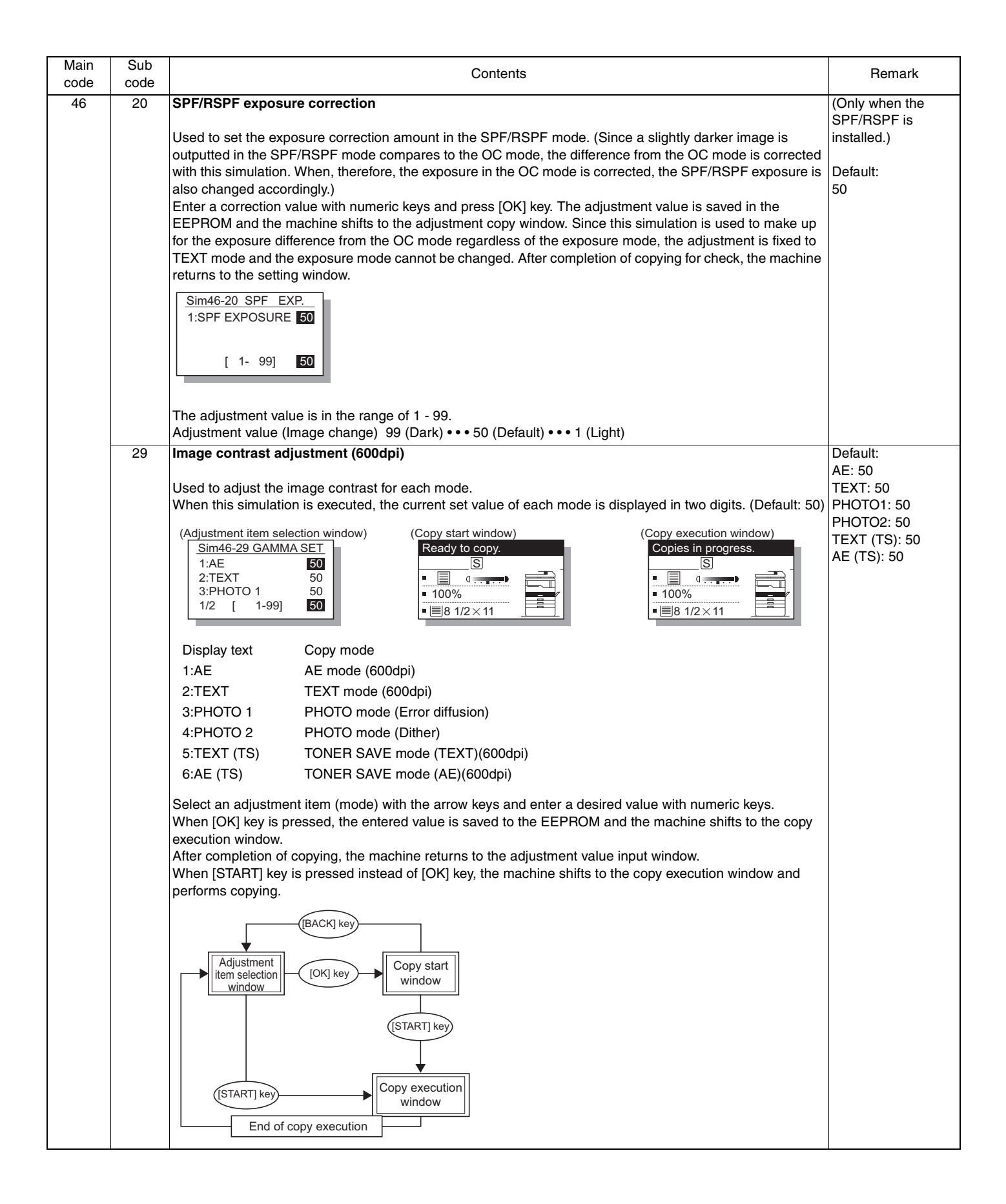

| Main<br>code | Sub<br>code | Contents                                                                                                  |                           |  |  |
|--------------|-------------|----------------------------------------------------------------------------------------------------|---------------------------|--|--|
| 46           | 30          | AE limit setting                                                                                          | Default:                  |  |  |
|              |             | Used to set the limit value in AE and AE (toner save) mode                                                | 196                       |  |  |
|              |             | When this simulation is executed, the selection window of the adjustment items and the current set value  |                           |  |  |
|              |             | are displayed.                                                                                            |                           |  |  |
|              |             | (Adjustment item selection window)                                                                        |                           |  |  |
|              |             | 1:AE 0 1: AE : AE limit value                                                                             |                           |  |  |
|              |             | 2:AE(TS) 0 2: AE (TS) : AE (Toner save) limit value                                                       |                           |  |  |
|              |             | [ 0- 255] 0                                                                                               |                           |  |  |
|              |             | Select an item to be changed with $[]$ key and $[]$ key and enter a desired value with numeric keys. The  |                           |  |  |
|              |             | entered value is saved to the EEPROM.                                                                     |                           |  |  |
|              |             | The adjustment value is in the range of 0 - 255.                                                          |                           |  |  |
|              |             | * Note: When SIM26 - 06 (Destination setting) and SIM46 - 19 (Auto exposure mode) are changed, this       |                           |  |  |
|              |             | setting returns to the default accordingly.                                                               |                           |  |  |
|              | 31          | Image sharpness adjustment                                                                                | Default:                  |  |  |
|              |             | Used to adjust sharpening/shading of image for each mode. When this simulation is executed, the selection | TEXT: 1                   |  |  |
|              |             | window of the adjustment items and the current set value are displayed.                                   | PHOTO1: 1                 |  |  |
|              |             | (Adjustment item selection window)                                                                        | PHOTO2: 1<br>TEXT (TS): 1 |  |  |
|              |             | Sim46-31 SHARPNESS                                                                                        | AE (TS): 1                |  |  |
|              |             | 1:AE     1     4:PHOTO 2     1       2:TEXT     1     5:TEXT(TS)     1                                    |                           |  |  |
|              |             | 3:PHOTO 1 1 6:AE(TS) 1                                                                                    |                           |  |  |
|              |             |                                                                                                    |                           |  |  |
|              |             | Display text Copy mode                                                                                    |                           |  |  |
|              |             | 1:AE AE mode                                                                                              |                           |  |  |
|              |             | 2:TEXT TEXT mode                                                                                          |                           |  |  |
|              |             | 3:PHOTO 1 PHOTO mode (Error diffusion)                                                                    |                           |  |  |
|              |             | 4:PHOTO 2 PHOTO mode (Dither)                                                                             |                           |  |  |
|              |             | 6:AE (TS) TONER SAVE mode                                                                                 |                           |  |  |
|              |             |                                                                                                    |                           |  |  |
|              |             | Set value Image quality                                                                                   |                           |  |  |
|              |             | 0 Shading                                                                                                 |                           |  |  |
|              |             | 1 Standard                                                                                                |                           |  |  |
|              |             | 2 Sharpening                                                                                              |                           |  |  |
|              |             | The adjustment range is in the range of 0 - 2.                                                            |                           |  |  |
|              |             | Select an adjustment item (mode) with the arrow keys and enter a desired value with numeric keys.         |                           |  |  |
|              |             | execution window.                                                                                         |                           |  |  |
|              |             | After completion of copying, the machine returns to the adjustment value input window.                    |                           |  |  |
|              |             | When [START] key is pressed instead of [OK] key, the machine shifts to the copy execution window and      |                           |  |  |
|              |             | שייינק                                                                                                    |                           |  |  |
|              |             | (Copy start window)                                                                                       |                           |  |  |
|              |             |                                                                                                    |                           |  |  |
|              |             | Adjustment (OK) key                                                                                       |                           |  |  |
|              |             |                                                                                                    |                           |  |  |
|              |             |                                                                                                    |                           |  |  |
|              |             | (Copy execution window)                                                                                   |                           |  |  |
|              |             | S                                                                                                    |                           |  |  |
|              |             | (START] key Copy execution                                                                                |                           |  |  |
|              |             |                                                                                                    |                           |  |  |
|              |             |                                                                                                    |                           |  |  |
|              |             |                                                                                                    |                           |  |  |

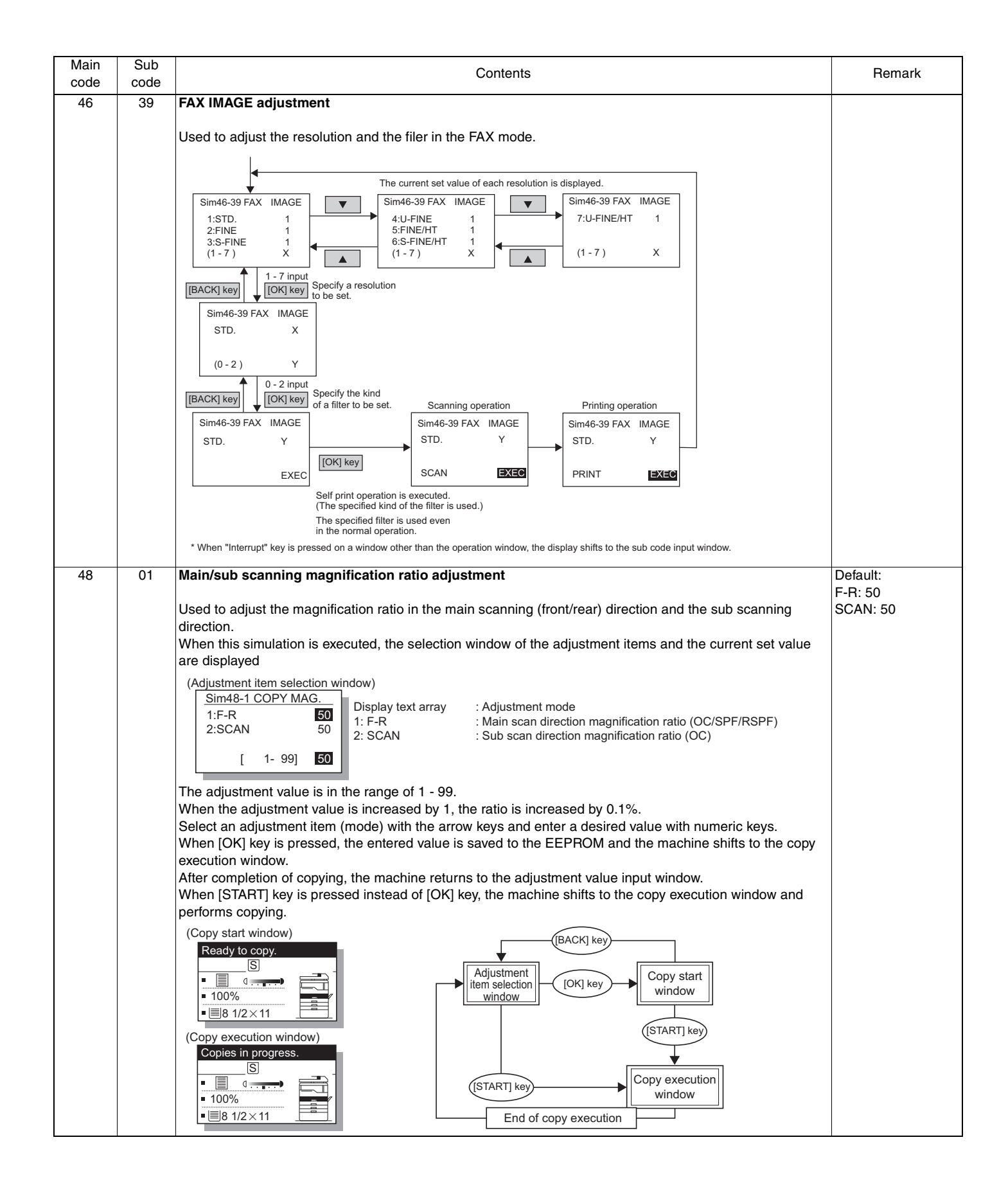

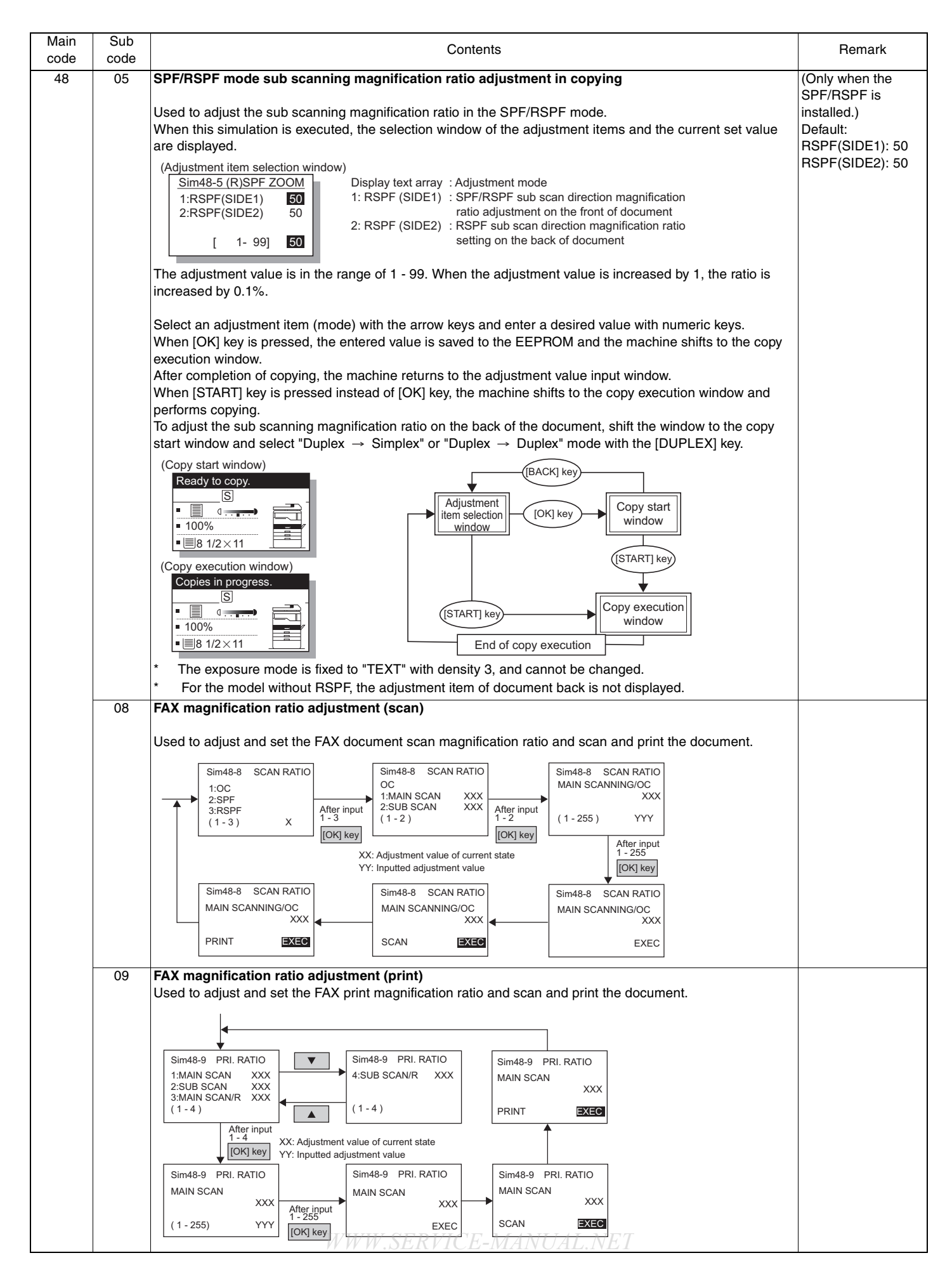

#### MX-M182 SIMULATIONS 7-40

| code | code |                                                                                                    | Contents                                                                                                    | Remark |  |  |  |  |  |
|------|------|----------------------------------------------------------------------------------------------------|----------------------------------------------------------------------------------------------------|--------|--|--|--|--|--|
| 49   | 01   | Flash Rom program writing mod                                                                                                    | de (MCU)                                                                                                    |        |  |  |  |  |  |
|      |      | Used to download the programs ar                                                                                                    | nd data sections of the main unit MCU board, the FAX board, and the                                                                                                    |        |  |  |  |  |  |
|      |      | operation panel.                                                                                                    |                                                                                                    |        |  |  |  |  |  |
|      |      | When this simulation is executed, the machine immediately shifts to the download mode and the following                                                                                                    |                                                                                                    |        |  |  |  |  |  |
|      |      | display is shown.                                                                                                    |                                                                                                    |        |  |  |  |  |  |
|      |      | (When entering the download                                                                                                    | (Receiving download data) (When downloading is completed)                                                                                                    |        |  |  |  |  |  |
|      |      | mode)                                                                                                    |                                                                                                    |        |  |  |  |  |  |
|      |      | Download Mode.                                                                                                    | Download Data<br>Receiving. Processing finished.<br>Turn off the power.                                                                                                    |        |  |  |  |  |  |
|      |      |                                                                                                    | (Processing download data) (When an error occurs)                                                                                                    |        |  |  |  |  |  |
|      |      | Connect the main unit and the                                                                                                    |                                                                                                    |        |  |  |  |  |  |
|      |      | download PC with a USB cable,<br>and start downloading with the<br>maintenance tool.<br>When downloading is started, the                                                                                                    | △Error.         MCU :         FAX :         power off.                                                                                                    |        |  |  |  |  |  |
|      |      | display is changed as follows:                                                                                                    | * Contents during processing the                                                                                                    |        |  |  |  |  |  |
|      |      |                                                                                                    | download data                                                                                                    |        |  |  |  |  |  |
|      |      |                                                                                                    | FLASH BOM data erase                                                                                                    |        |  |  |  |  |  |
|      |      |                                                                                                    | Writing the received data into                                                                                                    |        |  |  |  |  |  |
|      |      |                                                                                                    |                                                                                                    |        |  |  |  |  |  |
|      |      |                                                                                                    | the FLASH                                                                                                    |        |  |  |  |  |  |
|      |      |                                                                                                    | the FLASH <ul> <li>Sum check</li> </ul>                                                                                                    |        |  |  |  |  |  |
|      |      | Used to display an error code at th<br>The error codes to be displayed an                                                                                                    | the FLASH   Sum check  e error position in downloading of MCU/FAX/PANEL.  re shown below.  PANEL                                                                                                    |        |  |  |  |  |  |
|      |      | Used to display an error code at th<br>The error codes to be displayed an<br>MCL<br>0xFF No process                                                                                                    | the FLASH   Sum check  e error position in downloading of MCU/FAX/PANEL.  re shown below.  J PANEL No process                                                                                                    |        |  |  |  |  |  |
|      |      | Used to display an error code at th<br>The error codes to be displayed an<br>MCU<br>0xFF No process<br>0x00 OK                                                                                                    | the FLASH   Sum check  He error position in downloading of MCU/FAX/PANEL.  re shown below.  J PANEL No process OK                                                                                                    |        |  |  |  |  |  |
|      |      | Used to display an error code at th<br>The error codes to be displayed an<br>MCL<br>0xFF No process<br>0x00 OK<br>0x03 Data receive error (Protocol error                                                                                                    | the FLASH    Sum check  the error position in downloading of MCU/FAX/PANEL.  re shown below.                                                                                                    |        |  |  |  |  |  |
|      |      | Used to display an error code at th<br>The error codes to be displayed ar<br>MCL<br>0xFF No process<br>0x00 OK<br>0x03 Data receive error (Protocol error<br>0x04 Loader transfer error                                                                                                    | the FLASH   Sum check  e error position in downloading of MCU/FAX/PANEL.  re shown below.  J PANEL No process OK ror 2) Flash Rom write error (Program section) Flash Rom write error (Common window data)                                                                                                    |        |  |  |  |  |  |
|      |      | Used to display an error code at th<br>The error codes to be displayed ar<br>MCL<br>0xFF No process<br>0x00 OK<br>0x03 Data receive error (Protocol err<br>0x04 Loader transfer error<br>0x05 Flash Rom delete error (Boot)                                                                                                    | the FLASH   Sum check  the error position in downloading of MCU/FAX/PANEL.  re shown below.  J PANEL No process OK ror 2) Flash Rom write error (Program section) Flash Rom write error (Common window data) Flash Rom write error (Copy window data)                                                                                                    |        |  |  |  |  |  |
|      |      | Used to display an error code at th<br>The error codes to be displayed ar<br>MCL<br>0xFF No process<br>0x00 OK<br>0x03 Data receive error (Protocol err<br>0x04 Loader transfer error<br>0x05 Flash Rom delete error (Boot)<br>0x06 Flash Rom delete error (Progra                                                                                                    | the FLASH   Sum check  the error position in downloading of MCU/FAX/PANEL.  re shown below.  J  PANEL  No process  OK  ror 2)  Flash Rom write error (Program section)  Flash Rom write error (Common window data)  Flash Rom write error (Copy window data)  Flash Rom write error (Scan window data)  am)  Flash Rom write error (Scan window data)                                                                                                    |        |  |  |  |  |  |
|      |      | Used to display an error code at th<br>The error codes to be displayed an<br>MCL<br>0xFF No process<br>0x00 OK<br>0x03 Data receive error (Protocol err<br>0x04 Loader transfer error<br>0x05 Flash Rom delete error (Boot)<br>0x06 Flash Rom delete error (Progra<br>0x07 Flash Rom write error (Boot)                                                                                                    | the FLASH   Sum check  the error position in downloading of MCU/FAX/PANEL.  re shown below.  J  PANEL  No process  OK  ror 2)  Flash Rom write error (Program section)  Flash Rom write error (Common window data)  Flash Rom write error (Con window data)  Flash Rom write error (Print window data)  Flash Rom write error (Print w |        |  |  |  |  |  |
|      |      | Used to display an error code at th<br>The error codes to be displayed an<br>MCL<br>0xFF No process<br>0x00 OK<br>0x03 Data receive error (Protocol erro<br>0x04 Loader transfer error<br>0x05 Flash Rom delete error (Boot)<br>0x06 Flash Rom delete error (Program<br>0x07 Flash Rom write error (Program<br>0x08 Flash Rom vice error (Program<br>0x08 Flash Rom VOCK error (Program                                                                                                    | the FLASH   Sum check  the error position in downloading of MCU/FAX/PANEL.  re shown below.  J                                                                                                    |        |  |  |  |  |  |
|      |      | Used to display an error code at th<br>The error codes to be displayed an<br>MCU<br>0xFF No process<br>0x00 OK<br>0x03 Data receive error (Protocol erro<br>0x04 Loader transfer error<br>0x05 Flash Rom delete error (Boot)<br>0x06 Flash Rom delete error (Boot)<br>0x07 Flash Rom write error (Boot)<br>0x08 Flash Rom write error (Program<br>0x09 Flash Rom LOCK error (Boot)<br>0x04 Elash Rom LOCK error (Boot)                                                                                                    | the FLASH   Sum check  the error position in downloading of MCU/FAX/PANEL.  re shown below.  J  J  PANEL  No process  OK  ror 2)  Flash Rom write error (Program section)  Flash Rom write error (Common window data)  Flash Rom write error (Copy window data)  Flash Rom write error (Scan window data)  Flash Rom write error (Print window data)  Flash Rom write error (Frint window data)  N)  Flash Rom write error (Fax window data)  Data writing start address illegal error                                                                                                    |        |  |  |  |  |  |
|      |      | Used to display an error code at th<br>The error codes to be displayed an<br>MCL<br>0xFF No process<br>0x00 OK<br>0x03 Data receive error (Protocol erro<br>0x04 Loader transfer error<br>0x05 Flash Rom delete error (Boot)<br>0x06 Flash Rom delete error (Boot)<br>0x06 Flash Rom write error (Boot)<br>0x08 Flash Rom write error (Program<br>0x09 Flash Rom LOCK error (Boot)<br>0x0A Flash Rom LOCK error (Program<br>0x09 Slash Rom LOCK error (Program<br>0x09 Slash Rom LOCK error (Program                                                                                                    | the FLASH      Sum check  e error position in downloading of MCU/FAX/PANEL. re shown below.  J PANEL  No process OK ror 2) Flash Rom write error (Program section) Flash Rom write error (Common window data) Flash Rom write error (Copy window data) Flash Rom write error (Scan window data) Flash Rom write error (Print window data) Flash Rom write error (Fax window data) n) Flash Rom write error (Fax window data) am) Data writing start address illegal error FROM size error                                                                                                    |        |  |  |  |  |  |
|      |      | Used to display an error code at th<br>The error codes to be displayed an<br>MCL<br>0xFF No process<br>0x00 OK<br>0x03 Data receive error (Protocol erro<br>0x04 Loader transfer error<br>0x05 Flash Rom delete error (Boot)<br>0x06 Flash Rom delete error (Boot)<br>0x06 Flash Rom write error (Program<br>0x07 Flash Rom write error (Program<br>0x09 Flash Rom LOCK error (Boot)<br>0x0A Flash Rom LOCK error (Program<br>0x09 Sum check error (Loader)<br>0x0C Sum check error (Boot)                                                                                                    | the FLASH      Sum check      he error position in downloading of MCU/FAX/PANEL.     re shown below.      J PANEL     No process     OK     ror 2) Flash Rom write error (Program section)     Flash Rom write error (Common window data)     Flash Rom write error (Copy window data)     Flash Rom write error (Scan window data)     Flash Rom write error (Print window data)     Flash Rom write error (Fax window data)     Flash Rom write error (Fax window data)     Flash Rom write error (Fax window data)     Flash Rom write error (Fax window data)     Flash Rom write error (Fax window data)     Flash Rom write error (Fax window data)     Flash Rom write error (Fax window data)     Flash Rom write error (Fax window data)     Flash Rom write error (Fax window data)     Flash Rom write error (Fax window data)                                                                                                    |        |  |  |  |  |  |
|      |      | Used to display an error code at th<br>The error codes to be displayed an<br>MCL<br>0xFF No process<br>0x00 OK<br>0x03 Data receive error (Protocol erro<br>0x04 Loader transfer error<br>0x05 Flash Rom delete error (Boot)<br>0x06 Flash Rom delete error (Boot)<br>0x06 Flash Rom write error (Program<br>0x07 Flash Rom write error (Program<br>0x09 Flash Rom LOCK error (Boot)<br>0x0A Flash Rom LOCK error (Program<br>0x0B Sum check error (Loader)<br>0x0C Sum check error (Boot)<br>0x0D Sum check error (Program)                                                                                                    | the FLASH      Sum check      he error position in downloading of MCU/FAX/PANEL.     re shown below.      J PANEL     No process     OK     ror 2) Flash Rom write error (Program section)     Flash Rom write error (Common window data)     Flash Rom write error (Copy window data)     Flash Rom write error (Scan window data)     Flash Rom write error (Print window data)     Flash Rom write error (Fax window data)     Flash Rom write error (Fax window data)     Flash Rom write error (Fax window data)     Flash Rom write error (Fax window data)     Flash Rom write error (Fax window data)     Flash Rom write error (Fax window data)     Flash Rom write error (Fax window data)     Flash Rom write error (Fax window data)     Flash Rom write error (Fax window data)     Flash Rom write error (Fax window data)     Flash Rom write error (Fax window data)                                                                                                    |        |  |  |  |  |  |
|      |      | Used to display an error code at th<br>The error codes to be displayed an<br>MCL<br>0xFF No process<br>0x00 OK<br>0x03 Data receive error (Protocol erro<br>0x04 Loader transfer error<br>0x05 Flash Rom delete error (Boot)<br>0x06 Flash Rom delete error (Boot)<br>0x06 Flash Rom write error (Boot)<br>0x08 Flash Rom write error (Program<br>0x09 Flash Rom LOCK error (Boot)<br>0x0A Flash Rom LOCK error (Program<br>0x09 Slash Rom LOCK error (Program<br>0x08 Sum check error (Loader)<br>0x0C Sum check error (Program)<br>0x0E Sum check error (EEPROM)                                                                                                    | the FLASH      Sum check      he error position in downloading of MCU/FAX/PANEL.     re shown below.      J PANEL     No process     OK     ror 2) Flash Rom write error (Program section)     Flash Rom write error (Common window data)     Flash Rom write error (Copy window data)     Flash Rom write error (Scan window data)     Flash Rom write error (Print window data)     Flash Rom write error (Fax window data)     Flash Rom write error (Fax window data)     Flash Rom write error (Fax window data)     Flash Rom write error (Fax window data)     Flash Rom write error (Fax window data)     Flash Rom write error (Fax window data)     Flash Rom write error (Fax window data)     Flash Rom write error (Fax window data)     Flash Rom write error (Fax window data)     Flash Rom write error (Fax window data)                                                                                                    |        |  |  |  |  |  |
|      |      | Used to display an error code at th<br>The error codes to be displayed an<br>MCL<br>0xFF No process<br>0x00 OK<br>0x03 Data receive error (Protocol erro<br>0x04 Loader transfer error<br>0x05 Flash Rom delete error (Boot)<br>0x06 Flash Rom delete error (Boot)<br>0x06 Flash Rom write error (Boot)<br>0x08 Flash Rom write error (Program<br>0x09 Flash Rom LOCK error (Boot)<br>0x08 Flash Rom LOCK error (Program<br>0x09 Flash Rom LOCK error (Program<br>0x08 Sum check error (Loader)<br>0x0C Sum check error (Root)<br>0x0D Sum check error (EEPROM)<br>0x0F EEPROM read error                                                                                                    | the FLASH      Sum check  he error position in downloading of MCU/FAX/PANEL. re shown below.  J      PANEL      No process      OK  ror 2)      Flash Rom write error (Program section)      Flash Rom write error (Common window data)      Flash Rom write error (Copy window data)      Flash Rom write error (Scan window data)      Flash Rom write error (Print window data)      Flash Rom write error (Fax window data)      n)      Flash Rom write error (Fax window data)      am)      Data writing start address illegal error      FROM size error      Destination error      Download file structure error                                                                                                    |        |  |  |  |  |  |
|      |      | Used to display an error code at th<br>The error codes to be displayed an<br>MCL<br>0xFF No process<br>0x00 OK<br>0x03 Data receive error (Protocol erro<br>0x04 Loader transfer error<br>0x05 Flash Rom delete error (Boot)<br>0x06 Flash Rom delete error (Progra<br>0x07 Flash Rom write error (Progra<br>0x07 Flash Rom write error (Progra<br>0x08 Flash Rom LOCK error (Boot)<br>0x08 Flash Rom LOCK error (Boot)<br>0x0A Flash Rom LOCK error (Progra<br>0x09 Flash Rom LOCK error (Progra<br>0x08 Sum check error (Loader)<br>0x0C Sum check error (Boot)<br>0x0D Sum check error (EEPROM)<br>0x0F EEPROM read error<br>0x10 EEPROM write error                                                                                                    | the FLASH      Sum check  the error position in downloading of MCU/FAX/PANEL. re shown below.  J      No process      OK  ror 2)      Flash Rom write error (Program section)      Flash Rom write error (Common window data)      Flash Rom write error (Common window data)      Flash Rom write error (Scan window data)      Flash Rom write error (Print window data)      Flash Rom write error (Fax window data)      Flash Rom write error (Fax window data)      flash Rom write error (Eoot not-written)      Sum check error (Boot not-written)                                                                                                    |        |  |  |  |  |  |
|      |      | Used to display an error code at th<br>The error codes to be displayed and<br>MCL<br>0xFF No process<br>0x00 OK<br>0x03 Data receive error (Protocol error<br>0x04 Loader transfer error<br>0x05 Flash Rom delete error (Boot)<br>0x06 Flash Rom delete error (Boot)<br>0x06 Flash Rom write error (Program<br>0x07 Flash Rom write error (Program<br>0x09 Flash Rom LOCK error (Boot)<br>0x0A Flash Rom LOCK error (Boot)<br>0x0A Flash Rom LOCK error (Program<br>0x0B Sum check error (Icader)<br>0x0D Sum check error (EEPROM)<br>0x0E Sum check error<br>0x10 EEPROM read error<br>0x11 EEPROM verify error                                                                                                    | the FLASH      Sum check  the error position in downloading of MCU/FAX/PANEL. re shown below.  J      No process      OK  ror 2)      Flash Rom write error (Program section)      Flash Rom write error (Common window data)      Flash Rom write error (Common window data)      Flash Rom write error (Scan window data)      Flash Rom write error (Print window data)      Flash Rom write error (Fax window data)      Flash Rom write error (Fax window data)      Flash Rom write error (Eot not-written)      Sum check error (Boot not-written)      Sum check error (Loader)                                                                                                    |        |  |  |  |  |  |
|      |      | Used to display an error code at th<br>The error codes to be displayed and<br>MCL<br>0xFF No process<br>0x00 OK<br>0x03 Data receive error (Protocol error<br>0x04 Loader transfer error<br>0x05 Flash Rom delete error (Boot)<br>0x06 Flash Rom delete error (Program<br>0x07 Flash Rom write error (Program<br>0x08 Flash Rom LOCK error (Boot)<br>0x08 Flash Rom LOCK error (Boot)<br>0x08 Sum check error (Loader)<br>0x0C Sum check error (Boot)<br>0x0D Sum check error (EEPROM)<br>0x0F EEPROM read error<br>0x10 EEPROM write error<br>0x11 EEPROM verify error<br>0x12 Download data length error                                                                                                    | the FLASH      Sum check  the error position in downloading of MCU/FAX/PANEL. re shown below.  J  J  PANEL  No process OK  ror 2)  Flash Rom write error (Program section)  Flash Rom write error (Common window data)  Flash Rom write error (Copy window data)  Flash Rom write error (Scan window data)  Flash Rom write error (Print window data)  Flash Rom write error (Fax window data)  N)  Flash Rom write error (Fax window data)  M)  Flash Rom write error (Eax window data)  M)  Flash Rom write error  Sum check error  Sum check error (Boot not-written)  Sum check error (Loader)  Sum check error (After Boot writing)                                                                                                    |        |  |  |  |  |  |
|      |      | Used to display an error code at th<br>The error codes to be displayed and<br>MCL<br>0xFF No process<br>0x00 OK<br>0x03 Data receive error (Protocol error<br>0x04 Loader transfer error<br>0x05 Flash Rom delete error (Boot)<br>0x06 Flash Rom delete error (Boot)<br>0x06 Flash Rom write error (Program<br>0x07 Flash Rom uCCK error (Boot)<br>0x08 Flash Rom LOCK error (Boot)<br>0x0A Flash Rom LOCK error (Program<br>0x09 Flash Rom LOCK error (Boot)<br>0x0A Flash Rom LOCK error (Boot)<br>0x0D Sum check error (Boot)<br>0x0D Sum check error (EEPROM)<br>0x0E Sum check error<br>0x10 EEPROM verify error<br>0x11 EEPROM verify error<br>0x12 Download data length error<br>0x17                                                                                                    | the FLASH      Sum check      re error position in downloading of MCU/FAX/PANEL.     re shown below.      J PANEL     No process     OK     ror 2) Flash Rom write error (Program section)     Flash Rom write error (Common window data)     Flash Rom write error (Copy window data)     Flash Rom write error (Copy window data)     Flash Rom write error (Print window data)     Flash Rom write error (Print window data)     Flash Rom write error (Fax window data)     Flash Rom write error (Fax window data)     Flash Rom write error (Fax window data)     Flash Rom write error (Boot not-written)     Download file structure error     Sum check error (Boot not-written)     Sum check error (Loader)     Sum check error (Print window data)                                                                                                    |        |  |  |  |  |  |
|      |      | Used to display an error code at th<br>The error codes to be displayed and<br>MCL<br>0xFF No process<br>0x00 OK<br>0x03 Data receive error (Protocol error<br>0x04 Loader transfer error<br>0x05 Flash Rom delete error (Boot)<br>0x06 Flash Rom delete error (Boot)<br>0x06 Flash Rom delete error (Boot)<br>0x08 Flash Rom write error (Boot)<br>0x08 Flash Rom LOCK error (Boot)<br>0x08 Flash Rom LOCK error (Program<br>0x09 Flash Rom LOCK error (Program<br>0x09 Flash Rom LOCK error (Program)<br>0x00 Sum check error (Icader)<br>0x00 Sum check error (Program)<br>0x00 Sum check error (EEPROM)<br>0x0F EEPROM read error<br>0x10 EEPROM verify error<br>0x11 EEPROM verify error<br>0x12 Download data length error<br>0x18                                                                | the FLASH  • Sum check  he error position in downloading of MCU/FAX/PANEL. re shown below.  J  J  PANEL  No process OK  ror 2)  Flash Rom write error (Program section)  Flash Rom write error (Common window data)  Flash Rom write error (Copy window data)  Flash Rom write error (Scan window data)  Flash Rom write error (Print window data)  Flash Rom write error (Fax window data)  n)  Flash Rom write error (Fax window data)  am) Data writing start address illegal error FROM size error Destination error Download file structure error Sum check error (Boot not-written) Sum check error (Loader) Sum check error (Print window data) Sum check error (Fax window data)                                                                                                    |        |  |  |  |  |  |
|      |      | Used to display an error code at th<br>The error codes to be displayed an<br>MCL<br>0xFF No process<br>0x00 OK<br>0x03 Data receive error (Protocol error<br>0x04 Loader transfer error<br>0x05 Flash Rom delete error (Boot)<br>0x06 Flash Rom delete error (Boot)<br>0x06 Flash Rom unite error (Boot)<br>0x08 Flash Rom write error (Program<br>0x09 Flash Rom LOCK error (Boot)<br>0x0A Flash Rom LOCK error (Boot)<br>0x0A Flash Rom LOCK error (Program)<br>0x0D Sum check error (Icader)<br>0x0D Sum check error (Boot)<br>0x0D Sum check error<br>0x10 EEPROM read error<br>0x11 EEPROM verify error<br>0x12 Download data length error<br>0x19 FAX communication error                                                                                                    | the FLASH      Sum check      me error position in downloading of MCU/FAX/PANEL.     re shown below.      J PANEL     No process     OK     ror 2) Flash Rom write error (Program section)     Flash Rom write error (Common window data)     Flash Rom write error (Copy window data)     Flash Rom write error (Scan window data)     Flash Rom write error (Print window data)     Flash Rom write error (Fax window data)     Flash Rom write error (Fax window data)     Flash Rom write error (Fax window data)     Flash Rom write error (Boot not-written)     Download file structure error     Sum check error (Boot not-written)     Sum check error (Print window data)     Sum check error (Print window data)     Sum check error (Print window data)     Sum check error (Print window data)     Sum check error (Fax window data)                                                                                                    |        |  |  |  |  |  |
|      |      | Used to display an error code at th<br>The error codes to be displayed and<br>MCL<br>0xFF No process<br>0x00 OK<br>0x03 Data receive error (Protocol error<br>0x04 Loader transfer error<br>0x05 Flash Rom delete error (Boot)<br>0x06 Flash Rom delete error (Boot)<br>0x06 Flash Rom delete error (Boot)<br>0x08 Flash Rom write error (Program<br>0x09 Flash Rom LOCK error (Boot)<br>0x0A Flash Rom LOCK error (Boot)<br>0x0A Flash Rom LOCK error (Program)<br>0x0B Sum check error (Icader)<br>0x0D Sum check error (Boot)<br>0x0D Sum check error (EEPROM)<br>0x0F EEPROM read error<br>0x10 EEPROM verify error<br>0x11 EEPROM verify error<br>0x12 Download data length error<br>0x13<br>0x19 FAX communication error<br>0x10 A PANEL communication error<br>0x10 A PANEL communication error | the FLASH      Sum check      he error position in downloading of MCU/FAX/PANEL.     re shown below.      J PANEL     No process     OK     ror 2) Flash Rom write error (Program section)     Flash Rom write error (Common window data)     Flash Rom write error (Copy window data)     Flash Rom write error (Scan window data)     Flash Rom write error (Print window data)     Flash Rom write error (Fax window data)     Flash Rom write error (Fax window data)     Flash Rom write error (Fax window data)     Flash Rom write error (Boot not-written)     Download file structure error     Sum check error (Boot not-written)     Sum check error (Print window data)     Sum check error (Print window data)     Sum check error (Print window data)     Sum check error (Print window data)     Sum check error (Print window data)     Sum check error (Fax window data)                                                                                                    |        |  |  |  |  |  |

| Main<br>code | Sub<br>code | Contents                                                                                                    |  |  |  |
|--------------|-------------|----------------------------------------------------------------------------------------------------|--|--|--|
| 49           | 01          |                                                                                                    |  |  |  |
|              | FAX         |                                                                                                    |  |  |  |
|              |             | 0x00 OK 0x44 FONT Flash write error                                                                                                    |  |  |  |
|              |             | 0x01 Download impossible 0x52 Registration data work sum check error                                                                                                    |  |  |  |
|              |             | 0x02     Total data size error     0x56     Registration data format error                                                                                                    |  |  |  |
|              |             | 0x03 LOADER no file 0x57 Registration data items insufficient error                                                                                                    |  |  |  |
|              |             | 0x04 DWLD no file 0x58 Registration data items overlap error                                                                                                    |  |  |  |
|              |             | 0x05 BOOT no file 0x61 BOOT data size error                                                                                                    |  |  |  |
|              |             | 0x02 BOOT work sum check error 0x02 FONT download impossible 0x63 BOOT Flash erase error                                                                                                    |  |  |  |
|              |             | 0x08 Option FLASH connection error 0x64 BOOT Flash write error                                                                                                    |  |  |  |
|              |             | 0x09 Option FLASH no match 0x65 BOOT Flash sum check error                                                                                                    |  |  |  |
|              |             | 0x11 LOADER data size error 0x71 MAIN data size error                                                                                                    |  |  |  |
|              |             | 0x12 LOADER work sum check error 0x72 MAIN work sum check error                                                                                                    |  |  |  |
|              |             | 0x21 BOOT data size error 0x73 MAIN Flash erase error                                                                                                    |  |  |  |
|              |             | 0x22 BOOT work sum check error 0x74 MAIN Flash write error                                                                                                    |  |  |  |
|              |             | 0x24 BOOT Flash write error 0x81 FONT data size error                                                                                                    |  |  |  |
|              |             | 0x25 BOOT Flash sum check error 0x82 FONT work sum check error                                                                                                    |  |  |  |
|              |             | 0x31 MAIN data size error 0x83 FONT Flash erase error                                                                                                    |  |  |  |
|              |             | 0x32 MAIN work sum check error 0x84 FONT Flash write error                                                                                                    |  |  |  |
|              |             | 0x33 MAIN Flash erase error 0x85 FONT Flash sum check error                                                                                                    |  |  |  |
|              |             | 0x34 MAIN Flash write error 0x91 DWLD data size error                                                                                                    |  |  |  |
|              |             | 0x35 WAIN Flash sum check error 0x92 DWLD work sum check error                                                                                                    |  |  |  |
|              |             | 0x42 FONT work sum check error 0x94 DWLD Flash write error                                                                                                    |  |  |  |
|              |             | 0x43 FONT Flash erase error 0x95 DWLD Flash sum check error                                                                                                    |  |  |  |
|              |             | (Preliminary arrangement) 1. Save the NNB download file to the root directory of the USB memory. 2. Insert the USB memory into the USB port of the NNB board. When this simulation is executed, the machine immediately shifts to the download mode and the following display is shown. (When entering the download (When downloading is completed) Downloaded Mode. Processing finished. Turn off the power. (Dressenting download dots) (When entering the download completed dots) (When entering the download mode and the following the download mode and the following the download mode) (Dressenting the download (When downloading is completed) (Dressenting the download mode and the power. (Dressenting download dots) (When entering the download mode and the power. |  |  |  |
|              |             | Do not turn the power off.                                                                                                    |  |  |  |
|              |             | <ul> <li>Contents during processing<br/>the download data</li> <li>FLASH ROM data erase</li> <li>Writing the received data into<br/>the FLASH</li> <li>Sum check</li> </ul>                                                                                                    |  |  |  |
|              |             | Note: The operations are enabled only when the MX-NB12 is active.<br>It takes 30 seconds for the MX-NB12 from turning ON the power to activating. When turning ON the<br>power, therefore, wait for 30 seconds before executing SIM49-02.<br>Once the process is started, never disconnect the USB memory until the end of the process.<br>It is allowed to save only one NNB download file (*.bm file) in the root directory of the USB memory.                                                                                                    |  |  |  |

| Main | Sub        | Contents                                                                                                    | Remark                                                                   |
|------|------------|----------------------------------------------------------------------------------------------------|--------------------------------------------------------------------------|
| code | code<br>01 | Image lead edge adjustment                                                                                                    | Default:                                                                 |
|      | 01         | Used to adjust the following items related to the lead edge adjustment.<br>1.Print start position (Offset between output image and paper → Adjusted for each tray.)<br>2.Image lead edge void (Margin on the output image lead edge)<br>3.Document scanning start position (Image scanning start position in the sub scanning direction)<br>When this simulation is executed, the selection window of the adjustment items and the set value are<br>displayed.                                                                                                    | TRAY1: 50<br>TRAY2: 50<br>MFT: 50<br>DEN-A: 50<br>RRC-A: 50<br>DEN-B: 50 |
|      |            | Sim50-1 LEAD EDGE         1:TRAY1       S0         2:TRAY2       50         3:MFT       50         1/2       [1-99]         S0       2/2         1/2       [1-99]                                                                                                    |                                                                          |
|      |            | Display text :Adjustment mode                                                                                                    |                                                                          |
|      |            | 2:TRAY2 (*) :Print start position (TRAY2 - TRAY4)                                                                                                    |                                                                          |
|      |            | 3:MFT :Print start position (MULTI BYPASS)                                                                                                    |                                                                          |
|      |            | 4:DEN-A :Image lead edge void amount                                                                                                    |                                                                          |
|      |            | 5:RRC-A :Document scanning start position                                                                                                    |                                                                          |
|      |            | 6:DEN-B :Image rear edge void amount                                                                                                    |                                                                          |
|      |            | <ul> <li>Note 1: Items marked with (*) are displayed when TRAY2 and following options are not installed.</li> <li>Note 2: When executing an adjustment copy from the manual paper feed tray, set the following paper.<br/>AB series → A3 paper<br/>Inch series → Double Letter paper</li> <li>Note 3: When the adjustment value of the print start position adjustment is increased by 1, the ON timing of<br/>the resist roller is delayed and the print result is shifted to the lead edge by 0.1mm.</li> <li>Note 4: When the adjustment value of the image scanning start position is increased by 1, the scanning<br/>start position is shifted to the home position by about 0.1mm, increasing the image loss amount.</li> <li>Note 5: When the print start position (TRAY1) is changed, the print start positions (TRAY2 - TRAY4) and the<br/>print start position (MULTI BYPASS) are also changed accordingly.</li> <li>The adjustment value is in the range of 1 - 99.</li> <li>Select an adjustment item (mode) with the arrow keys, and enter the set value with numeric keys.</li> <li>When [OK] key is pressed, the entered value is saved to the EEPROM and the machine shifts to the copy</li> </ul> |                                                                          |
|      |            | execution window.<br>After completion of copying, the machine returns to the adjustment value input window.<br>When [START] key is pressed instead of [OK] key, the machine shifts to the copy execution window and<br>performs copying.                                                                                                    |                                                                          |
|      |            | (Copy start window)<br>Ready to copy.<br>S<br>• I 00%<br>• I 8 1/2 × 11<br>(START   key)                                                                                                    |                                                                          |
|      |            | (Copy execution window)<br>Copies in progress.<br>I I I I I I I I I I I I I I I I I I I                                                                                                     |                                                                          |

| Main<br>code | Sub<br>code | Contents                                                                                                    | Remark                                                                                                    |  |                                                                                                    |
|--------------|-------------|----------------------------------------------------------------------------------------------------|----------------------------------------------------------------------------------------------------|--|----------------------------------------------------------------------------------------------------|
| 50           | 01          | <ul> <li>(Adjustment procedure)</li> <li>(1) Set the print start position (1: TRAY1), the lead edge void amount (4: DEN - A), and the scanning start position (5: RRC - A) to "1" and make a copy of 100%.</li> <li>(2) Measure the image loss amount (R mm) of the scale.<br/>Set [5:RRC - A] = 10xR(mm). (Example. Set 40.)<br/>When the value of [5: RRC - A] is increased by 10, the image loss is decreased by1mm.</li> <li>(3) Measure the distance (H mm) from the paper lead edge to the image print start position.<br/>Set [1:TRAY1] = 10xH(mm). (Example: Set 50.)<br/>When the value of [1:TRAY1] is increased by 10, the image lead edge shifts to the paper lead edge by 1mm.</li> <li>(4) Set the lead edge void amount to B = 50(2.5mm).<br/>When the value of [4:DEN - A] is increased by 10, the void amount is increased by about 1mm. (For 25 or less, the void amount is zero.)</li> </ul>                                                                                                    |                                                                                                    |  |                                                                                                    |
|              |             | Copy output result<br>Distance between the<br>paper lead edge to the<br>image lead edge<br>H=5.0mm                                                                                                    |                                                                                                    |  |                                                                                                    |
|              | 06          | Copy lead edge position adjustment (SPF/RSPF)         Used to perform the image lead edge adjustment in the SPF/RSPF copy.         When this simulation is executed, the selection window of the adjustment items and the current set value are displayed.         (Adjustment item selection window)       Sim50-6.SPF EDGE         1:SIDE1       Sim50-6.SPF EDGE         1:SIDE2       50         1:1       :SIDE2         3:END EDGE       50         1:1       :SIDE2         3:END EDGE       50         1:1       :SIDE2         3:END EDGE       :SIDE2         :Simode and the current value is in the range of 1 - 99. When the adjustment value of the document scanning start position is increased by 1, the scanning timing is advanced, resulting in a smaller image loss.         Select an adjustment item (mode) with the arrow keys and enter a desired value with numeric keys.         When [OK] key is pressed, the entered value is saved to the EEPROM and the machine shifts to the copy execution window.         When Simmet value input window.         When [StATT] key is pressed instead of [OK] key, the machine shifts to the copy execution window and performs copying.         (Copy start window)         Select in progress.         Select an window.         (Copy start window) <td <="" colspan="2" td=""><td>(Only when the<br/>SPF/RSPF is<br/>installed.)<br/>Default:<br/>SIDE1: 50<br/>SIDE2: 50<br/>END EDGE: 50</td></td> | <td>(Only when the<br/>SPF/RSPF is<br/>installed.)<br/>Default:<br/>SIDE1: 50<br/>SIDE2: 50<br/>END EDGE: 50</td> |  | (Only when the<br>SPF/RSPF is<br>installed.)<br>Default:<br>SIDE1: 50<br>SIDE2: 50<br>END EDGE: 50 |

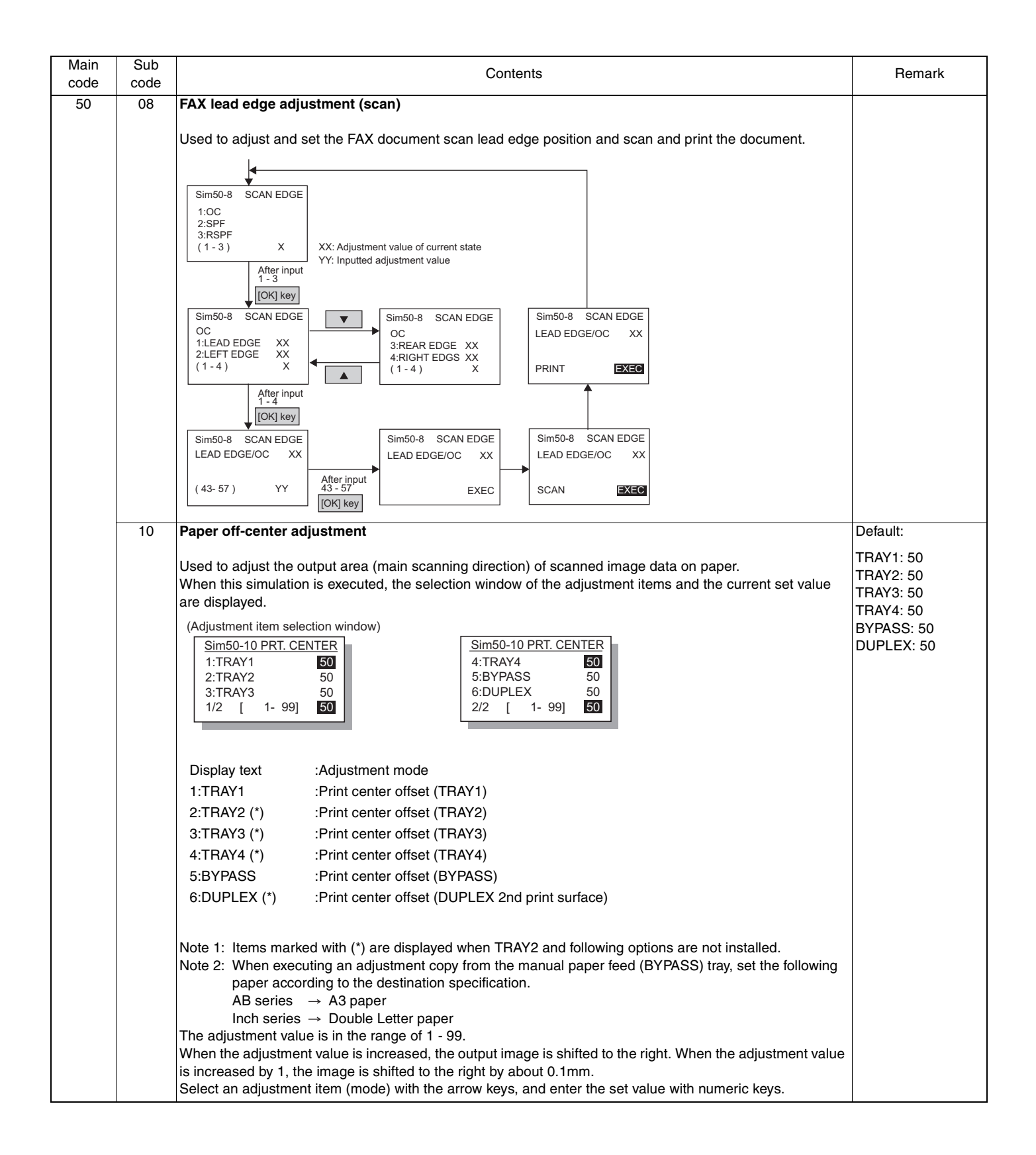

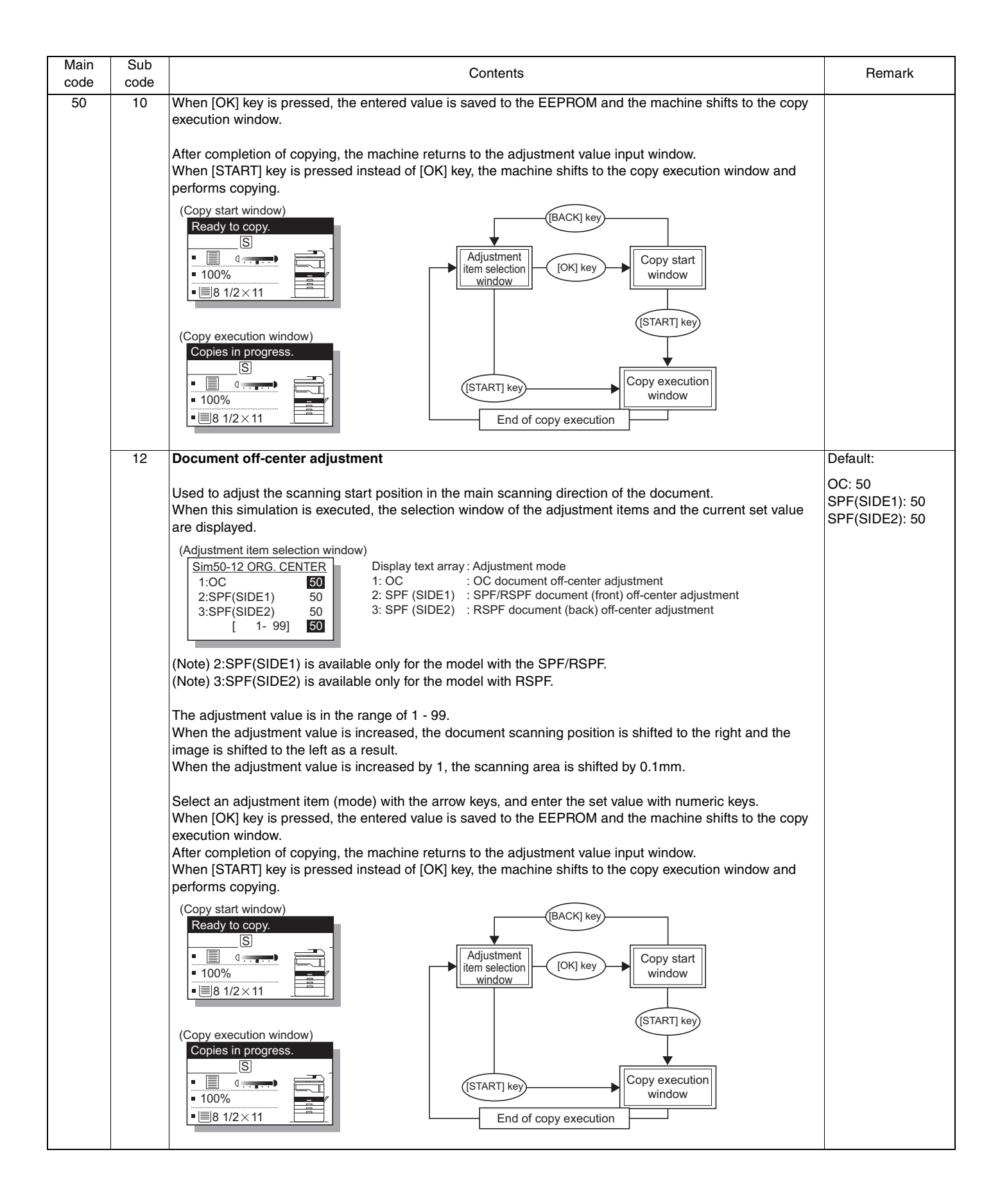

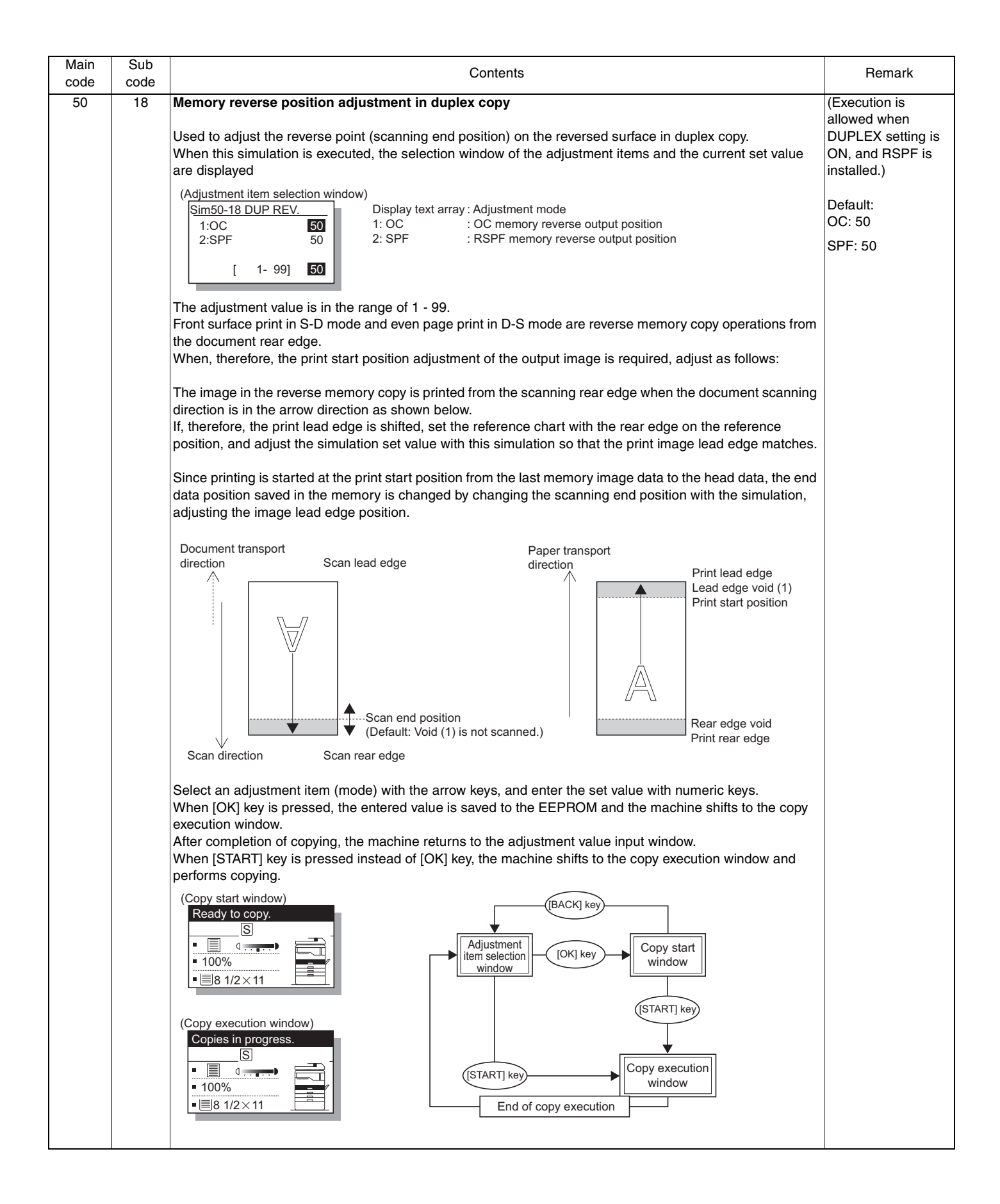

| Main<br>code | Sub<br>code | Contents                                                                                                    | Remark                                                                                                    |
|--------------|-------------|----------------------------------------------------------------------------------------------------|----------------------------------------------------------------------------------------------------|
| 50           | 19          | Sim50-19 DUP R VOID       Display text array : Adjustment mode         1:PRV(SIDE1)       50         3:RRC-D       50         [ 1- 99]       50         The adjustment value is in the range of 1 - 99.         When the adjustment value is in the range of 1 - 99.                                                                                                    | (Execution is<br>allowed when<br>DUPLEX setting is<br>ON, and RSPF is<br>installed.)<br>Default:<br>PRV(SIDE1): 50<br>PRV(SIDE2): 50<br>RRC-D: 50 |
|              |             | Select an adjustment item (mode) with the arrow keys, and enter the set value with numeric keys.<br>When [OK] key is pressed, the entered value is saved to the EEPROM and the machine shifts to the copy<br>execution window.<br>After completion of copying, the machine returns to the adjustment value input window.<br>When [START] key is pressed instead of [OK] key, the machine shifts to the copy execution window and<br>performs copying<br>(Copy start window)<br>Ready to copy.<br>• B 1/2 × 11<br>• B 1/2 × 11 |                                                                                                    |
| 51           | 02          | Resist amount adjustment                                                                                                    | Default:                                                                                                    |
|              |             | Used to adjust the contact pressure (warp amount) of paper against the resist roller of the main unit resist roller and the SPF/RSPF.<br>When this simulation is executed, the selection window of the adjustment items and the current set value are displayed.<br>(Adjustment item selection window)<br>Sim51-2 RESIST ADJ.<br>1:TRAY1 50<br>3:TRAY3 50<br>1/4 [ 1-99] 50<br>Sim51-2 RESIST ADJ.<br>1/4 [ 1-99] 50<br>Sim51-2 RESIST ADJ.<br>1/4 [ 1                                            | TRAY1: 50<br>TRAY2: 50<br>TRAY3: 50<br>TRAY4: 50<br>BYPASS: 50<br>RSPF(SIDE1): 50<br>RSPF(SIDE2): 50<br>RSPF A5: 50<br>DUPLEX: 50<br>PRE FEED: 32 |
|              |             | 9:DUPLEX       :Resist amount in DUPLEX print (Second print surface) (*1)         10: PRE FEED       :Pre-feed time of the manual feed tray paper feed. (*2)                                                                                                    |                                                                                                    |

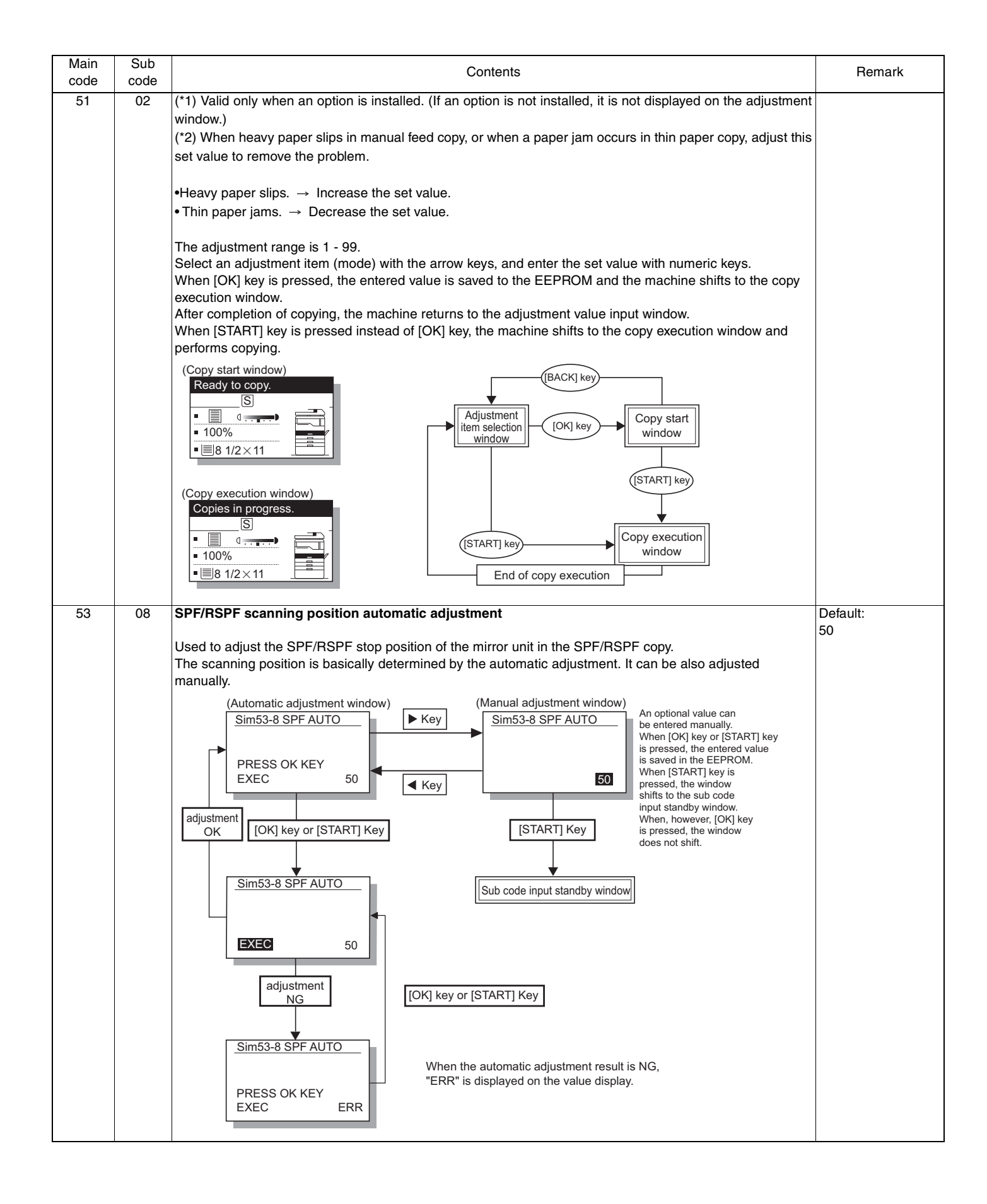

| Main<br>code | Sub<br>code                   | Contents                                                                                                    |                                                                                                    |                                                                                                    |                                                                                  |                                                                                                    |                                     | Remark |
|--------------|-------------------------------|----------------------------------------------------------------------------------------------------|----------------------------------------------------------------------------------------------------|----------------------------------------------------------------------------------------------------|----------------------------------------------------------------------------------|----------------------------------------------------------------------------------------------------|-------------------------------------|--------|
| 61           | 02                            | Laser pow<br>Enable/Disa<br>When [STA<br>standby model<br>Sim61-2 L/<br>1:LASER F                                                                                                    | Default:<br>0                                                                                                    |                                                                                                    |                                                                                  |                                                                                                    |                                     |        |
|              | [ 0 - 1] 1 Correction Disable |                                                                                                    |                                                                                                    |                                                                                                    |                                                                                  |                                                                                                    |                                     |        |
|              | 00                            | HOVE. Chan                                                                                                    | iging the setting does i                                                                                                    | iot allect the oper                                                                                            | allon.                                                                           |                                                                                                    |                                     |        |
|              | 03                            | HSYNC ou<br>When this s<br>"EXEC" (in<br>Every time<br>(Initial win<br>Sim61-3<br>PRESS                                                                                                    | Itput check<br>simulation is executed,<br>dicating execution) and<br>when the HSYNC sign<br>dow)<br>LSU CHECK                                           | the polygon moto<br>d "HSYNC" (HSYI<br>aal is detected, "H<br>  key or [START] key                             | or is rotated for<br>NC sensor de<br>SYNC" displa<br>(Execution win<br>Sim61-3 L | or 30sec together with t<br>tecting status) are disp<br>ay is highlighted for 100<br>ndow)<br><u>SU CHECK</u><br>HSYNC<br>EXEC | the LEND signal.<br>blayed.<br>0ms. |        |
|              |                               |                                                                                                    |                                                                                                    |                                                                                                    |                                                                                  |                                                                                                    |                                     |        |
| 63           | 01                            | Shading check         Used to display the detection level when the lamp of the white plate for shading correction is lighted.         When the simulation code is entered, the initial window is displayed to urge execution. Press [OK] key or [START] key to start the simulation. The contents of the operations are as follows:         1. The mirror base unit is shifted to the white plate for shading correction.         2. The copy lamp is lighted.         3. "0" is displayed until the copy lamp light quantity is stabilized.         4. When the light quantity is stabilized, the level of 1 pixel on the CCD center which is not corrected is displayed in hexadecimal.         * The white level is displayed for about 10sec. The data update cycle is about 1sec.         5. After passing 10sec, the machine returns to the sub code input window.         Sim63-1 SHADING         PRESS OK KEY       EXEC         Self print |                                                                                                    |                                                                                                    |                                                                                  |                                                                                                    | 4                                   |        |
|              |                               | is issued fro<br>When this s<br>optical syst<br>There are f<br>The selecte<br>Code                                                                                                    | om the host, printing is<br>simulation is executed,<br>em is invalid, initializin<br>ollowing twenty-one se<br>ed pattern is displayed<br>Print pattern | performed.<br>warm-up is perfo<br>g is not performed<br>If-printable patter<br>on 7-segment LE<br>Image output | rmed and the<br>d.)<br>ns. Use num<br>D.<br>Code                                 | ready lamp is lighted.<br>eric keys to select a pa<br>Print pattern                                                            | (Since, however, the ttern.         | 9      |
|              |                               | number                                                                                                    | ••••••                                                                                                    | <b>U</b>                                                                                                    | number                                                                           |                                                                                                    | U THE                               |        |
|              |                               | 0                                                                                                    | Grid pattern                                                                                                    | (1) 1/236                                                                                                    | 13                                                                               | Black background                                                                                                    | (1) 1%                              |        |
|              |                               | 1                                                                                                    | (*1)                                                                                                    | (2) 1/128                                                                                                    | 14                                                                               | (Rapor E R odgo)                                                                                                    | (2) 6%                              |        |
|              |                               | 2                                                                                                    |                                                                                                    | (3) 1/255<br>(4) 2/254                                                                                         | 14                                                                               | (raper r-n euge)                                                                                                    | (2) 0%                              |        |
|              |                               | 4                                                                                                    | Dot print                                                                                                    | (1) 1/1                                                                                                    | 16                                                                               | Black background                                                                                                    | No pattern                          |        |
|              |                               | 5                                                                                                    | Lot print                                                                                                    | (2) 2/2                                                                                                    |                                                                                  | area (whole surface)                                                                                                    |                                     |        |
|              |                               | 6                                                                                                    |                                                                                                    | (3) 1/255                                                                                                    | 17                                                                               | White background                                                                                                    | No pattern                          |        |
|              |                               | 7                                                                                                    | Equal-pitch pattern                                                                                                    | (1) 1/1                                                                                                    | 10                                                                               | area (whole surface)                                                                                                    | No                                  |        |
|              |                               | 8                                                                                                    | M by N (Sub scan)                                                                                                    | (2) 1/2                                                                                                    | 18                                                                               | HI (whole surface)                                                                                                    | No pattern                          |        |
|              |                               | 9                                                                                                    |                                                                                                    | (3) 2/2                                                                                                    | 19                                                                               | Black lead adapt                                                                                                    | No pattern                          |        |
|              |                               | 10                                                                                                    | Equal-pitch pattern                                                                                                    | (1) 1/1                                                                                                    | 20                                                                               | Cross pattern                                                                                                    | No pattern                          |        |
|              |                               | 11                                                                                                    | IVI DY IN (Main scan)                                                                                                    | (2) 1/2                                                                                                    | <u></u> 1                                                                        |                                                                                                    | no patom                            |        |
|              |                               |                                                                                                    |                                                                                                    | (3) 212                                                                                                    |                                                                                  |                                                                                                    |                                     |        |

| Main<br>code | Sub<br>code | Contents                                                                                                    | Remark                                                |  |  |  |
|--------------|-------------|----------------------------------------------------------------------------------------------------|-------------------------------------------------------|--|--|--|
| 64           | 01          | (*1) The grid pattern of about 1cm square is outputted.<br>Data are always made for A3 size. If printing is made on paper smaller than A3, the remaining data are<br>not outputted. (Images are not formed on the drum.)                                                                                                    |                                                       |  |  |  |
|              |             | (Initial window)<br>Ready to copy.<br>S<br>100%<br>B 1/2 × 11<br>After completion of aristica are sheet                                                                                                    |                                                       |  |  |  |
|              |             | 7SEG LED                                                                                                    |                                                       |  |  |  |
| 65           | 10          | Key ACK time setting display/non-display setting                                                                                                    | Default:                                              |  |  |  |
|              |             | Used to set Enable/Disable of the key ACK time setting in the system settings. When this setting is set to Enable (1), the key ACK time is displayed in the system settings, allowing setting.                                                                                                    | 1                                                     |  |  |  |
|              |             | Sim65-10     KEY TIME     Display: Setting       1:KEY ACK TIME     1     0: Disable       1: Enable     1: Enable                                                                                                    |                                                       |  |  |  |
|              |             | [ 0- 1]                                                                                                    |                                                       |  |  |  |
|              |             | [CA] key: Exit the simulation mode.<br>[INTERRUPT] key: Shifts to the sub code input window.                                                                                                    |                                                       |  |  |  |
|              | 11          | Info lamp setting Used to set the Info lamp brightness (PWM duty) and the kind of flashing.           Sim65-11         INFO LAMP           1:PWM DUTY         1           2:BLINK TYPE         1           [         1-51                                                                                                    | Default:<br>Lamp brightness: 1<br>Kind of flashing: 1 |  |  |  |
|              |             | L I - 5] 4. 40%<br>5: 20%<br>Kind of flashing<br>1: Flashing<br>2: Flashing 10 times, and lighting thereafter.                                                                                                    |                                                       |  |  |  |
|              |             | 3: Lighting<br>During this simulation, Info lamp is lighted to allow checking of the brightness.<br>[CA] key: Exit the simulation mode.<br>[INTERRUPT] key: Shifts to the sub code input window.                                                                                                    |                                                       |  |  |  |
| 66           | 01          | FAX soft SW setting                                                                                                    |                                                       |  |  |  |
|              |             | Used to display the FAX-related soft SW on the LCD and set and change the soft SW setting with numeric keys input.                                                                                                    |                                                       |  |  |  |
|              |             | Sim66-1 FAX SOFT SW<br>ENTER FAX SOFT SW#<br>( 3DIGITS ) XXX<br>XXX is the input value of the soft SW number.<br>XXX is the input value of the soft SW number.                                                                                                    |                                                       |  |  |  |
|              |             | [CA] key       : Simulation cancel <ul> <li>[INTERCUPT] key</li> <li>: Soft SW input</li> <li>To the initial window of SIM66-1</li> </ul> Numeric keys       : Soft SW input <ul> <li>bit No. input</li> <li>bit No. input</li> <li>Settlement of the input value</li> <li>[START] key</li> <li>: Settlement of the input value</li> <li>[C] key</li> <li>: Input number clear for soft SW number input, disable for the following windows</li> </ul> |                                                       |  |  |  |

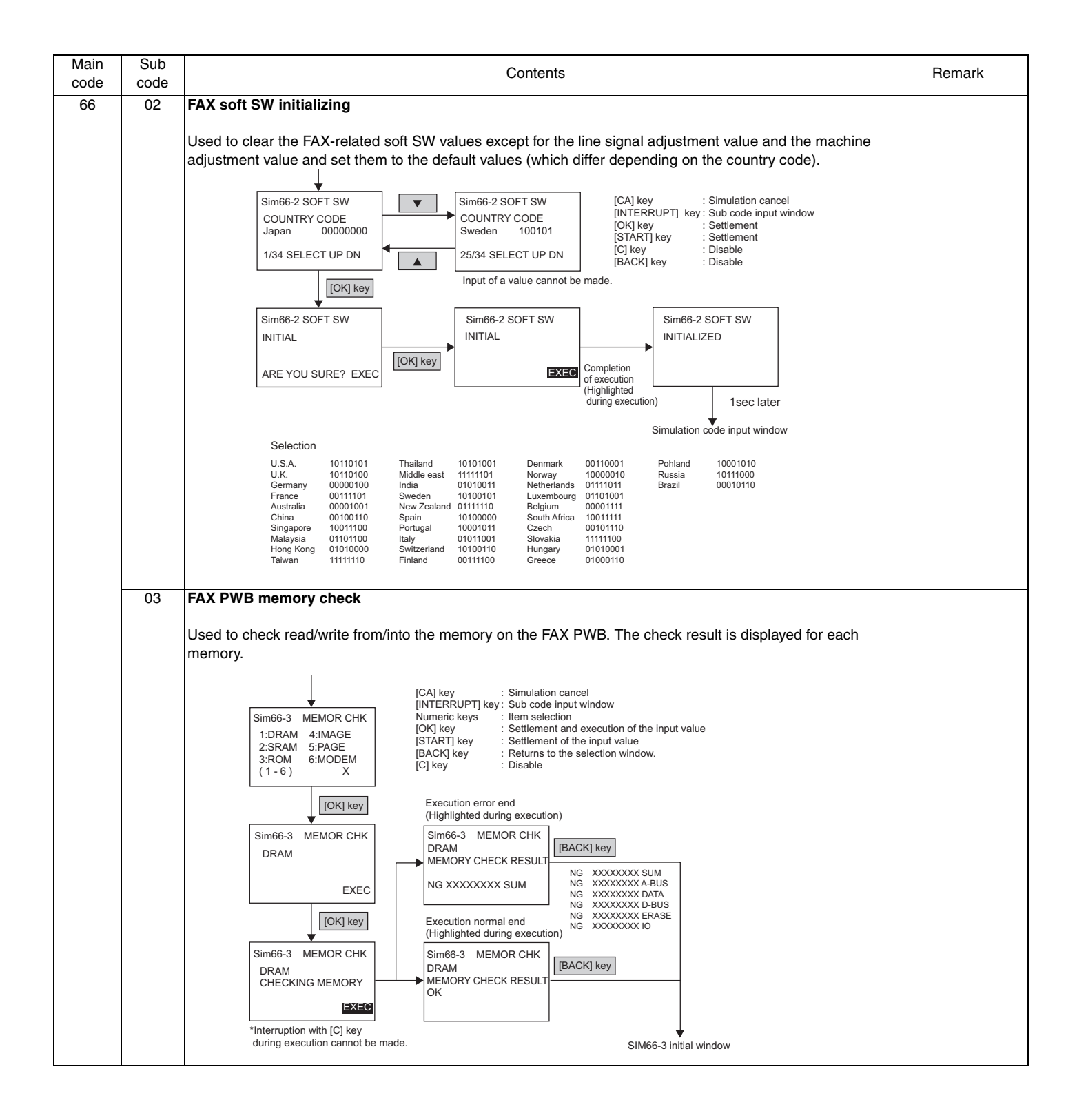

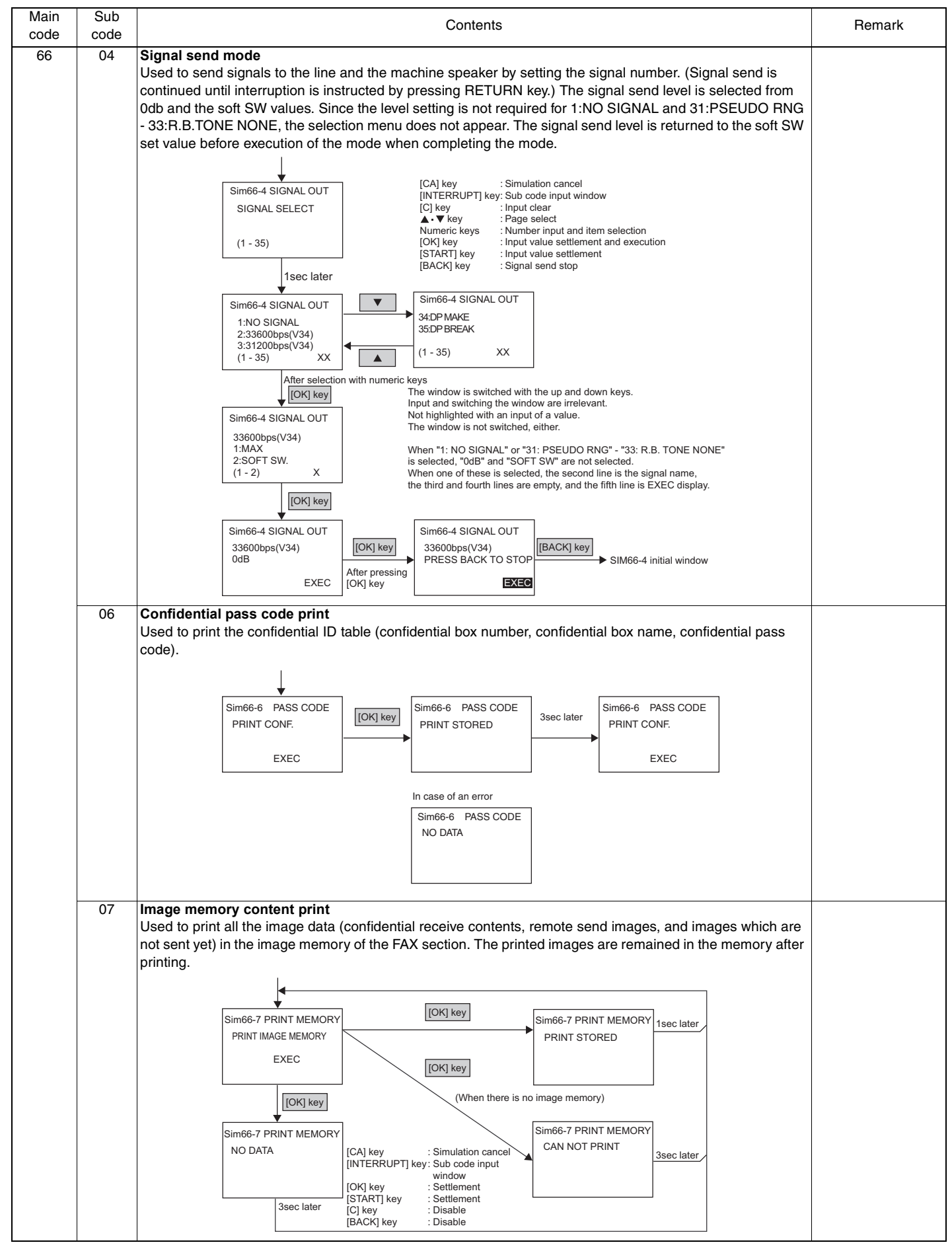

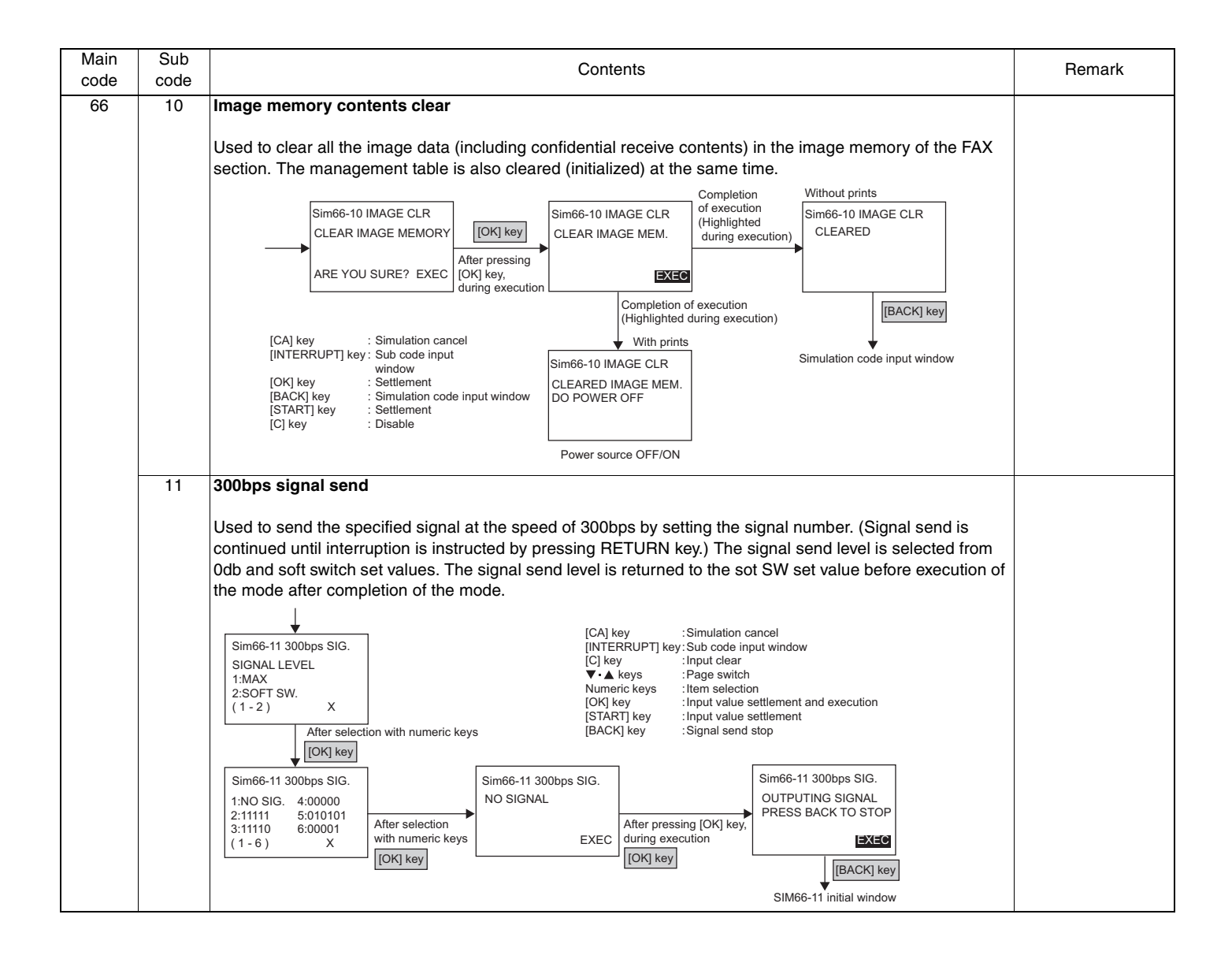

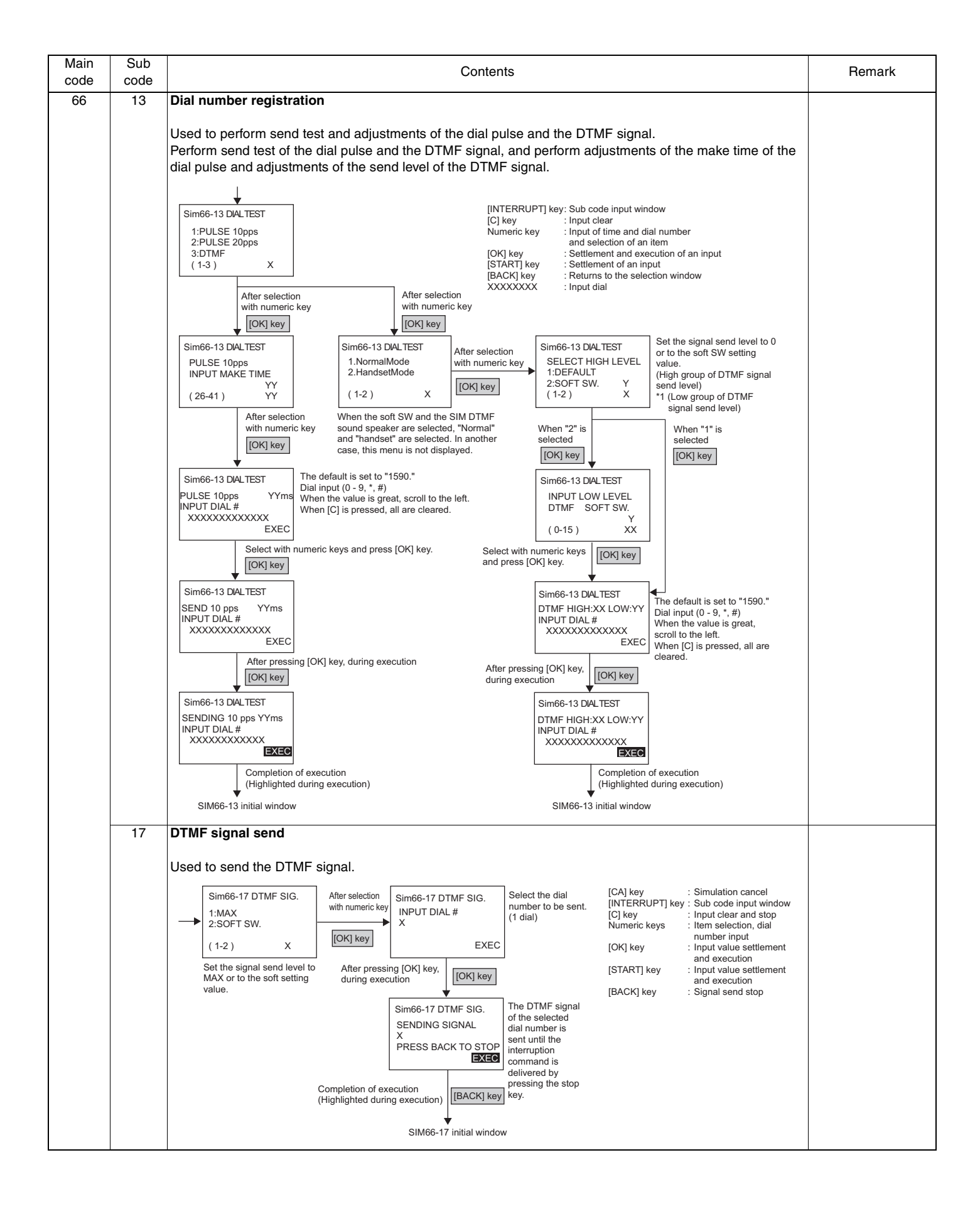

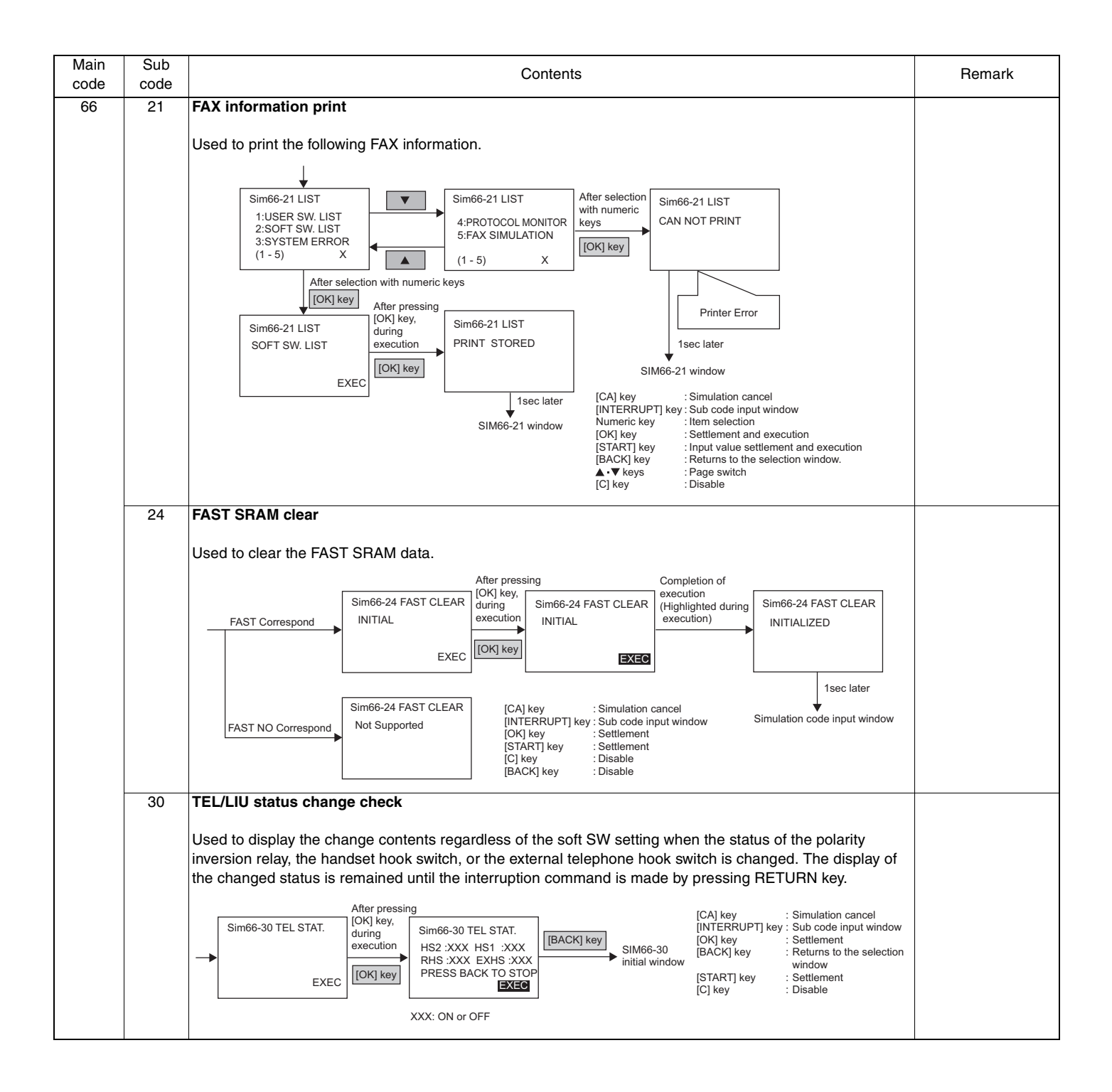

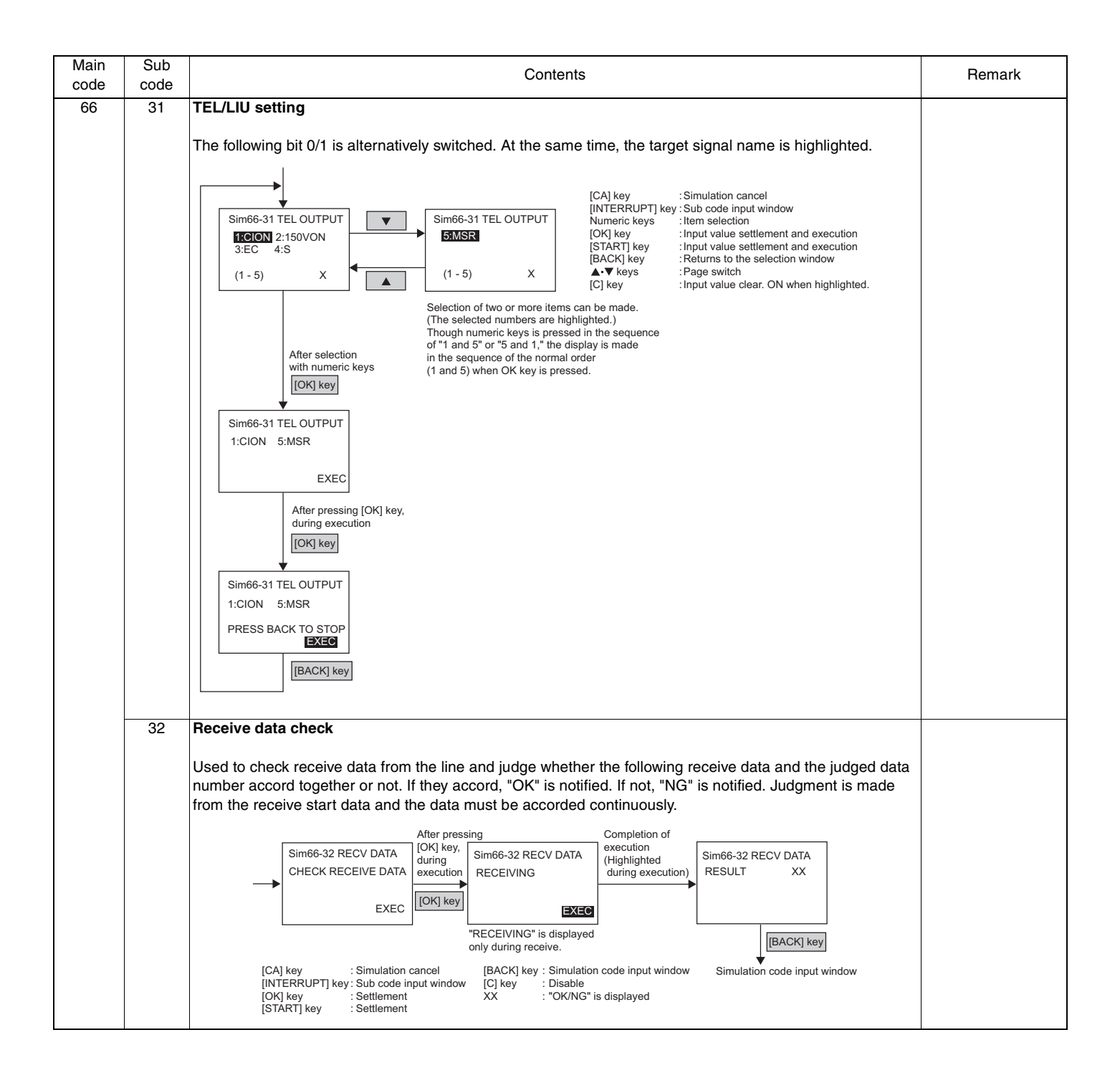

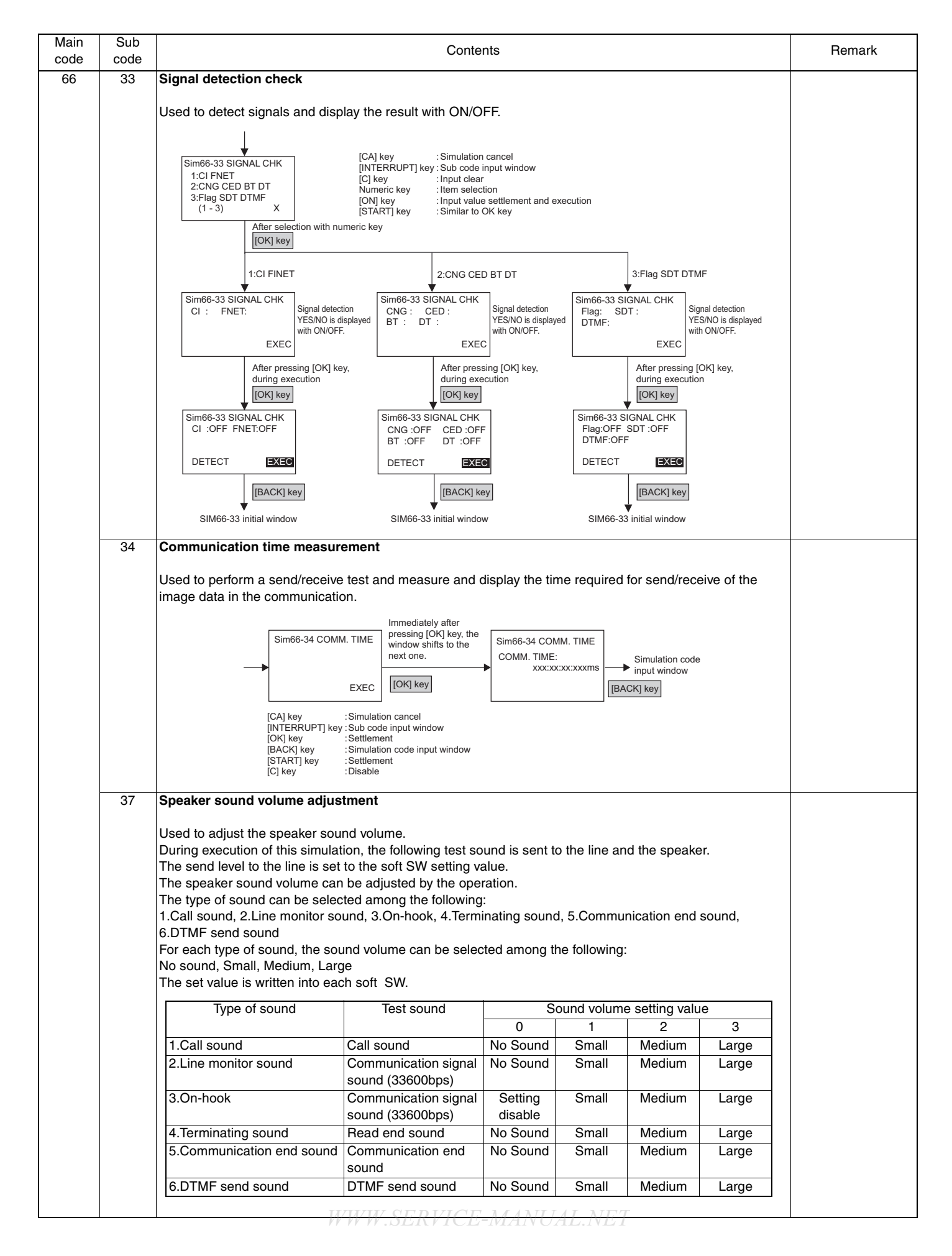

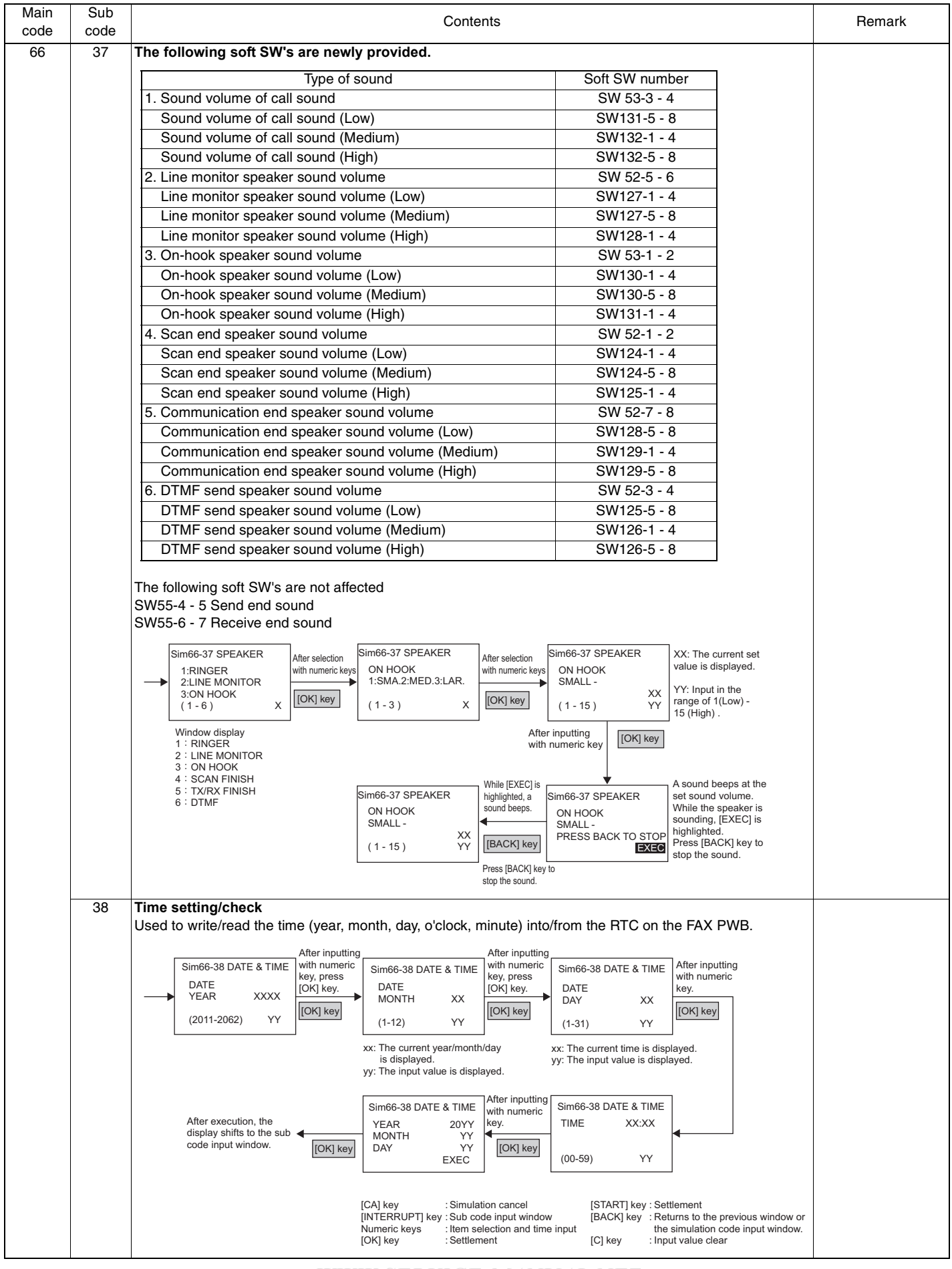

| Main | Sub<br>code | Contents                                                                                                    |                |  |  |  |
|------|-------------|----------------------------------------------------------------------------------------------------|----------------|--|--|--|
| 66   | 42          | PIC program writing                                                                                                    |                |  |  |  |
|      |             | Used to write the program again into the power control which is installed to the FAX BOX.                                                                                                    |                |  |  |  |
|      |             | Sim66-42 PIC RELOAD After pressing Sim66-42 PIC RELOAD Sim66-42 PIC RELOAD Incase of writing                                                                                                  |                |  |  |  |
|      |             | ARE YOU SURE? [OK] key, during execution ARE YOU SURE? OK displayed.                                                                                                    |                |  |  |  |
|      |             | EXEC [OK] Key EXEC EXEC                                                                                                    |                |  |  |  |
|      |             | [CA] key : Simulation cancel During execution, [EXEC] is [BACK] key                                                                                                    |                |  |  |  |
|      |             | [INTERRUPT] key : Sub code input window ingringment.<br>[OK] key : Settlement Sub code input window IBACKI key : Bettime to the simulation                                                    |                |  |  |  |
|      |             | code input window.                                                                                                    |                |  |  |  |
|      | 43          | PIC adjustment value writing                                                                                                    | Default:       |  |  |  |
|      |             | Used to write the adjustment value of the program into the power control which is installed to the FAX BOX.                                                                                   | 2: 10          |  |  |  |
|      |             | Window display         Setting         Window display         Setting                                                                                                    | 3: 142<br>4: 3 |  |  |  |
|      |             | range     range     range     range       1:Cl_LEVEL_JUDGE     2 - 15     4:Cl_COUNT     2 - 15     7:RHS_LEVEL_JUDGE     2 - 15                                                              | 5: 15          |  |  |  |
|      |             | 2:CI_CYCLE_MIN 1 - 254 5:RES_3.3V_LEVEL_JUDGE 2 - 15 8:SON_TIMEOUT 1 - 127                                                                                                    | 7: 2           |  |  |  |
|      |             | 3:CI_CYCLE_MAX     2 - 255     6:EXHS_LEVEL_JUDGE     2 - 255     9:WRITE     -                                                                                                    | 8: 20          |  |  |  |
|      |             | Sim66-43 PIC ADJUST After inputting Sim66-43 PIC ADJUST After inputting with numeric                                                                                                    |                |  |  |  |
|      |             | 1:CI LEVEL key CI LEVEL CI LEVEL XX key SIM66-43 initial window                                                                                                    |                |  |  |  |
|      |             | 3:CI CYCLE MAX           (1-9)           X             [OK] key           (2-15)           YY                                                                                                 |                |  |  |  |
|      |             | XX: The current set value is displayed.<br>YY: Input value                                                                                                    |                |  |  |  |
|      |             | 9. When<br>WPITE is Sim66-43 PIC ADJUST Sim66-43 PIC ADJUST Incase of writing<br>error "MG" is                                                                                                |                |  |  |  |
|      |             | ARE YOU SURE?                                                                                                    |                |  |  |  |
|      |             | [OK] key EXEC                                                                                                    |                |  |  |  |
|      |             | [CA] key : Simulation cancel During execution, [EXEC] is [BACK] key highlighted.                                                                                                    |                |  |  |  |
|      |             | [OK] key : Settlement<br>[BACK] key : Returns to the simulation After execution, the display shifts<br>code input window to the sub code input window                                         |                |  |  |  |
|      | 50          |                                                                                                    |                |  |  |  |
|      | 52          | r Seudo Iniger Check                                                                                                    |                |  |  |  |
|      |             | <ul> <li>The pseudo ringer sound is delivered both from the machine (speaker).</li> <li>This operation is continued until the interruption command is made by pressing RETURN key.</li> </ul> |                |  |  |  |
|      |             | • The LCD displays the TEL/LIU status and the HOOK status.                                                                                                    |                |  |  |  |
|      |             | <ul> <li>While the pseudo ringer is delivered, the RBT )ring back tone) is delivered to the line. The bell is ON for<br/>1sec and OFF for 2sec.</li> </ul>                                    |                |  |  |  |
|      |             | Sim66-52 PSELIDO RNG After pressing Sim66-52 PSELIDO RNG                                                                                                    |                |  |  |  |
|      |             | PSEUDO RINGER CHK PSEUDO RINGER CHK PSEUDO RINGER CHK PSEUDO RINGER CHK PSEUDO RINGER CHK PSEUDO RINGER CHK                                                                                   |                |  |  |  |
|      |             | EXEC [OK] key EXEC EXEC                                                                                                    |                |  |  |  |
|      |             | [CA] key :Simulation cancel                                                                                                    |                |  |  |  |
|      |             | [INTERRUPT] key :Sub code input window<br>[OK] key :Execution                                                                                                    |                |  |  |  |
|      |             | [START] key :Execution<br>[C] key : Disable                                                                                                    |                |  |  |  |
| 67   | 50          | USB reception speed adjustment                                                                                                    | Default:       |  |  |  |
|      |             | Lload to get an limitation on the print data recention around when the LICP transfer around is at full around                                                                                 | 3              |  |  |  |
|      |             |                                                                                                    |                |  |  |  |
|      |             | 1:FULL SPEED     1:Fast     1:FAST                                                                                                    |                |  |  |  |
|      |             | 3 : NORMAL 2                                                                                                    |                |  |  |  |
|      |             | ↓ 1- 4] 2 ↓ Slow 4 : SAFE                                                                                                    |                |  |  |  |
|      |             | * When images are disturbed in printing through USB, change the setting and try again.                                                                                                    |                |  |  |  |
|      |             | [CA] key: Exits from the simulation mode.<br>[INTERRUPT] key: Shifts to the sub code entry window.                                                                                            |                |  |  |  |
|      | 1           | HINTE CEPTICE MATLANET                                                                                                    | 1              |  |  |  |

# [8] TROUBLE CODE LIST

### 1.Trouble code list

| Main code  | Sub  | Content                                           |
|------------|------|---------------------------------------------------|
|            | code |                                                   |
| CE         | 00   | General network errors                            |
|            | 01   | NIC error                                         |
|            | 02   | Server not found                                  |
|            | 03   | Server down                                       |
|            | 04   | ETP account error                                 |
|            | 05   | FTP directory error                               |
|            | 00   | Email address error                               |
|            | 00   | Email audress crior                               |
|            | 11   | Enhall over size innit                            |
|            | 10   |                                                   |
| <b>F</b> 7 | 10   | RTC ballery error                                 |
| E/         | 01   | Duplex model memory error/ image data error       |
|            | 02   |                                                   |
|            | 06   | Image data decode error                           |
|            | 10   | Shading trouble (Black correction)                |
|            | 11   | Shading trouble (White correction)                |
|            | 16   | Abnormal laser output                             |
|            | 91   | Decode error (FAX print)                          |
|            | 93   | Data communication error (FAX scan)               |
| F2         | 40   | ATC sensor abnormality                            |
|            | 64   | Toner supply abnormality                          |
|            | 70   | Improper cartridge (destination error, life cycle |
|            |      | error)                                            |
|            |      | Identification error                              |
|            |      | Model error                                       |
|            |      | Type error                                        |
|            |      | Destination error                                 |
|            |      | Data abnormality                                  |
|            |      | Misc error                                        |
|            | 74   | CRUM chip communication error                     |
| F5         | 02   | Copy lamp lighting abnormality                    |
| F6         | 00   | FAX board communication trouble                   |
|            | 10   | FAX board trouble                                 |
|            | 80   | FAX board communication trouble (Protocol)        |
|            | 81   | FAX board communication trouble (Parity)          |
|            | 82   | FAX board communication trouble (Overrun)         |
|            | 8/   | EAX board communication trouble (Eventali)        |
|            | 07   | EAX board communication trouble (Traning)         |
|            | 00   |                                                   |
| EO         | 33   | NNR communication trauble                         |
|            | 00   |                                                   |
| H2         | 00   | Thermistor open (MAIN)                            |
| 110        | 01   | Thermistor open (SUB)                             |
| H3         | 00   | Heat roller high temperature detection (MAIN)     |
| L          | 01   | Heat roller high temperature detection (SUB)      |
| H4         | 00   | Heat roller low temperature detection             |
| H5         | 01   | 5 continuous POUT not-reached error               |
| L1         | 00   | Scanner feed trouble                              |
| L3         | 00   | Scanner return trouble                            |
| L4         | 01   | Main motor lock detection                         |
|            | 11   | Shifter motor trouble                             |
|            | 32   | PSFAN lock detection                              |
| L6         | 10   | Polygon motor lock detection                      |
| L8         | 01   | No full wave signal                               |
| U1         | 03   | FAX board battery error                           |
| U2         | 04   | EEPROM read/write error (serial communication     |
|            |      | error)                                            |
|            | 11   | Counter check sum error (EEPROM)                  |
| L          | I    |                                                   |

| Main code | Sub  | Content                                      |
|-----------|------|----------------------------------------------|
|           | code |                                              |
| U9        | 00   | Panel board communication trouble            |
|           | 80   | Panel board communication trouble (Protocol) |
|           | 81   | Panel board communication trouble (Parity)   |
|           | 82   | Panel board communication trouble (Overrun)  |
|           | 84   | Panel board communication trouble (Framing)  |
|           | 88   | Panel board communication trouble (Time out) |
|           | 99   | Panel language error                         |
| CH ON     | None | Door open                                    |
| CH Blink  | None | Developing cartridge not installed           |

#### 2.Details of trouble codes

| Main<br>code | Sub<br>code |         | Details of trouble                                      |
|--------------|-------------|---------|---------------------------------------------------------|
| CE           | 00          | Content | General network errors                                  |
|              |             | Detail  | Other network errors                                    |
|              |             | Check   | Turn OFF and ON the power. Consult the                  |
|              |             | and     | network administrator to check the network              |
|              |             | remedy  | server status. If the error still remains, turn         |
|              |             |         | OFF the power of the machine, and                       |
|              |             | -       | immediately contact the sales agent.                    |
|              | 01          | Content | NIC error                                               |
|              |             | Detail  | An error occurs in the network protocol stack level.    |
|              |             | Check   | Turn OFF and ON the power. Consult the                  |
|              |             | and     | network administrator to check the network              |
|              |             | remedy  | OFF the power of the machine, and                       |
|              |             |         | immediately contact the sales agent.                    |
|              | 02          | Content | Server not found                                        |
|              |             | Detail  | The specified sever is not found.                       |
|              |             | Check   | Since connection to the server is not                   |
|              |             | and     | established, the scan data cannot be sent.              |
|              |             | remedy  | Check to confirm that the SMTP server setting           |
|              |             |         | and the destination registration of file server         |
|              |             |         | send scan are properly made. For the setting            |
|              |             |         | "Various servers setting." For the changing             |
|              |             |         | procedure of the destination of file server send        |
|              |             |         | scan, refer to "How to change or delete the             |
|              |             |         | registered destinations." For the input items of        |
|              |             |         | each setting, refer to the help menu of the web         |
|              | 03          | Content | Server down                                             |
|              |             | Detail  | The specified server is not active.                     |
|              |             | Check   | Since the server is busy or the line is busy.           |
|              |             | and     | scan data cannot be set. Wait for a while, and          |
|              |             | remedy  | try sending again.                                      |
|              | 04          | Content | FTP account error                                       |
|              |             | Detail  | An account error occurs when logging in the FTP server. |
|              |             | Check   | Since connection to the server is not                   |
|              |             | and .   | established, the scan data cannot be sent.              |
|              |             | remedy  | Check to confirm that the destination                   |
|              |             |         | made. For the changing procedure of the                 |
|              |             |         | destination of file server send scan. refer to          |
|              |             |         | "How to change or delete the registered                 |
|              |             |         | destinations." For the input items of each              |
|              |             |         | setting, refer to the help menu of the Web              |
| 1            |             |         | screen.                                                 |

| Main                                                 | Sub                           |                                                    | Details of trouble                                                                                                    |  |
|------------------------------------------------------|-------------------------------|----------------------------------------------------|----------------------------------------------------------------------------------------------------|--|
| code                                                 | code                          |                                                    |                                                                                                    |  |
| CE                                                   | 05                            | Content                                            | FTP directory error                                                                                                    |  |
|                                                      |                               | Detail                                             | The designation of the directory in the FTP server is improper.                                                                                                    |  |
|                                                      |                               | Check<br>and<br>remedy                             | Since the directory of the FTP server<br>registered as the destination of file server send<br>scan is improper, the scan data cannot be sent.<br>Check to confirm that the registration of the                                           |  |
|                                                      |                               |                                                    | destination is correct.                                                                                                    |  |
|                                                      | 06                            | Content                                            | Email address error                                                                                                    |  |
|                                                      | Detail Improper email address |                                                    | Improper email address                                                                                                    |  |
|                                                      |                               | Check<br>and<br>remedy                             | Since the email address registered as the destination of the email send scan is improper, scan data cannot be sent. Check to confirm that the registered destination information is correct.                                             |  |
|                                                      | 09                            | Content                                            | Email over size limit                                                                                                    |  |
|                                                      |                               | Detail                                             | The size of an email to be sent exceeds the limit.                                                                                                    |  |
|                                                      |                               | Check<br>and<br>remedy                             | The size of the scan data exceeds the upper<br>limit of the file size set on the Web screen.<br>Reduce the number of sheets of documents or<br>change the upper limit value in "Send data<br>upper limit" of the Web screen.             |  |
|                                                      | 11                            | Content                                            | Scanner memory shortage                                                                                                    |  |
| Detail Memory shortage in scanner pro<br>NB12.       |                               | Memory shortage in scanner process of MX-<br>NB12. |                                                                                                    |  |
|                                                      |                               | Check<br>and<br>remedy                             | The memory becomes full during scanning documents Reduce the number of sheets of documents, or change the resolution and the color mode in order to reduce the file size of the scan data, then retry sending again.                     |  |
|                                                      | 12                            | Content                                            | LDAP number over                                                                                                    |  |
| Detail The number of LDAP exceeds the specification. |                               | The number of LDAP exceeds the specification.      |                                                                                                    |  |
|                                                      |                               | Check                                              | The number of destinations which are the                                                                                                    |  |
|                                                      |                               | and<br>remedy                                      | targets of the global address search exceeds<br>the max. number. Use a longer set of<br>characters for search to narrow the area of<br>search.                                                                                           |  |
|                                                      | 18                            | Content                                            | RTC battery error                                                                                                    |  |
|                                                      |                               | Detail                                             | The battery for RTC is low.                                                                                                    |  |
|                                                      |                               | Check<br>and<br>remedy                             | Replace the battery for RTC.                                                                                                    |  |
| E7                                                   | 01                            | Content                                            | Duplex model memory error/ Image data error                                                                                                    |  |
|                                                      |                               | Detail                                             | <ol> <li>The memory capacity for the duplex model<br/>machine is wrong. Insufficient memory<br/>capacity.</li> <li>Duplex setting is set for a single surface<br/>model.</li> </ol>                                                      |  |
|                                                      |                               | Cause                                              | <ol> <li>The memory capacity on the MCU PWB is<br/>wrong.</li> <li>Setting for a single surface model is wrong.</li> </ol>                                                                                                    |  |
|                                                      |                               | Check<br>and<br>remedy                             | <ol> <li>Use SIM26-39 to check to confirm that the<br/>memory capacity is 128MB. If it is not<br/>128MB, replace the MCU PWB.</li> <li>If SIM26-04 is set to 1, change the setting to<br/>0. If it is 0, replace the MCU PWB.</li> </ol> |  |

| Main | Sub   |          | Details of trouble                              |  |  |
|------|-------|----------|-------------------------------------------------|--|--|
| code | code  |          |                                                 |  |  |
| E7   | 02    | Content  | ntent LSU trouble                               |  |  |
|      |       | Detail   | The BD signal from the LSLL cannot be           |  |  |
|      |       | Detail   | detected in a certain cycle. (Always OFF or     |  |  |
|      |       |          | always ON)                                      |  |  |
|      | Causa |          | L SLL connector or L SLL barnoss defect or      |  |  |
|      |       | Cause    | disconnection                                   |  |  |
|      |       |          | Polygon motor rotation abnormality              |  |  |
|      |       |          | I aser beams are not generated                  |  |  |
|      |       |          | MCU PWB abnormality                             |  |  |
|      |       | Check    | Check connection of the LSLL connector          |  |  |
|      |       | and      | Execute SIM 61-03 to check the LSU              |  |  |
|      |       | remedy   | operations                                      |  |  |
|      |       | romouy   | Check that the polygon motor rotates normally   |  |  |
|      |       |          | Replace the LSU unit.                           |  |  |
|      |       |          | Replace the MCU PWB.                            |  |  |
|      | 06    | Content  | Image data decode error                         |  |  |
|      |       | Dotail   | Image expansion error                           |  |  |
|      |       |          |                                                 |  |  |
|      |       | Cause    | MCU PWB abnormality                             |  |  |
|      |       | <u>.</u> |                                                 |  |  |
|      |       | Check    | Replace the MCU PWB.                            |  |  |
|      |       | and      | neplace the USB cable.                          |  |  |
|      |       | remedy   |                                                 |  |  |
|      | 10    | Content  | Shading trouble (Black correction)              |  |  |
|      |       | Detail   | The CCD black scan level is abnormal when       |  |  |
|      |       |          | the shading.                                    |  |  |
|      |       | Cause    | Improper connection of the CCD unit flat cable  |  |  |
|      |       |          | CCD unit abnormality                            |  |  |
|      |       |          | MCU PWB abnormality.                            |  |  |
|      |       | Check    | Check connection of the CCD unit flat cable.    |  |  |
|      |       | and      | Check the CCD unit.                             |  |  |
|      |       | remedy   |                                                 |  |  |
|      | 11    | Content  | Shading trouble (White correction)              |  |  |
|      |       | Detail   | The CCD white scan level is abnormal when       |  |  |
|      |       |          | the shading.                                    |  |  |
|      |       | Cause    | Improper connection of the CCD unit flat cable  |  |  |
|      |       |          | Dirt on the mirror, the lens, and the reference |  |  |
|      |       |          | white plate                                     |  |  |
|      |       |          | Copy lamp lighting abnormality                  |  |  |
|      |       |          | CCD unit abnormality                            |  |  |
|      |       |          | MCU PWB abnormality                             |  |  |
|      |       |          | (when occurred in the SPF scan position.)       |  |  |
|      |       | Ohreit   | Olean the mimor the last said of the            |  |  |
|      |       | Check    | Clean the mirror, the lens, and the reference   |  |  |
|      |       | and      | white plate.                                    |  |  |
|      |       | remeay   | lamp (SIM05-03)                                 |  |  |
|      |       |          | Check the CCD unit                              |  |  |
|      |       |          | Check the MCU PWB                               |  |  |
|      | 16    | Content  | Abnormal laser output                           |  |  |
|      | 10    | Detail   | When the laser output is stonged HEVNIC is      |  |  |
|      |       | Deidli   | detected                                        |  |  |
|      |       | Cauca    | Lasor obnormality                               |  |  |
|      |       | Cause    | MCLL PWB abnormality                            |  |  |
|      |       | Check    | Replace the LSU                                 |  |  |
|      |       | and      | Replace the MCLI PWR                            |  |  |
|      |       | remedy   |                                                 |  |  |
|      | 01    | Contort  | Decode arror (EAX print)                        |  |  |
|      | 91    | Content  |                                                 |  |  |
|      |       | Detail   | when image data sent from the FAX board to      |  |  |
|      |       | _        | the machine are judged as decode error:         |  |  |
|      |       | Cause    | Connector connection trouble                    |  |  |
|      |       |          |                                                 |  |  |
|      |       | Check    | Turn OFF/ON the power.                          |  |  |
|      |       | and      | Connect the connector again.                    |  |  |
|      |       | remedy   | Replace the MCU PWB.                            |  |  |

| Main   | Sub                                  |          | Details of trouble                                                     |  |
|--------|--------------------------------------|----------|------------------------------------------------------------------------|--|
| code   | code                                 | Oratest  |                                                                        |  |
|        | 93                                   | Detail   | Data communication error (FAX Scan)                                    |  |
|        |                                      | Detail   | the FAX board fails 5 times:                                           |  |
|        |                                      | Cause    | Connector connection trouble                                           |  |
|        |                                      |          | FAX PWB abnormality                                                    |  |
|        |                                      | Check    | Turn OFF/ON the power.                                                 |  |
|        |                                      | and      | Connect the connector again.                                           |  |
|        |                                      | remedy   | Replace the FAX PWB.                                                   |  |
| F2     | +2 40 Content ATC sensor abnormality |          | ATC sensor abnormality                                                 |  |
|        |                                      | Detail   | AIC sensor value abnormality                                           |  |
|        |                                      | Cause    | Connector connection trouble                                           |  |
|        |                                      |          | Sensor breakdown                                                       |  |
|        |                                      | Check    | Connect the connector again.                                           |  |
|        |                                      | and      | Install the developing unit again.                                     |  |
|        |                                      | remedy   | Replace the developing unit with a normal one.                         |  |
|        | 64                                   | Content  | Toner supply abnormality                                               |  |
|        |                                      | Detail   | When toner near end is detected with the toner                         |  |
|        |                                      |          | supply time of 50% or less.<br>When the toner supply time exceeds 300% |  |
|        |                                      | Cause    | ATC sensor abnormality                                                 |  |
|        |                                      | Cauco    | Toner supply abnormality                                               |  |
|        |                                      | Check    | Replace the toner cartridge.                                           |  |
|        |                                      | and      | Replace the developing unit.                                           |  |
| remedy |                                      | remedy   |                                                                        |  |
| F2     | 70                                   | Content  | •Improper cartridge (Destination error, life cycle                     |  |
|        |                                      |          | error)<br>•Identific tion error                                        |  |
|        |                                      |          | •Model error                                                           |  |
|        |                                      |          | •Type error                                                            |  |
|        |                                      |          | Destination error                                                      |  |
|        |                                      |          | •Data abnormality                                                      |  |
|        |                                      |          | •Misc error                                                            |  |
|        |                                      | Detail   | •The destination of the machine differs from                           |  |
|        |                                      |          | that of the CRUM.                                                      |  |
|        |                                      |          | •The trade mark code of the CRUM differs                               |  |
|        |                                      |          | •The boot program model code does not                                  |  |
|        |                                      |          | coincide with the CRUM model code.                                     |  |
|        |                                      |          | •When the CRUM type is other than genuine/                             |  |
|        |                                      |          | conversion/production rotation.                                        |  |
|        |                                      |          | •The machine destination differs from the                              |  |
|        |                                      | <u> </u> | CRUM destination.                                                      |  |
|        |                                      | Cause    | CHUM chip detect                                                       |  |
|        |                                      | Check    | Replace the toner cartridge                                            |  |
|        |                                      | and      |                                                                        |  |
|        |                                      | remedy   |                                                                        |  |
|        | 74                                   | Content  | CRUM chip communication error                                          |  |
|        |                                      | Detail   | An error occurs during communication                                   |  |
|        |                                      |          | between the MCU and the CRUM chip.                                     |  |
|        |                                      | Causo    |                                                                        |  |
|        |                                      | Jause    | Developing unit disconnection                                          |  |
|        |                                      |          | MCU PWB abnormality                                                    |  |
|        |                                      | Check    | Replace the toner cartridge.                                           |  |
|        |                                      | and .    | Check installation of the developing unit.                             |  |
|        |                                      | remedy   | Use SIM16 to cancel.<br>Replace the MCLLPWB                            |  |
|        |                                      |          | replace the WOO F WD.                                                  |  |

| Main | Sub  |               | Details of trouble                                                                 |  |
|------|------|---------------|------------------------------------------------------------------------------------|--|
| E    | Code | Contont       | Copy Jamp lighting apportability                                                   |  |
| -5   | 02   | Detail        | The conviorment does not turn on                                                   |  |
|      |      | Cause         | Copy Jamp abnormality                                                              |  |
|      |      | Cause         | Copy lamp harness abnormality<br>CCD PWB harness abnormality.                      |  |
|      |      | Check         | Use SIM 5-3 to check the copy lamp                                                 |  |
|      |      | and           | operations.                                                                        |  |
|      |      | remedy        | When the copy lamp lights up.                                                      |  |
|      |      |               | Check the harness and the connector between                                        |  |
|      |      |               | When the copy lamp does not light up.                                              |  |
|      |      |               | Check the harness and the connector between<br>the copy lamp unit and the MCU PWB. |  |
|      |      |               | Replace the copy lamp unit.                                                        |  |
|      |      |               | Replace the MCU PWB.                                                               |  |
| F6   | 00   | Content       | FAX board communication trouble.                                                   |  |
|      |      | Detail        | FAX board communication error.                                                     |  |
|      |      | Cause         | No command can be sent from the MCU to the FAX.                                    |  |
|      |      | Check         | Check connection of the FAX board.                                                 |  |
|      |      | and<br>remedy | Replace the FAX board.                                                             |  |
|      | 10   | Content       | FAX board trouble.                                                                 |  |
|      |      | Detail        | FAX board abnormality detection.                                                   |  |
|      |      | Cause         | FAX controller and FAX board memory<br>abnormality.                                |  |
|      |      | Check         | Replace the FAX board.                                                             |  |
|      |      | and           |                                                                                    |  |
|      | 80   | Content       | FAX board communication trouble (Protocol)                                         |  |
|      | 00   | Detail        | A break error occurs in communication                                              |  |
|      |      | Dotail        | between the MCU and the FAX board.                                                 |  |
|      |      | Cause         | MCU PWB connector connection failure/<br>Garbled data.                             |  |
|      |      | Check         | Check connection of the FAX board.                                                 |  |
|      |      | and           | Replace the FAX board.                                                             |  |
|      | 01   | remedy        | Reset the machine (Power OFF/ON).                                                  |  |
|      | 81   | Dotoil        | FAX board communication trouble (Parity).                                          |  |
|      |      | Detail        | between the MCU and the FAX board.                                                 |  |
|      |      | Cause         | MCU PWB connector connection failure/                                              |  |
|      |      |               | Garbled data.                                                                      |  |
|      |      | Check         | Check connection of the FAX board.                                                 |  |
|      |      | and           | Replace the FAX board.                                                             |  |
|      | 00   | Content       | EAX board communication trouble (Overrup)                                          |  |
|      | 82   | Detail        | An overrun error occurs in communication                                           |  |
|      |      |               | between the MCU and the FAX board.                                                 |  |
|      |      | Cause         | MCU PWB connector connection failure/<br>Garbled data                              |  |
|      |      | Check         | Check connection of the FAX board.                                                 |  |
|      |      | and           | Replace the FAX board.                                                             |  |
|      |      | remedy        | Reset the machine. (Power OFF/ON).                                                 |  |
|      | 84   | Content       | FAX board communication trouble (Framing).                                         |  |
|      |      | Detail        | between the MCU and the FAX board.                                                 |  |
|      |      | Cause         | MCU PWB connector connection failure/<br>Garbled data.                             |  |
|      |      | Check         | Check connection of the FAX board.                                                 |  |
|      |      | and           | Replace the FAX board.                                                             |  |
|      |      | remeuy        | reset the machine (i ower OFF/ON).                                                 |  |

| Main       | Sub  |         | Details of trouble                                                                                                    |  |
|------------|------|---------|----------------------------------------------------------------------------------------------------|--|
| code       | code |         |                                                                                                    |  |
| F6         | 88   | Content | FAX board communication trouble (Time out).                                                                              |  |
|            |      | Detail  | FAX board communication error.                                                                                           |  |
|            |      | Cause   | There is no respond command from the FAX for 30sec or more.                                                              |  |
|            |      | Check   | Check connection of the FAX board.                                                                                       |  |
|            |      | and     | Replace the FAX board.                                                                                                   |  |
|            |      | remedy  | Reset the machine (Power OFF/ON).                                                                                        |  |
| 99 Content |      | Content | Machine - FAX language error.                                                                                            |  |
|            |      | Detail  | Discrepancy of the destination of the machine and the FAX board.                                                         |  |
|            |      | Cause   | The destination of the machine differs from that<br>of the FAX board.<br>When installing to the machine that can install |  |
|            |      | Chook   | Change the destination softing with SIM26.6                                                                              |  |
|            |      | and     | Beplace the FAX board with one which                                                                                     |  |
|            |      | remedy  | conforms to the destination of the machine.                                                                              |  |
| F9         | 00   | Content | MX-NB12 board communication trouble.                                                                                     |  |
|            |      | Detail  | MX-NB12 print data reception error.                                                                                      |  |
|            |      | Cause   | Print data cannot be received from the MX-                                                                               |  |
|            |      |         | NB12 for 3 min or more.                                                                                                  |  |
|            |      | Check   | Reset the machine (Power OFF/ON).                                                                                        |  |
|            |      | and     |                                                                                                    |  |
|            |      | remedy  |                                                                                                    |  |
| H2         | 00   | Content | Thermistor open (MAIN)                                                                                                   |  |
|            |      | Detail  | The thermistor is open.<br>The fusing unit is not installed.                                                             |  |
|            |      | Cause   | Thermistor abnormality                                                                                                   |  |
|            |      |         | Control PWB abnormality                                                                                                  |  |
|            |      |         | The fusing unit is not installed.                                                                                        |  |
|            |      | Check   | Check the harness and the connector between                                                                              |  |
|            |      | and     | the thermistor and the PWB.                                                                                              |  |
|            |      | remedy  | Cancel the trouble with SIM 14.                                                                                          |  |
|            | 01   | Content | Thermistor open (SUB)                                                                                                    |  |
|            |      | Detail  | The sub thermistor is open.<br>The fusing unit is not installed.                                                         |  |
|            |      | Cause   | Sub thermistor abnormality                                                                                               |  |
|            |      |         | Heater lamp abnormality                                                                                                  |  |
|            |      |         | Thermostat abnormality                                                                                                   |  |
|            |      | Observe |                                                                                                    |  |
|            |      | Check   | Use SIM 5-02 to check the heater lamp blinking                                                                           |  |
|            |      | remedy  | When normally lighting                                                                                                   |  |
|            |      | loniouj | Check the sub thermistor and its harness.                                                                                |  |
|            |      |         | Check the sub thermistor input circuit on the MAIN PWB.                                                                  |  |
|            |      |         | When not normally lighting.                                                                                              |  |
|            |      |         | Check the lamp control circuit on the MCU                                                                                |  |
|            |      |         | PWB.                                                                                                    |  |
|            |      |         |                                                                                                    |  |

| Main | Sub  |          | Details of trouble                                                                                 |
|------|------|----------|----------------------------------------------------------------------------------------------------|
| code | code |          |                                                                                                    |
| H3   | 00   | Content  | Heat roller high temperature detection (MAIN)                                                      |
|      |      | Detail   | The fusing temperature exceeds 245C°.                                                              |
|      |      | Cause    | Control PWB abnormality                                                                            |
|      |      |          | Fusing section connector disconnection.                                                            |
|      |      | Check    | Use SIM 5-02 to check the heater lamp blinking                                                     |
|      |      | and      | operation.                                                                                         |
|      |      | remedy   | When the lamp blinks normally.                                                                     |
|      |      |          | Check the thermistor and its harness.<br>Check the thermistor input circuit on the control<br>PWB. |
|      |      |          | When the lamp keeps ON.                                                                            |
|      |      |          | Check the power PWB and the lamp control                                                           |
|      |      |          | circuit on the MCU PWB.                                                                            |
|      | 01   | Contont  | Cancel the trouble with SIM 14.                                                                    |
|      | 01   | Dotail   | The fusing temperature exceeds 245°C                                                               |
|      |      | Cause    | Sub thermistor abnormality                                                                         |
|      |      | Ouuse    | Heater lamp abnormality                                                                            |
|      |      |          | Thermostat abnormality                                                                             |
|      |      |          | Main PWB abnormality                                                                               |
|      |      | Check    | Use SIM 5-02 to check the heater lamp blinking                                                     |
|      |      | remedy   | When normally lighting.                                                                            |
|      |      |          | Check the sub thermistor and its harness.                                                          |
|      |      |          | Check the sub thermistor input circuit on the                                                      |
|      |      |          | MAIN PWB.<br>When not normally lighting                                                            |
|      |      |          | Check the lamp control circuit on the MCU                                                          |
|      |      |          | PWB.                                                                                               |
|      |      | <b>a</b> | Cancel the trouble with SIM 14.                                                                    |
| H4   | 00   | Content  | Heat roller low temperature detection                                                              |
|      |      | Detail   | in 55 sec from starting warming-up.                                                                |
|      |      |          | When the warm-up complete temperature is                                                           |
|      |      |          | not reached in 30 sec from reaching 150C°.                                                         |
|      |      |          | When the fusing temperature is less than $100^{\circ}$ in 20 sec from the ready state              |
|      |      |          | When the fusing temperature is less than 80C°                                                      |
|      |      |          | for more than 300ms in the ready state or in                                                       |
|      |      |          | printing.                                                                                          |
|      |      |          | When the fusing temperature is less than 80C° for more than 300ms in the standby mode at a         |
|      |      |          | low temperature.                                                                                   |
|      |      | Cause    | Thermistor abnormality                                                                             |
|      |      |          | Heater lamp abnormality                                                                            |
|      |      |          | I hermostat abnormality                                                                            |
|      |      | Check    | Use SIM 5-02 to check the heater lamp blinking                                                     |
|      |      | and      | operation.                                                                                         |
|      |      | remedy   | When the lamp blinks normally.                                                                     |
|      |      |          | Check the thermistor and its harness.                                                              |
|      |      |          | Check the thermistor input circuit on the control                                                  |
|      |      |          | When the lamp does not light up                                                                    |
|      |      |          | Check for disconnection of the heater lamp and                                                     |
|      |      |          | the thermostat. Check the interlock switch.                                                        |
|      |      |          | Check the power PWB and the lamp control                                                           |
|      |      |          | Cancel the trouble with SIM 14.                                                                    |
|      |      |          |                                                                                                    |

| Main | Sub  |                                             | Details of trouble                             |  |
|------|------|---------------------------------------------|------------------------------------------------|--|
| code | code |                                             |                                                |  |
| H5   | 01   | Content 5 continuous POUT not-reached error |                                                |  |
|      | •    | Dotail                                      | When 5 continuous not-reached iams to the      |  |
|      |      | Dotail                                      | paper exit sensor (POUT) occur.                |  |
|      |      |                                             | The jam counter is backed up and it is used in |  |
|      |      |                                             | a job after turning on the power.              |  |
|      |      | Cause                                       | lam paper is not removed from the fusing unit  |  |
|      |      | ouuse                                       | (Jam paper remains.)                           |  |
|      |      |                                             | Paper exit sensor breakdown or harness         |  |
|      |      |                                             | connection trouble                             |  |
|      |      |                                             | Fusing unit installation trouble               |  |
|      |      | Check                                       | Check for jam paper remaining in the fusing    |  |
|      |      | and                                         | unit. (winding, etc.)                          |  |
|      |      | remedy                                      | Check the POUT sensor harness, and check       |  |
|      |      | -                                           | installation of the fusing unit.               |  |
|      |      |                                             | Use SIM14 to clear the self diag display.      |  |
| L1   | 00   | Content                                     | Scanner feed trouble                           |  |
|      |      | Detail                                      | Though the specified steps of motor pulses are |  |
|      |      |                                             | outputted, the mirror home position sensor     |  |
|      |      |                                             | remains ON.                                    |  |
|      |      | Cause                                       | Mirror unit abnormality                        |  |
|      |      |                                             | The scanner wire is disconnected.              |  |
|      |      |                                             | The origin detection sensor abnormality        |  |
|      |      |                                             | Mirror motor harness abnormality               |  |
|      |      | Check                                       | Use SIM 1-1 to check the mirror reciprocating  |  |
|      |      | and                                         | operations.                                    |  |
|      |      | remedy                                      | When the mirror does not feed.                 |  |
|      |      |                                             | Check for disconnection of the scanner wire.   |  |
|      |      |                                             | Check the harness and the connector between    |  |
|      |      |                                             | the mirror motor and the MCU PWB.              |  |
|      |      |                                             | Replace the mirror unit.                       |  |
|      |      |                                             | Replace the MCU PWB.                           |  |
|      |      |                                             | When the mirror does feed.                     |  |
|      |      |                                             | Use SIM 1-2 to check the mirror home position  |  |
|      |      |                                             | sensor.                                        |  |
| L3   | 00   | Content                                     | Scanner return trouble                         |  |
|      |      | Detail                                      | Though the specified steps of motor pulses are |  |
|      |      |                                             | outputted, the mirror home position sensor     |  |
|      |      |                                             | does not turn ON.                              |  |
|      |      | Cause                                       | Mirror unit abnormality                        |  |
|      |      |                                             | Scanner wire disconnection                     |  |
|      |      |                                             | Origin detection sensor abnormality            |  |
|      |      |                                             | Mirror motor harness abnormality               |  |
|      |      | Check                                       | Use SIM 1-1 to check the mirror reciprocating  |  |
|      |      | and                                         | operations.                                    |  |
|      |      | remedy                                      | When the mirror does not return.               |  |
|      |      |                                             | Check for disconnection of the scanner wire.   |  |
|      |      |                                             | Check the harness and the connector between    |  |
|      |      |                                             | the mirror motor and the MCU PWB.              |  |
|      |      |                                             | Replace the mirror unit.                       |  |
|      |      |                                             | Replace the MCU PWB.                           |  |
|      |      |                                             | when the mirror does feed.                     |  |
|      |      |                                             | Use SIM 1-2 to check the mirror home position  |  |
|      |      |                                             | sensor.                                        |  |

| Main | Sub |                        | Details of trouble                                                                                                    |  |
|------|-----|------------------------|----------------------------------------------------------------------------------------------------|--|
| 14   | 01  | Content                | t Main motor lock detection                                                                                                    |  |
| L4   |     | Detail                 | The main motor lock detection<br>The main motor does not rotate.<br>After rotation of the main motor, the motor lock<br>signal is detected for 1 sec or more.<br>During rotation of the main motor, the motor<br>lock signal is detected for 1 sec.<br>When the main motor is stopped, the motor<br>lock signal is not detected for 5sec or more.<br>(Though the motor is stationary, it is judged as<br>stable rotation.) |  |
|      |     | Cause                  | Main motor unit abnormality<br>Improper connection or disconnection the main<br>motor and the harness.<br>MCU PWB abnormality                                                                                                    |  |
|      |     | Check<br>and<br>remedy | Use SIM 25-01 to check the main motor<br>operations.<br>Check connection of the main motor harness/<br>connector.<br>Replace the main motor.<br>Replace the MCU PWB.                                                                                                    |  |
|      | 11  | Content                | Shifter motor trouble.                                                                                                    |  |
|      |     | Detail                 | not detected when initializing the shifter.                                                                                                    |  |
|      |     | Cause                  | shifter motor abnormality, improper connection<br>or disconnection of the harness, shifter home<br>position sensor abnormality.                                                                                                    |  |
|      |     | Check                  | Use SIM 03-11 to check the shifter motor                                                                                                    |  |
|      |     | remedy                 | Check connection of the harness/connector of<br>the shifter motor.<br>Replace the shifter motor.<br>Beplace the MCU PWB.                                                                                                    |  |
|      | 32  | Content                | PSFAN lock detection                                                                                                    |  |
|      |     | Detail                 | The PSFAN does not rotate.<br>Sampling is performed in 50msec interval, and<br>the normal signal cannot be detected 5 times<br>continuously in 1 sec.                                                                                                    |  |
|      |     | Cause<br>Check         | Fan trouble or harness contact trouble and disconnection<br>Check connection of the fan harness and the                                                                                                    |  |
|      |     | and<br>remedy          | connector.<br>Replace the fan.<br>Replace the MCU PWB.                                                                                                    |  |
| L6   | 10  | Content<br>Detail      | Polygon motor lock detection<br>The polygon motor does not rotate<br>After beginning to rotate the polygon motor, the<br>motor lock signal is detected for 20sec or more.<br>During rotation of the polygon motor, the motor<br>lock signal is detected for 1sec.                                                                                                    |  |
|      |     | Cause                  | Polygon motor unit abnormality<br>Improper connection or disconnection of the<br>polygon motor and the harness.<br>MCU PWB abnormality                                                                                                    |  |
|      |     | Check<br>and<br>remedy | Use SIM 61-3 to check the polygon motor<br>operations.<br>Check connection of the polygon motor<br>harness/connector.<br>Replace the LSU unit.<br>Replace the MCU PWB.                                                                                                    |  |

| Main | Sub  |         | Details of trouble                                |  |
|------|------|---------|---------------------------------------------------|--|
| code | code |         |                                                   |  |
| L8   | 01   | Content | No full wave signal.                              |  |
|      |      | Detail  | The zero cross signal is not detected.            |  |
|      |      | Cause   | Power unit abnormality.                           |  |
|      |      |         | MCU PWB abnormality.                              |  |
|      |      | Check   | Check connection of the harness and               |  |
|      |      | and     | connectors.                                       |  |
|      |      | remedy  | Replace the MCU PWB.                              |  |
|      |      |         | Replace the power unit.                           |  |
| U1   | 03   | Content | FAX board battery error.                          |  |
|      |      | Detail  | FAX board backup battery error.                   |  |
|      |      | Cause   | The voltage of the backup battery of SRAM         |  |
|      |      |         | which is installed to the FAX board falls below a |  |
|      |      |         | certain level.                                    |  |
|      |      | Check   | Replace the battery.                              |  |
|      |      | and     |                                                   |  |
|      |      | remedy  |                                                   |  |
| U2   | 04   | Content | EEPROM read/write error (Serial                   |  |
|      |      |         | communication error)                              |  |
|      |      | Detail  | EEPROM access process error                       |  |
|      |      | Cause   | EEPROM abnormality                                |  |
|      |      | Check   | Check that the EEPROM is properly set.            |  |
|      |      | and     | Use SIM 16 to cancel the trouble.                 |  |
|      |      | remedy  | Replace the MCU PWB.                              |  |
|      | 11   | Content | Counter check sum error (EEPROM)                  |  |
|      |      | Detail  | Check sum error of the counter area in the        |  |
|      |      |         | EEPROM                                            |  |
|      |      | Cause   | EEPROM abnormality                                |  |
|      |      | Check   | Check that the EEPROM is properly set.            |  |
|      |      | and     | Use SIM 16 to cancel the trouble.                 |  |
|      |      | remedy  | Replace the MCU PWB.                              |  |
| U9   | 00   | Content | Panel board communication trouble.                |  |
|      |      | Detail  | Communication trouble with the panel board.       |  |
|      |      | Cause   | No command can be sent from the MCU to the        |  |
|      |      |         | panel.                                            |  |
|      |      | Check   | MCU PWB - Panel PWB harness trouble.              |  |
|      |      | and     | Replace the panel or the MCU PWB.                 |  |
|      |      | remedy  | Machine reset (Power OFF/ON).                     |  |
|      | 80   | Content | Panel board communication trouble (Protocol).     |  |
|      |      | Detail  | An error occurs in communication between          |  |
|      |      |         | MCU -Panel PWB.                                   |  |
|      |      | Cause   | MCU PWB - Panel PWB harness trouble/              |  |
|      |      |         | Garbled data.                                     |  |
|      |      | Check   | MCU PWB - Panel PWB harness trouble.              |  |
|      |      | and     | Replace the panel or the MCU PWB.                 |  |
|      | 6.4  | Control | Panal haard companying the true bla (Derite)      |  |
|      | 81   | Content | Pariel board communication trouble (Parity).      |  |
|      |      | Detail  | A parity error occurs in communication            |  |
|      |      | 0       |                                                   |  |
|      |      | Cause   | MCU PWB - Panel PWB narness trouble/              |  |
|      |      | Check   | MOLLOW/P Donel DW/P howness travible              |  |
|      |      | and     | Replace the papel or the MCLI DWP                 |  |
|      |      | remedy  | Machine reset (Power OFF/ON)                      |  |
|      | 82   | Content | Panel board communication trouble (Overrup)       |  |
|      | 02   | Detail  | An overrup error occurs in communication          |  |
|      |      | Detall  | between the MCLI and the nanel board              |  |
|      |      | Cause   | MCLL PWB - Papel PWB harness trouble/             |  |
|      |      | Judge   | Garbled data.                                     |  |
|      |      | Check   | MCLL PWB - Panel PWB harness trouble              |  |
|      |      | and     | Replace the panel or the MCU PWR.                 |  |
|      |      | remedv  | Machine reset (Power OFF/ON).                     |  |
| I    |      |         | · · · · /                                         |  |

| Main  | Sub                              |                        | Details of trouble                                                                                                    |  |  |
|-------|----------------------------------|------------------------|----------------------------------------------------------------------------------------------------|--|--|
| code  | code                             |                        |                                                                                                    |  |  |
| U9    | 84                               | Content                | Panel board communication trouble (Framing).                                                                              |  |  |
|       |                                  | Detail                 | A framing error occurs in communication between the MCU and the Panel PWB.                                                |  |  |
|       |                                  | Cause                  | MCU PWB - Panel PWB harness trouble/<br>Garbled data.                                                                     |  |  |
|       | Check MCU PWB - Panel PWB harnes |                        | MCU PWB - Panel PWB harness trouble.                                                                                      |  |  |
|       |                                  | and                    | Replace the panel or the MCU PWB.                                                                                         |  |  |
|       |                                  | remedy                 | Machine reset (Power OFF/ON).                                                                                             |  |  |
|       | 88                               | Content                | Panel board communication trouble (Time out).                                                                             |  |  |
|       |                                  | Detail                 | A time-out error occurs in communication between the MCU and the Panel PWB.                                               |  |  |
|       |                                  | Cause                  | A command is completely sent from the MCU to the panel.                                                                   |  |  |
|       |                                  | Check<br>and           | MCU PWB - Panel PWB harness trouble.<br>Replace the panel or the MCU PWB.                                                 |  |  |
|       |                                  | remedy                 | Machine reset (Power OFF/ON).                                                                                             |  |  |
|       | 99                               | Content                | Panel language error.                                                                                                    |  |  |
|       |                                  | Detail                 | Language discrepancy error.                                                                                               |  |  |
|       |                                  | Cause                  | Discrepancy between the machine language                                                                                  |  |  |
|       |                                  |                        | and the panel language.                                                                                                   |  |  |
|       |                                  | Check                  | Replace the panel or the MCU PWB.                                                                                         |  |  |
|       |                                  | and                    | Reset the machine. (Power OFF/ON).                                                                                        |  |  |
| 011   | None                             | Contont                | Cida daar anan                                                                                                    |  |  |
|       | None                             | Detail                 |                                                                                                    |  |  |
|       |                                  | Detail                 | The side door is open.                                                                                                    |  |  |
|       |                                  | Cause                  | Side door sensor abnormality<br>MCU PWB abnormality                                                                       |  |  |
|       |                                  | Check<br>and<br>remedy | Check that all the side doors are closed.<br>Replace the MCU PWB.                                                         |  |  |
| СН    | None                             | Content                | Developing cartridge not installed                                                                                        |  |  |
| Blink |                                  | Detail                 | The developing cartridge is not installed.<br>Communication with the CRUM cannot be<br>made in initial check of the CRUM. |  |  |
|       |                                  | Cause                  | Developing unit disconnection<br>MCU PWB abnormality<br>CRUM chip abnormality                                             |  |  |
|       |                                  | Check<br>and<br>remedy | Check installation of the developing unit.<br>Replace the MCU PWB.                                                        |  |  |

#### 3.Communication result code

Described on the communication report table, the communication management table, and the protocol communication report table when communication is completed.

#### A. Composition of communication report code

Communication result X X (X X X X)

Upper 2 digits of a communication result code: Communication report code of 00 - 90 (Refer to the list of communication report codes.) Lower 4 digits of a communication result code: Codes used by serviceman.

| Top 2 digits    | Communication report sub code 1 (Refer to |
|-----------------|-------------------------------------------|
|                 | the list of communication sub code 1.)    |
| Bottom 2 digits | Communication report sub code 2 (Refer to |
|                 | the list of communication sub code 2.)    |

Note) Communication report sub code 1 and sub code 2 are in hexadecimal. (The others are in decimal.)

#### <Communication result code list>

| Result code | Final reception signal (Transmitting side) | Final reception signal (Receiving side) |
|-------------|--------------------------------------------|-----------------------------------------|
| 0           | Abnormal signal                            | Abnormal signal                         |
| 1           | NSF, DIS                                   | (SID), (SUB), NSS, DCS                  |
| 2           | CFR                                        | (PWD), (SEP), NSC, DTC                  |
| 3           | FTT                                        | EOP                                     |
| 4           | MCF                                        | EOM                                     |
| 5           | PIP, PIN                                   | MPS                                     |
| 6           | RTN, RTP                                   | PRI-Q                                   |
| 7           | No signal, DCN                             | DCN                                     |
| 8           | PPR                                        | PPS-EOP                                 |
| 9           |                                            | PPS-EOM                                 |
| 10          |                                            | PPS-MPS, PPS-NULL                       |
| 11          | RNR                                        | RR                                      |
| 12          | CTR                                        | CTC                                     |
| 13          | ERR                                        | EOR-Q                                   |
| 14          |                                            | PPS-PRI-Q                               |
| 15          |                                            |                                         |
| 16          | Abnormal signal                            | Abnormal signal                         |
| 17          | NSF, DIS                                   | SID, SUB, NSS, DCS                      |
| 18          | CFR                                        | PWD, SEP, NSC, DTC                      |
| 19          | FTT                                        | PPS-EOP                                 |
| 20          | MCF                                        | PPS-EOM                                 |
| 21          | PIP, PIN                                   | PPS-MPS, PPS-NULL                       |
| 22          | RTN, RTP                                   | PRI-Q                                   |
| 23          | No signal, DCN                             | DCN                                     |
| 24          | PPR                                        |                                         |
| 25          | RNR                                        | RR                                      |
| 26          | CTR                                        | CTC                                     |
| 27          | ERR                                        | EOR-Q                                   |
| 28          |                                            | PPS-PRI-Q                               |
| 29          | V.8 Phase-1                                | V.8 Phase-1                             |
| 30          | V.8 Phase-2                                | V.8 Phase-2                             |
| 31          | V.8 Phase-3                                | V.8 Phase-3                             |

(Note) For result codes 16 - 31, V.34 mode communication. For 32 or later, refer to the table below.

#### <Communication result code list>

| Result code<br>(Communica-<br>tion result) | Communica-<br>tion report<br>result column | Communication interruption content                                                                                                    |
|--------------------------------------------|--------------------------------------------|----------------------------------------------------------------------------------------------------|
| 0 – 31                                     | Refer to the previous table.               | Depends on the communication<br>disconnection position. For 16 or<br>later, V.34 mode communication.                                                                                                    |
| 33                                         | Busy                                       | The calling side cannot connect the line with the other party.                                                                                                    |
| 34                                         | Cancel                                     | When a communication<br>interruption command is delivered<br>during transmission or reception,<br><send bulletin="" poll="" receive=""><br/>When the operation is interrupted<br/>by the stop key.</send> |
| 35                                         | Power OFF                                  | When the power is cur off during<br>sending or receiving, <send <br="">Receive/Poll/Bulletin&gt;</send>                                                                                                   |

| Result code<br>(Communica-<br>tion result) | Communica-<br>tion report<br>result column                            | Communication interruption content                                                                                                    |
|--------------------------------------------|-----------------------------------------------------------------------|----------------------------------------------------------------------------------------------------|
| 38                                         | Reception<br>memory over                                              | When memory is over during<br>reception, <receive poll="">.<br/>When printing cannot be performed<br/>during reception due to inhibition of<br/>proxy reception, <receive poll=""></receive></receive> |
| 42                                         | Reception<br>length over                                              | When the received data length of one page exceeds the range during reception, <receive poll=""></receive>                                                                                              |
| 44                                         | Document<br>error                                                     | When a document jam occurs during direct transmission, <send></send>                                                                                                    |
| 46                                         | No response<br>from the other<br>party                                | When the FAX signal from the other party is not detected within T1 time, <send poll=""></send>                                                                                                    |
| 48                                         | ОК                                                                    | Communication normal end                                                                                                    |
| 49                                         | The other<br>party has no<br>polling<br>function.                     | When the called side has no polling<br>function in polling reception, <poll><br/>When the called side has no<br/>transmission data, <bulletin></bulletin></poll>                                       |
| 50                                         | Polling is not accepted.                                              | When DCN is received for DTC in<br>polling reception, <poll><br/>When there is no transmission data<br/>in polling transmission, <bulletin></bulletin></poll>                                          |
| 51                                         | Polling allow<br>number<br>discrepancy                                | When the allow number does not<br>coincide in polling transmission,<br><bulletin><br/>When the system number does not<br/>coincide in polling transmission,<br/><bulletin></bulletin></bulletin>       |
| 56                                         | Interface not accepted                                                | 1) When DCN is received for NSS<br>in transmission of the relay<br>instruction, <send></send>                                                                                                    |
|                                            |                                                                       | <ol> <li>When a receiving station<br/>number that is not registered is<br/>instructed in reception of the<br/>relay instruction, <receive></receive></li> </ol>                                        |
|                                            |                                                                       | <ol> <li>When F code relay instruction<br/>is received during F code relay<br/>broadcasting, <receive></receive></li> </ol>                                                                            |
| 59                                         | The other<br>party has no<br>function of F<br>code bulletin<br>board. | When the other party machine<br>does not have DIS bit 47 (Selective<br>polling function) in F code polling<br>(ringing), <poll></poll>                                                                 |
| 60                                         | F code polling<br>is not<br>accepted.                                 | When DCN is received for SEP in F<br>code polling (ringing), <poll><br/>When there is no transmission data<br/>for SEP in bulletin board,<br/><bulletin></bulletin></poll>                             |
| 61                                         | F code bulletin<br>board number<br>discrepancy                        | When the sub address (bulletin<br>board number (SEP)) does not<br>coincide in bulletin board,<br><bulletin></bulletin>                                                                                 |
| 62                                         | F code bulletin<br>board<br>password<br>discrepancy                   | When the pass code (PWD) does<br>not coincide in bulletin board,<br><bulletin></bulletin>                                                                                                    |
| 63                                         | The other<br>party has no<br>function of F<br>code.                   | When the other party machine<br>does not have DIS bit 49 (sub<br>address capacity) in F code<br>transmission, <send>. Check that<br/>the other party machine conforms<br/>to F code.</send>            |

| Result code<br>(Communica-<br>tion result) | Communica-<br>tion report<br>result column | Communication interruption content                                                                                                    |  |  |
|--------------------------------------------|--------------------------------------------|----------------------------------------------------------------------------------------------------|--|--|
| 64                                         | F code is not accepted.                    | When F code is transmitted, <pre></pre> <pre></pre> |  |  |
|                                            |                                            | <ol> <li>When DCN is received for<br/>SUB, check the BOX number.</li> </ol>                                                                                                    |  |  |
|                                            |                                            | <ol> <li>When DCN is received for SID,<br/>check BOX number and the<br/>pass code.</li> </ol>                                                                                                    |  |  |
|                                            |                                            | When F code is received, <pre></pre> <pre></pre> <                          |  |  |
|                                            |                                            | When the F code relay broadcast function or the F code confidential reception function is inhibited with soft switches.                                                                                                    |  |  |
| 67                                         | F code<br>password<br>discrepancy          | When the pass code (SID) does<br>not coincide in F code reception,<br><receive></receive>                                                                                                    |  |  |
| 68                                         | BOX NO. NG                                 | When a BOX number that is not<br>registered is instructed (SUB<br>discrepancy) in F code reception,<br><receive></receive>                                                                                                    |  |  |
| 69                                         | Memory over                                | Memory over in quick online sending                                                                                                    |  |  |

• When communication result is OK, the communication result sub code 1 and sub code 2 are 0000.

< > indicates the communication means. <Send>, send; <Receive>, receive; <Poll>, polling; <Bulletin>, bulletin board

The status code from the modem in V.34 mode is indicated with the communication result sub code 1 (top 2 digits). However, the communication sub code 1 is 00 in communication other than V.34 mode.

#### <Communication result sub code>

| Result code 2 | Communication interruption content                                        | Transmission/<br>Reception |
|---------------|---------------------------------------------------------------------------|----------------------------|
| 02            | EOL time over                                                             | Reception                  |
| 03            | Carrier detection time over                                               | Reception                  |
| 06            | Memory image decoding error                                               | Reception                  |
| 07            | Memory image decoding error                                               | Transmission               |
| 08            | Time up between frames in phase C                                         | Transmission/<br>Reception |
| 11            | Polarity reversion detection                                              | Reception                  |
| 12            | Invalid command reception                                                 | Reception                  |
| 13            | Time over (1min timer/6sec timer)                                         | Reception                  |
| 14            | PUT error                                                                 | Reception                  |
| 15            | In V.34 mode, time up is generated when shifting from Primary to Control. | Reception                  |
| 16            | In V.34 mode, time up is generated when shifting from Control to Primary. | Reception                  |
| 20            | Polarity reversion detection                                              | Transmission               |
| 21            | Invalid command reception                                                 | Transmission               |
| 22            | Fall back retry number over                                               | Transmission               |
| 23            | Resend over of the number of times of<br>command retry                    | Transmission               |
| 24            | Time over (T5 timer)                                                      | Transmission               |
| 25            | Time over (T5 timer) in V.34 mode                                         | Transmission               |
| 26            | Time over occurrence during shift from<br>Primary to Control in V.34 mode | Transmission               |
| 28            | Modem chip answering NG                                                   | Transmission/<br>Reception |

# [9] MAINTENANCE

#### 1. Maintenance table

X:Check(Clean, adjust, or replace when required.) O:Clean A:Replace 
A:Adjust 
:Lubricate

| Unit name          | Part name                  | When calling | 50K      | 100K     | 150K     | 200K     | 250K     | Remark                         |
|--------------------|----------------------------|--------------|----------|----------|----------|----------|----------|--------------------------------|
| Drum peripheral    | OPC drum                   | -            |          |          |          |          |          |                                |
|                    | Cleaning blade             | -            |          |          |          |          |          |                                |
|                    | Side seal F/R              | Х            | Х        | Х        | Х        | Х        | Х        |                                |
|                    | MC unit                    | Х            |          |          |          |          |          |                                |
|                    | (MC charging electrode)    | -            | (▲)      | (▲)      | (▲)      | (▲)      | (▲)      | Exchange if necessary          |
|                    | (MC grid)                  | -            |          |          |          |          |          | Exchange if necessary          |
|                    | (MC case)                  | -            |          | (▲)      |          | (▲)      |          | Exchange if necessary          |
|                    | Transfer wire              | 0            | 0        | 0        | <u> </u> | <u> </u> | <u> </u> |                                |
|                    | Transfer paper guide       | 0            | 0        | 0        | 0        | 0        | 0        |                                |
|                    | MC guide seal (Cleaning    | -            |          |          |          |          |          |                                |
|                    | Drum fixing plate B        | Х            |          |          |          |          |          |                                |
|                    | Separation pawl            | x            | -        | -        | -        | -        | -        |                                |
|                    | Star ring N2               | ~            |          |          |          |          |          |                                |
|                    | Star ring $\phi$ 5         | -            |          |          |          |          |          |                                |
|                    | Pawl holder PAN            | -            |          |          |          |          |          |                                |
|                    | Process frame unit         | Х            | Х        | Х        |          | Х        | Х        |                                |
|                    | Discharge holder           | 0            | 0        | 0        | 0        | 0        | 0        |                                |
| Developing         | Developer                  | x            | •        | •        | •        | •        | •        |                                |
| section            | DV and                     | ×            | ×        | ×        | •<br>•   | ×        | ×        |                                |
|                    |                            | ^            | ^        | ^        |          | ^        | ^        |                                |
|                    | Ioner density sensor       | X            | X        | X        | X        | X        | X        | Check the sensor head surface. |
| Ontinglassi        | DV side seal F/R           | X            | X        | X        | X        | X        | X        |                                |
| Optical section    | Reflector                  | 0            | 0        | 0        | 0        | 0        | 0        |                                |
|                    | Mirrors                    | -            | 0        | 0        | 0        | 0        | 0        |                                |
|                    |                            | -            | X        | X        | X        | X        | ×        |                                |
|                    |                            | -            | 0        | 0        | 0        | 0        | 0        |                                |
|                    | Table glass                | 0            | 0        | 0        | 0        | 0        | 0        |                                |
|                    | Drivo wiro                 | 0            | v        | v        | v        | v        | v        |                                |
|                    | Bail                       | -            | ∧        | ∧<br>¥ ∻ | ∧<br>X ↔ | ∧<br>¥ ∻ | ∧<br>X ↔ |                                |
|                    |                            | -            | <u>^</u> |          | <u>^</u> |          |          |                                |
| LSU                | Dust-proof glass           | 0            | 0        | 0        | 0        | 0        | 0        |                                |
| Paper feed section | Manual feed take-up roller | 0            | 0        | 0        | 0        | 0        | 0        | *2<br>Alcohol cleaning         |
|                    | Transport rollers          | 0            | 0        | 0        | 0        | 0        | 0        | *2<br>Alcohol cleaning         |
|                    | Spring clutch              | -            | 0 ☆      | 0 ☆      | 0 ☆      | 0 ☆      | 0 ☆      |                                |
|                    | Electromagnetic clutchs    | -            | Х        | Х        | Х        | Х        | Х        |                                |
| Fusing section     | Upper heat roller          | Х            | 0        | 0        |          | 0        | 0        |                                |
|                    | Pressure roller            | Х            | 0        | 0        | 0        | 0        | 0        |                                |
|                    | Pressure roller bearing    | -            | Х        | Х        | 0 ☆      | 0 ☆      | 0 ☆      |                                |
|                    | Upper separation pawl      | Х            | Х        | Х        | 0        | 0        | 0        |                                |
|                    | Lower separation pawl      | Х            | Х        | Х        | 0        | 0        | 0        |                                |
|                    | Cleaning pad               | Х            | Х        | Х        |          | Х        | Х        |                                |
| Drive section      | Gears                      | -            | X☆       | X☆       | X☆       | X☆       | X☆       |                                |
|                    | Belts                      | -            | Х        | Х        | 0        | Х        | Х        |                                |
| Paper exit section | VOC filter                 | -            |          |          |          |          |          | *1                             |
| Document           | Pickup roller              | 0            | 0        | 0        | 0        | 0        | 0        | *3                             |
| transport section  | Handling unit              | X            | X        | X        | X        | X        | X        | *2                             |
|                    | Handling sheet             | X            | X        | X        | X        | X        | X        | _                              |
|                    | Paper feed roller          | 0            | 0        | 0        | 0        | 0        | 0        | *3                             |
|                    | PS roller                  | 0            | 0        | 0        | 0        | 0        | 0        |                                |
|                    | Transport roller           | X            | X        | X        | X        | X        | X        |                                |
|                    | Paper exit roller          | X            | X        | X        | X        | X        | X        |                                |
| Cassette paper     | Paper feed roller          | X            | X        | X        |          | X        | X        | *2                             |
| feed section       | Handling unit              | x            | x        | x        | X        | Y        | Y        |                                |
|                    | Handling sheet             | ×<br>V       | ×<br>×   | ×<br>V   | ^        | ×<br>Y   | × ×      | *9                             |
|                    | rianuling sheet            | ^            | ^        | ^        |          | ^        | ^        | 2                              |

\*1: Recommendable replacement time:50K(A4, 6%print)

\*2: In maintenance cycle, after beginning to use each paper feed counter 100K, one year is a standard. Exchange when worn out.

\*3: Maintenance cycle is RSPF document FEED value 100K (Sim.22-8). Or, after it begins to use it, one year is a standard. When worn out, it exchanges it.

#### 2. Maintenance display system

| Toner       | Life,                          | 16K                                                                                                    |                                                                                                    |  |
|-------------|--------------------------------|----------------------------------------------------------------------------------------------------|----------------------------------------------------------------------------------------------------|--|
|             | Remaining<br>quantity check *1 | <ul> <li>a. Press and hold t<br/>program mode.</li> <li>b. Press and hold t<br/>display in one of<br/>c. Press the densit</li> </ul> | the density adjustment LIGHT key for more than 5 sec, and the machine will enter the user<br>he "%" key for more than 5 sec, and the remaining quantity will be displayed on the copy quantity<br>f the following levels: (Remaining quantity display levels: 100%, 75%, 50%, 25%, 10%, LO)<br>ty adjustment LIGHT key to cancel. |  |
|             | Remaining<br>quantity          | NEAR EMPTY<br>About 10%                                                                                                    | EMPTY                                                                                                    |  |
|             | Message and icon on the LCD    | ON                                                                                                    | Flash                                                                                                    |  |
|             | Machine                        | Operation allowed                                                                                                    | Stop                                                                                                    |  |
| Developer   | Life                           | 50K                                                                                                    |                                                                                                    |  |
|             | Message and icon on the LCD    | ON at 50K of the developer count                                                                                                    |                                                                                                    |  |
|             | Machine                        | Selection is availab<br>(If Stop is selected,<br>* Default: Not Stop<br>* Clear: SIM 42-1                                            | le between Not Stop and Stop by Service Simulation (SIM 26-37) Setup.<br>the LED will flash and stop at 50K.)                                                                                                    |  |
| Maintenance | Message and icon on the LCD    | Selection is availab<br>* Default: 50K<br>* Clear: SIM 20-1                                                                          | le among 50K, 25K, 10K, 7.5K, 5K, and free (no lighting) with SIM 21-1.                                                                                                    |  |
|             | Machine                        | Not stop                                                                                                    |                                                                                                    |  |

\*1:Installation of a new toner cartridge allows to display the remaining quantity.

#### 3. Note for replacement of consumable parts

#### A. Toner cartridge

When a waste toner cartridge is removed from the machine, it must be put in a polyethylene bag to avoid scattering of toner.

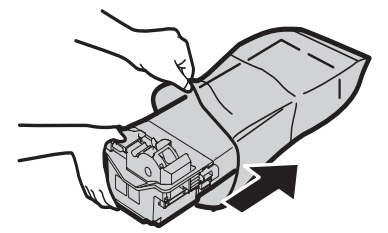

#### **B. DV cartridge**

Do not shake or put up the developer cartridge. Otherwise developer may scatter.

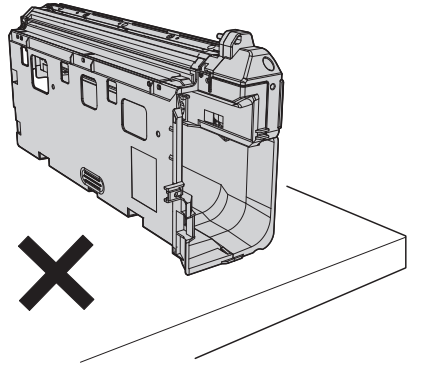

#### C. DV seal attachment procedure

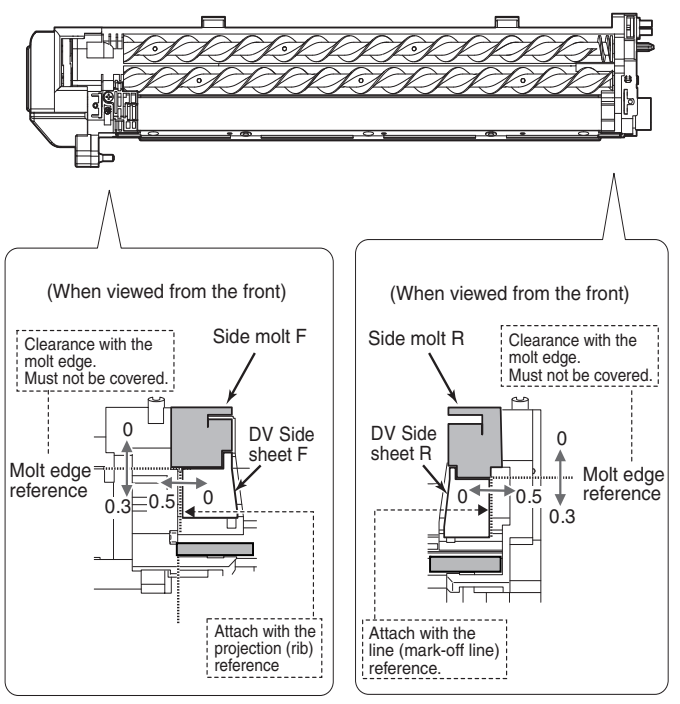

# [10] DISASSEMBLY AND ASSEMBLY

WARNING Before performing the disassembly procedure, be sure to remove the power cord to prevent against an electric shock.

| No. | Item                                            |
|-----|-------------------------------------------------|
| 1   | High voltage section/Duplex transport section   |
| 2   | Optical section                                 |
| 3   | Fusing section                                  |
| 4   | Paper exit section                              |
| 5   | MCU                                             |
| 6   | Optical frame unit                              |
| 7   | LSU                                             |
| 8   | Tray paper feed section/Paper transport section |
| 9   | Bypass tray section                             |
| 10  | Power section                                   |
| 11  | Developing section                              |
| 12  | Process section                                 |
| 13  | Others                                          |

# 1. High voltage section/Duplex transport section

| No. | Content                  |
|-----|--------------------------|
| А   | Transfer charger unit    |
| В   | Charger wire             |
| С   | Duplex transport section |

#### A. Transfer charger unit

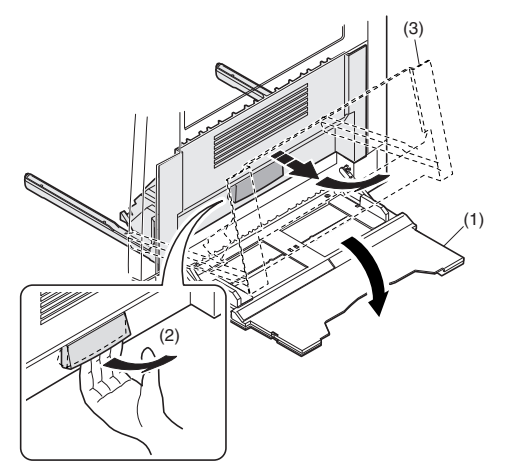

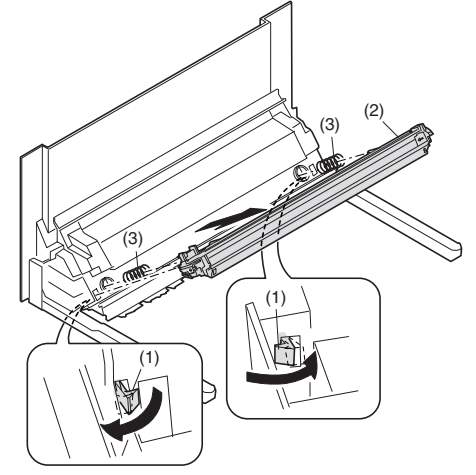

#### B. Charger wire

Installation: The spring tip must be between two reference ribs.The charger wire must be free from twists or bending.Be sure to put the charger wire in the V groove.

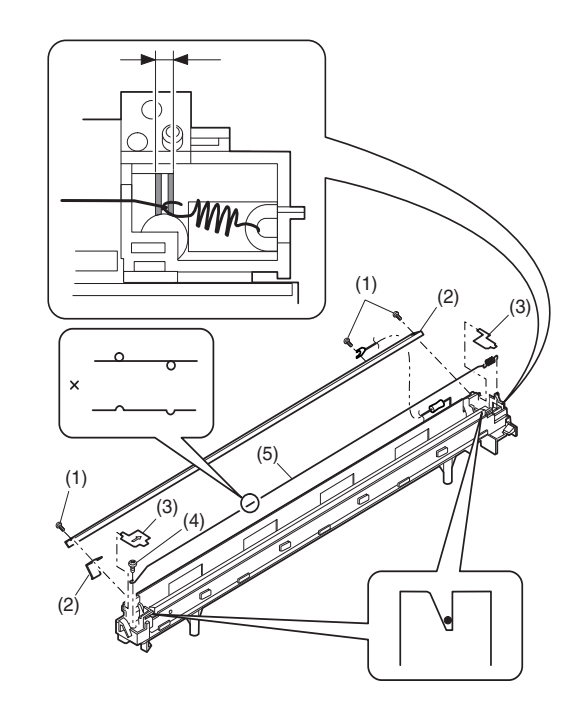

C. Duplex transport section

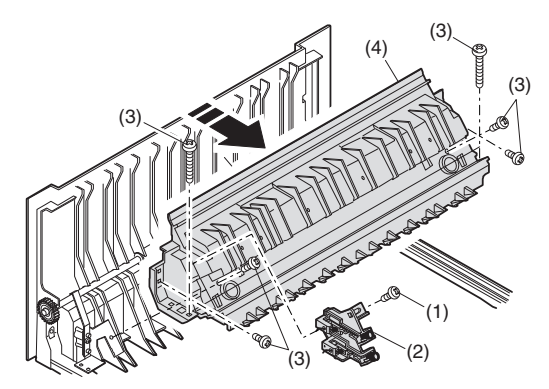

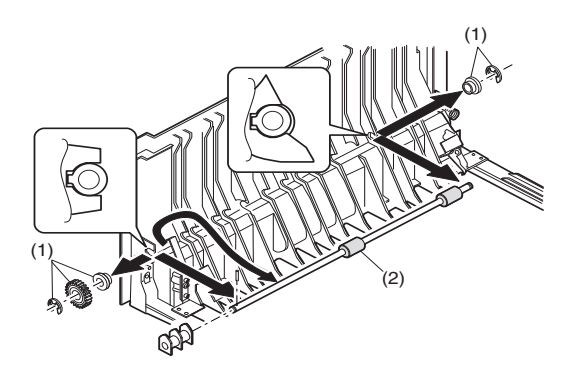

#### 2. Optical section

Note: When disassembling or assembling the optical unit, be careful not to touch the mirror and the reflector.

| No. | Content                    |
|-----|----------------------------|
| Α   | Table glass                |
| В   | Copy lamp unit             |
| С   | Inverter PWB for copy lamp |
| D   | Copy lamp                  |
| E   | Lens unit                  |
| F   | Wire                       |
| G   | Document detection         |

#### A. Table glass

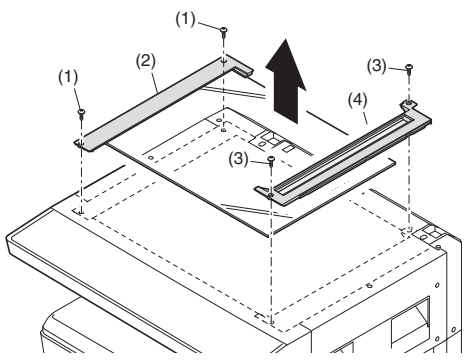

#### B. Copy lamp unit

| Disassembly: | Be sure to put No. 2/3 mirror unit to the positioning plate |
|--------------|-------------------------------------------------------------|
|              | (A).                                                        |

Assembly: Put the notched surface of wire holder (3) downward, tighten temporarily, and install.

Adjustment: Main scanning direction distortion balance adjustment

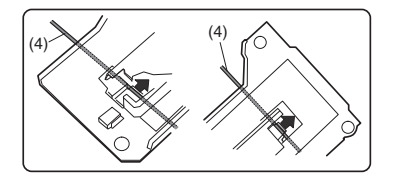

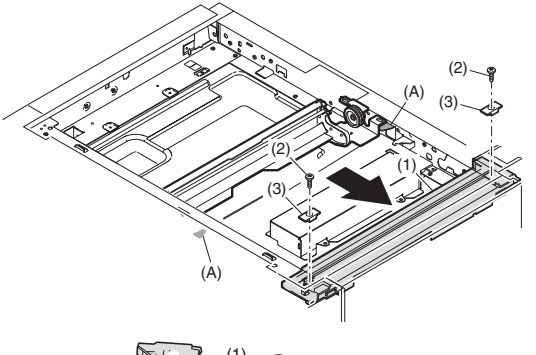

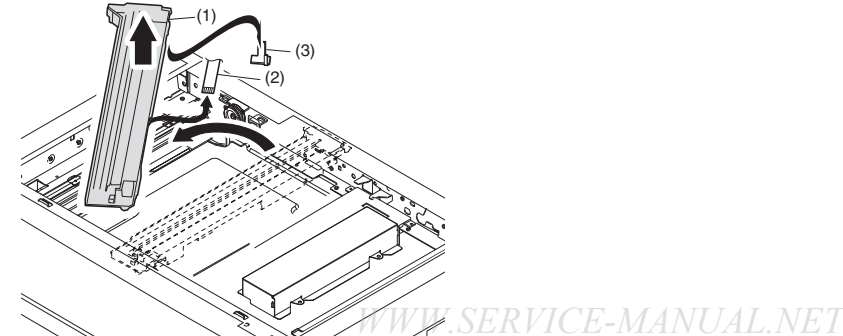

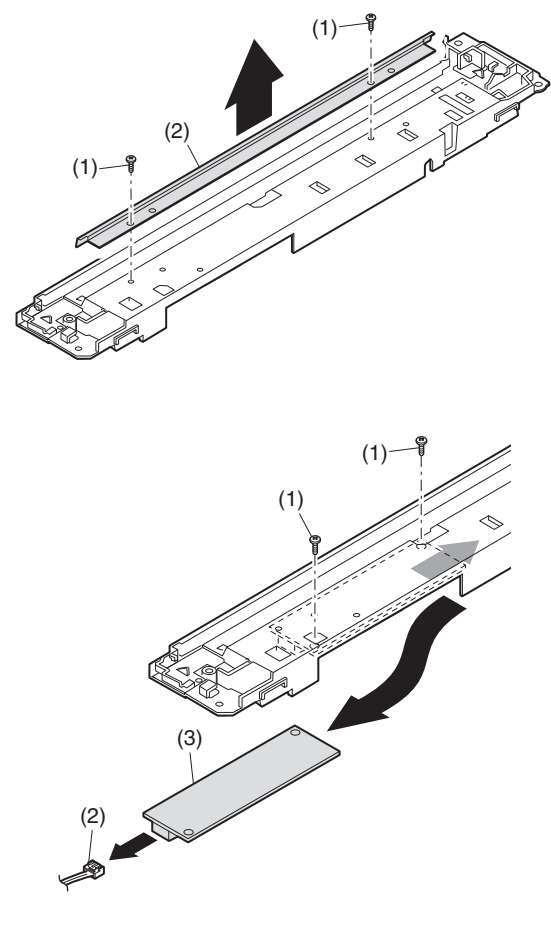

C. Inverter PWB for copy lamp

#### D. Copy lamp

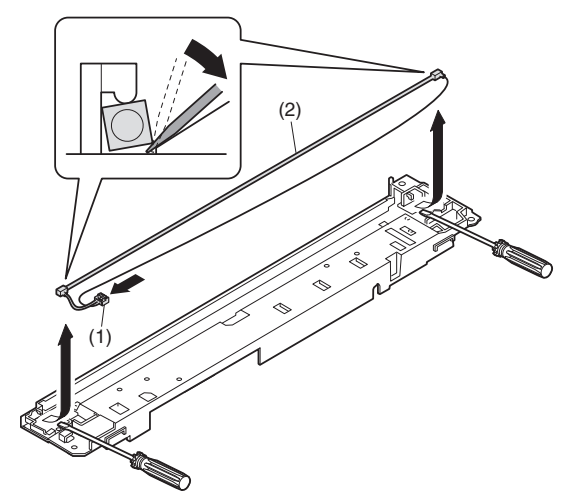
#### <4>Loosen the CCD unit fixing screws.

#### E. Lens unit

- Note: Do not remove screws which are not indicated in the figure. If the height of the base plate is changed, it cannot be adjusted in the market.
- Note: The CCD/lens unit is factory-adjusted before shipping. Since these adjustments cannot be performed in the market. Never touch the screws other than screw 2) of the CCD/lens unit.

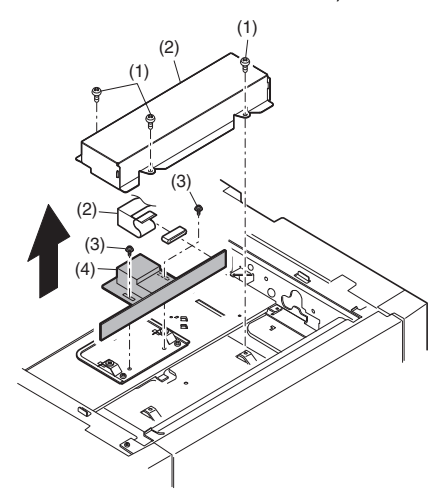

#### Lens unit attachment

- <1>Remove the document table glass.
- <2>Remove the dark box cover.
- <3>To prevent against shift of the CCD unit optical axis, mark the CCD unit base as shown below.

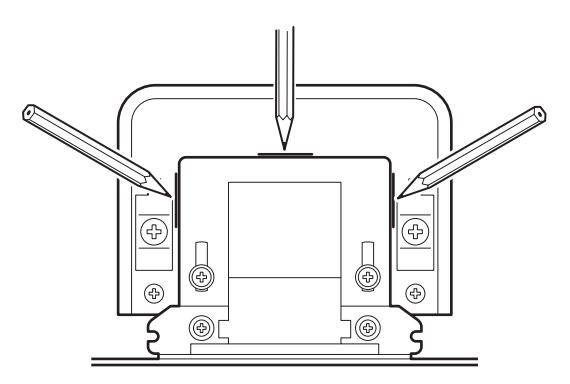

Note: This procedure must be executed also when the CCD unit is replaced.

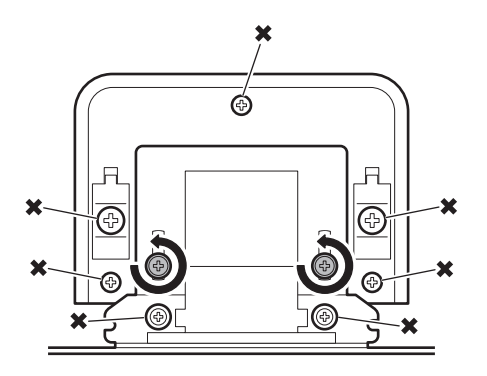

Note: Never loosen the screws marked with X.

If any one of these screws is loosened, the position and the angle of the CCD unit base may be changed to cause a problem, which cannot be adjusted in the market. In that case, the whole scanner unit must be replaced.

<5>Slide the CCD unit in the arrow direction (CCD sub scanning direction) to change the installing position.

When the copy image is longer than the original scale, shift the CCD unit in the direction B. When the copy image is shorter than the original scale, shift the CCD unit in the direction A.

One scale of mark-off line corresponds to 0.2%.

At that time, fix the CCD unit so that it is in parallel with the scale on the front and the rear side of the CCD unit base.

Note:Fix the CCD unit so that it is in parallel with the line marked in procedure <3>.

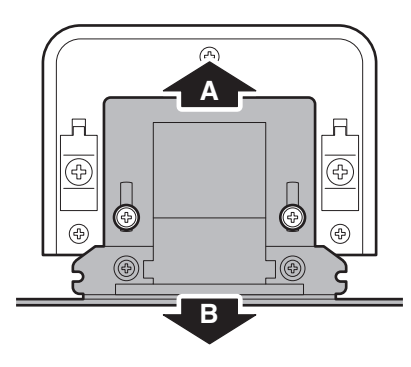

<6>Make a copy and check the copy magnification ratio again. If the copy magnification ratio is not in the range of 100  $\pm$  1%, repeat the procedures of <3> - <5> until the condition is satisfied.

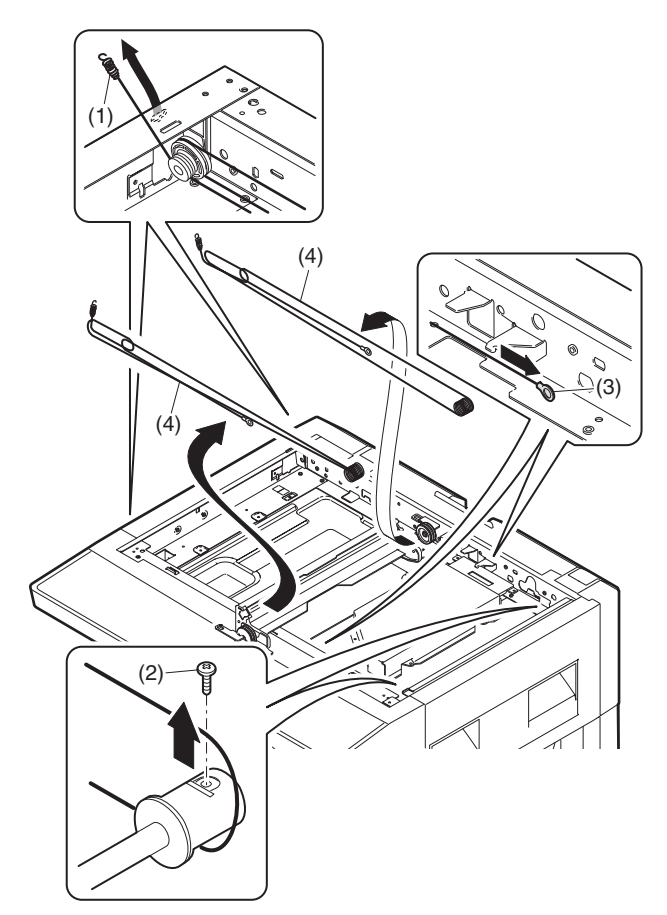

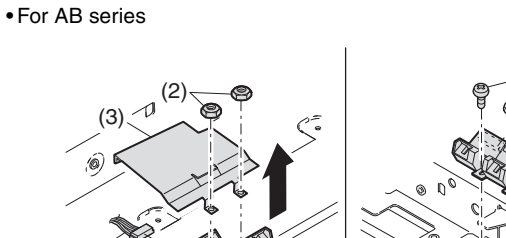

<u>ل</u>

(4)

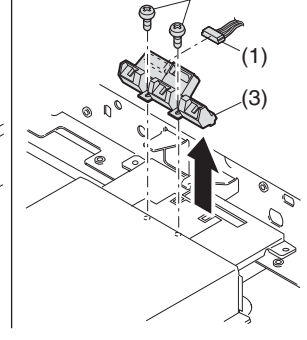

(2)

### 3. Fusing section

| No. | Contents          |
|-----|-------------------|
| А   | Fusing unit       |
| В   | Thermostat        |
| С   | Thermistor        |
| D   | Heater lamp       |
| Е   | Upper heat roller |
| F   | Separation pawl   |
| G   | Lower heat roller |
| Н   | Separation pawl   |

### A. Fusing unit removal

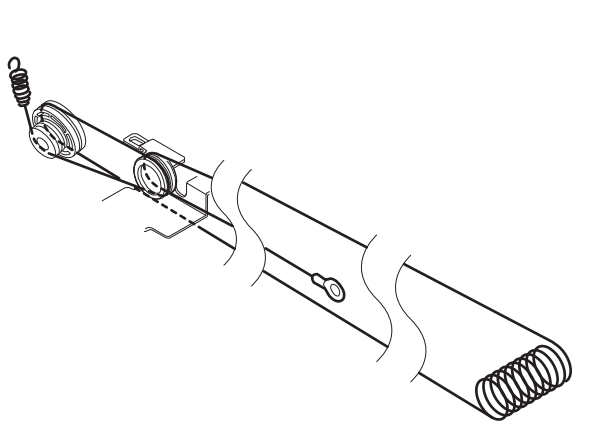

### G. Document detection

For inch series

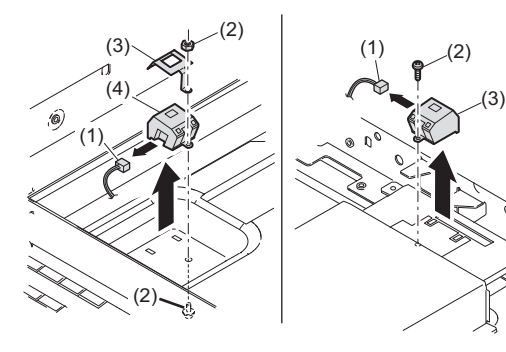

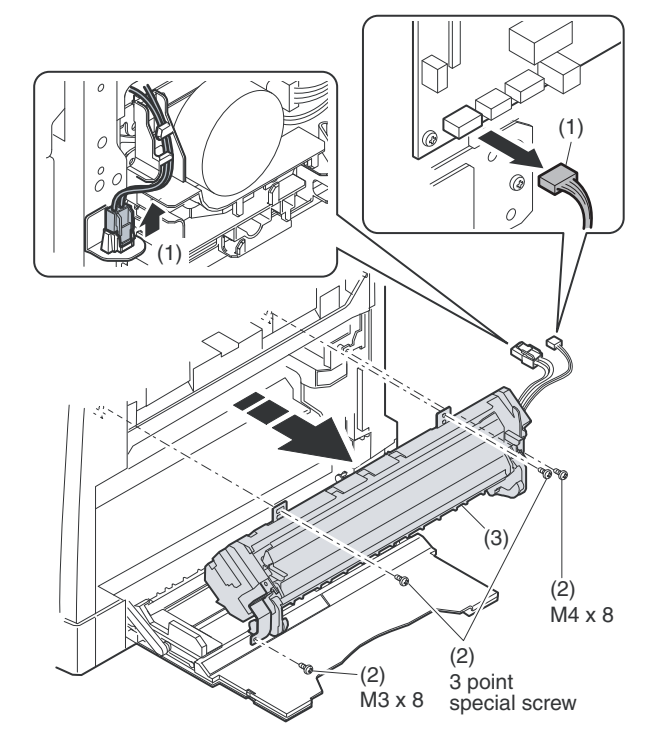

#### **B.** Thermostat

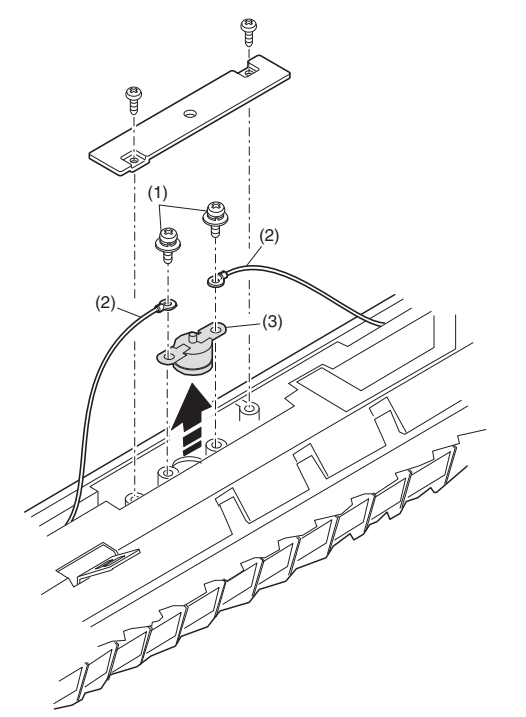

### C. Thermistor

Installation: Install in direction that the sponge side (A) of the thermistor comes in contact with heat roller.

Check that the thermistor is in contact with the upper heat roller.

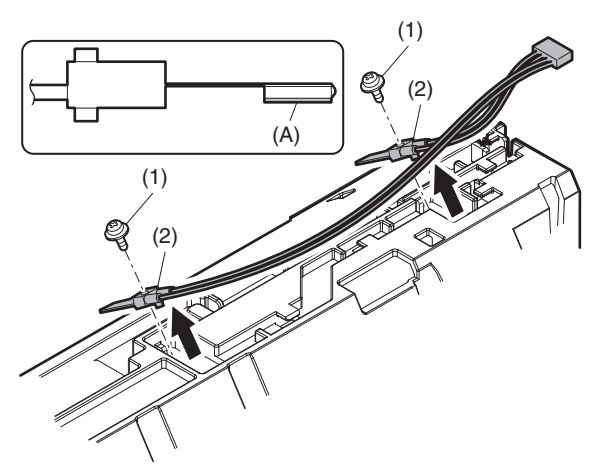

#### D. Heater lamp

Assembly: Insert the spring (A) into the hole (B) in the fusing frame.

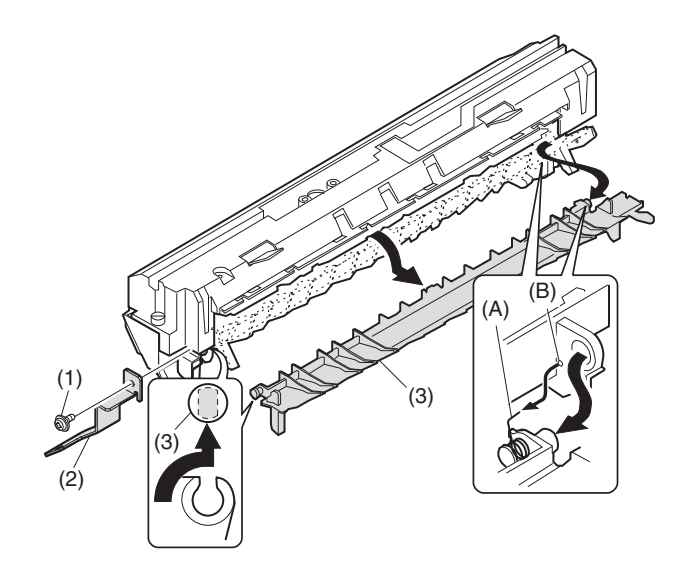

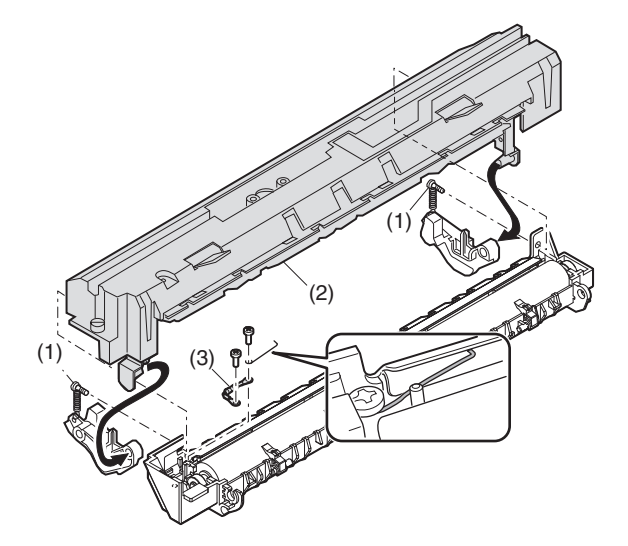

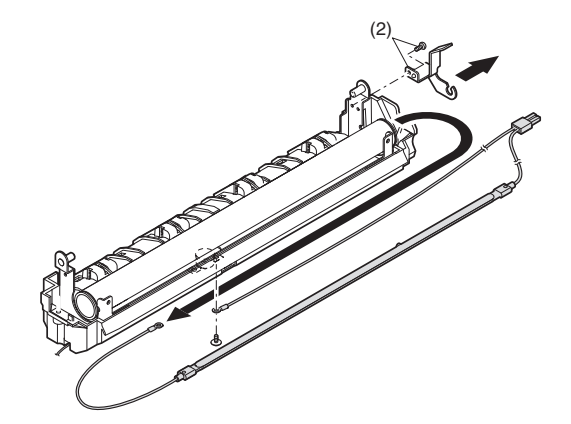

Assembly: Put the fusing harness (A) on the heater lamp (B) as shown in the figure and fix them together.<R>Place the fusing harness inside the rib (C).

### E. Upper heat roller

Disassembly: There are three pawls on the fusing cover. Remove the screws and slide the fusing cover to the right to remove. The heater lamp is fixed on the fusing cover with a screw. Slide the fusing cover to the front and remove the screw, then remove the heater lamp.

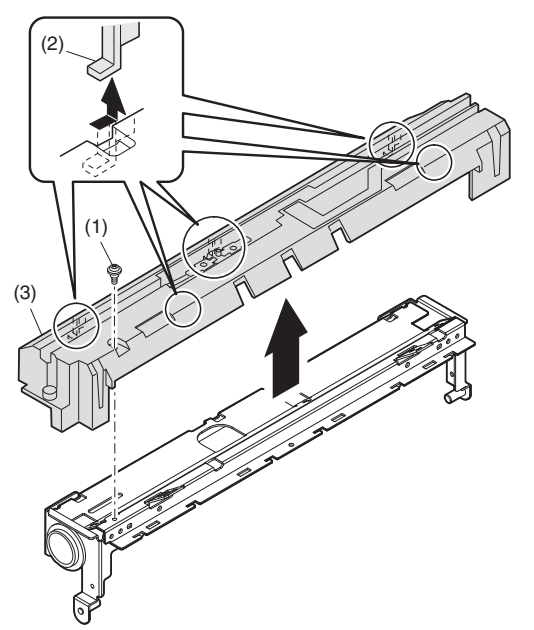

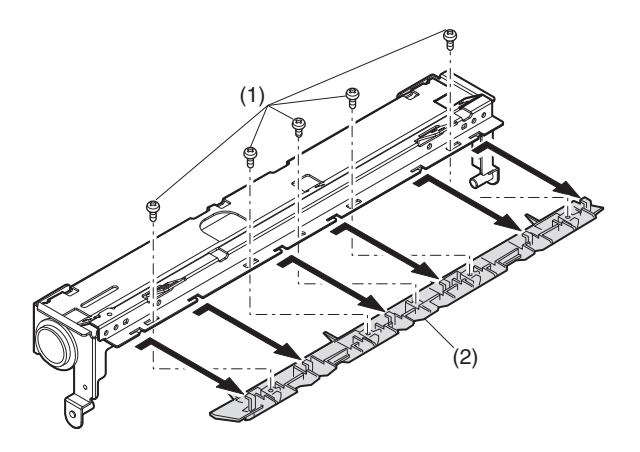

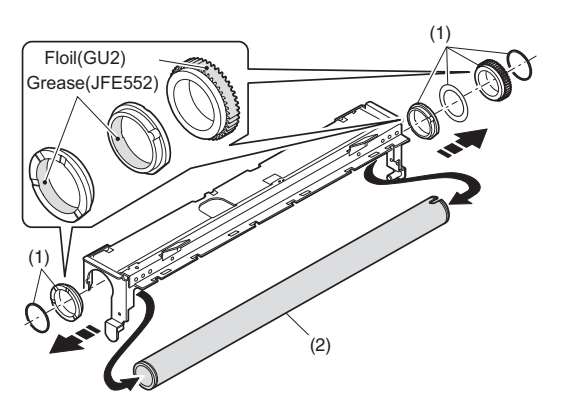

#### F. Separation pawl

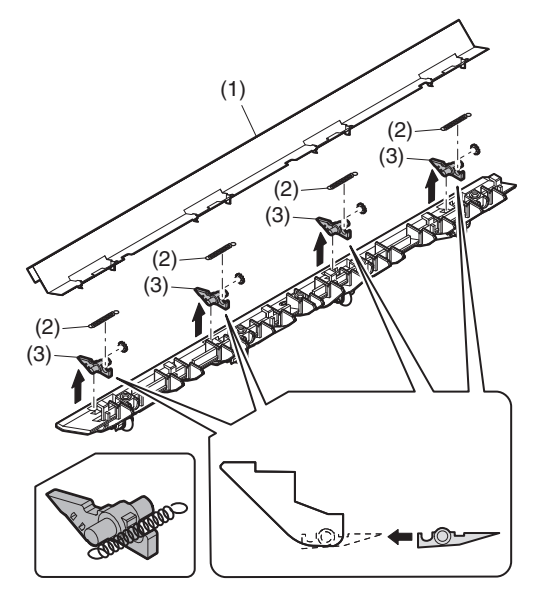

#### G. Lower heat roller

Assembly: When assembling the fusing front paper guide (3), temporarily fix the paper guide fixing plate with the screw so that the paper guide fixing plate (2) is in contact with the fusing lower frame bottom (A).

Align the edge (B) of the fusing front paper guide (3) with the top (C) of the rib, and fix them securely with screws.

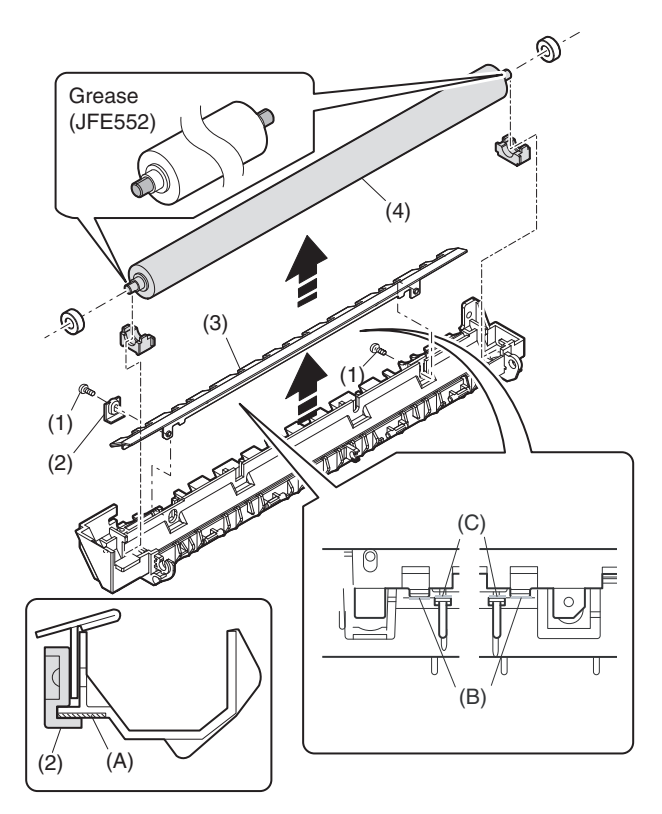

Note: It is grease (JFE552) application on a fusing frame metal plate part. (Degree to thinly)

Note: I apply grease (JFE552) to a fusing lower frame, lib.

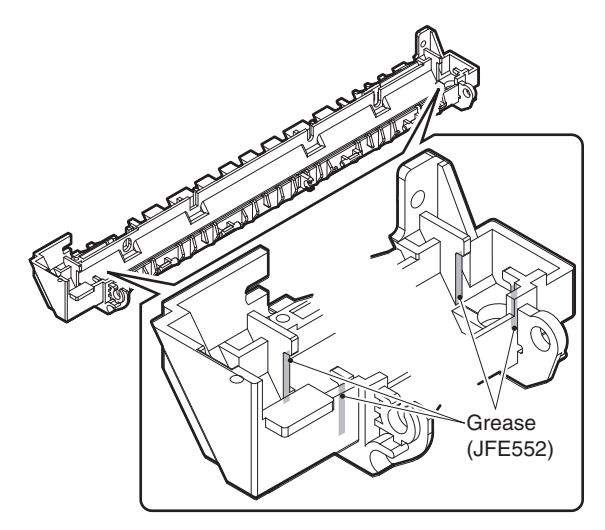

### H. Separation pawl

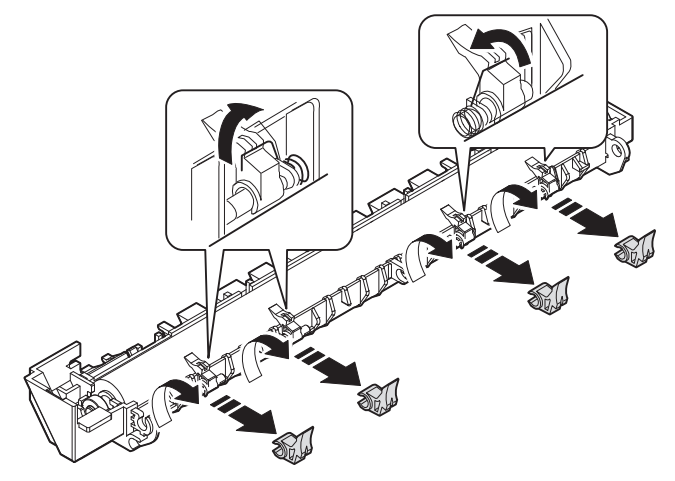

### 4. Paper exit section

| No. | Content                           |
|-----|-----------------------------------|
| Α   | Ozone filter                      |
| В   | Cooling fan                       |
| С   | Paper exit unit                   |
| D   | Paper exit sensor / duplex sensor |
| E   | Transport roller                  |
| F   | Paper exit roller                 |
| G   | Paper exit interface PWB          |

### A. Ozone filter

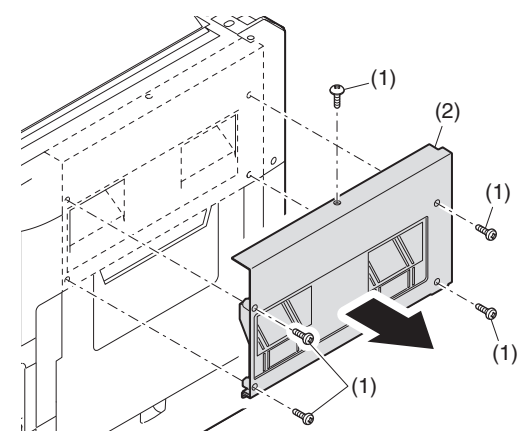

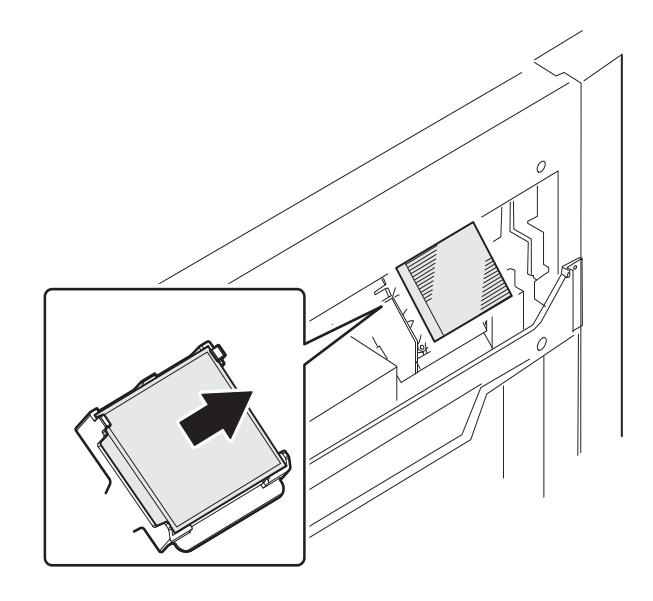

### B. Cooling fan

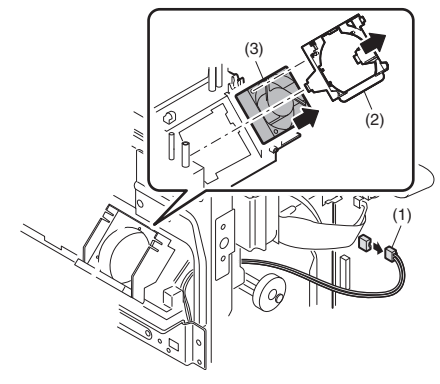

### C. Paper exit unit

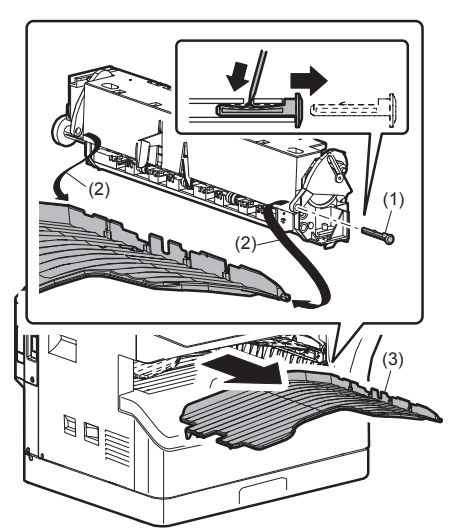

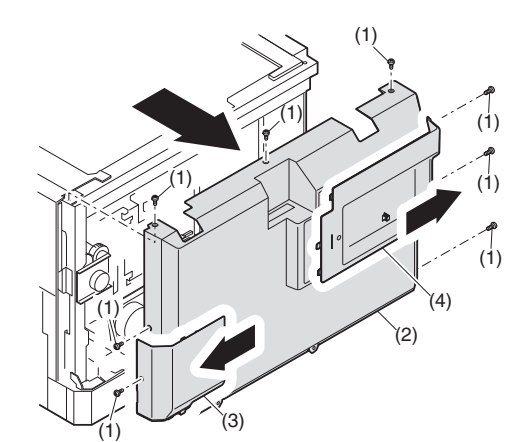

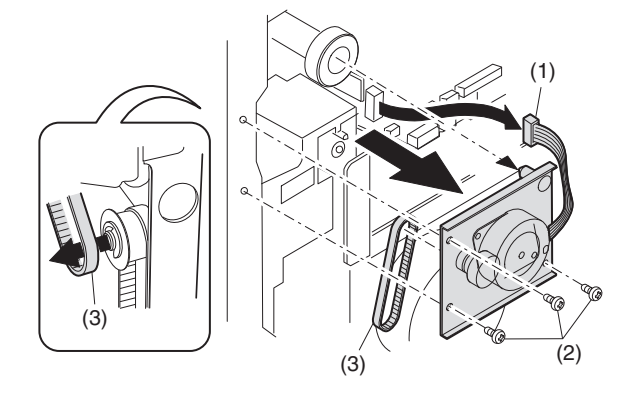

(A) Simplex

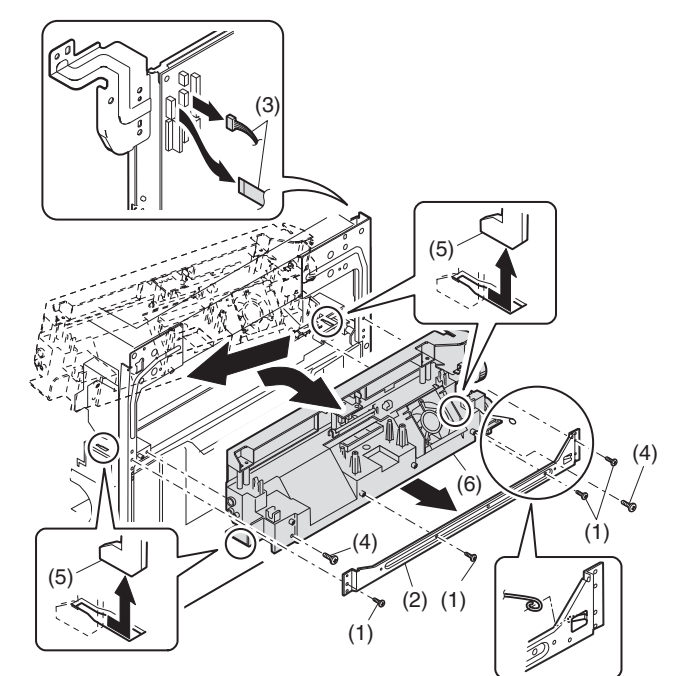

(B) Duplex sensor

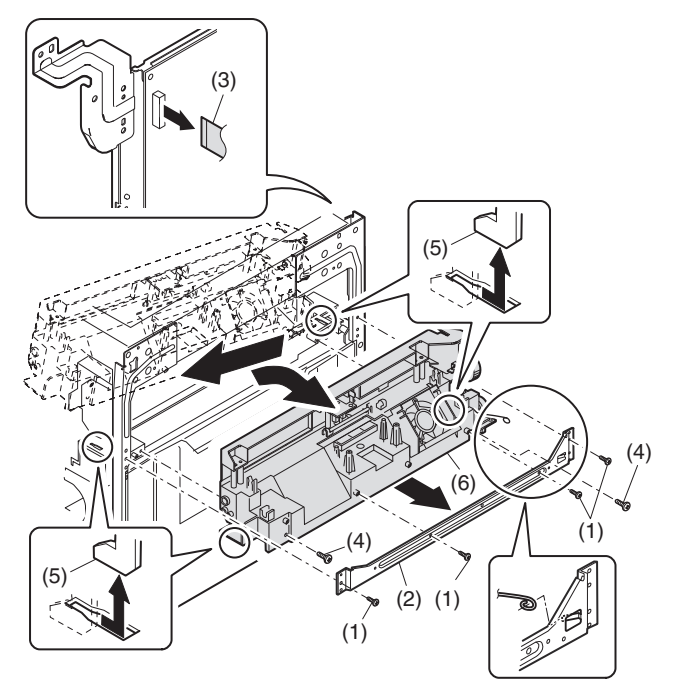

- D. Paper exit sensor / duplex sensor
- (A) Paper exit sensor

#### (B) Duplex sensor

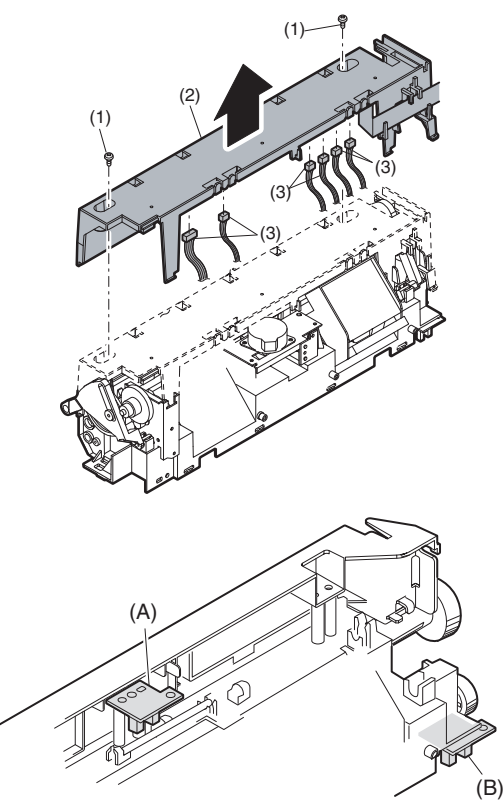

### E. Transport roller

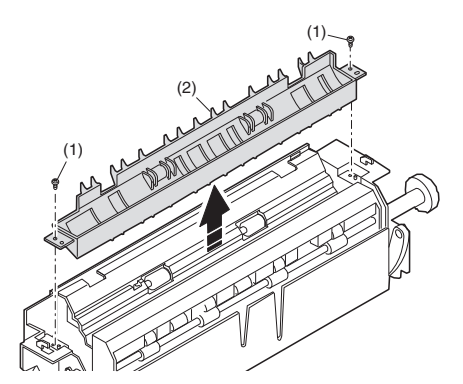

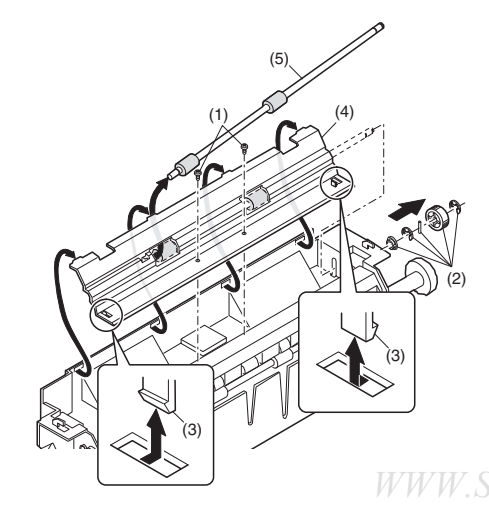

### F. Paper exit roller

Assembly: Insert the spring pin so that the waveform (A) of the spring pin faces in the longitudinal direction of the paper exit drive gear long hole (B).

Be sure to insert two ribs (C) into the groove (D).

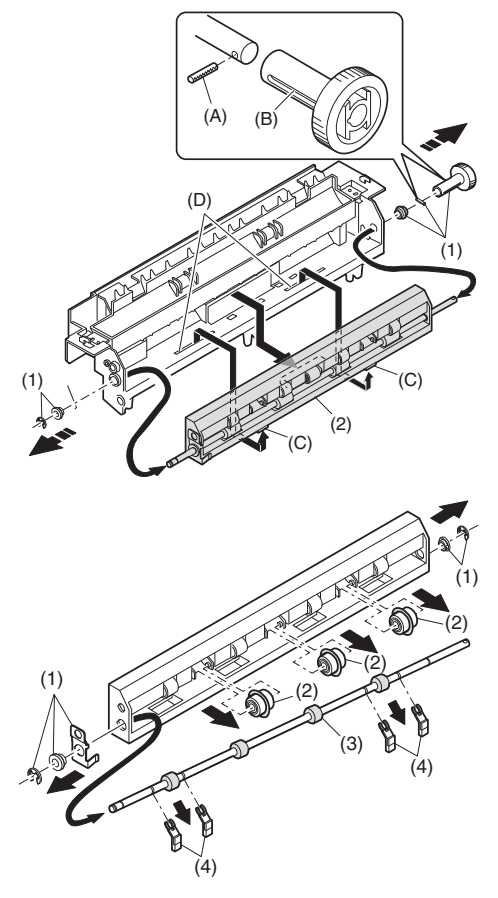

G. Paper exit interface PWB

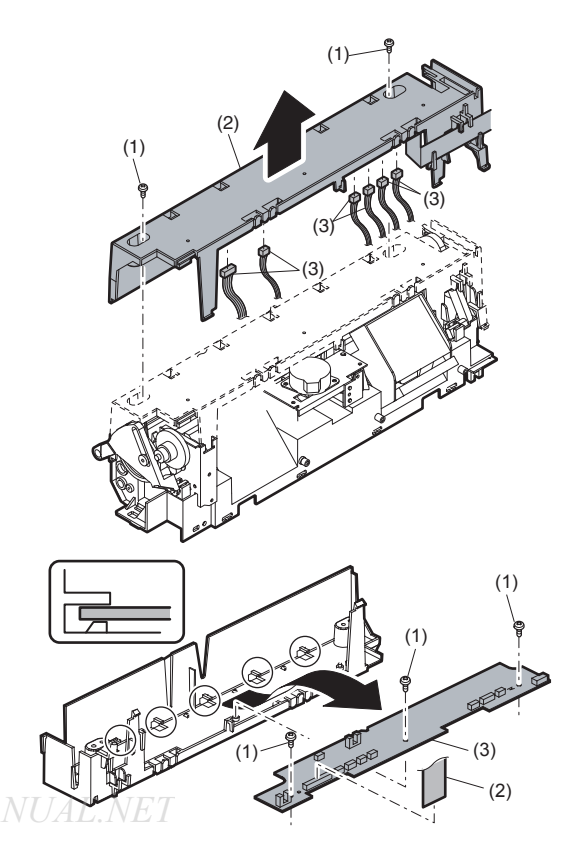

### 5. MCU

| No. |                 | Content |  |
|-----|-----------------|---------|--|
| Α   | MCU disassembly |         |  |

### A. MCU disassembly

Disassembly: The connector, the harness, and the screw are removed. Note: When replacing the MCU PWB, be sure to replace the EEPROM of the MCU PWB to be replaced.

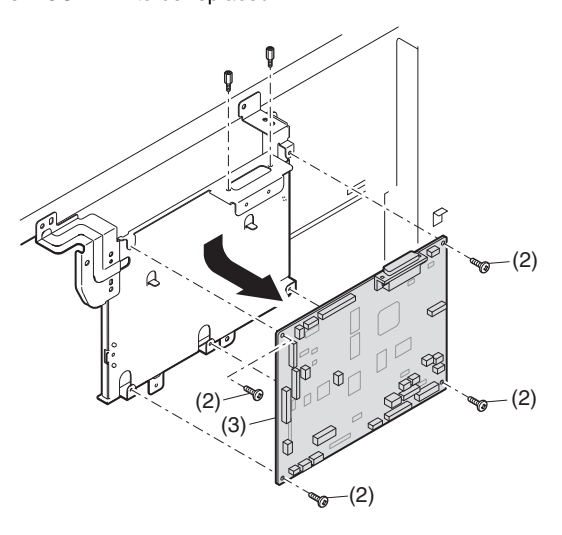

### 6. Optical frame unit

| No. |                    | Content |  |
|-----|--------------------|---------|--|
| А   | Optical frame unit |         |  |

### A. Optical frame unit

| La statica d'a se | the standard standard to a first the standard standard standard standard standard standard standard standard st |
|-------------------|----------------------------------------------------------------------------------------------------|
| Installation:     | install the optical unit in the sequence shown above.                                                           |

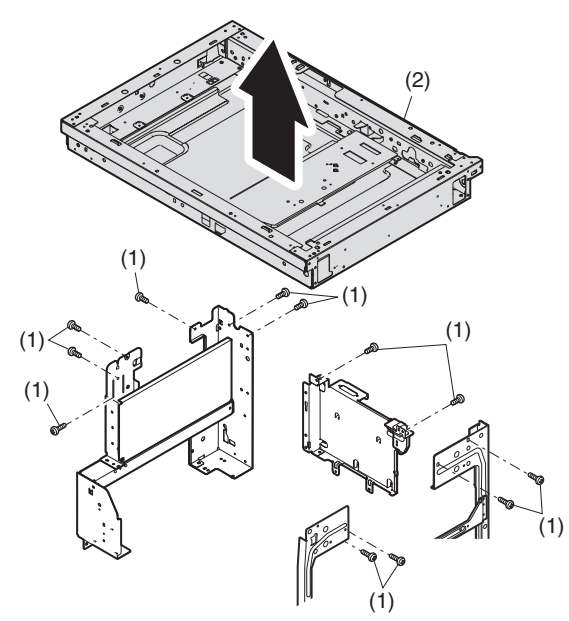

### 7. LSU

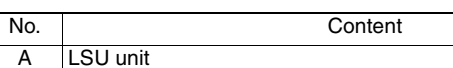

### A. LSU unit

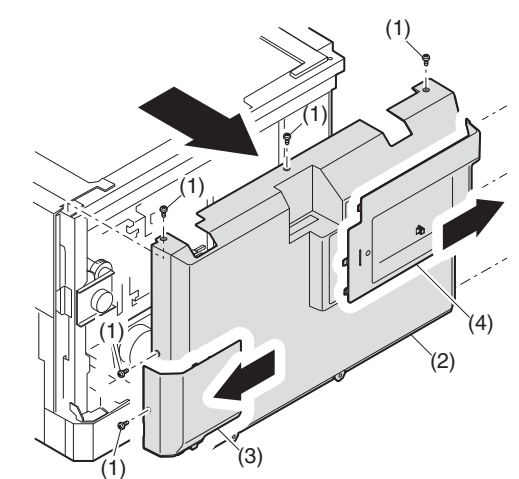

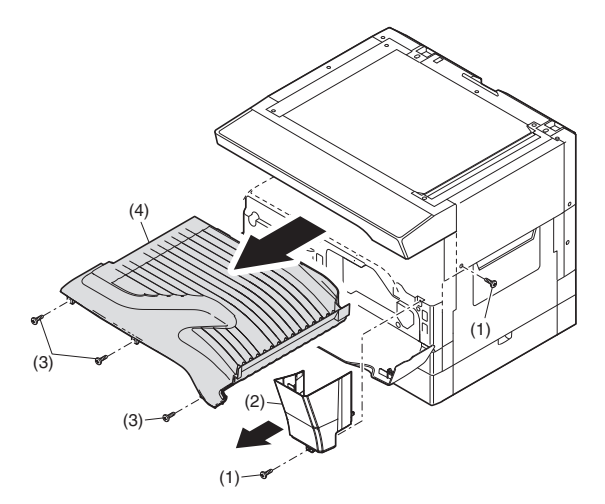

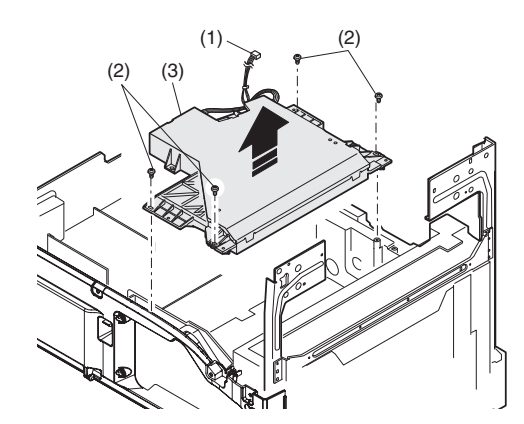

Note: Do not disassemble the LSU.

- Note: When replacing the LSU, be careful not to touch the dust-shield glass.
- Note:Turn OFF the machine power, and disconnect the power plug from the power outlet.

Adjustment:

Image lead edge position adjustment
 Image left edge position adjustment
 Paper off-center adjustment

*WWW.SERVICE*-Paper off-center adjustment

# 8. Tray paper feed section/Paper transport section

| No. | Content                             |  |
|-----|-------------------------------------|--|
| Α   | Drive unit                          |  |
| В   | PS clutch/Resist roller             |  |
| С   | Paper feed clutch/Paper feed roller |  |
| D   | Connection gear unit                |  |

#### A. Drive unit

Assembly: When assembling, be sure to check that the clutch rotation stopper is securely engaged in the frame.

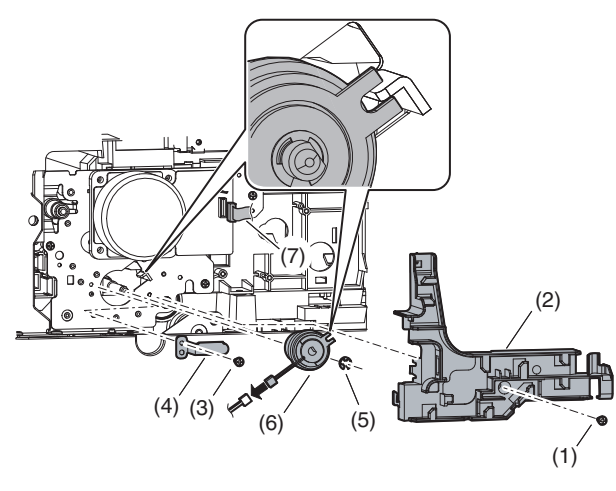

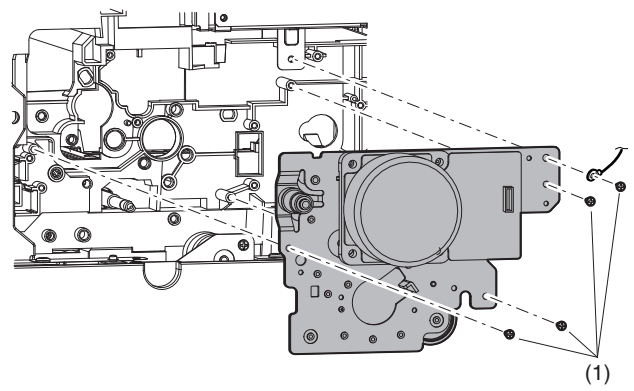

### B. PS clutch/Resist roller

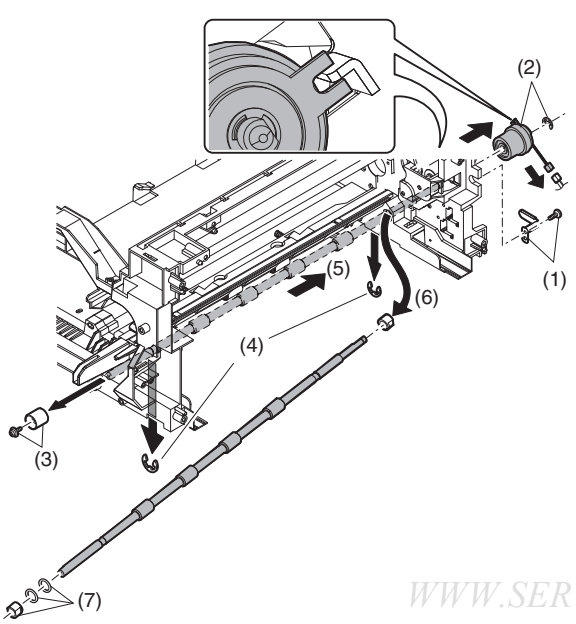

### C. Paper feed clutch/Paper feed roller

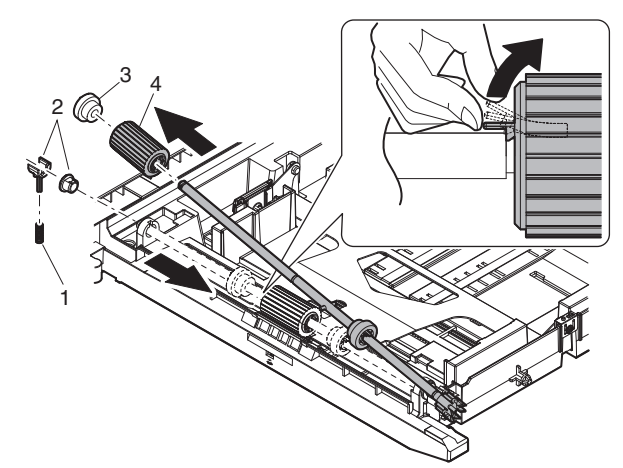

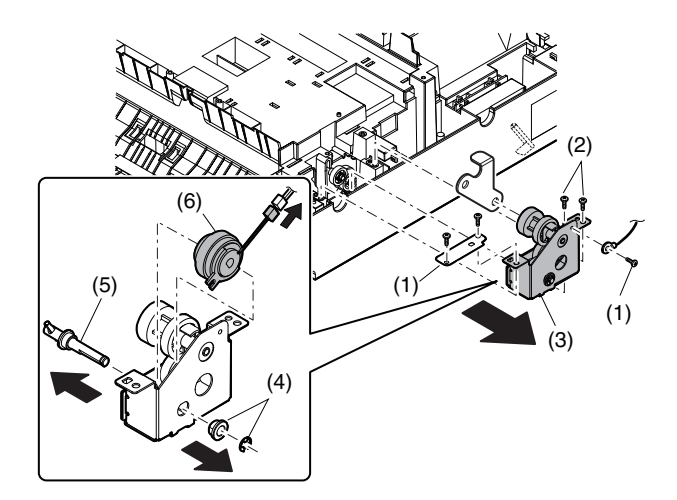

### D. Connection gear unit

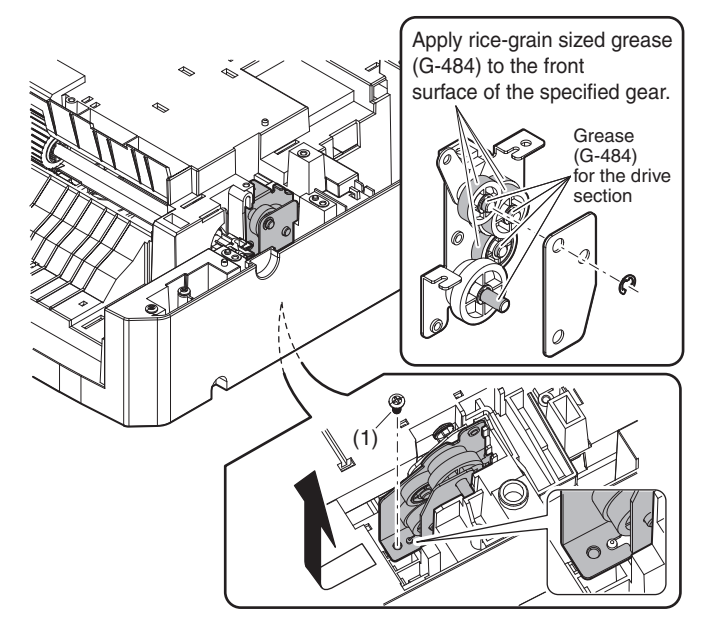

### 9. Bypass tray section

| No. | Content                                                    |
|-----|------------------------------------------------------------|
| А   | Bypass tray transport roller/Bypass tray paper feed roller |
| В   | Bypass tray paper feed                                     |
| С   | Bypass tray solenoid                                       |
| D   | Bypass tray transport clutch                               |
| E   | Bypass tray paper feed clutch                              |
| F   | Pressure plate unit                                        |

# A. Bypass tray transport roller/Bypass tray paper feed roller

Note: Push the lever at the right edge of the multi frame cover to the right upper side and remove it.

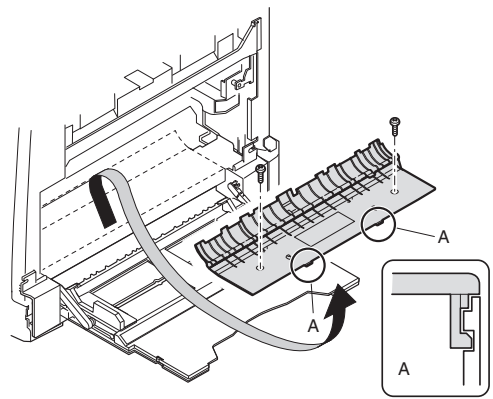

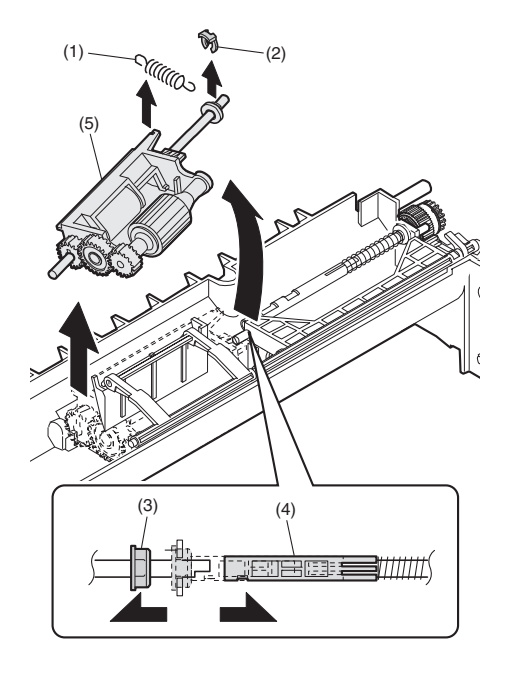

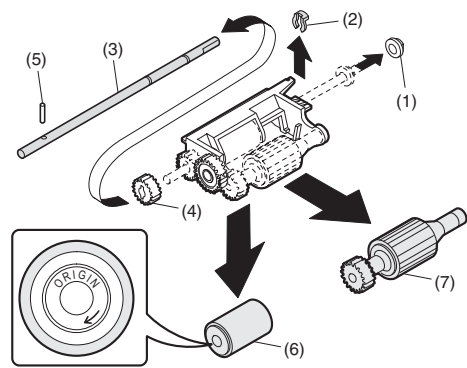

Installation: Be careful of the installing direction of the bypass tray transport roller (6)

### B. Bypass tray paper feed

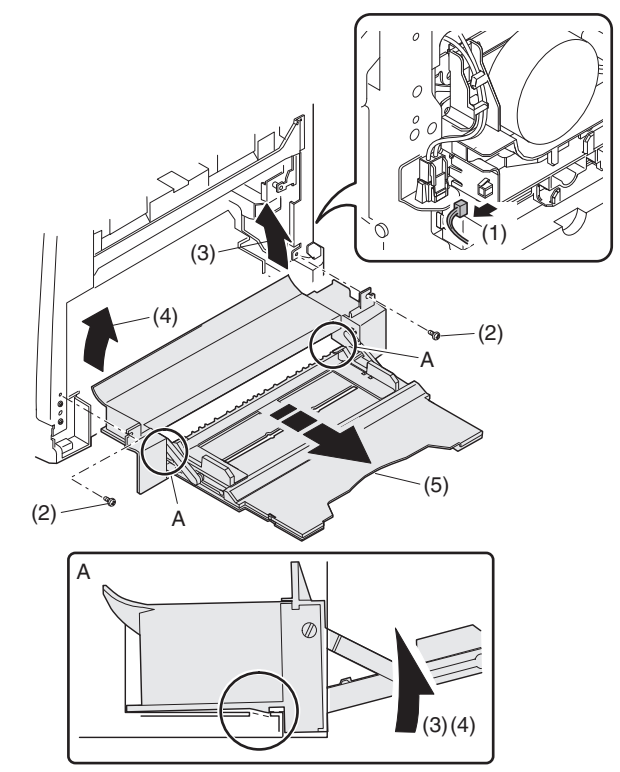

C. Bypass tray solenoid

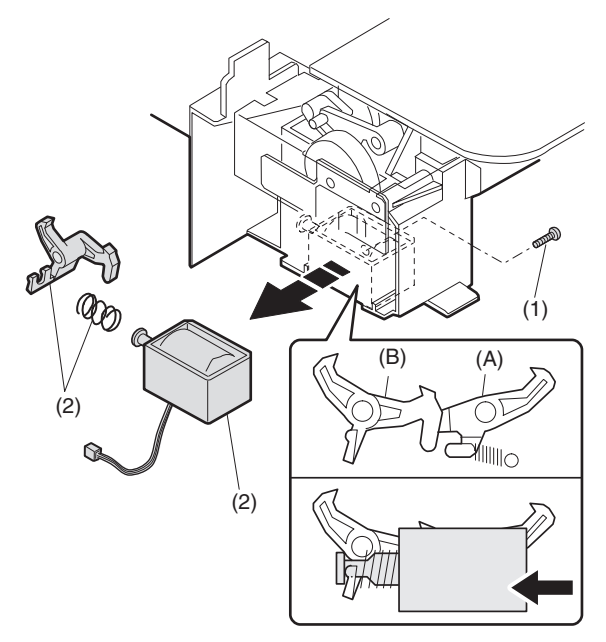

When installing the solenoid, shift it in the arrow direction and install.

### D. Bypass tray transport clutch

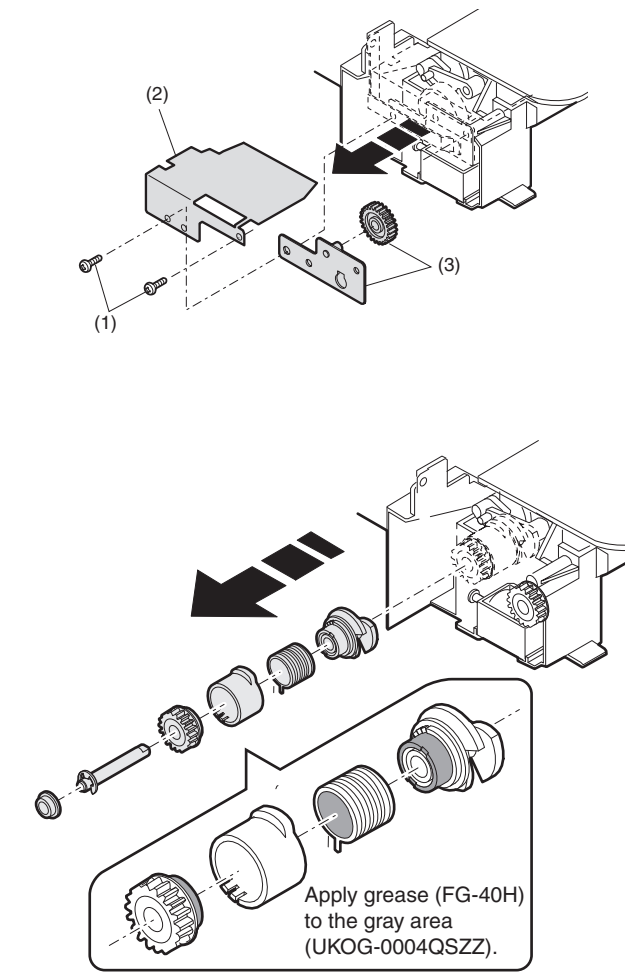

Apply grease (FG-40H) (UKOG-0004QSZZ).

### E. Bypass tray paper feed clutch

Note: Push the lever at the right edge of the multi frame cover to the right upper side and remove it.

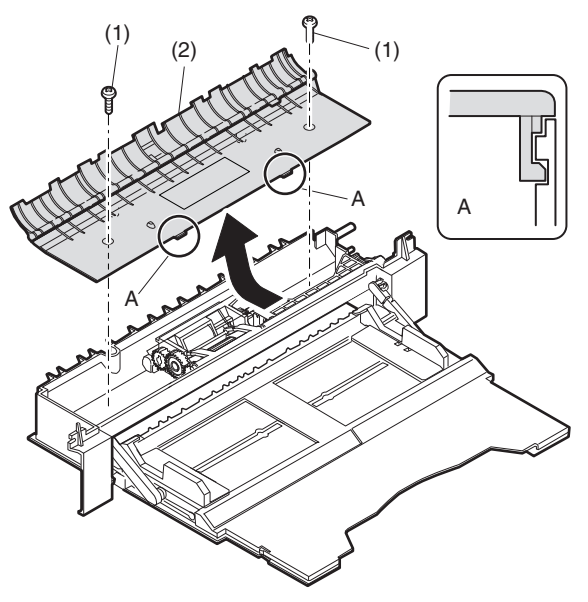

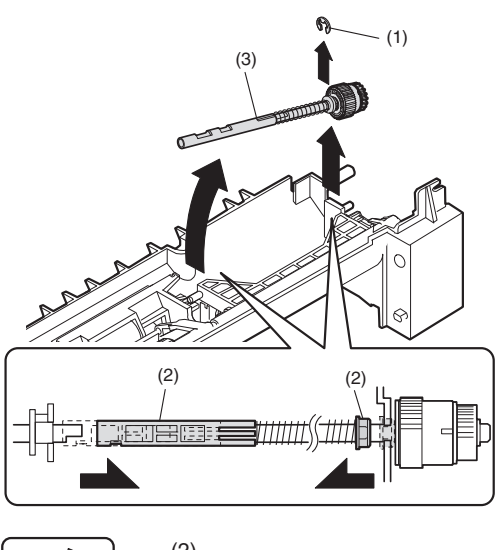

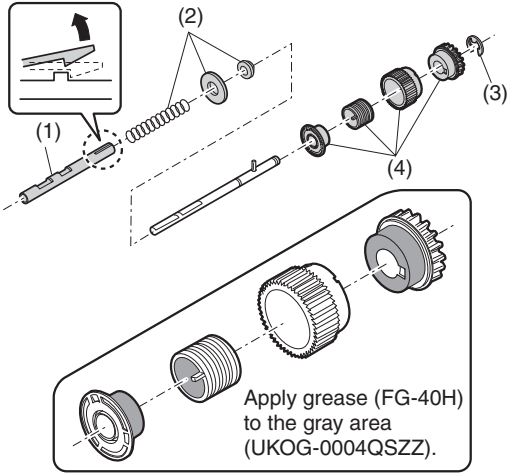

F. Pressure plate unit

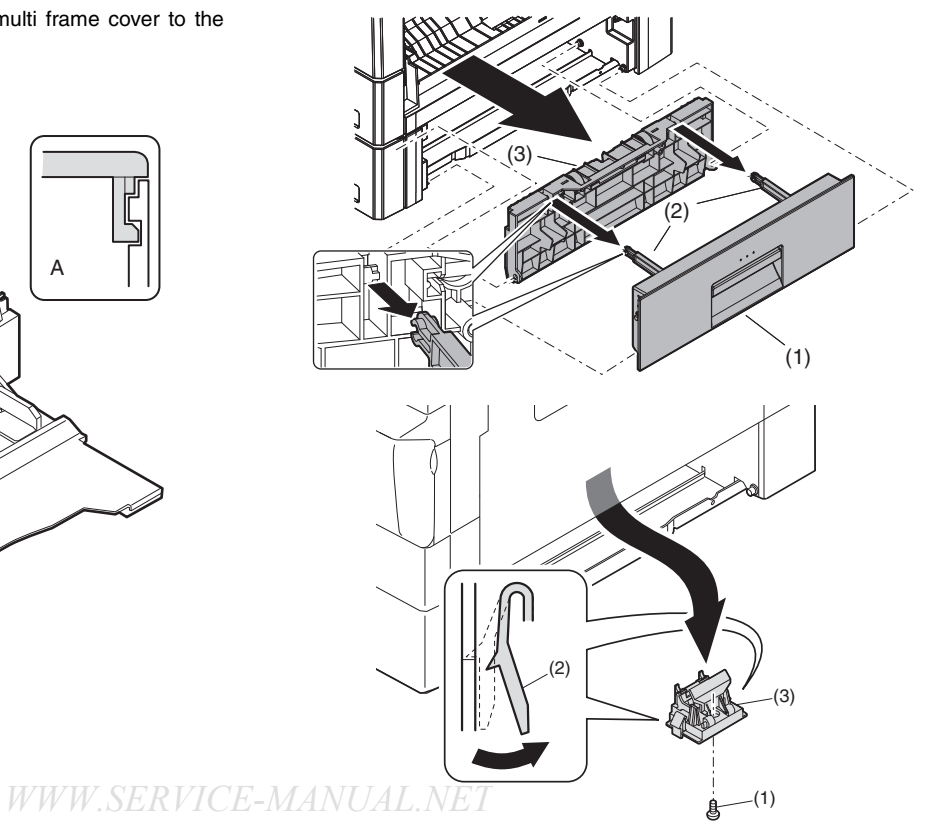

### **10.Power section**

| No. | Content             |
|-----|---------------------|
| Α   | Power unit          |
| В   | High voltage P.W.B. |
| С   | Power P.W.B.        |
| D   | Power switch        |

#### A. Power unit

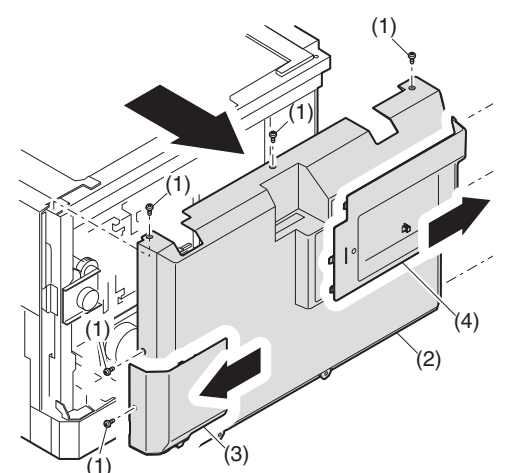

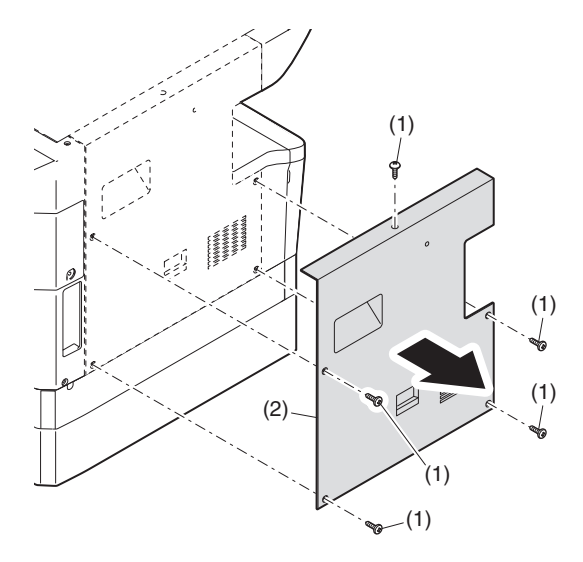

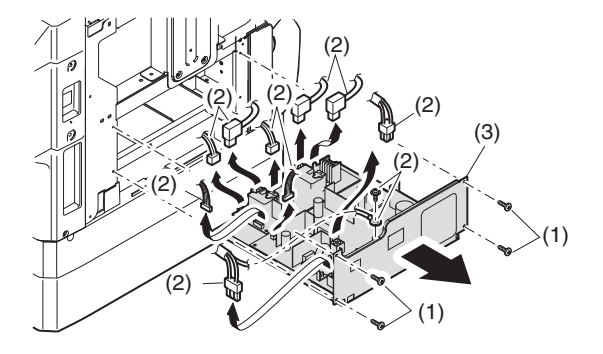

B. High voltage P.W.B.

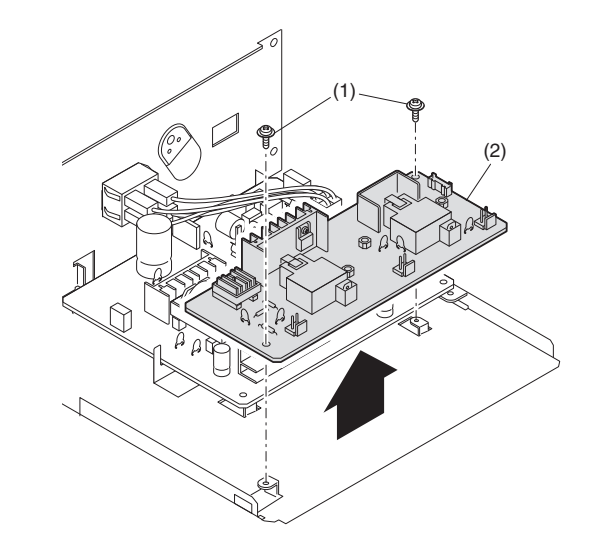

C. Power P.W.B.

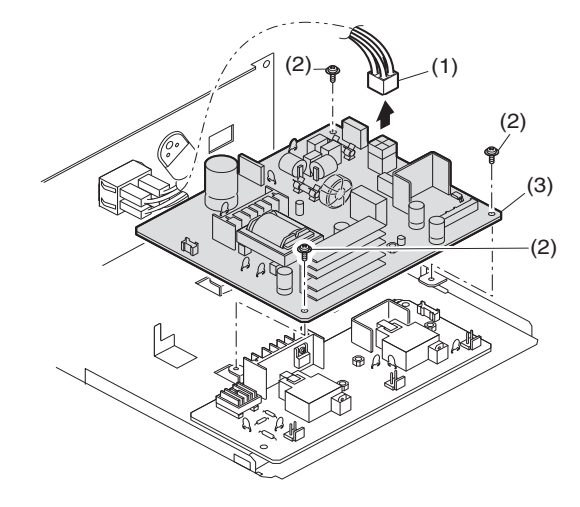

### D. Power switch

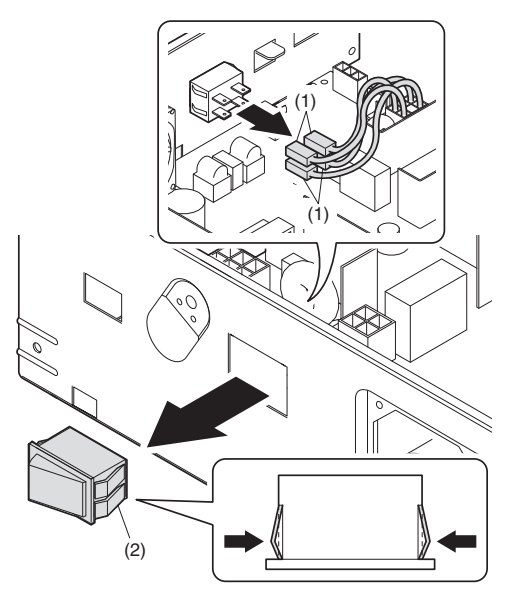

### **11.Developing section**

| No. | Contents          |  |
|-----|-------------------|--|
| А   | Developing box    |  |
| В   | Developing doctor |  |
| С   | MG roller         |  |

### A. Developing box

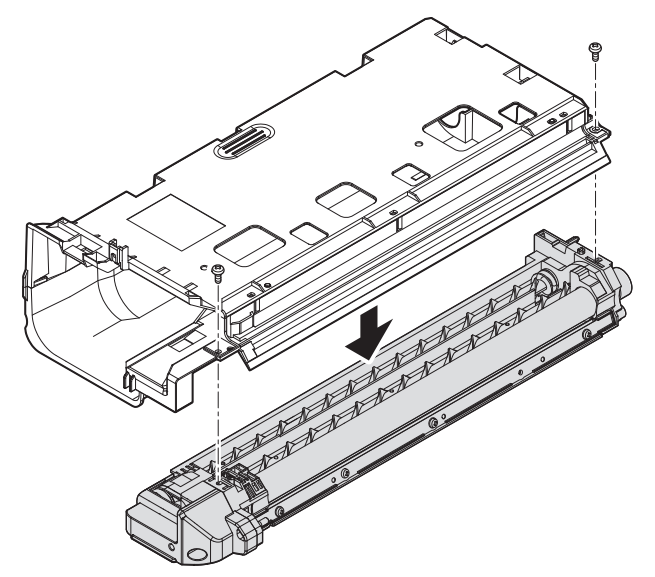

### B. Developing doctor

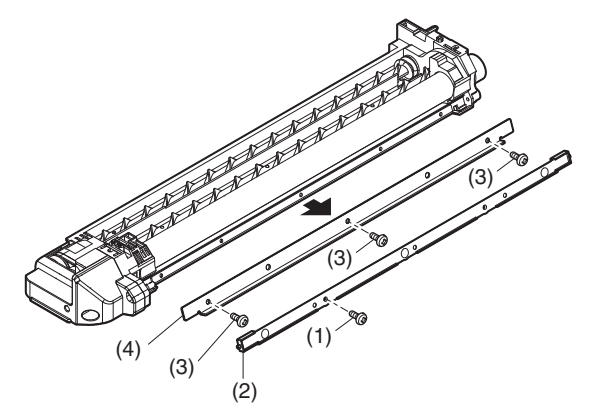

Adjustment: Developing doctor gap adjustment

### C. MG roller

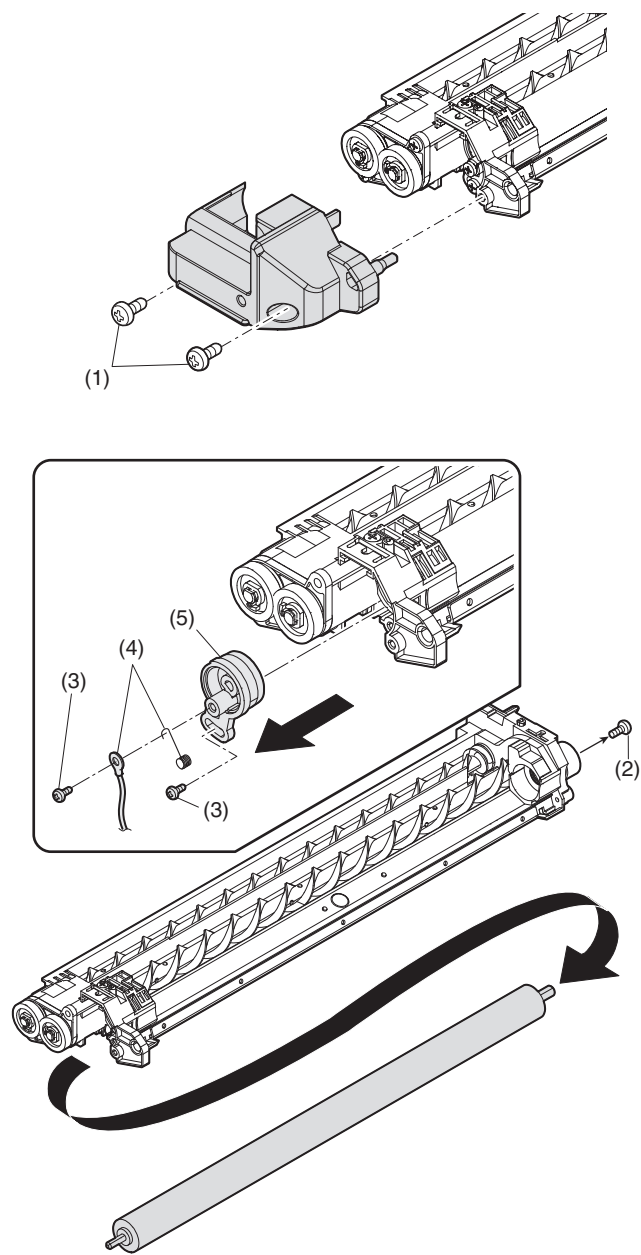

Adjustment: MG roller main pole position adjustment

Note: Attach it to fit with the attachment reference when replacing the DV blade.

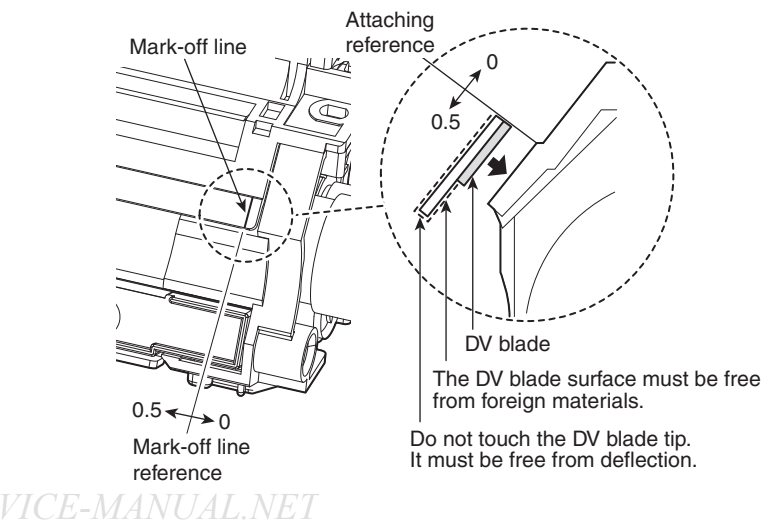

### **12.Process section**

| No. | Contents          |
|-----|-------------------|
| А   | Drum unit         |
| В   | Main charger unit |
| С   | Cleaning blade    |

#### A.Drum unit

When removing the drum, put the drum unit upside down to prevent waste toner from spilling.

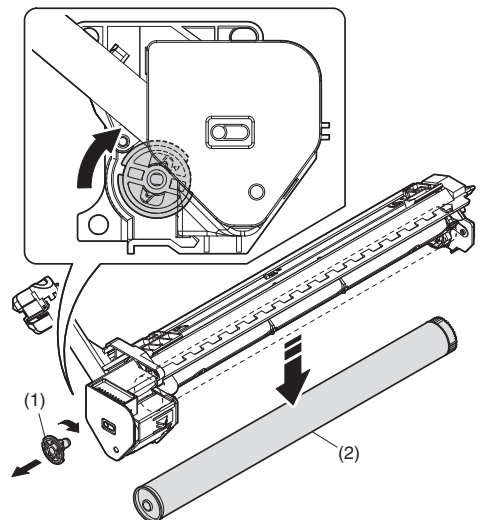

When the drum is replaced, be sure to replace the drum positioning boss with a new one, too.

#### (Note for servicing the OPC drums)

#### 1. Prevention of oily dirt attachment

[Note]

- Be careful not to attach fingerprints or oily dirt on the OPC drum surface. (Keep the unit away from oils and dust.)
- When replacing the OPC drum, cover the OPC drum with the protection sheet and hold the protection sheet.

If it is required to hold the OPC drum directly, use enough care not to touch the cleaning blade area, 5mm inside from both edges of the OPC drum. (If a fingerprint or oily dirt is attached to the cleaning blade area of the OPC drum, the cleaning blade may flip.)

#### [Countermeasures]

If a fingerprint is attached to the OPC drum surface erroneously, perform the following countermeasures.

- 1) Use dry cloth to clean and remove the dirt.
- 2) Apply KYNAR to prevent blade flip.

[Check method]

Check to confirm that the OPC drum is free from fingerprints or oily dirt and that the cleaning blade is completely cleaned by the following method.

• Make a print of a half tone image on all the surface of A4 (11" x 8.5") paper, and check the printed paper for any abnormality in the image.

#### 2. Prior exposure prevention

[Note]

- Avoid servicing in a place where there is strong light.
- Do not expose the unit to light for a long time.
- Cover the OPC drum with light-blocking material. (When using paper, use about 10 sheets of paper to block light.)

#### [Countermeasures]

If the OPC drum is erroneously exposed to light too much (prior exposure), perform the following countermeasures.

- Print half tone images on the whole surface of A4 (11" x 8.5") paper, and check to confirm that there is no irregular density area in the previously exposed section.
- Damages due to prior exposure may be recovered by keeping the OPC drum for several hours. If, however, image are not recovered, replace the OPC drum.

#### B. Main charger unit

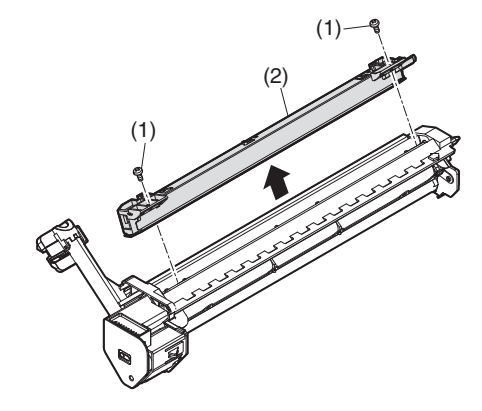

#### C. Cleaning blade

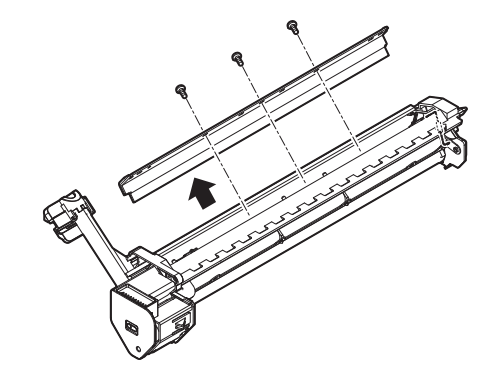

### 13.Others

| No. | Contents                                         |
|-----|--------------------------------------------------|
| А   | Operation P.W.B.                                 |
| В   | Tray interface P.W.B.                            |
| С   | 2nd tray paper entry sensor / Paper empty sensor |
| D   | 2nd tray transport clutch                        |
| E   | 2nd tray transport roller                        |
| F   | 2nd tray paper feed clutch                       |
| G   | Main motor                                       |
| Н   | Paper entry sensor                               |
| I   | Paper empty sensor                               |

### A. Operation P.W.B.

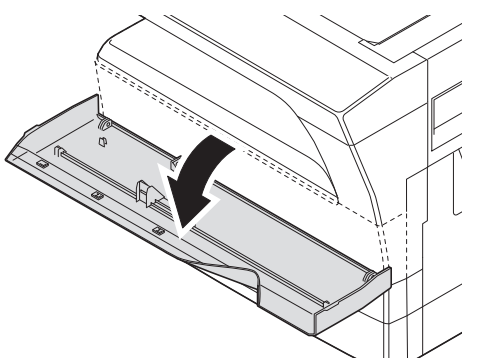

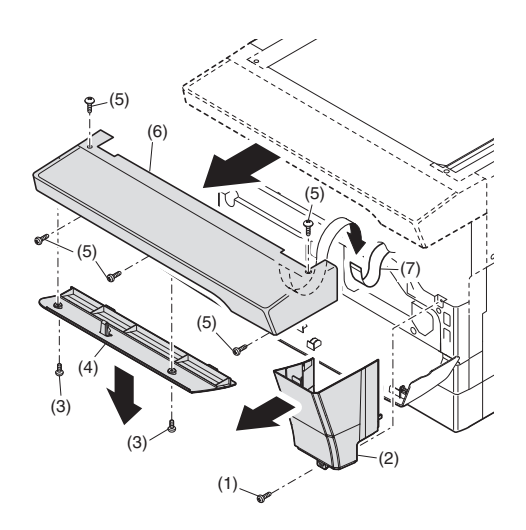

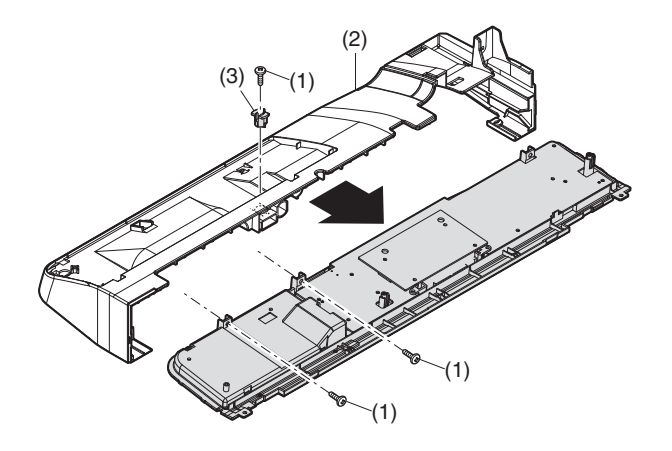

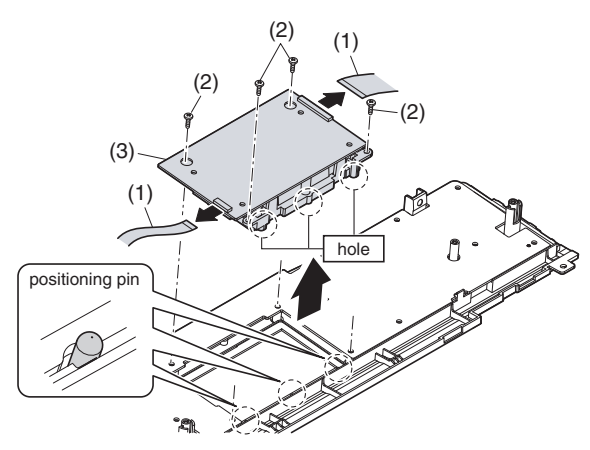

#### [Note for installation]

When installing, engage the hole of the LCD box unit with the positioning pin.

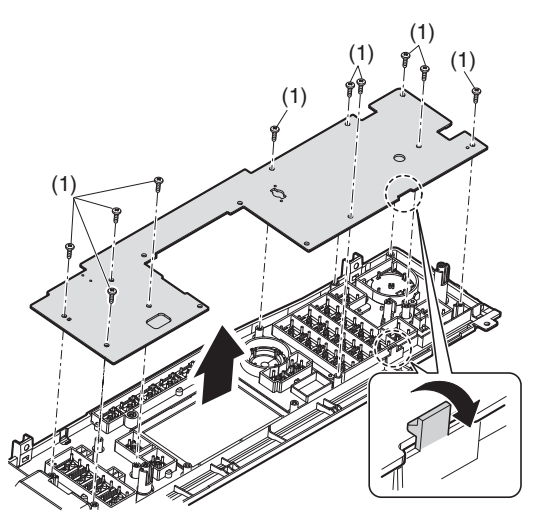

B. Tray interface P.W.B.

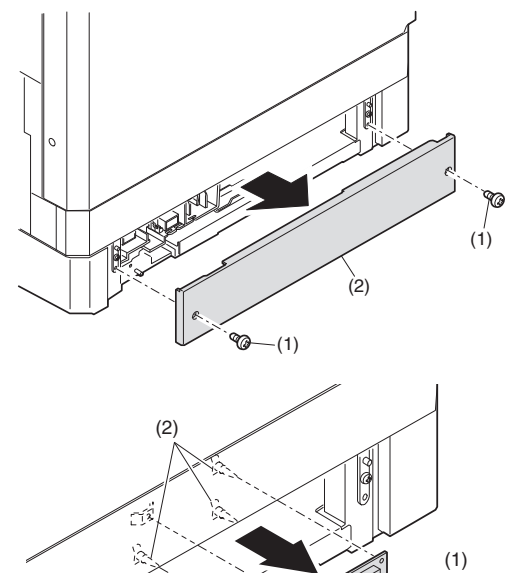

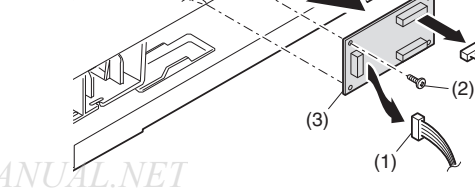

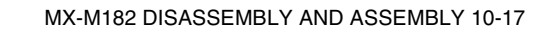

### C. 2nd tray paper entry sensor / Paper empty sensor

Disassembly: When the second paper feed unit is detached, the screw is removed, and the main body is lifted.

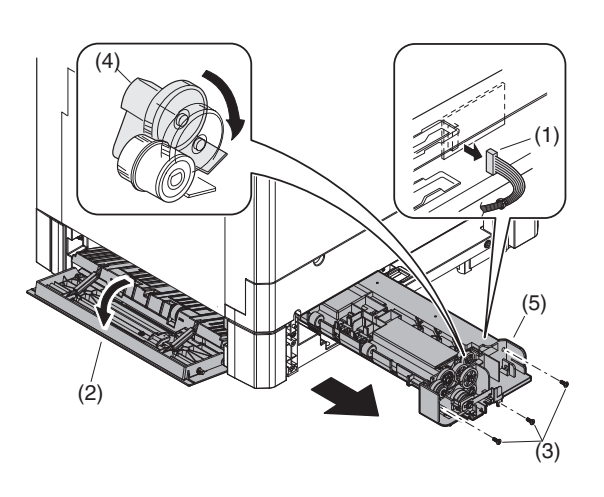

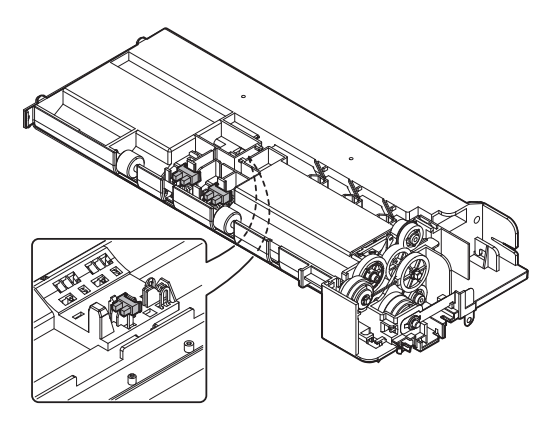

D. 2nd tray transport clutch

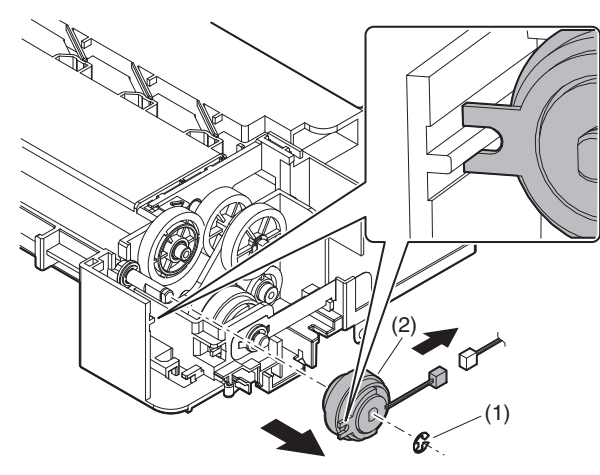

### E. 2nd tray transport roller

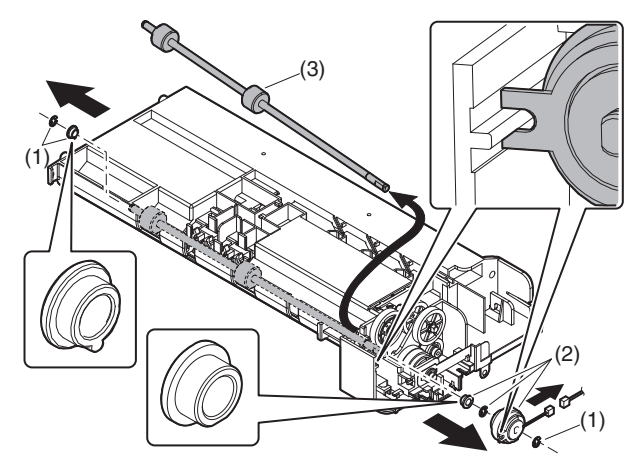

F. 2nd tray paper feed clutch

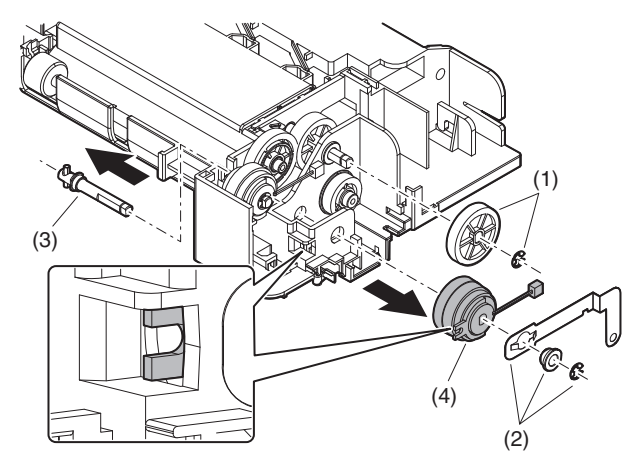

G. Main motor

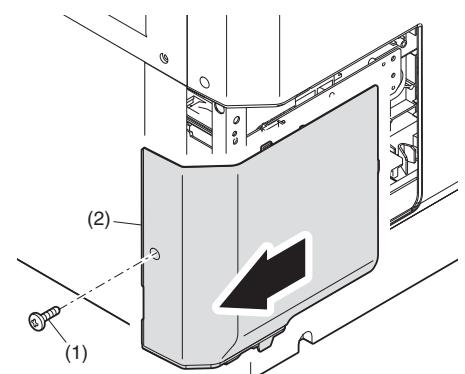

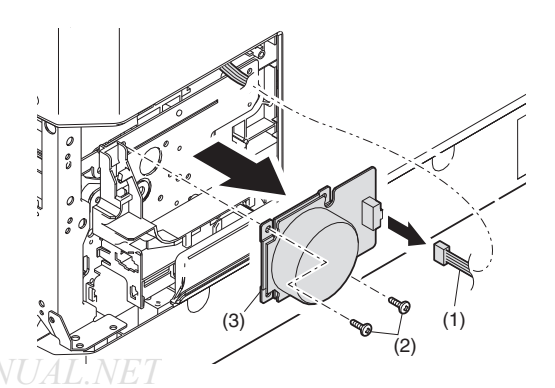

### H. Paper entry sensor

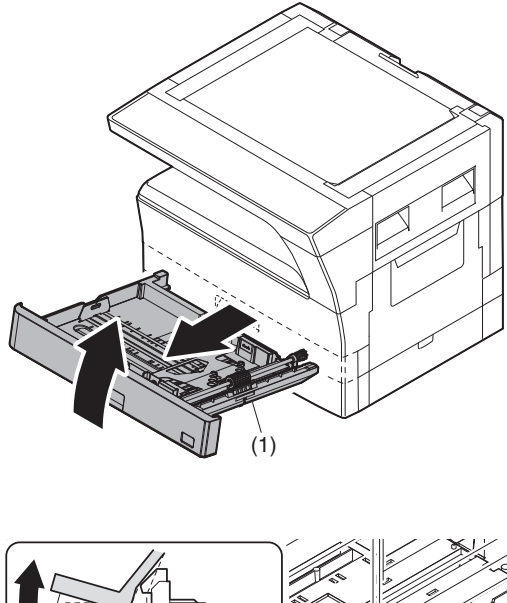

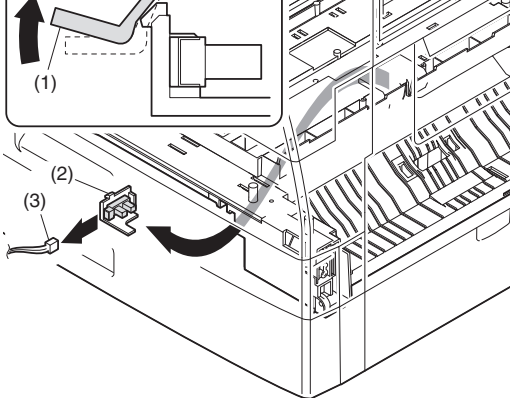

### I. Paper empty sensor

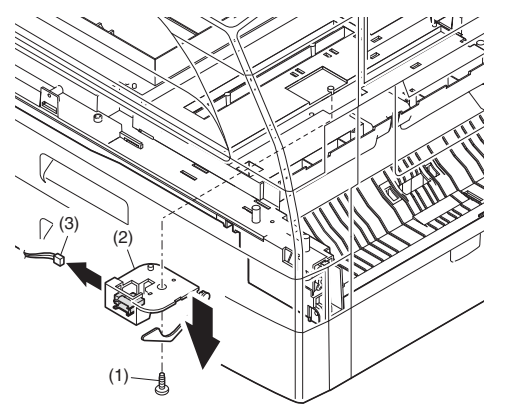

## [11] OPERATIONAL DESCRIPTIONS

### 1. Paper feed operation

- When copy/print movement is started, a main motor is a timing of the rotary (drive system) paper pickup, and a paper feed clutch does ON, and a paper feed roller turns.
- A transportation clutch does ON, and the paper is sent to the transportation department.
- \* By a separation plate to prevent against double feed of paper.

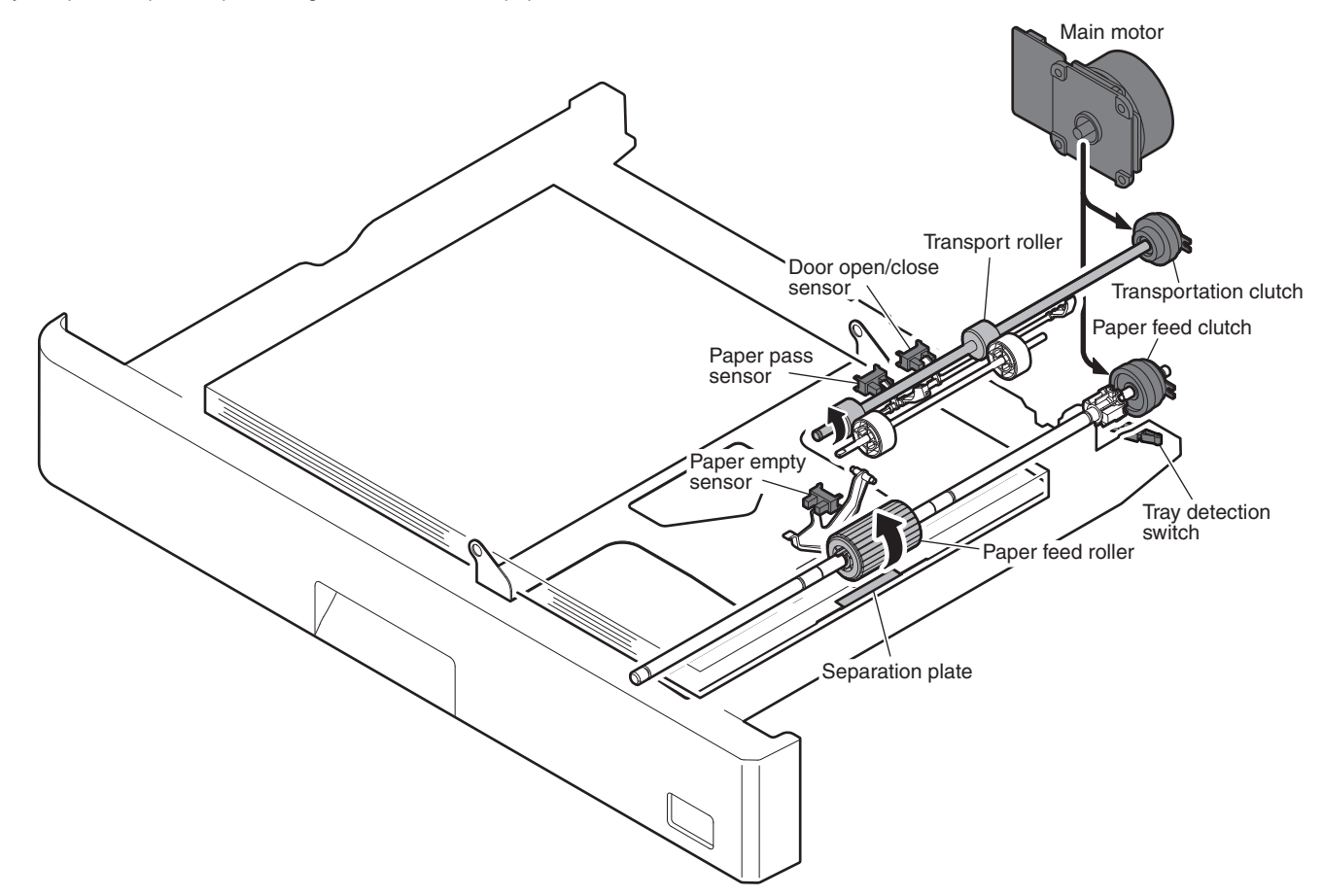

# [12] FLASH ROM VERSION UP PROCEDURE

### 1. Preparation

Write the download data (the file with the extension dwl) to the main body.

#### Necessary files for download

- Maintenance.exe (Maintenance software)
- ProcModelH.mdl.SE
- ProcModelH.ini.SE
- ProcModelH.fmt.SE
- SFAXNoXXX.fld
- Mainte.inf
- Usbscan.sys
- Download file:\*\*\*.dwl

#### <Note>

- •The Download file(\*\*\*.dwl ) and the like that are to be downloaded should be copied, in advance, into folders that have a maintenance program.
- •When creating a folder for a maintenance tool in the PC, be sure that no lengthy folder name is included in the path.

#### (Example)

Incorrect c:\Maintenance Download Tool Correct c:\Maintenance\Downtool

### 2. Download procedure

1) Main body side:

Executable by performing the Service Simulation No. 49-01 (Flash Rom program-writing mode).

(A word "Download mode." appears on the operation panel to denote the download mode status. )

 Connect the PC and the main body with the download cable (USB cable).

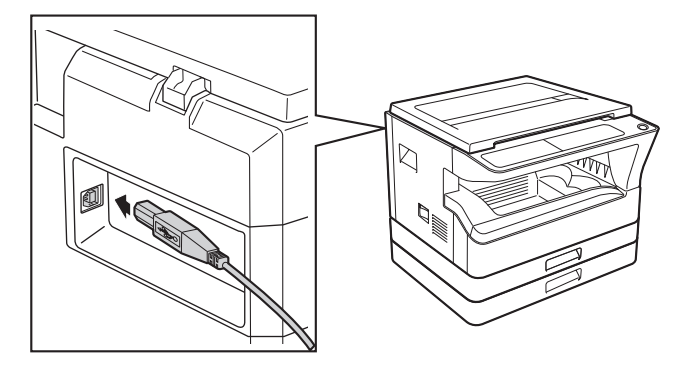

3) PC side:

Boot the maintenance program. Select the model icon.

| Select Model             |           |        |
|--------------------------|-----------|--------|
| AR-M182/M202/M232 series |           |        |
| ,                        | Select(S) | Cancel |

<Sample display>

4) PC side:

Confirm that the "Simulation Command List" tree is displayed on the maintenance program.

5) PC side:

When the message "the copier is off" is displayed on the lowest area of the figure below after the "maintenance program" is started up, select the "File" and then "Reconnect" in the menu bar.

| ile(F) Option(O) Help(H | )         |  |
|-------------------------|-----------|--|
| Reconnect(R)            | st        |  |
| Quit(Q) Ctrl+Q          | (Facimie) |  |
|                         |           |  |

6) PC side:

Confirm a tree is displayed under the "Special (MCU/Panel/ Facsimile)" on the maintenance program". (If no tree is displayed, confirm that the USB is connected and select the "Reconnect" (the above 5) again.)

| 🖉 Integration Maintenance Program                                      |  |
|------------------------------------------------------------------------|--|
| File(F) Option(O) Help(H)                                              |  |
| <ul> <li>☐ Smulation Command List</li> <li>☐ ☐ Special(MCU)</li> </ul> |  |
| The copier is off.                                                     |  |

7) PC side:

Double click "Special (MCU/Panel/Facsimile)" in the main tree item to develop the sub tree items, and double click "DWL Download" in the sub tree items.

| Integration Maintenance Program                                                                                                    |                     |
|----------------------------------------------------------------------------------------------------|---------------------|
| File(E) Option(O) Help(H)                                                                                                    |                     |
| Social/Kulture Commond List     Social/Kulture Commond List     Social/Kulture Commond List     FEP-KON Data Area Domitiad     FEP-KON Data Area Domitiad     FEP-FEP-KON Data Area Upload     FEP-Confirm Version |                     |
| ervice Man Mode                                                                                                    | Port [VV.Vusbscan0] |

#### 8) PC side:

Specify the download file (\*.dwl).

| Select DWL Dat          | ta File                      |                      |   |         | ? 🛛            | IX |
|-------------------------|------------------------------|----------------------|---|---------|----------------|----|
| Look in:                | Pegasus                      |                      | • | - 🗈 💣 📰 | •              | _  |
| My Recent<br>Documents  | in test.dwl                  |                      |   |         |                |    |
| Desktop<br>My Documents |                              |                      |   |         |                |    |
| My Computer             |                              |                      |   |         |                |    |
| My Network<br>Places    | File name:<br>Files of type: | DWL Data File(".dwl) |   | •       | Open<br>Cancel |    |

#### 9) PC side:

The download file is specified, download is automatically performed.

| 🕱 Integration Maintenance Program |                              |
|-----------------------------------|------------------------------|
| File(F) Option(O) Help(H)         |                              |
| Downloading DWL data.             | Cancel                       |
| Do not turn the power off un      | il the download is complete. |
|                                   |                              |
| ervice Man Mode                   | Port (W. Ausbocan0)          |

10) PC side:

When the message below is displayed, download is completed. Completion message:

Download is completed. Do not turn the Machine power off until "Processing finished. Turn off the power." is displayed on the Machine.

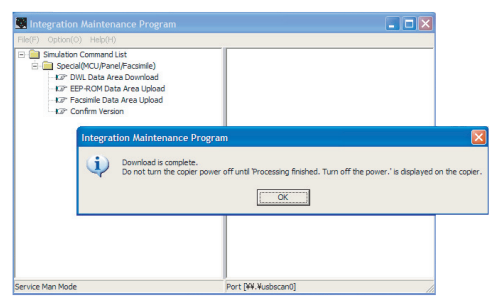

#### NOTE (Important):

•Be sure that the power is not turned off and the USB cable is not removed until the word "OFF" appears.

11) Main body side:

Wait until the word "Processing finished.Turn off the power." appears on the operation panel.

The appearance of "Processing finished.Turn off the power." indicates the completion of the download (writing into ROM). Turn the power off and the USB cable can be removed at this point.

12) After-process: Terminate the maintenance program, and turn on the power of the main body.

After the download (data transmission) has been completed, exit the software program. The USB cable can be removed at this point.

#### NOTE:

•For making a second connection with another machine, select the "File" and "Reconnect" in the menu bar on the maintenance program at the time of the USB being re-connected. Repeat the previous procedures from the above 5).

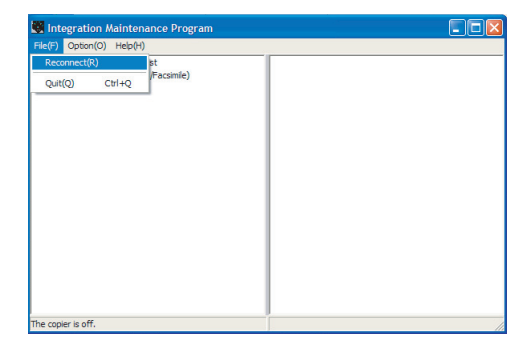

#### \* Forbidden actions while downloading (Important)

Failure in the download concerned may not allow you to conduct the subsequent download procedures. Added care should be taken to avoid having the situation below arise while downloading.

•Switching off the main body.

•Disconnecting the download cable (USB cable).

#### \* If the above inhibit item occurs during downloading:

Turn OFF and ON the power.

- 1) If "Download mode." (which means downloading) is displayed on the operation panel of the machine, perform downloading again.
- 2) If "Download mode." (which means downloading) is not displayed on the operation panel of the machine, turn OFF the power, and press and hold the 4 key and the CA key and turn ON the power. If, then, "Download mode." (which means downloading) is displayed on the operation panel LED of the machine, perform downloading again. If "Download mode." is still not displayed, the MCU/Panel/Fax must be replaced.

### 3. Version confirming procedure

1) Main body side:

Executable by performing the Service Simulation No. 49-01 (Flash Rom program-writing mode).

(A word "Download mode." appears on the operation panel to denote the download mode status. )  $% \left( {{{\rm{D}}_{{\rm{s}}}}} \right)$ 

2) Connect the PC and the main body with the download cable (USB cable).

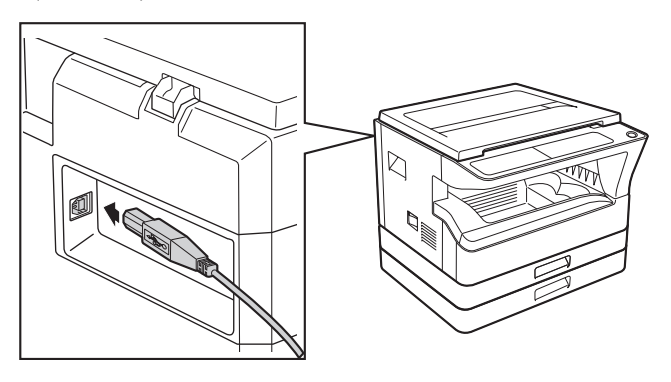

- 3) PC side:
  - Boot the maintenance program. Select the model icon.

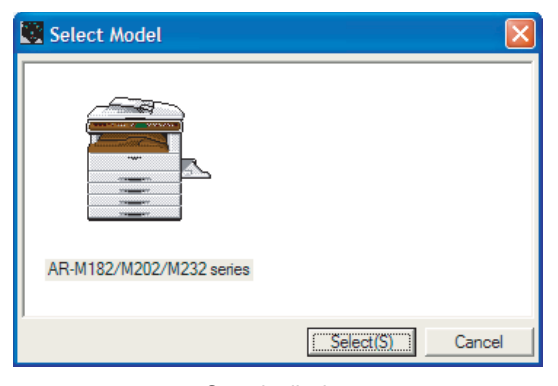

<Sample display>

4) PC side:

Confirm that the "Simulation Command List" tree is displayed on the maintenance program.

5) PC side:

When the message "the main body has not got started running" is displayed on the lowest area of the figure below after the "maintenance program" is started up, select the "File" and then "Reconnect" in the menu bar.

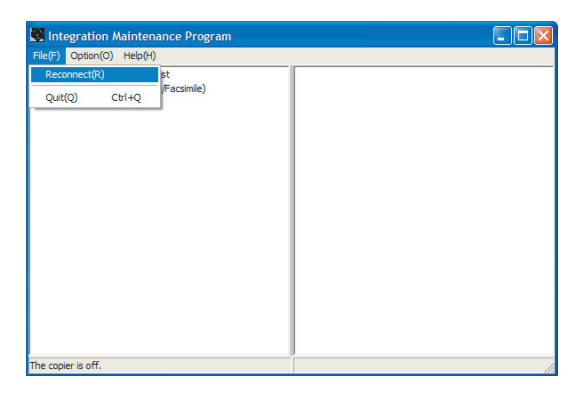

6) PC side:

Confirm a tree is displayed under the "Special (MCU/Panel/ Facsimile)" on the maintenance program". (If no tree is displayed, confirm that the USB is connected and select the "Reconnect" (the above 5) again.)

| 🗮 Integration Maintenance Program |  |
|-----------------------------------|--|
| File(F) Option(O) Help(H)         |  |
| G ∰ Smulation Command List        |  |
| The copier is off.                |  |

7) PC side:

Double click "Special (MCU/Panel/Facsimile)" in the main tree item to develop the sub tree items, and double click "Confirm version" in the sub tree items.

| Integration Maintenance Program                                                                                                    |                     |
|----------------------------------------------------------------------------------------------------|---------------------|
| File(E) Option(Q) Help(H)                                                                                                    |                     |
| Simulation Command List<br>Simulation Command List<br>Simulation Command<br>UP DWL Data Area Download<br>UP EEP ROM Data Area Upload<br>UP Facinite Data Area Upload<br>UP Facinite Data Area Upload<br>UP Confirm Version |                     |
| Service Man Mode                                                                                                    | Port [¥¥.¥usbscan0] |

8) Check to confirm that the display below is indicated.

| Image: Special/NCu/PendPFscamle)         Image: Number of Special/NCu/PendPFscamle)           UP EPE-ROM Data Area Lupidad         Image: Number of Special Number of Special Numbe | Simulation Command List                                                                  |                                                                                                    |  |
|----------------------------------------------------------------------------------------------------|------------------------------------------------------------------------------------------|----------------------------------------------------------------------------------------------------|--|
| LP Configure         Configure                                                                                                    | Special(MCU/Panel/Facsimile)     GP DWL Data Area Download     GP DWL Data Area Download | Integration Maintenance Program                                                                                                    |  |
| OK                                                                                                    | Lip Confirm Version                                                                      | MCU Boot Version         :00.13.00           MCU Program Version         :00.27.02           Panel Broot Version         :01.00.00           Panel Broot Version         :01.00.00           Panel Common Version         :01.00.00           Panel Common Version         :01.00.00           Panel Common Version         :01.00.00           Panel Common Version         :01.00.00           Panel Fractimite Version         :01.00.00           Pacamile Forty Version         :01.00.00           Pacamile Forty Param Version         :01.00.00           Pacamile Forty Param Version         :00.18.00           Pacamile Forty Param Version         :00.18.00           Pacamile Forty Version         :00.40.00           CPM         :22CPM           SD-RAM Size         :128M Byte(s) |  |

Version confirming is completed with the following procedures:

- •In version confirming, "\*\*.\*\*" means that connection is not made with the MCU PWB or that download is not performed. (The above figure shows the case where the FAX PWB is not installed.)
- •When download is completed, the version number is displayed such as the MCU boot version and the MCU program version.
- •The CPM and the SD-RAM size are displayed when the MCU/Panel PWB is installed and the boot section operates normally.

### 4. Facsimile Data upload procedure

1) Main body side:

Executable by performing the Service Simulation No. 49-01 (Flash Rom program-writing mode).

(A word "Download mode." appears on the operation panel to denote the download mode status. )

2) Connect the PC and the main body with the download cable (USB cable).

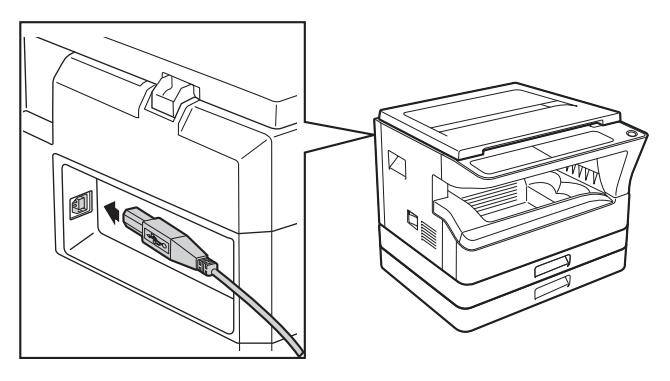

- 3) PC side:
  - Boot the maintenance program. Select the model icon.

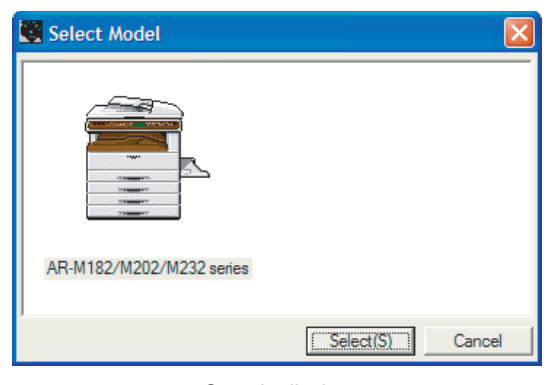

<Sample display>

4) PC side:

Confirm that the "Simulation Command List" tree is displayed on the maintenance program.

5) PC side:

When the message "the main body has not got started running" is displayed on the lowest area of the figure below after the "maintenance program" is started up, select the "File" and then "Reconnect" in the menu bar.

| Integration Mainten       | ance Program      |  |    |
|---------------------------|-------------------|--|----|
| File(F) Option(O) Help(H) | )                 |  |    |
| Reconnect(R)              | st<br>/Facsimile) |  |    |
| Quit(Q) Ctrl+Q            |                   |  |    |
|                           |                   |  |    |
|                           |                   |  |    |
|                           |                   |  |    |
|                           |                   |  |    |
|                           |                   |  |    |
|                           |                   |  |    |
|                           |                   |  |    |
|                           |                   |  |    |
|                           |                   |  |    |
| The copier is off.        |                   |  | 11 |

6) PC side:

Confirm a tree is displayed under the "Special (MCU/Panel/ Facsimile)" on the maintenance program". (If no tree is displayed, confirm that the USB is connected and select the "Reconnect" (the above 5) again.)

| 🗮 Integration Maintenance Program |  |
|-----------------------------------|--|
| File(F) Option(O) Help(H)         |  |
| G ∰ Smulation Command List        |  |
| The copier is off.                |  |

7) PC side:

Double click "Special (MCU/Panel/Facsimile)" in the main tree item to develop the sub tree items, and double click "Facsimile Data Area Upload" in the sub tree items.

| 👿 Integration Maintenance Program                                                                                                    |                     |
|----------------------------------------------------------------------------------------------------|---------------------|
| File(E) Option(O) Help(H)                                                                                                    |                     |
| Genideton Command Let     Genideton Command Let     Genideton Command Facsimile)     GEP DM Data Area Download     GEP EEP-ACM Data Area Upload     GEP EEP-ACM Data Area Upload     GEP Confirm Version |                     |
| Service Man Mode                                                                                                    | Port [¥¥.¥usbscan1] |

8) PC side:

Enter an optional file name, and select "Save."

| Select Facsim          | ile Data File |                            |   |         | ? 🛛    |
|------------------------|---------------|----------------------------|---|---------|--------|
| Save in                | test-upload   |                            | - | - 🗈 📸 📰 |        |
| My Recent<br>Documents |               |                            |   |         |        |
| My Documents           |               |                            |   |         |        |
| My Computer            |               |                            |   |         |        |
| My Network             | File name;    |                            |   | •       | Save   |
| Places                 | Save as type: | Facsimile Data File(*.fdt) | _ |         | Cancel |

9) PC side:

The following message is displayed, and uploading the FAX data is started.

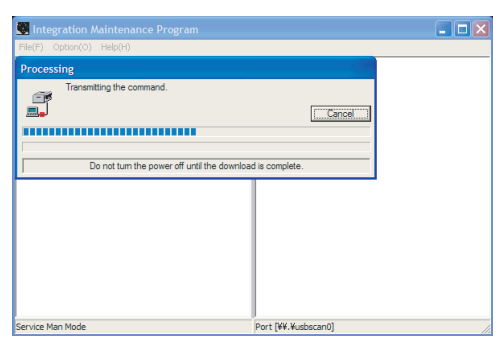

10) PC side:

When the message below is displayed, upload is completed. Completion message:

Upload is completed. Do not turn the Machine power off until "Processing finished. Turn off the power." is displayed on the Machine.

| Integration Maintenance Program                                                                                                    |                                                                                             |
|----------------------------------------------------------------------------------------------------|---------------------------------------------------------------------------------------------|
| File(F) Option(O) Help(H)                                                                                                    |                                                                                             |
| Special (MCU/Panel/Facimite)     Special (MCU/Panel/Facimite)     C2 <sup>2</sup> DW. Data Area Download     C2 <sup>2</sup> EEP-ROM Data Area Upload     C2 <sup>2</sup> EEP-ROM Data Area Upload     C2 <sup>2</sup> Canfirm Version |                                                                                             |
| Integration Maintenance                                                                                                    |                                                                                             |
| Upload is complete.<br>Do not turn the copie                                                                                                    | Program  Program Processing finished. Turn off the power," is displayed on the copier.      |
| Uplead is complete<br>Uplead is complete<br>Do not turn the cope                                                                                                    | Program Karpen of Until Processing finished. Turn off the power.'s displayed on the copier. |

11) Main body side:

Wait until the message of "Processing finished. Turn off the power." is displayed. The above message indicates completion of uploading the FAX data. Then turn OFF the power and disconnect the USB cable.

With the above procedures, uploading the FAX data is completed. The data acquired in "FAX data upload acquisition procedure" are saved in a file with the extension of ".fdt".

#### NOTE (Important):

• Do not perform uploading the FAX data with a machine which has no FAX PWB installed.

If uploading the FAX data is tried with the machine which has no FAX PWB installed, the message of "Do not turn the power off." is kept remained on the main body side.

[Canceling procedure] Turn OFF/ON the main body to cancel.

PC side: "Command sending" is displayed. Two minutes later, "Communication error occurs." is displayed.

[Canceling procedure] Disconnect the USB cable. Check to confirm that "Communication error occurs." is displayed, then click "OK." The error is canceled by the above procedures. Since write/delete process is not performed on the MCU, the PANEL, and the Flash ROM of the FAX, they will not affect the following operations.

### 5. Updating the MX-NB12 firmware

### A. Preparation

Write the firmware (file with extension of brn) into the MX-NB12. **Necessary items for updating** 

- \*.brn (Firmware)
- USB memory
- Caution: The firmware (\*.brn) must be copied to the root directory in the USB memory in advance.

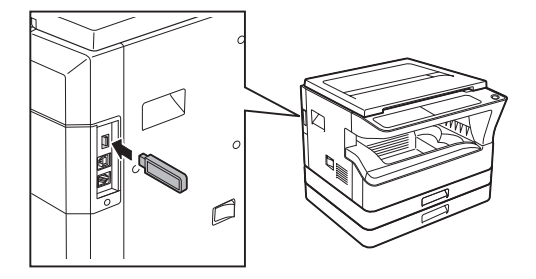

#### B. Updating procedures

- 1) Insert the USB memory into the machine.
- Caution: Once the USB memory is inserted, never remove it until the procedure is completed.

The operations are enabled only when the MX-NB12 is active. It takes 30 seconds for the MX-NB12 from turning ON the

power to activating. When turning ON the power, therefore, wait for 30 seconds before executing SIM49-02.

Once the process is started, never disconnect the USB memory until the end of the process.

It is allowed to save only one NNB download file (\*.bm file) in the root directory of the USB memory.

2) Machine side

Execute the service simulation No. 49-02 (Network board firmware download mode). (Check to confirm that the display below is indicated on the screen.)

3) "Download mode" is displayed on the operation panel display.

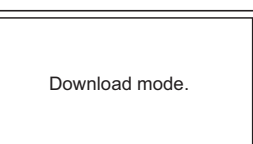

 "Do not turn the power off." is displayed, and downloading of the firmware is started.

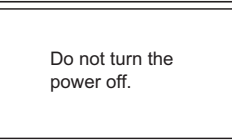

5) When downloading is completed, "Processing is finished. Turn off the power." is displayed.

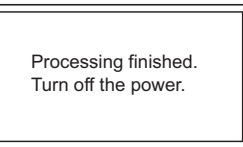

During execution of the simulation, do not perform a key operation of the operation panel.

- 6) Turn OFF the power of the machine.
- Check to confirm that the machine is turned OFF, and remove the USB memory from the machine.

Updating is completed with the above operation.

### 6. Installation procedure

#### A. USB joint maintenance program installation

The driver is installed by plug and play.

#### B. Installation procedure on Windows XP

1) Machine side:

Executable by performing the Service Simulation No. 49-01 (Flash Rom program-writing mode).

(A word "Download mode." appears on the operation panel to denote the download mode status.)

- 2) Connect the machine and the PC with a USB cable.
- Check that the following display is shown. Select "Install from a list or the specific location" and press the NEXT button.

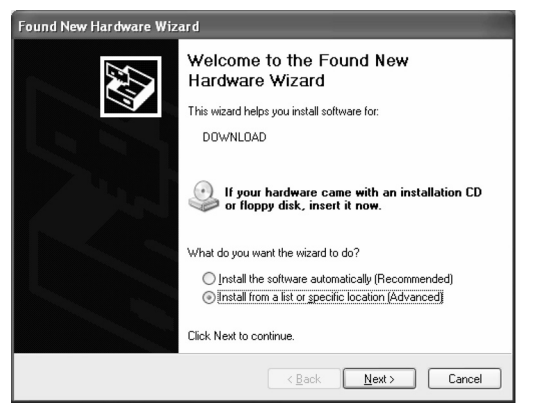

 Select "Include this location in the serch". If the retrieval area does not include the folder which includes the maintenance tool driver (Mainte.inf), select "Browse"

If the folder path is properly shown, press the NEXT button to go to procedure 7).

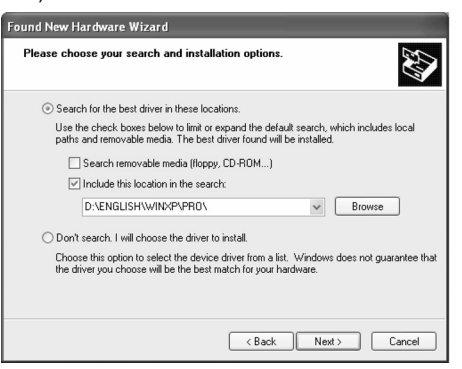

5) Select the folder which includes the maintenance tool driver (Mainte.inf), and press the OK button.

(When the driver is included in the "C:\Sirius" folder:)

| Browse For Folder                                     | ?×     |                                                |
|-------------------------------------------------------|--------|------------------------------------------------|
| Select the folder that contains drivers for your hard | lware. |                                                |
|                                                       | <      | t search, which includes local<br>e installed. |
| To view any subfolders, click a plus sign above.      | ncel   | Windows does not guarantee that<br>dware.      |
|                                                       | < Back | Next > Cancel                                  |

 Check that the path to the folder which includes the maintenance tool driver (Mainte.inf) is shown, and press the NEXT button.

| Found New Hardware Wizard                                                                                                    |
|----------------------------------------------------------------------------------------------------|
| Please choose your search and installation options.                                                                                                    |
| Search for the best driver in these locations.                                                                                                    |
| Use the check boxes below to limit or expand the default search, which includes local<br>paths and removable media. The best driver found will be installed.   |
| Search removable media (floppy, CD-ROM)                                                                                                    |
| Include this location in the search:                                                                                                    |
| C:\Sirius Browse                                                                                                    |
| O Don't search. I will choose the driver to install.                                                                                                    |
| Choose this option to select the device driver from a list. Windows does not guarantee that<br>the driver you choose will be the best match for your hardware. |
| < Back Next> Cancel                                                                                                    |

 Check that the following display is shown. Press the Continue Anyway button.

| 1        | The software you are installing for this hardware:                                                                                                    |
|----------|----------------------------------------------------------------------------------------------------|
| <u> </u> | Maintenance Tool Version 4.00 Generic USB Driver                                                                                                    |
|          | has not passed Windows Logo testing to verify its compatibility<br>with Windows XP. ( <u>Tell me why this testing is important.</u> )                                                                                                    |
|          | Continuing your installation of this software may impair<br>or destabilize the correct operation of your system<br>either immediately or in the future. Microsoft strongly<br>recommends that you stop this installation now and<br>contact the hardware vendor for software that has<br>passed Windows Logo testing. |

 When installation is completed, the following display is shown. Press the Finish button.

| Found New Hardware Wiz | ard                                                                                                    |
|------------------------|----------------------------------------------------------------------------------------------------|
|                        | Completing the Found New<br>Hardware Wizard<br>The wizard has finished installing the software for:<br>Maintenance Tool Version 4.00 Generic USB Driver |
|                        | Click Finish to close the wizard.                                                                                                    |

The installation procedure (on Windows XP) is completed with the above WWW.SERVICE- operation. AL. NET

#### C. Installation procedure on Windows 2000

1) Machine side:

Executable by performing the Service Simulation No. 49-01 (Flash Rom program-writing mode).

(A word "Download mode." appears on the operation panel to denote the download mode status.)

- 2) Connect the machine and the PC with a USB cable.
- Check that the new hardware search wizard is shown. Press the NEXT button.

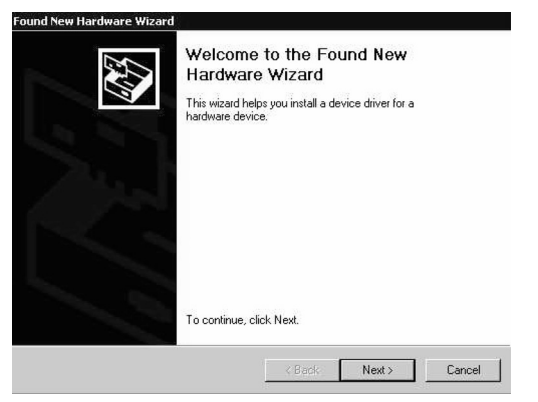

 Select "Serch for a suitable driver for my device" and press the NEXT button.

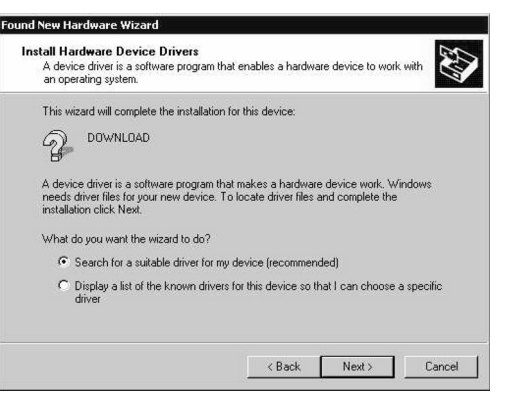

5) Select "Specify a location" and press the NEXT button.

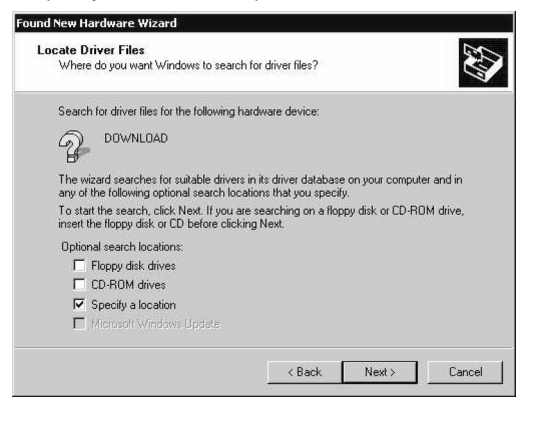

 Press the "Browse" button. Specify the folder which includes the maintenance tool driver (Mainte.inf)

| Found Ne | w Hardware Wizard                                                                          | ×      |
|----------|--------------------------------------------------------------------------------------------|--------|
| 2        | Insert the manufacturer's installation disk into the drive<br>selected, and then click OK. | OK     |
| _        |                                                                                            | Cancel |
|          |                                                                                            |        |
|          | Copy manufacturer's files from:                                                            |        |
|          | D:XENGLISHXWIN2000XPROX                                                                    | Browse |
|          |                                                                                            |        |

7) Specify the folder which includes the maintenance tool driver (Mainte.inf), and press the OPEN button.

Check that the path to the folder which includes the maintenance tool driver (Mainte.inf) is properly displayed, and press the OK button. (When the maintenance tool driver is included in the folder of "D:\Sirius")

| Found Ne | w Hardware Wizard                                                                          | ×      |
|----------|--------------------------------------------------------------------------------------------|--------|
| $\odot$  | Insert the manufacturer's installation disk into the drive<br>selected, and then click DK. | ОК     |
|          |                                                                                            | Cancel |
|          | Copy manufacturer's files from:                                                            |        |
|          | D:\Sirius                                                                                  | Browse |

8) Press the NEXT button, and installation is started.

| The wi |                                                                                     |
|--------|-------------------------------------------------------------------------------------|
| Ŷ      | DOWNLOAD                                                                            |
| Windo  | vs found a driver for this device. To install the driver Windows found, click Next. |
|        | c:\Sirius\Sirius.inf                                                                |
|        |                                                                                     |

 When installation is completed, the following display is shown. Press the Finish button.

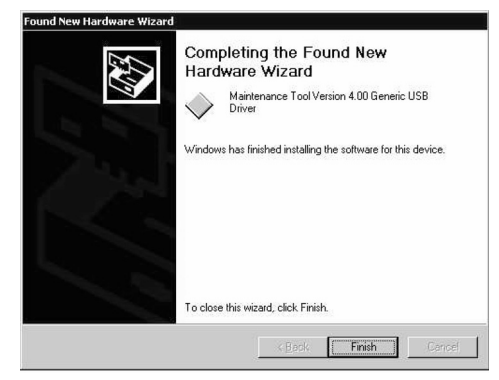

The installation procedure of the joint maintenance program on Windows 2000 is completed with the above operation.

## [13] IP ADDRESS SETTING

### 1. Setting the ip address of the machine by system settings

Set the IP address of the machine in the system settings.

The procedure for selecting a system setting is explained in "SELECTING A SETTING FOR A SYSTEM SETTING" in the Operation Guide for the machine.

### A. Enabling/disabling DHCP

This is used to set Enable/Disable of DHCP (Dynamic Host Configuration Protocol). When it is set to Enable, the IP address is automatically acquired from the DHCP server, allowing connection to the network without manual input of the IP address.

#### B. Setting the ip address automatically

When the DHCP is set to Enable, the IP address of the machine can be checked by the following operation.

- 1) Turn the machine power off and then back on.
- Select the IP address setting with the network setting of the system setting at DHCP Enable.
   The IP address, the sub net mask, and the default gateway assigned automatically to the machine can be checked.
- Note: If DHCP is used, the IP address assigned to the machine may change automatically. If the IP address changes, printing will not be possible.

### C. Setting/changing the ip address manually

Perform the following procedure to use a fixed IP address.

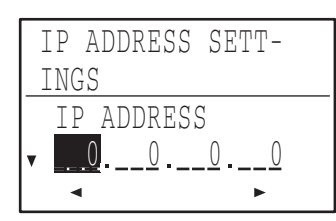

| 1) Enter the P address, subhet mask, and delauit datewa | tewav. |
|---------------------------------------------------------|--------|
|---------------------------------------------------------|--------|

| [ <b>▼</b> ][ <b>▲</b> ] keys | These move the cursor up and down to select "IP<br>ADDRESS", "SUBNETMASK", and "DEFAULT<br>GATEWAY".                                              |
|-------------------------------|----------------------------------------------------------------------------------------------------|
| [◀][►] keys                   | These move the cursor left and right.                                                                                                    |
| Numeric keys                  | These are used to enter numbers.                                                                                                    |
| [C] key ( C )                 | Use this to cancel an entry.                                                                                                    |
| [BACK] key                    | This cancels an entry and returns you to the previous screen.                                                                                     |
| [CA] key ( (A))               | This cancels the setting and returns the display to<br>the base screen of the mode that was in effect before<br>the system settings were entered. |
| [SPECIAL<br>FUNCTION] key     | This cancels the setting and returns the display to<br>the base screen of the mode that was in effect before<br>the system settings were entered. |

Note: You cannot change the IP address if DHCP is set to on.

- When you have completed all settings, press the [OK] key. The settings will be saved after the message "Your setting will be valid after you power down and then restart the copier." disappears.
- 3) Turn off the machine power, wait for a few seconds, and then turn on the power again.

The new settings will take effect after the power is turned on.

# [14] ELECTRICAL SECTION

### 1.Block diagram

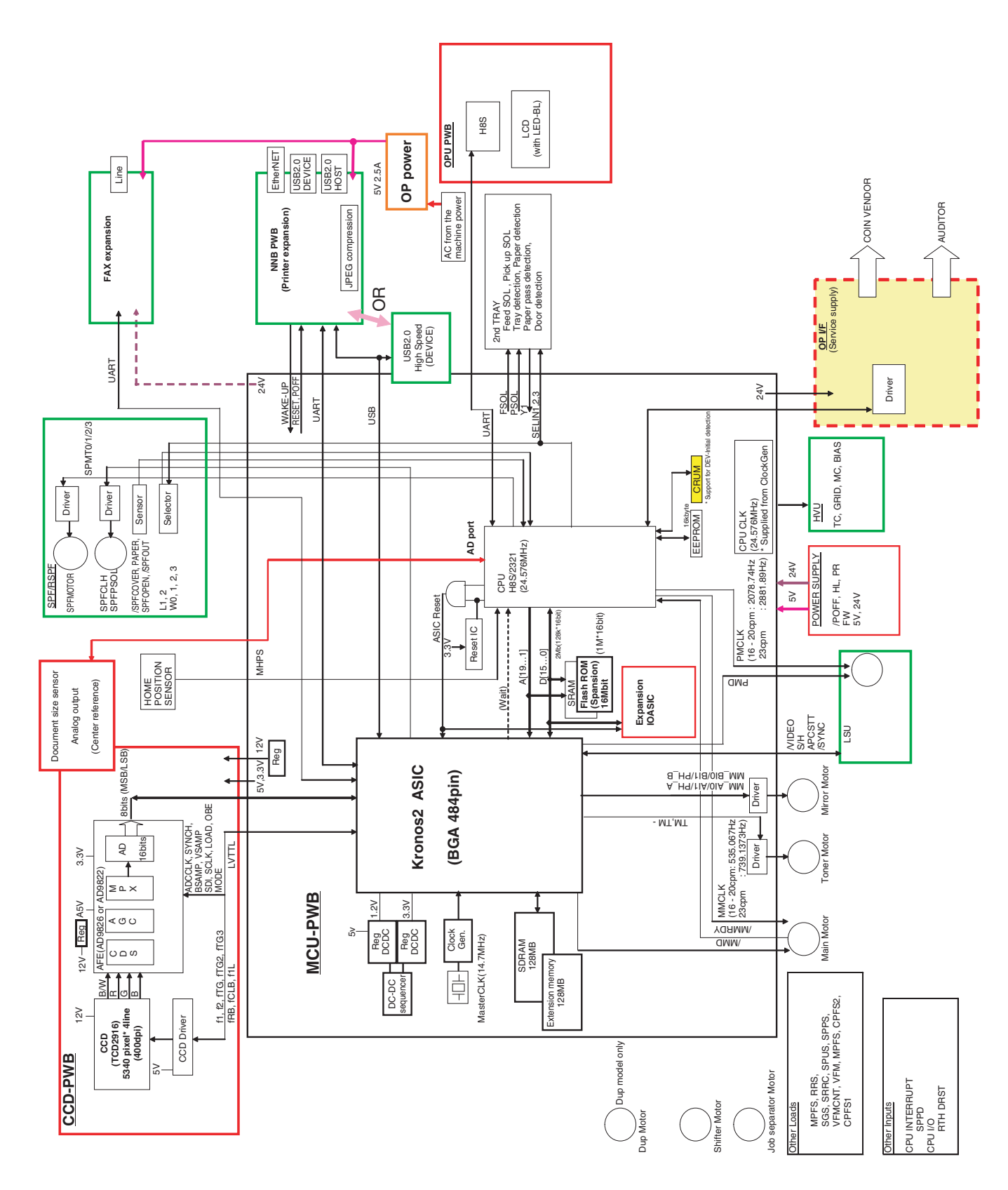

### 2. Actual wiring diagram

**ACTUAL WIRING DIAGRAM 1/8** 

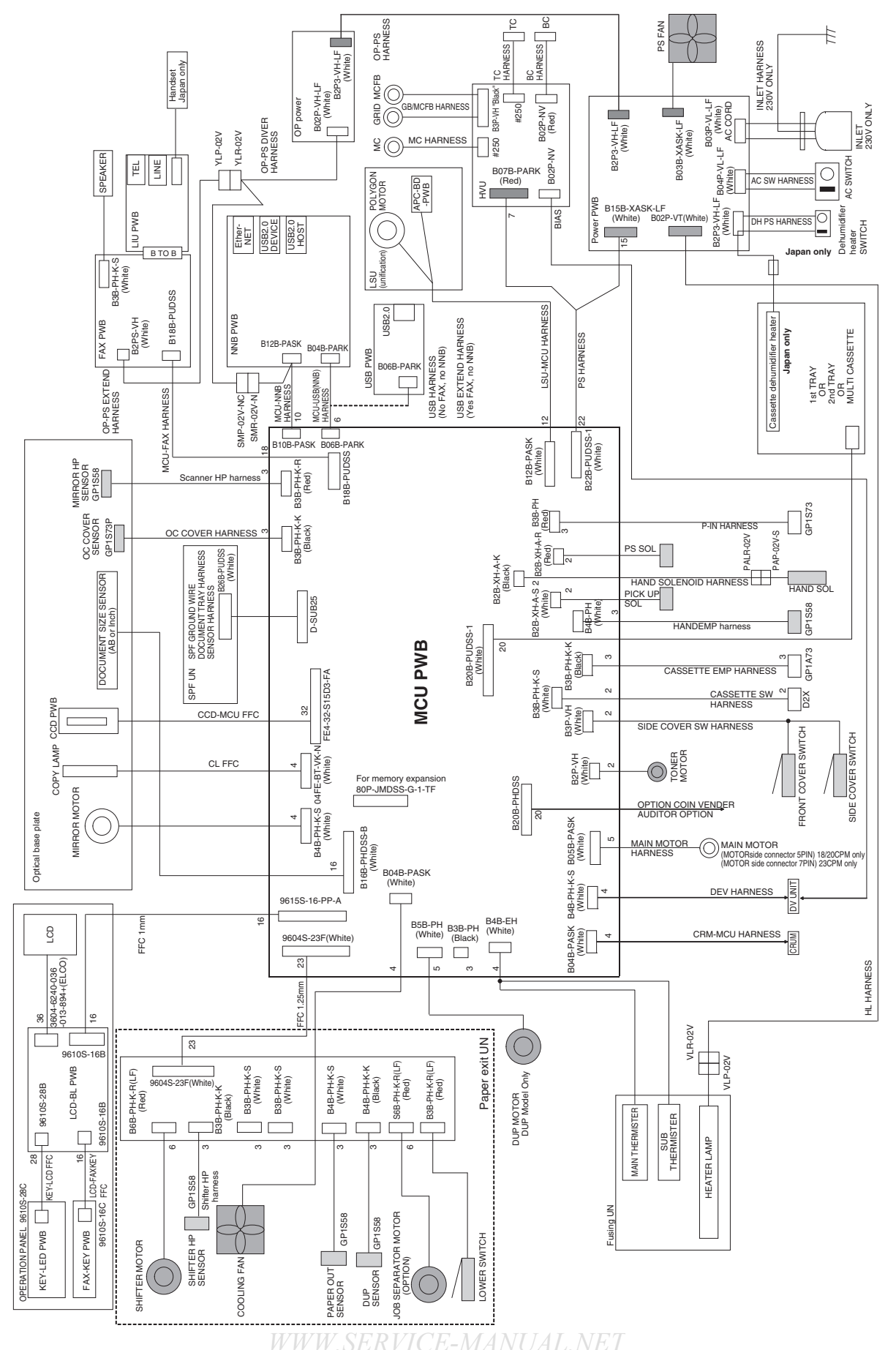

MX-M182 ELECTRICAL SECTION 14-2

#### **ACTUAL WIRING DIAGRAM 2/8**

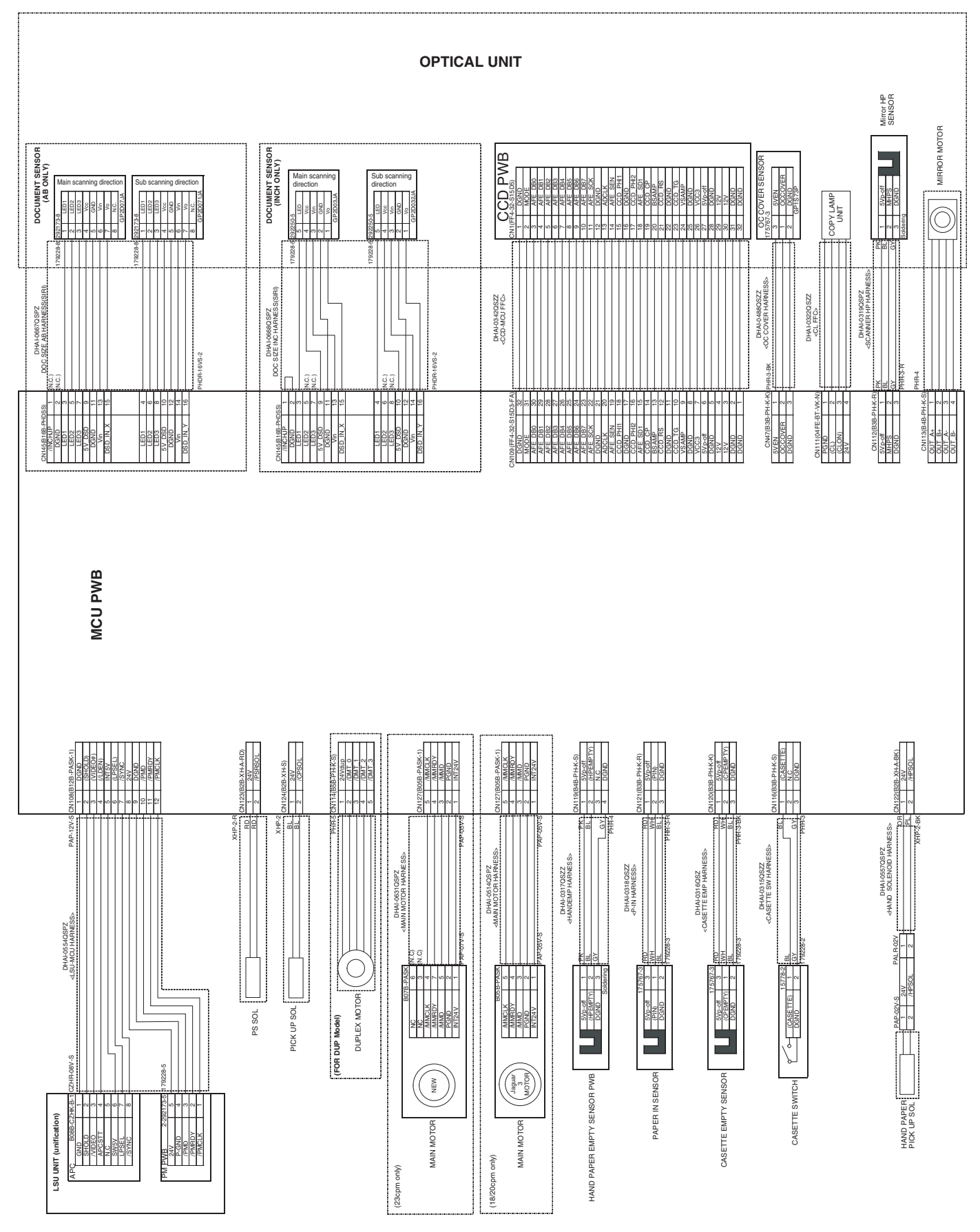

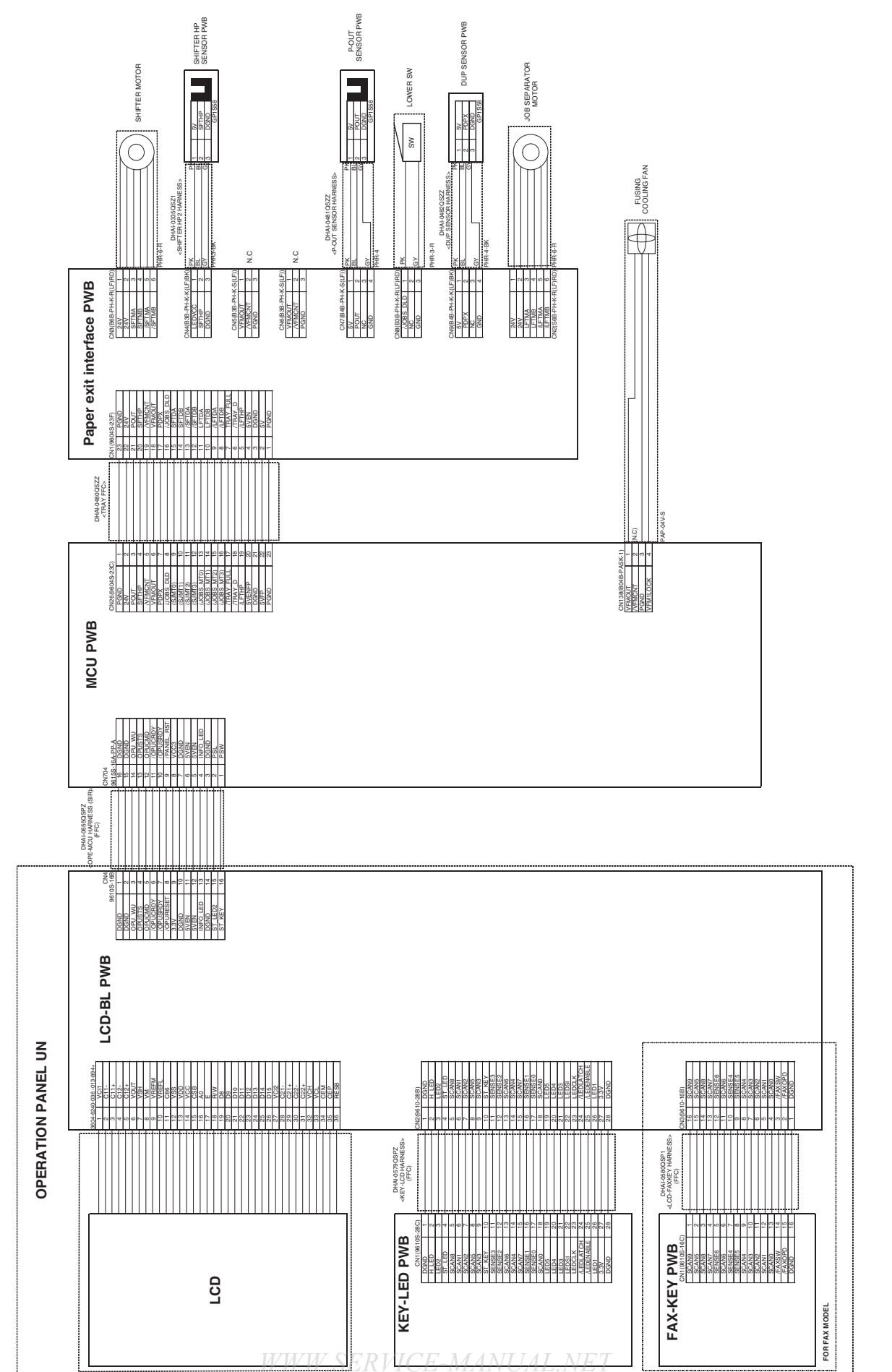

#### MX-M182 ELECTRICAL SECTION 14-4

#### **ACTUAL WIRING DIAGRAM 4/8**

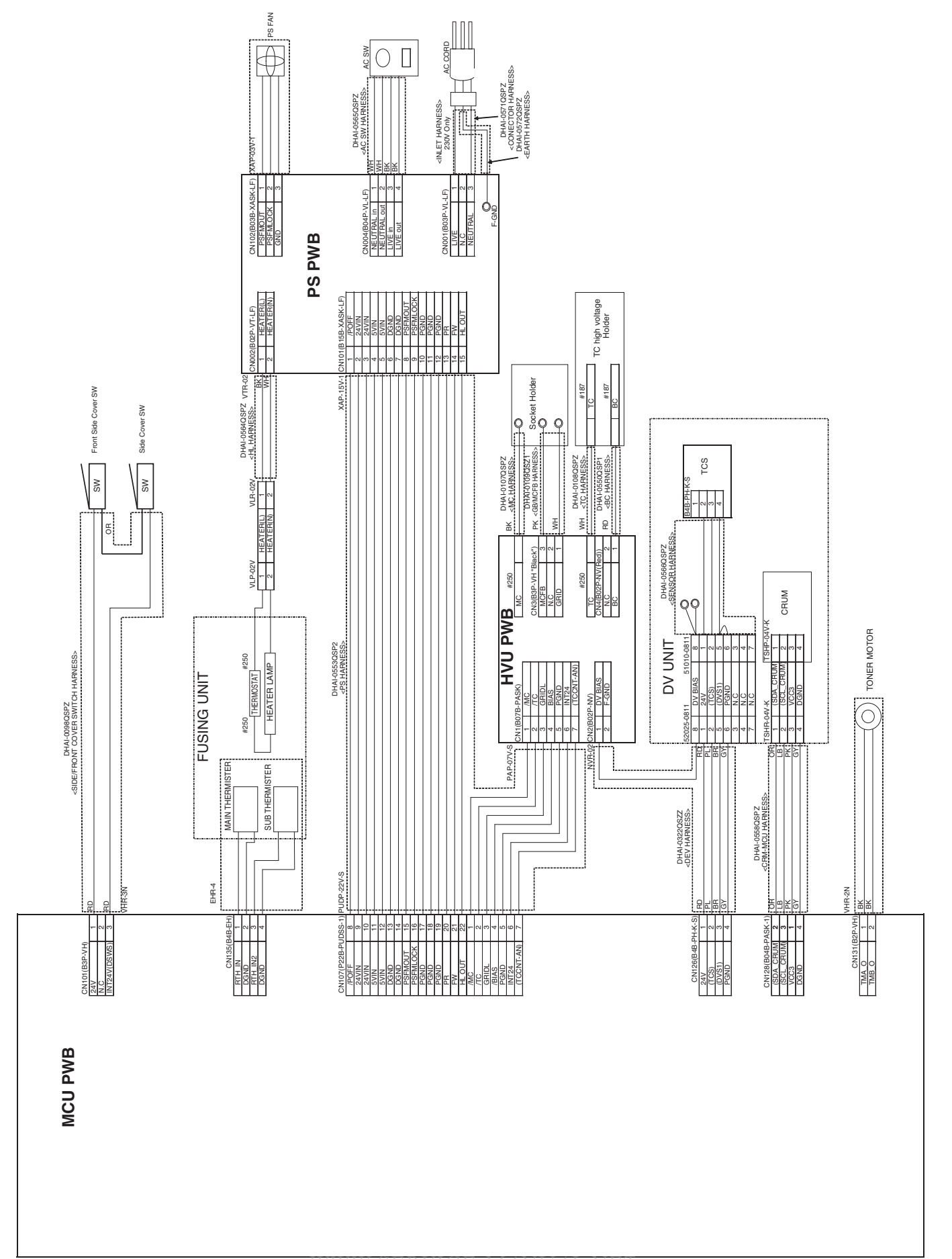

#### **ACTUAL WIRING DIAGRAM 5/8**

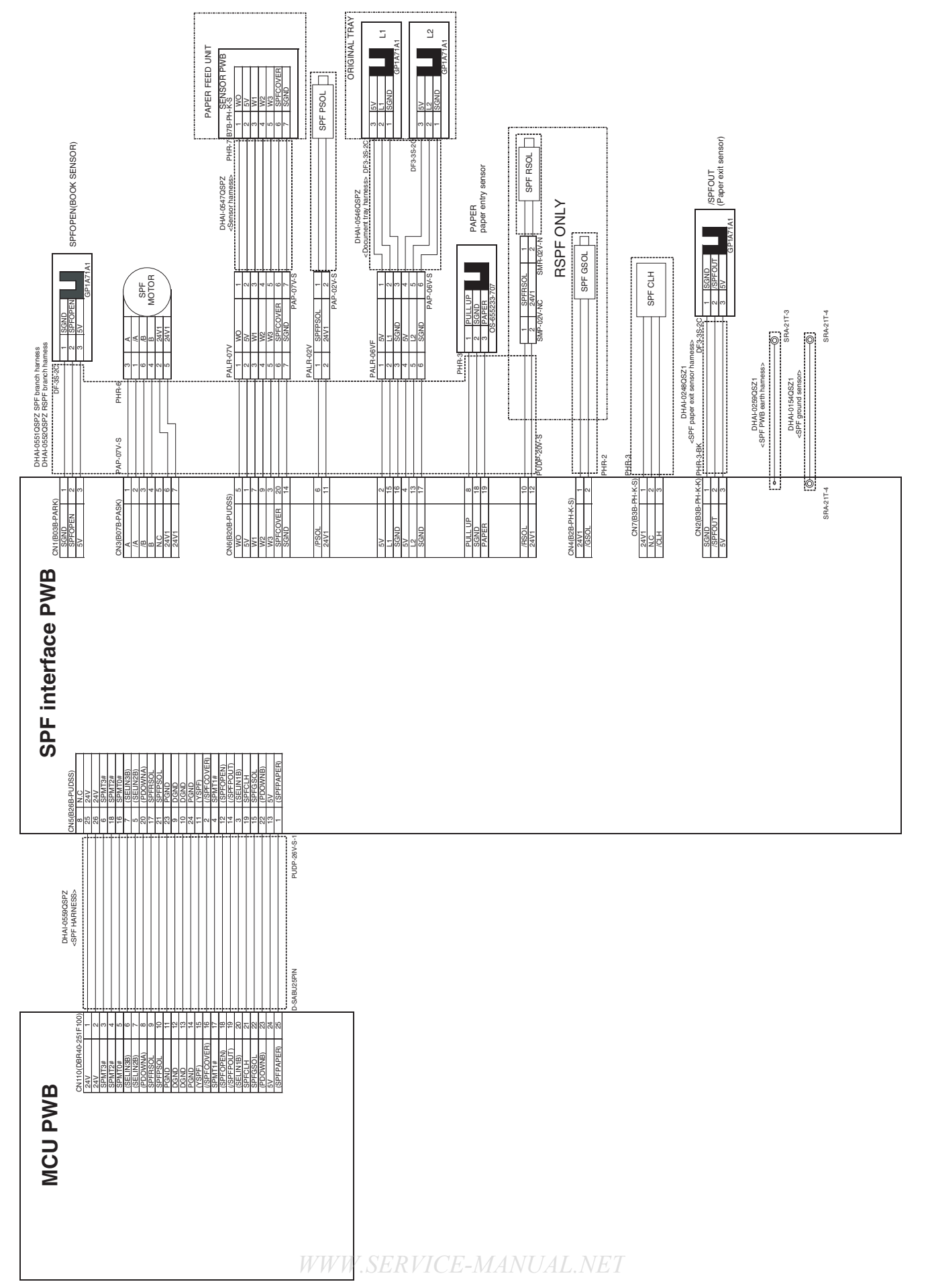

#### ACTUAL WIRING DIAGRAM 6/8

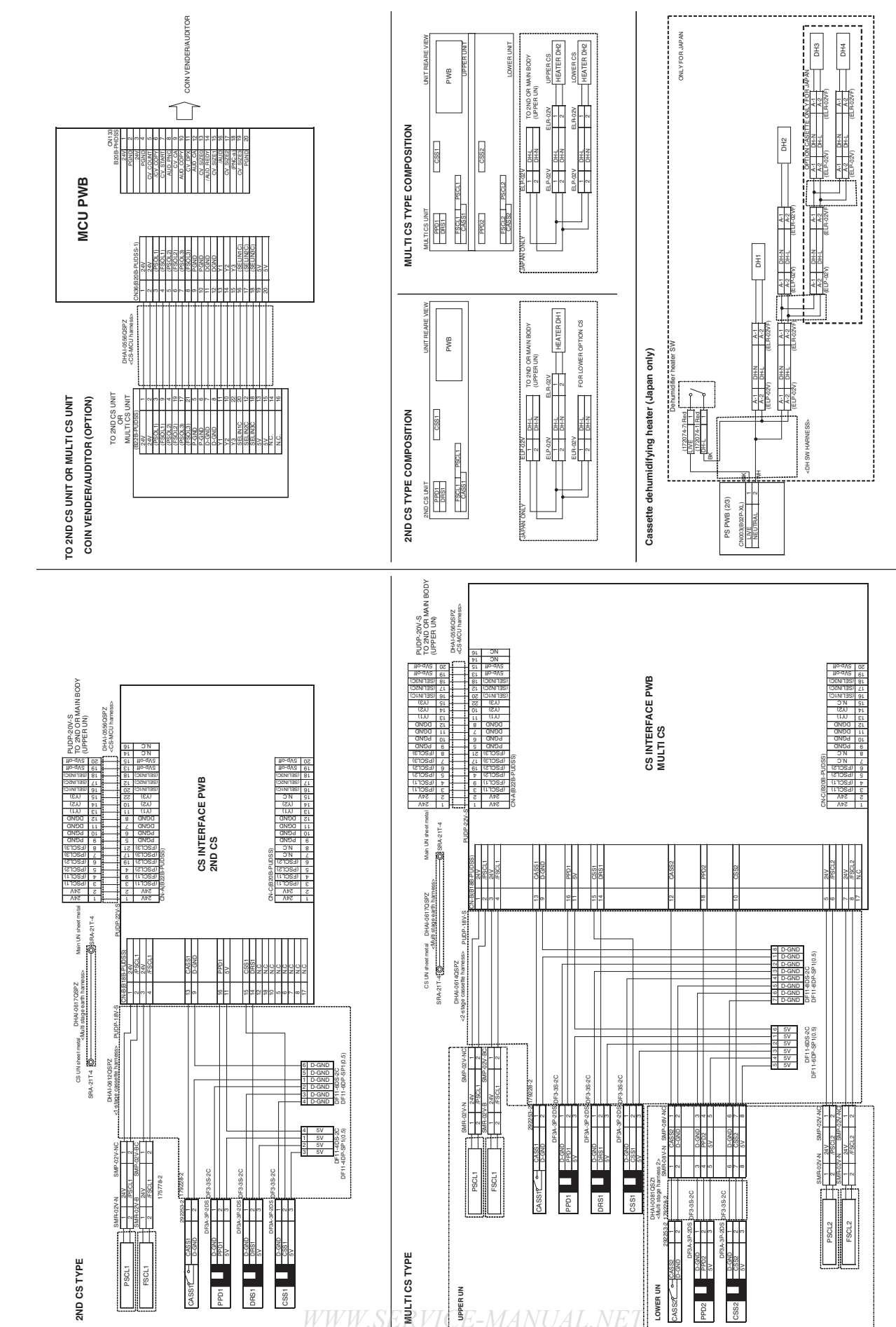

#### MX-M182 ELECTRICAL SECTION 14-7

NNB not installed Only when FAX is installed

Facsimile mounting kit (option) 2/2

CHAL0669QSPZ EXTEND HARNE

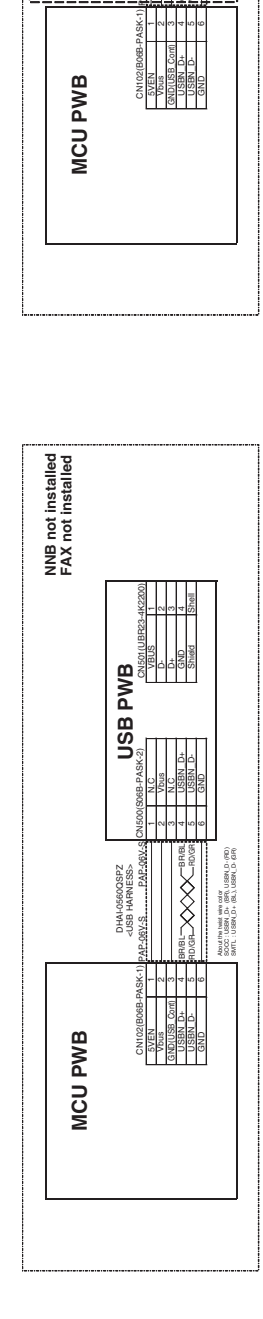

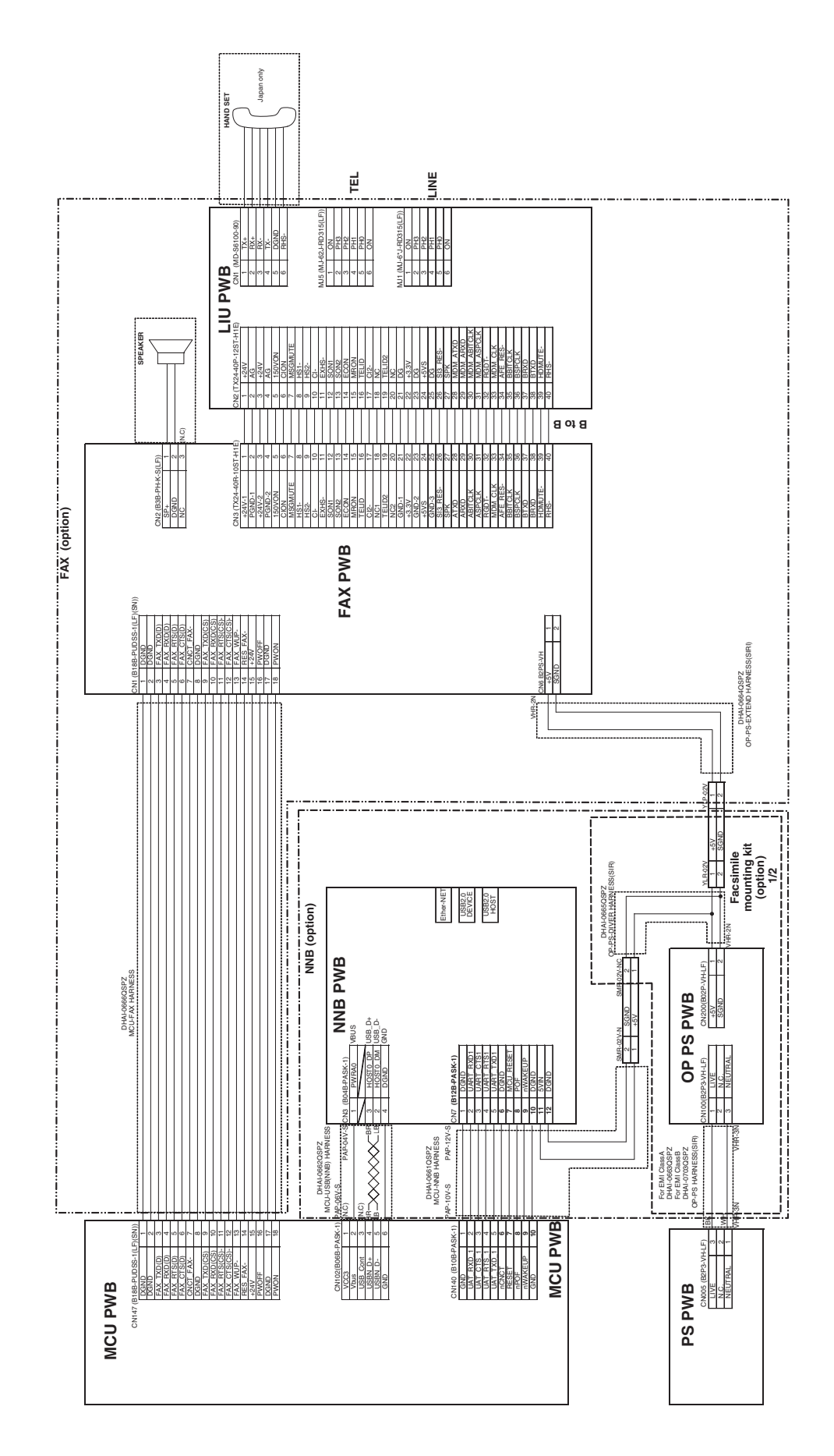

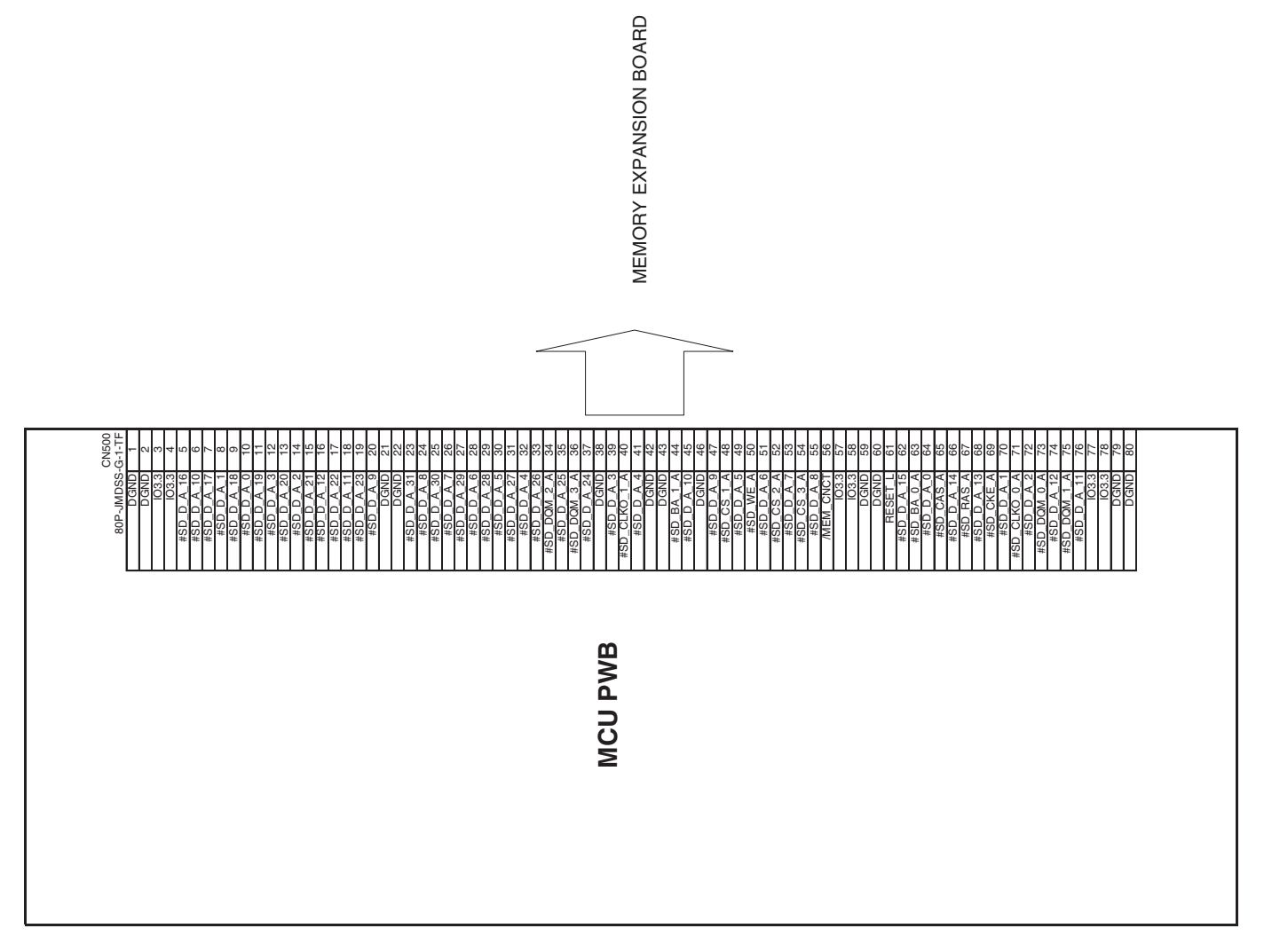

WWW.SERVICE-MANUAL.NET

MX-M182 ELECTRICAL SECTION 14-9

### Memo

|                  |          | <br>             |   | <br>  | _           |     | <br>         | _ | <br>                 | <br>             | _                | <br>          | <br>_        | <br>         | <br>             | <br>     |
|------------------|----------|------------------|---|-------|-------------|-----|--------------|---|----------------------|------------------|------------------|---------------|--------------|--------------|------------------|----------|
| _                |          | <br>             |   | <br>_ | _           |     | <br>_        |   | <br>                 | <br>             | _                | <br>          | <br>         | <br>         | <br>             | <br>     |
| —                | _        | <br>             |   | <br>_ | _           | _ · | <br>_        |   | <br>                 | <br>             | —                | <br>          | <br>_        | <br>         | <br>             | <br>     |
| —                | _        | <br>             |   | <br>_ | _           | _ · | <br>_        |   | <br>                 | <br>             | —                | <br>          | <br>_        | <br>         | <br>             | <br>     |
| _                |          | <br>             |   | <br>_ | _           |     | <br>_        |   | <br>                 | <br>             | —                | <br>          | <br>         | <br>         | <br>             | <br>     |
| _                |          | <br>             |   | <br>  | _           |     | <br>         |   | <br>                 | <br>             | _                | <br>          | <br>_        | <br>         | <br>             | <br>     |
| —                | <u> </u> | <br>             |   | <br>  | —           |     | <br>_        |   | <br>                 | <br>             | —                | <br>          | <br>         | <br>         | <br>             | <br>     |
| —                | <u> </u> | <br>             |   | <br>_ | —           |     | <br>_        |   | <br>                 | <br>             | —                | <br>          | <br>         | <br>         | <br>             | <br>     |
| —                | <u> </u> | <br>             |   | <br>_ | —           |     | <br>_        |   | <br>                 | <br>             | —                | <br>          | <br>         | <br>         | <br>             | <br>     |
| _                |          | <br>             | ( | <br>  | _           |     | <br>_        |   | <br>                 | <br>             | _                | <br>          | <br>         | <br>         | <br>             | <br>     |
| _                |          | <br>             |   | <br>  | _           |     | <br>         |   | <br>                 | <br>             | _                | <br>          | <br>         | <br>         | <br>             | <br>     |
| _                |          | <br>             |   | <br>  | _           |     | <br>         |   | <br>                 | <br>             | _                | <br>          | <br>         | <br>         | <br>             | <br>     |
| _                | —        | <br>             |   | <br>_ | —           | — • | <br>_        |   | <br>                 | <br>             | —                | <br>·         | <br>         | <br>         | <br>             | <br>     |
|                  |          |                  |   |       |             |     |              |   |                      |                  |                  |               |              |              |                  |          |
| _                |          | <br>             | : | <br>  | _           |     | <br>         |   | <br>                 | <br>             | _                | <br>          | <br>         | <br>         | <br>             | <br>     |
| _                | ·        | <br>             |   | <br>  | _           | ·   | <br>         |   | <br>                 | <br>             | _                | <br>·         | <br>         | <br>         | <br>             | <br>     |
| _                | ·        | <br><br>         |   | <br>· |             | ·   | <br>         | · | <br>                 | <br>             | _                | <br>·         | <br>1        | <br>         | <br>             | <br>     |
|                  | ·        | <br>             |   | <br>· |             | ·   | <br>         | · | <br><br><br>         | <br><br><br>     |                  | <br>·         |              | <br>         | <br><br>         | <br>·    |
|                  | ·        | <br><br><br>     | · | <br>· |             | ·   |              | · | <br>                 | <br><br><br><br> |                  | <br><br><br>· | <br><br>     | <br><br>     | <br><br><br>     |          |
| _<br>_<br>_<br>_ | ·        | <br><br><br><br> |   | ·     | _<br>_<br>_ | ·   | <br><br>     | · | <br><br><br><br><br> | <br><br><br>     | _<br>_<br>_      | <br>·         | <br><br>     | <br><br><br> | <br><br><br><br> | <br><br> |
| <br>             |          | <br><br><br><br> |   | ·     |             | ·   | <br><br><br> |   | <br><br><br><br>     | <br><br><br>     | _<br>_<br>_<br>_ | ·             | <br><br><br> | <br>         | <br>             | <br><br> |
|                  |          |                  |   | ·     |             |     | <br><br><br> |   | <br><br><br><br>     | <br>             |                  | ·             |              | <br>         | <br><br><br>     |          |
|                  |          |                  |   |       |             |     |              |   |                      | <br><br><br><br> |                  | ·             |              |              |                  |          |
|                  |          |                  |   |       |             |     |              |   |                      |                  |                  |               |              |              |                  |          |
|                  |          |                  |   |       |             |     |              |   |                      |                  |                  |               |              |              |                  |          |
# Memo

|                  |          | <br>             |   | <br>  | _           |     | <br>         | _ | <br>                         | <br>             | _                | <br>          | <br>         | <br>         | _    | <br>                 |              |
|------------------|----------|------------------|---|-------|-------------|-----|--------------|---|------------------------------|------------------|------------------|---------------|--------------|--------------|------|----------------------|--------------|
| _                |          | <br>             |   | <br>_ | _           |     | <br>_        |   | <br>                         | <br>             | _                | <br>          | <br>         | <br>         | _    | <br>                 |              |
| —                | _        | <br>             |   | <br>_ | _           | _ · | <br>_        |   | <br>                         | <br>             | —                | <br>          | <br>         | <br>         | —    | <br>                 |              |
| —                | _        | <br>             |   | <br>_ | _           | _ · | <br>_        |   | <br>                         | <br>             | —                | <br>          | <br>         | <br>         | —    | <br>                 |              |
| _                |          | <br>             |   | <br>_ | _           |     | <br>_        |   | <br>                         | <br>             | —                | <br>          | <br>         | <br>         | _    | <br>                 |              |
| _                |          | <br>             |   | <br>  | _           |     | <br>         |   | <br>                         | <br>             | _                | <br>          | <br>         | <br>         | —    | <br>                 |              |
| —                | <u> </u> | <br>             |   | <br>  | —           |     | <br>_        |   | <br>                         | <br>             | —                | <br>          | <br>         | <br>         | —    | <br>                 |              |
| —                | <u> </u> | <br>             |   | <br>_ | —           |     | <br>_        |   | <br>                         | <br>             | —                | <br>          | <br>         | <br>         | —    | <br>                 |              |
| —                | <u> </u> | <br>             |   | <br>_ | —           |     | <br>_        |   | <br>                         | <br>             | —                | <br>          | <br>         | <br>         | —    | <br>                 |              |
| _                |          | <br>             | ( | <br>  | _           |     | <br>_        |   | <br>                         | <br>             | _                | <br>          | <br>         | <br>         | _    | <br>                 |              |
| _                |          | <br>             |   | <br>  | _           |     | <br>         |   | <br>                         | <br>             | _                | <br>          | <br>         | <br>         | _    | <br>                 |              |
| _                | — ·      | <br>             | ( | <br>  | —           |     | <br>_        |   | <br>                         | <br>             | _                | <br>          | <br>         | <br>         | _    | <br>                 |              |
| _                | —        | <br>             |   | <br>_ | —           | — • | <br>_        | _ | <br>                         | <br>             | —                | <br>          | <br>         | <br>         | _    | <br>                 |              |
|                  |          |                  |   |       |             |     |              |   |                              |                  |                  |               |              |              |      |                      |              |
| _                |          | <br>             | : | <br>  | _           |     | <br>         |   | <br>                         | <br>             | _                | <br>          | <br>         | <br>         | _    | <br>                 |              |
| _                | ·        | <br>             |   | <br>  | _           | ·   | <br>         |   | <br>                         | <br>             | _                | <br>·         | <br>         | <br>         | _    | <br>                 | <br>         |
| _                | ·        | <br><br>         |   | <br>· | _           | ·   | <br>         | · | <br>                         | <br>             | _<br>_<br>_      | <br>·         | <br>·        | <br>         | _    | <br>                 | <br>         |
|                  | ·        | <br>             |   | <br>· |             | ·   | <br>         | · | <br><br><br>                 | <br><br><br>     |                  | <br>·         | <br><br><br> | <br>         |      | <br><br><br>         | <br><br>     |
|                  | ·        | <br><br><br>     | · | <br>· |             | ·   |              | · | <br>                         | <br><br><br>     |                  | <br><br><br>· | <br><br><br> | <br>         |      | <br><br><br>         | <br><br>     |
| _<br>_<br>_<br>_ | ·        | <br><br><br><br> |   | ·     | _<br>_<br>_ | ·   | <br><br>     | · | <br><br><br><br><br>         | <br><br><br>     | _<br>_<br>_      | <br>·         | <br><br>     | <br><br><br> |      | <br><br><br>         | <br><br><br> |
| <br>             |          | <br><br><br><br> |   | ·     |             | ·   | <br><br><br> |   | <br><br><br><br><br><br><br> | <br><br><br>     | _<br>_<br>_<br>_ | ·             | <br>         | <br><br><br> | <br> | <br><br><br><br><br> |              |
|                  |          |                  |   | ·     |             |     | <br><br><br> |   | <br><br><br><br>             | <br>             |                  | · · ·         | <br>         | <br>         |      | <br><br><br><br>     |              |
|                  |          |                  |   |       |             |     |              |   | <br>                         | <br><br><br><br> |                  | ·             |              | <br>         |      | <br>                 |              |
|                  |          |                  |   |       |             |     |              |   |                              |                  |                  |               |              |              |      | <br><br><br><br><br> |              |
|                  |          |                  |   |       |             |     |              |   |                              |                  |                  |               |              |              |      |                      |              |

WWW.SERVICE-MANUAL.NET

# LEAD-FREE SOLDER

The PWB's of this model employs lead-free solder. The "LF" marks indicated on the PWB's and the Service Manual mean "Lead-Free" solder. The alphabet following the LF mark shows the kind of lead-free solder.

#### Example:

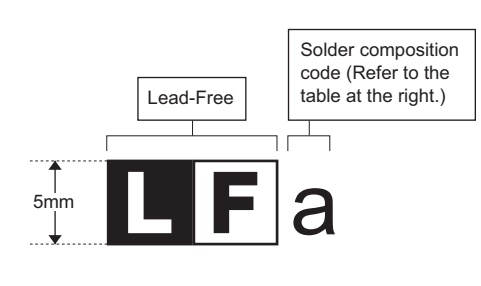

| <solder< th=""><th>composition</th><th>code</th><th>of</th><th>lead-free</th><th>solder&gt;</th></solder<> | composition | code | of         | lead-free | solder> |
|----------------------------------------------------------------------------------------------------|-------------|------|------------|-----------|---------|
| -001001                                                                                                    | composition | couc | <b>U</b> 1 | icuu-iicc | Solucit |

| Solder composition                        | Solder composition code |
|-------------------------------------------|-------------------------|
| Sn- <u>A</u> g-Cu                         | а                       |
| Sn-Ag- <u>B</u> i<br>Sn-Ag- <u>B</u> i-Cu | b                       |
| Sn- <u>Z</u> n-Bi                         | Z                       |
| Sn-In-Ag-Bi                               | i                       |
| Sn-Cu- <u>N</u> i                         | n                       |
| Sn-Ag-Sb                                  | S                       |
| Bi-Sn-Ag- <u>P</u><br>Bi-Sn-Ag            | р                       |

### (1) NOTE FOR THE USE OF LEAD-FREE SOLDER THREAD

When repairing a lead-free solder PWB, use lead-free solder thread.

Never use conventional lead solder thread, which may cause a breakdown or an accident.

Since the melting-point of lead-free solder thread is about 40°C higher than that of conventional lead solder thread, the use of the exclusive-use soldering iron is recommended.

### (2) NOTE FOR SOLDERING WORK

Since the melting-point of lead-free solder is about 220°C, which is about 40°C higher than that of conventional lead solder, and its soldering capacity is inferior to conventional one, it is apt to keep the soldering iron in contact with the PWB for longer time. This may cause land separation or may exceed the heat-resistive temperature of components. Use enough care to separate the soldering iron from the PWB when completion of soldering is confirmed.

Since lead-free solder includes a greater quantity of tin, the iron tip may corrode easily. Turn ON/OFF the soldering iron power frequently. If different-kind solder remains on the soldering iron tip, it is melted together with lead-free solder. To avoid this, clean the soldering iron tip after completion of soldering work.

If the soldering iron tip is discolored black during soldering work, clean and file the tip with steel wool or a fine filer.

| CAUTION FOR BATTERY REPLACEMENT                                                                                                    |    |
|----------------------------------------------------------------------------------------------------|----|
|                                                                                                    |    |
| (Danish) ADVARSEL !<br>Lithiumbatteri – Eksplosionsfare ved fejlagtig håndtering.<br>Udskiftning må kun ske med batteri<br>af samme fabrikat og type.<br>Levér det brugte batteri tilbage til leverandoren.                                                                                                    |    |
| (English) Caution !                                                                                                    |    |
| Danger of explosion if battery is incorrectly replaced.<br>Replace only with the same or equivalent type<br>recommended by the manufacturer.<br>Dispose of used batteries according to manufacturer's instruction                                                                                                    | s. |
| (Finnish) VAROITUS                                                                                                    |    |
| Paristo voi räjähtää, jos se on virheellisesti asennettu.<br>Vaihda paristo ainoastaan laitevalmistajan suosittelemaan<br>tyyppiin. Hävitä käytetty paristo valmistajan ohjeiden<br>mukaisesti.                                                                                                    |    |
| (French) ATTENTION                                                                                                    |    |
| Il y a danger d'explosion s' il y a remplacement incorrect<br>de la batterie. Remplacer uniquement avec une batterie du                                                                                                    |    |
| même type ou d'un type équivalent recommandé par<br>le constructeur.                                                                                                    |    |
| Mettre au rebut les batteries usagées conformément aux<br>instructions du fabricant.                                                                                                    |    |
| (Swedish) VARNING                                                                                                    |    |
| Explosionsfara vid felaktigt batteribyte.<br>Använd samma batterityp eller en ekvivalent<br>typ som rekommenderas av apparattillverkaren.<br>Kassera använt batteri enligt fabrikantens<br>instruktion.                                                                                                    |    |
| <ul> <li>(German) Achtung<br/>Explosionsgefahr bei Verwendung inkorrekter Batterien.</li> <li>Als Ersatzbatterien dürfen nur Batterien vom gleichen Typ oder<br/>vom Hersteller empfohlene Batterien verwendet werden.</li> <li>Entsorgung der gebrauchten Batterien nur nach den vom<br/>Hersteller angegebenen Anweisungen.</li> </ul> |    |

#### – CAUTION FOR BATTERY DISPOSAL

#### (For USA, CANADA)

"BATTERY DISPOSAL" THIS PRODUCT CONTAINS A LITHIUM PRIMARY (MANGANESS DIOXIDE) MEMORY BACK-UP BATTERY THAT MUST BE DISPOSED OF PROPERLY. REMOVE THE BATTERY FROM THE PRODUCT AND CONTACT YOUR LOCAL ENVIRONMENTAL AGENCIES FOR INFORMATION ON RECYCLING AND DISPOSAL OPTIONS.

"TRAITEMENT DES PILES USAGÉES" CE PRODUIT CONTIENT UNE PILE DE SAUVEGARDE DE MÉMOIRE LITHIUM PRIMAIRE (DIOXYDE DE MANGANÈSE) QUI DOIT ÊTRE TRAITÉE CORRECTEMENT. ENLEVEZ LA PILE DU PRODUIT ET PRENEZ CONTACT AVEC VOTRE AGENCE ENVIRONNEMENTALE LOCALE POUR DES INFORMATIONS SUR LES MÉTHODES DE RECYCLAGE ET DE TRAITEMENT.

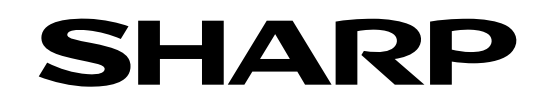

# **COPYRIGHT © 2011 BY SHARP CORPORATION**

All rights reserved. Produced in Japan for electronic Distribution No part of this publication may be reproduced, stored in a retrieval system, or transmitted, in any form or by any means, electronic; mechanical; photocopying; recording or otherwise without prior written permission of the publisher.

## **Trademark acknowledgements**

- Microsoft<sup>®</sup>, Windows<sup>®</sup>, Windows<sup>®</sup> 98, Windows<sup>®</sup> Me, Windows NT<sup>®</sup> 4.0, Windows<sup>®</sup> 2000, Windows<sup>®</sup> XP, Windows<sup>®</sup> Vista, Windows<sup>®</sup> 7, Windows<sup>®</sup> Server 2003, Windows<sup>®</sup> Server 2008 and Internet Explorer<sup>®</sup> are registered trademarks or trademarks of Microsoft Corporation in the U.S.A. and other countries.
- PostScript is a registered trademark of Adobe Systems Incorporated.
- Macintosh, Mac OS, AppleTalk, EtherTalk, Laser Writer, and Safari are registered trademarks or trademarks of Apple Computer, Inc.
- IBM, PC/AT, and Power PC are trademarks of International Business Machines Corporation.
- Acrobat<sup>®</sup> Reader Copyright<sup>®</sup> 1987- 2002 Adobe Systems Incorporated. All rights reserved. Adobe, the Adobe logo, Acrobat, and the Acrobat logo are trademarks of Adobe Systems Incorporated.
- PCL is a registered trademark of the Hewlett-Packard Company.
- Sharpdesk is a trademark of Sharp Corporation.
- All other trademarks and copyrights are the property of their respective owners.

SHARP CORPORATION Document Solutions Group CS Promotion Center Yamatokoriyama, Nara 639-1186, Japan 2011 November Produced in Japan for electronic Distribution